# Investigations Case Management User Guide

VERSION 6.1.2

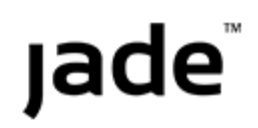

# Jade<sup>™</sup>

Contents

# CONTENTS

| Contents                                                | ii |
|---------------------------------------------------------|----|
| Overview                                                | 1  |
| Download the Latest Help File                           | 2  |
| Getting Started                                         | 3  |
| Accessing ICM                                           |    |
| Log On and Off                                          |    |
| Change Your Password                                    | 5  |
| Change Another User's Password                          | 6  |
| See a History of Recent Logon Attempts for Your User ID |    |
| Close ICM                                               | 7  |
| Quick Start Basics                                      |    |
| Home Screen                                             |    |
| Access Reminders from the Home Screen                   |    |
| Navigator                                               |    |
| Alerts                                                  |    |
| See a List of All Your Alerts                           | 13 |
| Open an Alert                                           | 14 |
| Edit Entity                                             | 15 |
| Remove an Alert from the Navigator                      | 15 |
| Open a Trigger Alert                                    |    |
| Favourites Section                                      | 16 |
| Add an Item to the Favourites Pane in the Navigator     |    |
| Open an Item from the Navigator                         |    |
| Remove an Entity from the Favourites Section            |    |
| Access the Recent Section                               |    |
| Open an Item from the Recent Section                    |    |
| Remove Items from the Recent Section                    |    |
| Forms Section                                           |    |

Contents

iii

| Close Items You Have Open                         | 71 |
|---------------------------------------------------|----|
|                                                   | 21 |
| Elast or Dock a Section                           |    |
| Float a Section                                   | 22 |
|                                                   | 23 |
| Chack Your Version of ICM                         |    |
|                                                   | 25 |
|                                                   |    |
|                                                   |    |
| Main Menu                                         |    |
| System Options                                    |    |
| Manage Incident Reports                           |    |
| Information Report Options                        |    |
| Manage Cases                                      |    |
| Manage Tasks                                      |    |
| Manage Property Items                             |    |
| Access Search Options                             | 34 |
| Noticeboard                                       |    |
| Reporting Options                                 | 35 |
| Access Admin Options                              |    |
| Learn More about ICM                              |    |
| Right-click to Access Options Relevant to an Area |    |
| Access More Options from the Overflow Tab         |    |
| Common Controls for Editing Items                 |    |
| Edit Text                                         |    |
| Format Text                                       |    |
| Find Words on a Page                              | 42 |
| Replace a Word or Phrase in a Body of Text        |    |
| Entering Dates and Times                          |    |
| Enter a Date                                      | 45 |
| Enter a Time                                      | 47 |
| Tips and Tricks                                   |    |
| Access the Legend to See What the Colours Mean    | 48 |
| See Which Keyboard Shortcuts Are Available        |    |
|                                                   |    |

iv

| Contents |                                                              |      |
|----------|--------------------------------------------------------------|------|
|          | Preferences                                                  | . 53 |
|          | Customise the Way You See Information in ICM                 | 54   |
|          | Have the Creator Automatically Added to a New Case or Report | 55   |
|          | Access Language and General Options                          | 56   |
|          | Customise the Way You Use Diagrams                           | 57   |
|          | Access Task Options                                          | 58   |
|          | See What You Have Permission to Access                       | 59   |
|          | Add Information in ICM – Example Workflow                    | . 60 |
| Noti     | ceboards                                                     | 61   |
|          | About Noticeboards                                           | 61   |
|          | Deactivate a Noticeboard                                     | 62   |
|          | Reactivate a Noticeboard                                     | 63   |
|          | Create a New Noticeboard                                     | 64   |
|          | NoticeBoard Posts                                            | 65   |
|          | Post a Comment from a Case                                   | 65   |
|          | Remove a Post                                                | 66   |
|          | See Unread Noticeboard Posts                                 | 66   |
|          | Search for a Post in a Noticeboard                           | 67   |
|          | See Historical Posts                                         | 67   |
| Sour     | ce Entities                                                  | 68   |
|          | Types of Source Entities                                     | 68   |
|          | Cases                                                        | 69   |
|          | Incident Reports                                             | 70   |
|          | Information Reports                                          | 71   |
|          | Case Notes                                                   | 72   |
|          | More Users Can Submit Case Notes for Review                  | 73   |
|          | Case Note Review Setting                                     | 74   |
|          | Tasks and Task Results                                       | 75   |
|          | Property Reports and Property Items                          | 76   |
|          | Disclosure Items and Indexes                                 | 76   |
|          | Brief of Evidence                                            | 77   |
|          | Source Entity Review Process                                 | 78   |
|          |                                                              |      |

Contents

v

| Access to Source Entities                                            |     |
|----------------------------------------------------------------------|-----|
| Give Someone Access to a Source Entity                               |     |
| Revoke Access to a Source Entity                                     | 82  |
| Case Teams                                                           |     |
| Add an Ad Hoc Case Team to a Case                                    | 83  |
| Edit a Case Team                                                     | 85  |
| Remove a Case Team from a Case                                       | 86  |
| Access to Source Entities                                            |     |
| Managing Source Entities                                             | 86  |
| Create an Incident or Information Report from a Word or PDF Document | 87  |
| Edit a Source Entity                                                 | 89  |
| Delete a Source Entity                                               | 90  |
| Reinstate a Deleted Source Entity                                    | 90  |
| Change an Entity's Classification                                    | 91  |
| See Who Has Accessed and Updated a Source Entity                     | 92  |
| Access Threads for a Source Entity                                   | 93  |
| Information and Incident Reports                                     | 94  |
| Create an Information or Incident Report                             | 95  |
| Copy a Report                                                        | 97  |
| See Comments About Information or Incident Reports                   | 98  |
| Cases                                                                |     |
| Creating Cases                                                       |     |
| Create a Case                                                        |     |
| Create a Case from a Task                                            |     |
| Open the Originating Source Entity for a Case                        |     |
| See the Contents of a Case                                           |     |
| Access the Case Log                                                  |     |
| Pin a Case Log Entry                                                 | 105 |
| See the Threads Between Source Entities in a Case                    | 106 |
| See the Tasks and Task Results Associated with a Case                |     |
| See the Property Reports Linked to a Case                            |     |
| See the Property Items Linked to a Case                              |     |
| See Phases of Investigation for a Case                               | 110 |

Contents

vi

| See the Lines of Enquiry for a Case                                   |     |
|-----------------------------------------------------------------------|-----|
| See How Many Items There Are in a Case                                |     |
| Case Notes                                                            |     |
| Access Case Notes                                                     |     |
| Create a Case Note                                                    |     |
| Import Case Notes from a CSV File                                     |     |
| Select Case Note Settings                                             |     |
| Specify Phase and Line of Enquiry (LOE) Settings for a Case Note      |     |
| Specify the Review Settings for a Case Note                           |     |
| Default Setting for Case Note Reviews                                 |     |
| Specify Disclosure Settings for a Case Note                           |     |
| Specify When People Need to Enter Comments for a Disclosure           |     |
| Hide Details About a Case Note You Don't Use                          |     |
| Edit or Review a Case Note                                            |     |
| Editing a Case – Update Lock                                          |     |
| Unfinalise a Case Note                                                |     |
| Control Access to Case Notes                                          |     |
| Add a Task to a Case                                                  |     |
| Import Entities and Case Notes into a Case                            |     |
| Remove a Source Entity's Connection to a Case                         |     |
| Link an External Source Entity to a Case                              |     |
| See All the Entities Associated with a Case                           |     |
| Filter and Sort Entities Linked to a Case                             |     |
| Linking Cases                                                         |     |
| Link Two Cases                                                        |     |
| Remove a Relationship Between Cases                                   |     |
| Reinstate a Link Between Cases                                        |     |
| Look at a Case Location on Google Maps                                |     |
| Manage Tasks and Meetings in Outlook                                  |     |
| Add or Edit a Meeting in Outlook                                      |     |
| Add or Edit a Task in Outlook                                         | 141 |
| Use an Entity-based Report to See the Entities Associated with a Case |     |
| Filter the Cases in ICM                                               |     |

Contents

vii

| Manage Threads in a Case                                                    |     |
|-----------------------------------------------------------------------------|-----|
| Expand All Threads                                                          | 146 |
| Filter Thread Relationships                                                 |     |
| Reorder a List of Threads                                                   | 147 |
| Thread a Source Entity Manually                                             |     |
| Thread a Case Note to a Selected Source Entity                              | 149 |
| Use Drag and Drop to Manage Threads                                         | 149 |
| See Case Notes for Threaded Relationships in a Case                         |     |
| Remove a Source Entity from a Thread                                        | 150 |
| Export a Thread Hierarchy to a Text File                                    | 151 |
| Involvements                                                                |     |
| Admin Settings for Involvements                                             |     |
| Assign an Involvement to a Tangible Entity                                  |     |
| See a Tangible Entity's Involvement in a Case                               |     |
| See Involvements of Tangible Entities in a Case                             | 155 |
| Phases in an Investigation                                                  | 156 |
| Create a Custom Phase                                                       |     |
| Specify a Phase for a Case Note                                             | 158 |
| See Phases Specified for Entities in a Case                                 | 159 |
| Lines of Enquiry                                                            | 159 |
| Add a New Line of Enquiry to a Case                                         |     |
| See the Relationship Between Lines of Enquiry and Source Entities in a Case | 161 |
| Export Lines of Enquiry to a Spreadsheet                                    |     |
| Export Entities and Relationships                                           |     |
| How Data is Exported                                                        |     |
| Types of Entity Data You Can Export                                         | 164 |
| Types of Relationship Data You Can Export                                   | 166 |
| Exporting Data                                                              |     |
| Export Data from a Case File to a Report                                    | 167 |
| Export Data from a Tangible Entity                                          |     |
| Export Data from a Case or a Content Source Entity                          |     |
| Export Case Phase or LOE from a Case                                        |     |
| See Which Users Have Access to Cases                                        |     |

viii

| Contents                                               |     |
|--------------------------------------------------------|-----|
| Closing a Case                                         | 173 |
| Find a Case That's Been Closed                         | 174 |
| See Whether Access Rights Have Been Updated for a Case | 175 |
| Close a Case                                           | 176 |
| Reopen a Case                                          | 177 |
| Entities                                               | 178 |
| Types of Entities                                      | 179 |
| Filter the Entities in a Source Entity                 | 180 |
| Add an Entity to a Source Entity                       | 180 |
| Add a Case Entity to a Source Entity                   |     |
| Creating a Location                                    | 182 |
| Add Files to a Source Entity                           |     |
| Entity Attributes                                      | 185 |
| Add an Attribute to an Entity                          |     |
| Specify the Value for an Attribute                     | 187 |
| Edit the Attributes for an Entity                      | 188 |
| Restrict Who Can See an Attribute                      | 189 |
| Enter a Comment about an Attribute                     | 189 |
| Add a Group of Attributes                              | 190 |
| Remove an Attribute You've Added                       | 192 |
| Find an Entity's Source Entity                         | 193 |
| Reset Ownership of an Entity                           | 193 |
| Hide a History of the Changes Made to Attribute Values | 194 |
| Exporting Entities                                     | 194 |
| Examples of When You Can Export Entities               | 195 |
| Export Entities and Their Relationships                | 195 |
| Export Entities from an Information or Incident Report | 196 |
| Export Documents and Images from a Source Entity       | 198 |
| Export Entities from a Case File or Note               |     |
| Review and Remove Data                                 | 200 |
| Importing Attribute Data                               | 200 |
| Managing Entities                                      | 201 |
| Editing an Entity                                      | 201 |

Contents

ix

| See the Text Contained in Source Entities that are Related to an Entity |     |
|-------------------------------------------------------------------------|-----|
| Export and Print an Entity                                              | 204 |
| Hide Deleted Entities                                                   |     |
| ocuments                                                                | 206 |
| Link to a Document                                                      |     |
| mages                                                                   |     |
| Upload an Image to a Source Entity                                      |     |
| Edit an Image                                                           |     |
| Hotspots                                                                |     |
| Add a Hotspot to an Image                                               | 210 |
| Add a Comment to a Hotspot                                              |     |
| Link a Hotspot to a Related Entity                                      | 211 |
| Link a Hotspot to Other Images in the Investigation                     | 212 |
| Delete a Hotspot                                                        |     |
| Print an Image                                                          | 213 |
| See an Image That's Related to an Entity                                |     |
| Zoom in and out of an Image                                             | 215 |
| iagrams                                                                 | 216 |
| Relationships Diagram                                                   |     |
| Specify Which Entity Types You Want to See in a Diagram                 |     |
| Float a Diagram                                                         | 219 |
| Add a Comment to a Diagram                                              | 220 |
| Options for Looking at a Diagram                                        |     |
| Choose How You Want Data Displayed on a Diagram                         |     |
| Options for Saving a Diagram                                            | 224 |
| Save a Diagram as a PNG                                                 |     |
| Save a Different Version of a Diagram                                   |     |
| Print a Diagram                                                         |     |
| Build Your Own Diagram                                                  |     |
| Save Different Versions of a Diagram                                    |     |
| Create a Different Version of a Diagram                                 |     |
| Select a Version of a Diagram                                           | 231 |
| Start a New Diagram                                                     | 222 |

х

| Contents |                                                               |     |
|----------|---------------------------------------------------------------|-----|
|          | Entity Relationships                                          | 233 |
|          | Link Tangible Entities                                        | 234 |
|          | Edit the Relationship Between an Entity and a Source Entity   | 236 |
|          | Remove a Relationship Between an Entity and a Source Entity   | 237 |
|          | Reinstate a Relationship You've Removed                       |     |
|          | Export Relationships Between Entities Attached to a Case Note | 239 |
|          | Watches                                                       |     |
|          | Place a Watch on an Entity                                    | 241 |
|          | Remove a Watch You've Placed on an Entity                     | 241 |
|          | Edit a Watch You've Set Up                                    | 242 |
| Task     | S                                                             |     |
|          | Creating Tasks                                                | 243 |
|          | Create a Task for a Source Entity                             |     |
|          | Add Details to a Task                                         | 246 |
|          | Email External Task Recipients                                |     |
|          | Managing Tasks                                                | 249 |
|          | Manage Your Task List                                         |     |
|          | Sort Tasks by Column Contents                                 |     |
|          | Filter a List of Tasks                                        |     |
|          | Check the Status of a Task                                    |     |
|          | Accept a Task                                                 | 252 |
|          | Reject a Task                                                 | 253 |
|          | Forward a Task to Another User or Team                        | 254 |
|          | Set the Default Value for Can Reject or Forward               | 255 |
|          | Assign a Task                                                 | 256 |
|          | Mark a Task as Read-only or Needing Action                    | 257 |
|          | See Who Assigned a Task to You                                |     |
|          | Cancel or Delete a Task You've Created                        | 259 |
|          | Task Administrators Can Delete Tasks                          |     |
|          | Manage Task Recipients                                        |     |
|          | Make the Task Recipient Information Only by Default           |     |
|          | Print or Export a Task to Word                                |     |
|          | Divert Your Tasks to Another User                             | 263 |
|          |                                                               |     |

xi

| Contents                                                                                                    |     |
|----------------------------------------------------------------------------------------------------|-----|
| Set up Reminders about Tasks That Are Due                                                                                                    | 264 |
| Highlight a Task                                                                                                    |     |
| Search for a Task by Its Historical Status                                                                                                    |     |
| Edit a Task                                                                                                    |     |
| Change Who Created a Task                                                                                                    |     |
| Export Tasks and Task Results                                                                                                    | 269 |
| Progress a Task                                                                                                    | 270 |
| How Tasks and Task Results Progress                                                                                                    | 270 |
| Creating Task Results                                                                                                    | 272 |
| Types of Task Results                                                                                                    |     |
| Create a Task Result                                                                                                    | 273 |
| Publish a Task Result                                                                                                    |     |
| Publish Results for Tasks You Created                                                                                                    | 276 |
| Task Summary                                                                                                    | 276 |
| See a Summary of Assigned Tasks                                                                                                    |     |
| See a Summary of Tasks Assigned to Cases                                                                                                    | 279 |
|                                                                                                    |     |
| Searching                                                                                                    |     |
| Searching<br>Permissions and Searching                                                                                                    |     |
| Searching<br>Permissions and Searching<br>Search Methods and Tips                                                                                                    |     |
| Searching<br>Permissions and Searching<br>Search Methods and Tips<br>Quotation Marks                                                                                                    |     |
| Searching<br>Permissions and Searching<br>Search Methods and Tips<br>Quotation Marks<br>Wild Cards                                                                                                    |     |
| Searching<br>Permissions and Searching<br>Search Methods and Tips<br>Quotation Marks<br>Wild Cards<br>Boolean Expressions                                                                                                    |     |
| Searching<br>Permissions and Searching<br>Search Methods and Tips<br>Quotation Marks<br>Wild Cards<br>Boolean Expressions<br>Excluded Words                                                                                                    |     |
| Searching<br>Permissions and Searching<br>Search Methods and Tips<br>Quotation Marks<br>Wild Cards<br>Boolean Expressions<br>Excluded Words<br>Soundex                                                                                                    |     |
| Searching<br>Permissions and Searching<br>Search Methods and Tips<br>Quotation Marks<br>Wild Cards<br>Boolean Expressions<br>Excluded Words<br>Soundex<br>Background Services                                                                                                    |     |
| Searching<br>Permissions and Searching<br>Search Methods and Tips<br>Quotation Marks<br>Wild Cards<br>Boolean Expressions<br>Excluded Words<br>Soundex<br>Background Services<br>Types of Search                                                                                                    |     |
| Searching<br>Permissions and Searching<br>Search Methods and Tips<br>Quotation Marks<br>Wild Cards<br>Boolean Expressions<br>Excluded Words<br>Soundex<br>Background Services<br>Types of Search<br>Do a Standard Search                                                                                                    |     |
| Searching<br>Permissions and Searching<br>Search Methods and Tips<br>Quotation Marks<br>Wild Cards<br>Boolean Expressions<br>Excluded Words<br>Soundex<br>Background Services<br>Types of Search<br>Do a Standard Search<br>Search for Case Notes by Review Status                                                                                                    |     |
| Searching<br>Permissions and Searching<br>Search Methods and Tips<br>Quotation Marks<br>Wild Cards<br>Boolean Expressions<br>Excluded Words<br>Soundex<br>Background Services<br>Types of Search<br>Do a Standard Search<br>Search for Case Notes by Review Status<br>Search by URN                                                                                                 |     |
| Searching Permissions and Searching Search Methods and Tips Quotation Marks Wild Cards Boolean Expressions Excluded Words Soundex Background Services Types of Search Do a Standard Search Search for Case Notes by Review Status Search by URN Search for Entities in a Case                                                                                                    |     |
| Searching<br>Permissions and Searching<br>Search Methods and Tips<br>Quotation Marks<br>Wild Cards<br>Boolean Expressions<br>Excluded Words<br>Soundex<br>Soundex<br>Background Services<br>Types of Search<br>Do a Standard Search<br>Search for Case Notes by Review Status<br>Search by URN<br>Search for Entities in a Case<br>Search All Entities                              |     |
| Searching<br>Permissions and Searching<br>Search Methods and Tips<br>Quotation Marks<br>Wild Cards<br>Boolean Expressions<br>Excluded Words<br>Soundex<br>Background Services<br>Types of Search<br>Do a Standard Search<br>Search for Case Notes by Review Status<br>Search by URN<br>Search for Entities in a Case<br>Search All Entities<br>Find a Relationship Between Entities |     |

# Jade<sup>™</sup>

Contents

| Search an Entity Relationship Path (ERP)                                                                                                    |                                                                                                    |
|----------------------------------------------------------------------------------------------------|----------------------------------------------------------------------------------------------------|
| See Your Current ERP Search Requests and the Status of Each Search                                                                                                    |                                                                                                    |
| See the Results of an ERP Search                                                                                                    |                                                                                                    |
| Open an Entity from Search Results                                                                                                    |                                                                                                    |
| Find Items Related to Search Words                                                                                                    | 297                                                                                                    |
| Scope Search                                                                                                    |                                                                                                    |
| Active Search                                                                                                    |                                                                                                    |
| Active Search Background Service                                                                                                    |                                                                                                    |
| Set up an Active Search                                                                                                    |                                                                                                    |
| Receive Alerts for an Active Search                                                                                                    |                                                                                                    |
| Change an Active Search You've Set Up                                                                                                    |                                                                                                    |
| Storing Searches                                                                                                    |                                                                                                    |
| Store a Set of Search Criteria                                                                                                    |                                                                                                    |
| Manage Stored Searches                                                                                                    |                                                                                                    |
| View Locations from Search Results in Google Maps                                                                                                    |                                                                                                    |
| Export Search Results                                                                                                    |                                                                                                    |
|                                                                                                    | 207                                                                                                    |
| Export a List of Active Searches                                                                                                    |                                                                                                    |
| Export a List of Active Searches Property                                                                                                    |                                                                                                    |
| Export a List of Active Searches Property Actions and Movements                                                                                                    | <b>307</b><br><b>308</b><br>                                                                                                    |
| Export a List of Active Searches Property Actions and Movements Access a Property Report for a Case                                                                                                    |                                                                                                    |
| Export a List of Active Searches<br>Property<br>Actions and Movements<br>Access a Property Report for a Case<br>Add an Existing Property Report to a Case                                                                                                    |                                                                                                    |
| Export a List of Active Searches         Property         Actions and Movements         Access a Property Report for a Case         Add an Existing Property Report to a Case         Create a New Property Report                                                                                                    |                                                                                                    |
| Export a List of Active Searches         Property         Actions and Movements         Access a Property Report for a Case         Add an Existing Property Report to a Case         Create a New Property Report         Copy an Existing Property Report                                                                                                    |                                                                                                    |
| Export a List of Active Searches         Property         Actions and Movements         Access a Property Report for a Case         Add an Existing Property Report to a Case         Create a New Property Report         Copy an Existing Property Report to Case         Add an Existing Property Report                                                                                                    |                                                                                                    |
| Export a List of Active Searches         Property         Actions and Movements         Access a Property Report for a Case         Add an Existing Property Report to a Case         Create a New Property Report         Copy an Existing Property Report         Add an Existing Property Report         Copy an Existing Property Report         Add an Existing Property Report to Case         Creating a Standalone Property Report                                                                                       |                                                                                                    |
| Export a List of Active Searches         Property         Actions and Movements         Access a Property Report for a Case         Add an Existing Property Report to a Case         Create a New Property Report         Copy an Existing Property Report         Add an Existing Property Report         Create a New Property Report         Copy an Existing Property Report         Add an Existing Property Report to Case         Creating a Standalone Property Report         Create a Standalone Property Report      | 307<br>308<br>309<br>310<br>311<br>311<br>312<br>313<br>313<br>314<br>315<br>315                                                                       |
| Export a List of Active Searches         Property         Actions and Movements         Access a Property Report for a Case         Add an Existing Property Report to a Case         Create a New Property Report         Copy an Existing Property Report         Add an Existing Property Report         Copy an Existing Property Report         Add an Existing Property Report to Case         Creating a Standalone Property Report         Create a Standalone Property Report         Add a Case-based Storage Location | 307<br>308<br>309<br>310<br>311<br>312<br>313<br>313<br>314<br>315<br>315<br>315<br>316                                                                |
| Export a List of Active Searches         Property         Actions and Movements         Access a Property Report for a Case         Add an Existing Property Report to a Case         Create a New Property Report         Copy an Existing Property Report         Add an Existing Property Report to Case         Creating a Standalone Property Report         Create a Standalone Property Report         Add a Case-based Storage Location         Property Items                                                           | 307<br>308<br>309<br>310<br>311<br>312<br>313<br>313<br>314<br>315<br>315<br>315<br>316<br>317                                                         |
| Export a List of Active Searches Property Actions and Movements Access a Property Report for a Case Add an Existing Property Report to a Case Create a New Property Report Copy an Existing Property Report Add an Existing Property Report to Case Creating a Standalone Property Report Create a Standalone Property Report Add a Case-based Storage Location Property Items Access Property Items                                                                                                    | 307<br>308<br>309<br>310<br>311<br>312<br>313<br>313<br>314<br>315<br>315<br>315<br>315<br>316<br>317<br>317                                           |
| Export a List of Active Searches<br>Property<br>Actions and Movements<br>Access a Property Report for a Case<br>Add an Existing Property Report to a Case<br>Create a New Property Report<br>Copy an Existing Property Report<br>Add an Existing Property Report<br>Creating a Standalone Property Report<br>Create a Standalone Property Report<br>Add a Case-based Storage Location<br>Property Items<br>Access Property Items<br>Find the Parent Property Item                                                                | 307<br>308<br>309<br>310<br>311<br>312<br>313<br>313<br>314<br>315<br>315<br>315<br>315<br>316<br>317<br>317<br>317<br>317                             |
| Export a List of Active Searches Property Actions and Movements Access a Property Report for a Case Add an Existing Property Report to a Case Create a New Property Report Copy an Existing Property Report Add an Existing Property Report to Case Creating a Standalone Property Report Create a Standalone Property Report Add a Case-based Storage Location Property Items Access Property Items Find the Parent Property Item in All Cases                                                                                  | 307<br>308<br>309<br>310<br>311<br>312<br>313<br>314<br>315<br>315<br>315<br>316<br>317<br>317<br>317<br>318                                           |
| Export a List of Active Searches Property Actions and Movements Access a Property Report for a Case Add an Existing Property Report to a Case Create a New Property Report Copy an Existing Property Report Add an Existing Property Report to Case Creating a Standalone Property Report Create a Standalone Property Report Add a Case-based Storage Location Property Items Find the Parent Property Item Search for Property Items in All Cases Adding Property Items                                                        | 307<br>308<br>309<br>310<br>311<br>312<br>313<br>313<br>314<br>314<br>315<br>315<br>315<br>315<br>316<br>317<br>317<br>317<br>317<br>317<br>318<br>318 |

jade®

xiii

| Contents                                                                 |     |
|--------------------------------------------------------------------------|-----|
| Copy an Existing Property Item                                           |     |
| Reports on Property Items                                                |     |
| Bulk Add Property Items to a Property Report                             |     |
| Run a Report on Property Items                                           |     |
| Run an Audit Report for Property Items                                   | 323 |
| Access for Property Reporting                                            | 324 |
| See Property Reports and Items in a Case                                 |     |
| Export or Print a Property Report                                        | 325 |
| Continuities and Actions                                                 | 326 |
| Property Items and Continuities                                          | 326 |
| Move a Property Item                                                     |     |
| Record Continuities for Several Property Items at Once                   |     |
| Recording Actions                                                        |     |
| Specify the Action Taken for a Property Item                             | 329 |
| Record What Action Has Been Taken for a Property Item                    | 330 |
| History of Movement and Actions for Property Items                       |     |
| See a Record of a Property Item's Movement                               |     |
| See Where a Property Item is Now                                         |     |
| See the Actions Taken for a Property Item                                |     |
| See a Combined Record of the Actions and Movements of a Property Item    | 335 |
| Business Rules for Storage Locations                                     |     |
| Search for Property Reports in All Cases                                 |     |
| Disclosure                                                               |     |
| Disclosure Terms                                                         |     |
| Disclosure Business Process                                              |     |
| Stages of the Disclosure Process                                         |     |
| Disclosure Process                                                       |     |
| Mark a Source Entity as Signed off for Disclosure                        |     |
| Prevent a Source Entity from Being Disclosed                             |     |
| Shared Entities                                                          |     |
| Manage Relationships and Entities Attached to Signed-off Source Entities | 345 |
| Sign off Several Case Entities                                           |     |
| See the Disclosure Indexes Specified for a Case                          |     |
|                                                                          |     |

# **jade**"

xiv

| Contents                                                    |     |
|-------------------------------------------------------------|-----|
| Adding a Disclosure Index                                   |     |
| Create a New Disclosure Index                               |     |
| Copy an Existing Index                                      | 349 |
| Reviewing and Verifying Disclosure                          | 350 |
| Change Verification Settings                                |     |
| Verify Disclosure Items                                     | 351 |
| Disclosure States                                           | 352 |
| Review Case Disclosure Entities                             | 353 |
| Unverify a Disclosure Item                                  | 355 |
| Update Several Disclosure Items                             |     |
| Disclosure Schedule                                         | 357 |
| Disclosure Templates                                        |     |
| Create a Disclosure Schedule                                |     |
| Brief of Evidence                                           |     |
| Create a Brief of Evidence                                  |     |
| Adding People to a Brief of Evidence                        |     |
| Add a Defendant to a Brief of Evidence                      |     |
| Add a Victim to a Brief of Evidence                         |     |
| Add a Witness to a Brief of Evidence                        |     |
| Easily Link a Witness to a Statement in a Brief of Evidence |     |
| Components                                                  |     |
| Add a Statement or Affidavit to a Brief of Evidence         |     |
| Add an Exhibit to a Brief of Evidence                       |     |
| Add Other Disclosables to a Brief of Evidence               |     |
| Manage Admin Documents in a Brief of Evidence               |     |
| Linking Components                                          |     |
| Link a Statement to a Witness                               |     |
| Link a Statement to an Element of Proof                     |     |
| Link a Statement to an Exhibit                              |     |
| Link a Statement to an Other Disclosable                    |     |
| Completing a Brief of Evidence                              |     |
| Check That a Brief of Evidence Is Correct                   |     |
| Generate a Brief of Evidence                                |     |

# jade®

xv

| Validate a Brief of Evidence You Created                                       |                           |
|--------------------------------------------------------------------------------|---------------------------|
| Reports                                                                        |                           |
| Export Data as a Word Report                                                   |                           |
| Header and Group Attributes Aren't Included When You Export Data for an Entity |                           |
| Send Data in ICM to a Word Report                                              |                           |
| Generate an Entity-based Report                                                |                           |
| Map Attribute Comments for Bookmarked and Entity-based Word Reports            |                           |
| Use Rich Text When Adding a Comment                                            |                           |
| Manage Information and Incident Reports                                        |                           |
| Link Incident and Information Reports                                          |                           |
| See an Action Officer on an Information or Incident Report                     |                           |
| Remove a Comment from an Information or Incident Report                        |                           |
| Remove a Document from an Information or Incident Report                       |                           |
| Settings                                                                       |                           |
| Time Zones                                                                     |                           |
| Change the Default Time Zone                                                   |                           |
| Change the Time Zone for a Data Entry                                          |                           |
| Reminders                                                                      |                           |
| Set or Remove a Reminder                                                       |                           |
| Triggers                                                                       |                           |
| Set up a Trigger                                                               |                           |
| Set up a Trigger Rule                                                          |                           |
| Specify Who Can See or Edit a Trigger                                          |                           |
| Creatify Who Cote Natified about a Triagon                                     | • • • • • • • • • • • • • |
| Specify who Gets Notified about a Trigger                                      |                           |
| Specify a User's Resource Information                                          |                           |
| Specify a User's Resource Information                                          |                           |

1

Overview

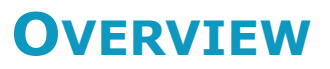

| mestigations case management [Den     | ionstration                                                                                                    | = U >                                                                                                    |
|---------------------------------------|----------------------------------------------------------------------------------------------------|----------------------------------------------------------------------------------------------------|
| System Incident Reports Information R | eports <u>C</u> ases <u>T</u> asks <u>P</u> roperty S <u>e</u> arch <u>N</u> oticeboard <u>R</u> eporting A                                                                                                    | udmin Help 🛦 TECH DOCUMENTATION                                                                                                    |
| jade <sup>®</sup>                     |                                                                                                    |                                                                                                    |
| Recent =                              |                                                                                                    |                                                                                                    |
| Recent       E                        | Tasks     Net       New     In Progress     Overdue     Rejected     Try       0     1     1     0     Gid       For Review     For Auth     More Detail     Ca       0     0     0     Gid     Gid       For Review     For Auth     More Detail     Ca       Task results     Gid     Gid     Gid       For Review     No Review     Accepted     Rejected       0     1     0     0    For Review       Rejected     O     O    Search You have expired active search requests User | C =         C =         true       Latest Post       Noticeboard       Details         obal       24/08/2017 11:47 Global Noticeboard       Cake in the kitchen downstairs         ase       24/08/2017 11:42 [2] Homicide - John SMITH       Case reviewed on         ase       24/08/2017 11:43 [7] Arson Report at 15 Reberts       Firebug found         ase       15/07/2015 11:54 [2014-1] Operation Hagley       Checking access from a case w         ase       15/07/2015 11:54 [2014-1] Operation Hagley       Checking access from a case w         abad       General Staff Notices       Firebug found         atam       Investigation Team 3       Same Staff Notices |
|                                       | Last logon: 08/08/2018 09:34<br>Last logon workstation: CNWSH8A<br>Password last changed: 28/08/2017<br>No invalid logon attempts recently                                                                                                    |                                                                                                    |

This help content explains how to use Investigations Case Management (ICM).

Overview

# **Download the Latest Help File**

An updated, searchable help file is available – Download ICM Help.

Once you've downloaded the help file you'll need to link to it in your installation of ICM:

- 1. Select Admin > System > Settings.
- 2. Paste your URL for the help file in the Help file base URL field.
- To specify the landing page for the help file, enter **default.htm** in the *Help index page* field > Select **Default**.
- 4. Save your changes.

| System Settings                              |            |                               |               |                                     |  |
|----------------------------------------------|------------|-------------------------------|---------------|-------------------------------------|--|
|                                              | Options    | Security                      | Agency        | Backup & Housekeeping               |  |
| Options                                      | ,          |                               |               |                                     |  |
| Database ID                                  | Demonst    | Demonstration 🗌 Laptop system |               |                                     |  |
| Environment                                  | Demonst    | ration                        |               |                                     |  |
| Application name                             | ICM        |                               |               |                                     |  |
| Language                                     | English (1 | New Zealand)                  | <b>–</b>      | Change fonts                        |  |
| Contact number format                        | Free Forn  | nat                           | -             |                                     |  |
| Max image or document size                   | 50         | МВ                            |               |                                     |  |
| Max email attachment size                    | 4          | МВ                            |               |                                     |  |
| Media attachment directory                   | D:/jscCc   | mis/server/c_                 | _misc/Medi    | aAttachments                        |  |
| Hide no access results on searches           |            |                               |               |                                     |  |
| Allow source entities directly added to case | ✓ (AI      | low source er                 | ntities to be | e introduced directly into a case v |  |
| Single source entity relationship            | 🗌 (Al      | low only one                  | relationshi   | p type to be configured between     |  |
| Include default source entity relationship   | 🗌 (In      | clude the sys                 | tem defaul    | lt relationship type 'references' < |  |
| Enable Phase and Line of Enquiry feature     | Pha        | ase/LOE/Revi                  | ew/Disclos    | ure collapsed by default            |  |
| View Word file as PDF                        | 🗌 (Cl      | icking view b                 | utton for a   | document entity will display a PC   |  |
| Display Entity URN                           | ✓ For      | Contact Num                   | nber, Locati  | ion                                 |  |
| Show user details on attributes with history |            |                               |               |                                     |  |
| Hide the 'Outlook' tab on all forms          |            |                               |               |                                     |  |
| Allow case centric storage locations         | V          |                               |               |                                     |  |
| Help Options                                 |            |                               |               |                                     |  |
| Help file base URI                           | https://w  | ebt isodomis                  | CDW CO. D7    | /ladeInvestigatorUserGuide/         |  |
| Help index page                              | default.ht | tm                            | .cnw.co.112   | Default                             |  |

3

Getting Started

# **GETTING STARTED**

This section covers the basics of how to find your way around Investigations Case Management (ICM).

You'll learn how to:

- Open and exit ICM
- Change your password
- Navigate around the different parts of the application
- Use keyboard shortcuts and common types of controls on screens you'll be using frequently

Jade™

# **Accessing ICM**

### Log On and Off

- 1. Double-click the *application* icon on your desktop.
- 2. Enter your User ID and password in the fields provided.
- 3. Select Logon or press Enter.

If your administrator has selected the *Allow direct logon from Windows* option under System Settings, the Logon screen isn't displayed, and the application window opens immediately.

If you enter an incorrect User ID or password, you'll be allowed a further (system-defined) number of retries before you're locked out of ICM.

4. To log off ICM, select **System > Log Off**.

| INVESTI  | GATIONS CA<br>Version: 6.1. | ASE MANAGEMENT<br>0 (Build 01) |
|----------|-----------------------------|--------------------------------|
|          |                             |                                |
| User ID  | JIDOC                       |                                |
| Password | *****                       |                                |
| Logo     | n E <u>x</u> it             | jaue                           |

### Change Your Password

You might be required to reset your password the first time you log on to ICM. This is because your initial password is set by your administrator.

- 1. Select your username on the main menu > Select **Change Password**.
- 2. Enter your existing password in the **Current Password** field.
- 3. Enter your new password in the **New Password** and **Confirm Password** fields.
- 4. Select **Save** or press **Enter** Your password will be reset.

Your administrator sets password length and expiry.

| Change Password           |                                                                                                    | ×                                                                                                    |
|---------------------------|----------------------------------------------------------------------------------------------------|----------------------------------------------------------------------------------------------------|
| Please enter your old and | new password details be                                                                              | elow                                                                                                    |
| Current password          | ale ale ale ale ale ale ale ale                                                                      | ]                                                                                                    |
| New password              | ****                                                                                                 | ]                                                                                                    |
| Confirm password          | ****                                                                                                 | ]                                                                                                    |
|                           |                                                                                                    |                                                                                                    |
|                           | Save                                                                                                 | Close                                                                                                    |
|                           | Change Password<br>Please enter your old and<br>Current password<br>New password<br>Confirm password | Change Password Please enter your old and new password details be Current password New password Confirm password ***** Save |

# Change Another User's Password

If you have the *Can reset password for another user* permission, you can reset the password for another user.

For details about managing security permissions, see the Admin Help.

To change the password for another user:

- 1. Select Admin > Security > Change Another User's Password.
- 2. Enter your password in the field provided > Select **OK**.
- 3. Select the Search **Q** icon beside the **Usercode** field.
- 4. Enter the first few letters of the user's name in the **Search** field > Select the user > Select **OK**.

| Ú                         | Reset pass                                                                                           | word for anothe                                                                                                    | r user    |     |   | ×      |
|---------------------------|----------------------------------------------------------------------------------------------------|----------------------------------------------------------------------------------------------------|-----------|-----|---|--------|
|                           | U<br>P.                                                                                              | sercode<br>assword<br>confirm password                                                                                         | JI0006    |     | ٩ |        |
|                           |                                                                                                    |                                                                                                    |           | Sav | e | Cancel |
| p<br>Of (<br>1 By<br>1 By | Search<br>Migration, (<br>BRIAN, Clar<br>DOCUMENT,<br>MASON, Ro<br>MCDONALD<br>THOMPSON<br>USER, Dem | User<br>m<br>MIGRATE)<br>rk (DEMO2)<br>ATION, Tech (JIDO<br>bert (DEMO1)<br>o, Shirley (CNWSAS<br>, Greg (DEMO3)<br>o (JI0005) | C)<br>51) |     |   |        |

### See a History of Recent Logon Attempts for Your User ID

1. Select your username > Select **Recent Logon History**.

Any unsuccessful logon attempts and account deactivation details will display in red.

2. To see the password used in an unsuccessful logon attempt, select the **Show password used for failed logon attempt** checkbox.

You can use this feature to see what you mistyped or whether someone was trying to guess your password.

| Recent logon de   | tails            |             |                 | > |
|-------------------|------------------|-------------|-----------------|---|
| Action            | Date/Time        | Workstation | Failed password | - |
| .ogon             | 05/07/2017 09:10 | CNWSH8A     |                 |   |
| .ogoff            | 04/07/2017 16:55 | CNWSH8A     |                 |   |
| ogon              | 04/07/2017 09:08 | CNWSH8A     |                 |   |
| .ogoff            | 03/07/2017 18:06 | CNWSH8A     |                 |   |
| ogon              | 03/07/2017 09:16 | CNWSH8A     |                 |   |
| .ogoff            | 30/06/2017 18:22 | CNWSH8A     |                 |   |
| .ogon             | 30/06/2017 09:43 | CNWSH8A     |                 |   |
| ogon Unsuccessful | 30/06/2017 09:42 | CNWSH8A     |                 |   |
| .ogoff            | 29/06/2017 17:38 | CNWSH8A     |                 |   |

### **Close ICM**

Use any of these methods to close ICM:

- Select System > Exit.
- Select the Close x icon in the top right corner of the application window.
- Press Alt+F4.

# **Quick Start Basics**

The table lists the main things you can do in ICM. These tasks might vary depending on your business process.

| Task                                                                       | Action                                                                                                    |
|----------------------------------------------------------------------------|----------------------------------------------------------------------------------------------------|
| Start a new investigation or case                                          | Create a case to start a new investigation or create an incident report to record any activities that might require further investigation.             |
|                                                                            | <i>See</i> Creating cases or Create an Information or Incident Report.                                                                                 |
|                                                                            | A case is used as a container to hold information about an investigation. Your business unit may use different terminology.                            |
| Record information in an                                                   | Create a case note to record these activities.                                                                                                    |
| existing investigation or case                                             | See Add a case note.                                                                                                    |
|                                                                            | ICM uses case notes to record the activities that took place<br>during an investigation, information gathered, and what was<br>discovered as a result. |
| Record a reported or observed incident that might be investigated          | Create an incident report to record any activities that might require investigation.                                                                   |
| Record information that isn't related to any current investigation or case | Create an information report to record miscellaneous information that isn't related to a current investigation or case.                                |
| Assign work                                                                | Create a task from a case, case note, information report, or task result to assign work. You can use the <i>Tasks</i> feature to assign work to users. |
|                                                                            | See Creating a Task.                                                                                                    |
| Record information about a person, address, phone number, and more         | Open a source entity and create an entity. Entities are used to record information about real world items like people, addresses, and phone numbers.   |
|                                                                            | You can only create entities in a case note, information report, task, or task result.                                                                 |
|                                                                            | See Adding Entities to Source Entities.                                                                                                    |

9

#### Getting Started

| Record links between entities                                          | Open a source entity and record a relationship (or link) between entities.                                                                                                    |  |  |  |
|------------------------------------------------------------------------|----------------------------------------------------------------------------------------------------|--|--|--|
|                                                                        | You can create entity relationships in case notes, information reports, tasks, or task results.                                                                                                    |  |  |  |
|                                                                        | See Entity to Entity Relationships.                                                                                                    |  |  |  |
| Record images of entities                                              | Open an entity and upload an image to associate it with the entity.                                                                                                    |  |  |  |
|                                                                        | An image is saved as an image entity.                                                                                                    |  |  |  |
|                                                                        | One image can be related to several entities.                                                                                                    |  |  |  |
| Record information that<br>relates to a different time<br>zone         | Select the time zone icon beside the date or time control in which you want to record information from another time zone. <i>See Time Zones</i> .                                                                                                    |  |  |  |
| Search for Information                                                 | Search entity types, cases, case notes, information reports,<br>and specific entity types for the information you need.<br><i>See Searching.</i>                                                                                                    |  |  |  |
| Receive an alert when another<br>user updates or looks at an<br>entity | Place a watch on any entity. When a user interacts with the entity in a particular way, you receive an alert.<br>See Watches.                                                                                                    |  |  |  |
| Combine information                                                    | <ul> <li>Use any of these methods to collate intelligence:</li> <li>Search for entities that are directly or indirectly related.<br/>See Search for Related Entities.</li> <li>Use entity relationship diagrams to see graphical representations of related entities.<br/>See Diagramming.</li> </ul> |  |  |  |

# **Home Screen**

The screen that displays when you first log on to ICM shows information about:

- Tasks
- Task results
- Case notes
- Search
- Logon activity
- Noticeboard posts

Any items that need your attention are selectable.

Tiles show how many items there are and what state they're in. This makes it easy to link through to the area that needs attention.

You can select the Home 🛱 icon at any time to return to this screen.

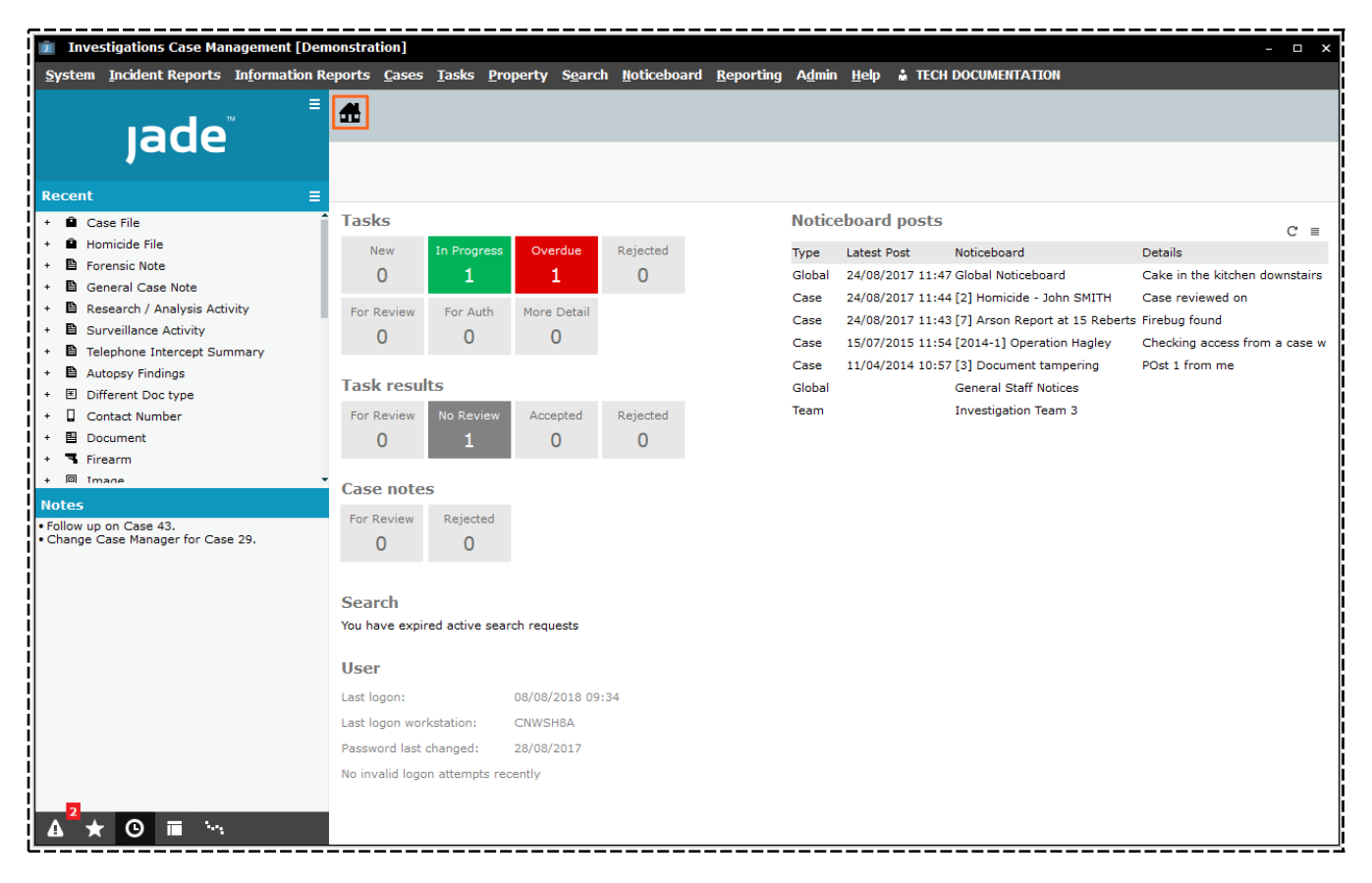

Jade

Getting Started

## Access Reminders from the Home Screen

Reminders are now available from the home screen.

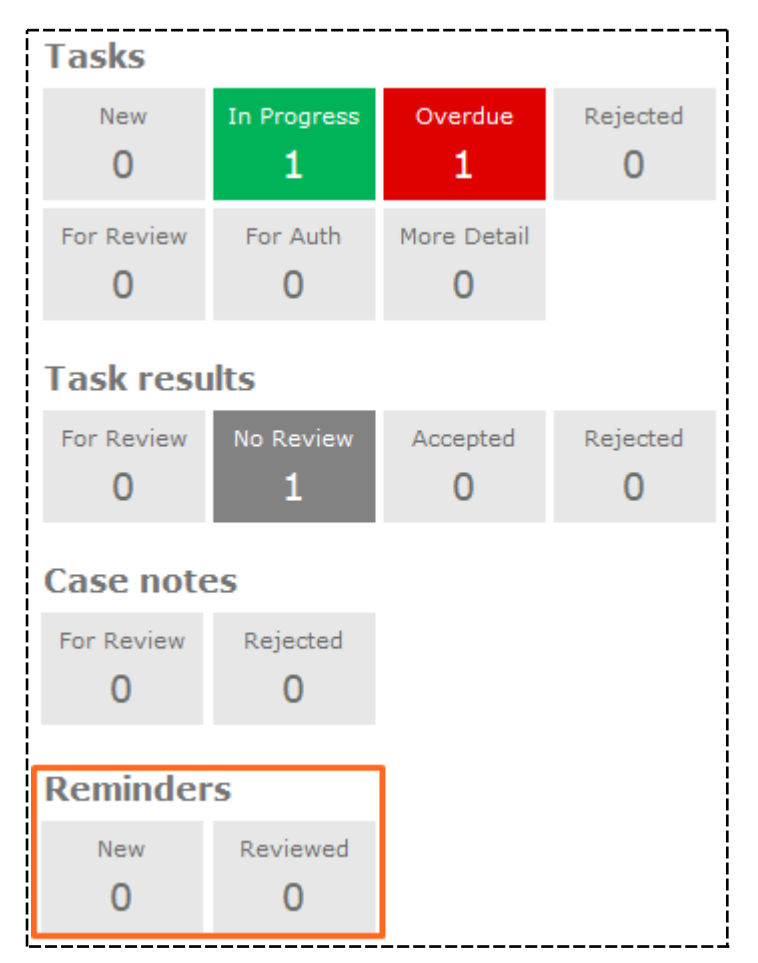

Getting Started

# Navigator

The Navigator is the pane on the left when you open ICM. It provides quick access to commonly used functions.

The logo section shows the default ICM logo or the logo that has been set up for your agency. You can specify the logo displayed. See the Admin Help for details.

The Navigator also has the following selectable sections. Only one section can be displayed in the Navigator at a time. You can display these sections in the Navigator or as independent, floating panes.

To change the pane displayed, select the appropriate icon at the bottom of the Navigator, or use the keyboard shortcut.

You can hide or show the Navigator if you need more space.

To do this, select the Options  $\equiv$  icon > Select **Hide Navigator** or **Show Navigator**.

You can also resize the Navigator by dragging the right border of the pane left or right.

If you want your resizing saved for the next time you open ICM, you can set this in your user preferences.

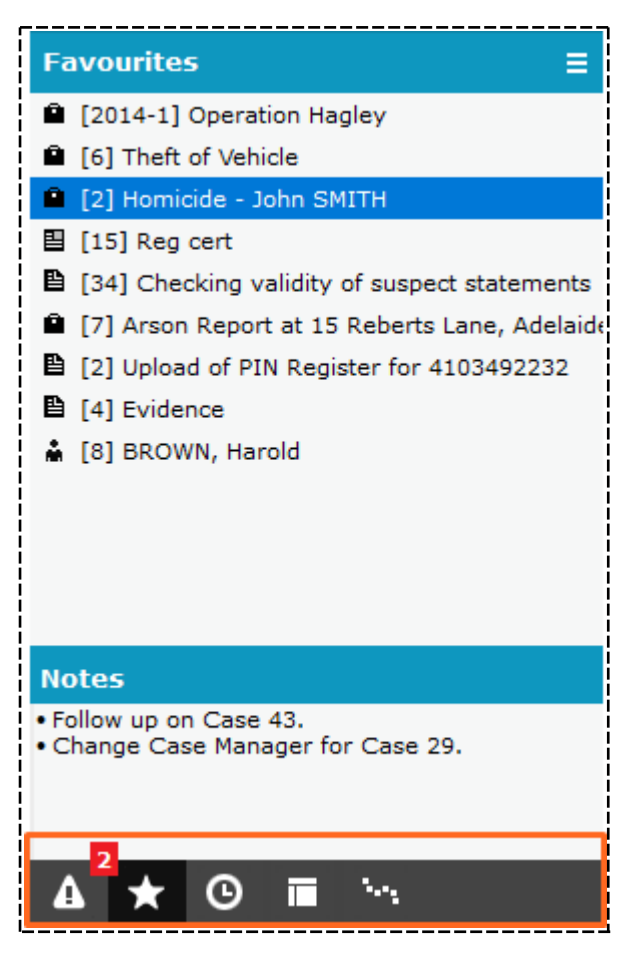

### Alerts

An alert is a notification that shows in the Navigator.

#### See a List of All Your Alerts

- 1. Select **System > Alerts**.
- 2. Use the **Category** dropdown field to narrow alerts by category.
- 3. Use the **Type** dropdown field to narrow a selected alert category by type.
- 4. Select the Calendar i icons beside the **From** and **To** fields to specify a date range for the alerts (if required).
- 5. Select the Refresh C icon to display the list of alerts according to your selection criteria.

| Category    | Miscellaneous     | ▼ From 10/06/2011 🗰                           |                  |
|-------------|-------------------|-----------------------------------------------|------------------|
| Туре        | All Types         | ▼ To 29/06/2017 🛱                             |                  |
| Category    | Туре              | Entity                                        | ▼ Date/Time      |
| Miscellaneo | ous Active search | 🛔 name search joe bloggs                      | 02/02/2016 09:25 |
| Miscellaneo | ous Active search | Person JONES                                  | 07/08/2015 09:10 |
| Miscellaneo | ous Trigger Alert | 🔒 Denby Forensic Monitoring                   | 22/05/2014 00:03 |
| Miscellaneo | ous Active search | A Person JONES                                | 16/05/2014 10:57 |
| Miscellaneo | ous Active search | Person JONES                                  | 16/05/2014 10:49 |
| Miscellaneo | ous Active search | 🛔 An alert for Person called Frik             | 13/05/2014 12:23 |
| Miscellaneo | ous Active search | 🛔 An alert for Person called Frik             | 13/05/2014 11:47 |
| Miscellaneo | ous Trigger Alert | User deactivated                              | 12/05/2014 13:37 |
| Miscellaneo | ous Task Result   | 🗑 [23] Interim: Collation completed           | 23/04/2014 10:42 |
| Miscellaneo | ous Task Result   | [25] Final - Resolved: Collation completed    | 23/04/2014 10:42 |
| Miscellaneo | us                | 🖺 [12] Address check                          | 22/04/2014 14:36 |
| Miscellaneo | us                | [9] Finger print mail found at suspect's home | 22/04/2014 14:34 |
| Miscellaneo | us                | 🖺 [19] Obtain PIN Register for 4103494567     | 22/04/2014 14:33 |
| Miscellaneo | ous Task Result   |                                               | 27/01/2014 16:00 |
| Miscellaneo | ous Task Result   | 🛱 [19] Final - Resolved: Reg details attached | 27/01/2014 14:57 |
| Miscellaneo | us                | 🖺 [10] Search house for missing mail          | 20/01/2014 09:45 |
| Miscellaneo | us                | 15] Fingerprint cookie jar                    | 20/01/2014 09:45 |

Getting Started

### Open an Alert

To see a list of alerts over a selected time, select **System** > **Alerts**.

To see an alert in detail:

- 1. Use either of these methods to display an alert in ICM:
  - □ Select the Show Alerts ▲ icon.
  - Press Ctrl+1.

You can also open an alert from the list of alerts.

Simply double-click to do this.

2. Double-click an alert in the Navigator to see details about it.

| 📋 Investigations Case Man           | agement [Demo            | nstration] - [Vie             | v Audit Entry]         |                               |                       |                                                     |                                                              |                         | □ ×   |
|-------------------------------------|--------------------------|-------------------------------|------------------------|-------------------------------|-----------------------|-----------------------------------------------------|--------------------------------------------------------------|-------------------------|-------|
| System Incident Reports             | In <u>f</u> ormation Rep | orts <u>C</u> ases <u>T</u> a | sks <u>P</u> roperty S | S <u>e</u> arch <u>N</u> otic | e Board <u>R</u> epor | ting A <u>d</u> ministration                        | Help 🛔 TECH                                                  | DOCUMENTATION           |       |
| .ade <sup>∎</sup>                   | 🛣 🔍 All C                | Case Types Search             | × 🔒 H                  | omicide - John                | ×<br>SMITH            | Data collection by                                  | covert inter                                                 | Default Case Note       |       |
| Jaue                                |                          |                               |                        |                               |                       |                                                     |                                                              |                         | ×     |
| Alerts =                            |                          |                               |                        |                               |                       |                                                     |                                                              |                         |       |
| ^                                   | 🖌 View Au                | ıdit Entry                    |                        |                               |                       |                                                     |                                                              |                         |       |
| -  Overt view/update  [48] revolver | Audit entry de           | tails                         |                        |                               |                       |                                                     |                                                              |                         | l     |
| - 🖲 Search Results                  | Audited on               | 11/04/2016 10:13              |                        |                               |                       |                                                     |                                                              |                         | İ     |
| [48] revolver                       | Entity                   | User                          |                        |                               | THOMPSON, Greg        | (DEMO3)                                             |                                                              |                         |       |
|                                     | Action                   | Search                        |                        | User                          | THOMPSON, Greg        | (DEMO3)                                             |                                                              |                         | i     |
| i                                   | Workstation              | WYNSW1A                       |                        |                               |                       |                                                     |                                                              |                         |       |
|                                     | Business unit            |                               |                        |                               |                       |                                                     |                                                              |                         |       |
| i                                   | Business region          |                               |                        |                               |                       |                                                     |                                                              |                         |       |
| 1                                   | Details                  | All Entities Search           |                        |                               |                       |                                                     |                                                              |                         |       |
|                                     | Audit entry pr           | operties                      |                        |                               |                       |                                                     |                                                              |                         | į     |
| 1                                   | Property                 |                               | Value before           | 2                             |                       | Value afte                                          | er                                                           |                         |       |
|                                     | Criteria                 |                               |                        |                               |                       | [ Authoris<br>( Show de<br>Search w<br>( Fictitious | ed ]<br>eleted=false )<br>ords=revolver [An<br>s - Include ) | y words=false, Use Keyv | vord] |

#### Getting Started

### Edit Entity

To edit an entity associated with an alert, right-click the entity in the Navigator > Select **Edit**.

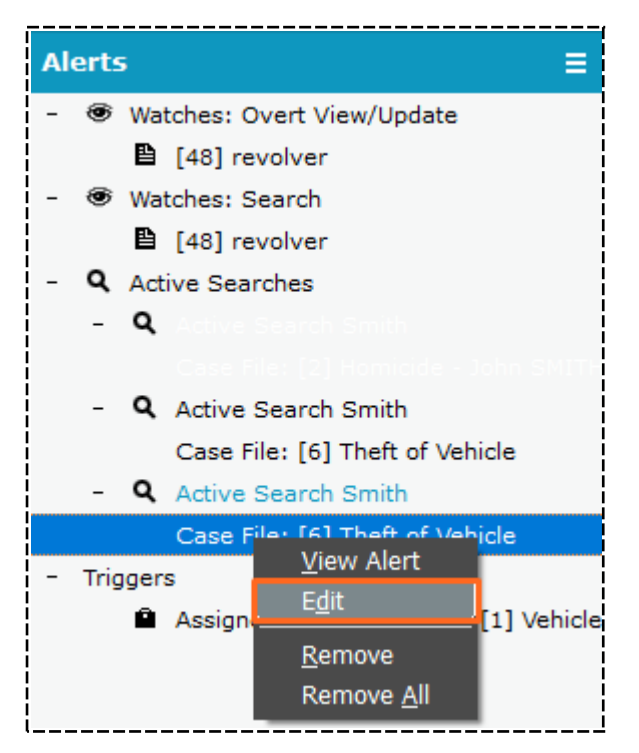

### Remove an Alert from the Navigator

- 1. Select the Show Alerts **1** icon to show the **Alerts** pane in the Navigator.
- 2. Use either of these methods to remove an alert from the Navigator:
  - Right-click the alert you want to remove > Select Remove Selected.
  - Select the alert you want to remove > Press **Delete**.

You can also select **Remove All** to remove all alerts.

Alerts you've removed are still available from the list of alerts.

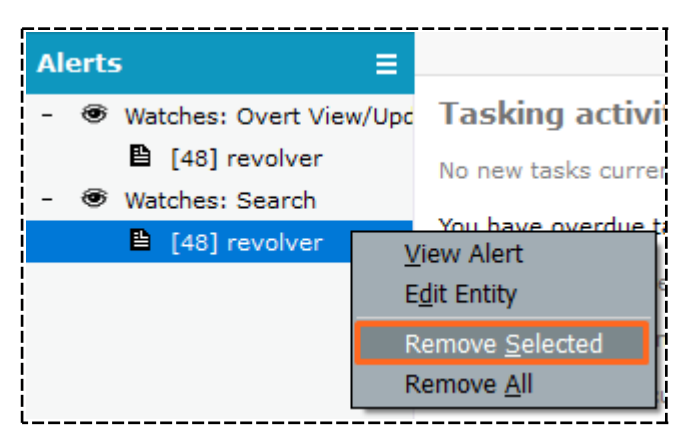

### Open a Trigger Alert

1. Select the Show Alerts 🚺 icon at the bottom of the Navigator.

You'll see the trigger rules that generated the notification and the entities involved.

- 2. To open the item that has triggered the alert, right-click it or select the Options  $\equiv$  icon > Select **View matched object**.
- 3. To see how the trigger is set up, select **View trigger definition**.

| Alerts = |                                                                                         |                                                                            |                                                                   |  |  |  |
|----------|-----------------------------------------------------------------------------------------|----------------------------------------------------------------------------|-------------------------------------------------------------------|--|--|--|
| -        | Watches: Overt View/Update                                                              | 🗘 Trigger Alert                                                            |                                                                   |  |  |  |
| -        | <ul> <li>[48] revolver</li> <li>Watches: Search</li> <li>[48] revolver</li> </ul>       | Matched trigger definition[ATION, Tech (JIDOC)<br>Assigned as Case Officer | Notified at 14/03/2018 11:01                                      |  |  |  |
| -        | <ul> <li>Active Searches</li> <li>Q Active Search Smith</li> </ul>                      | Notification title Assigned as Case Officer                                |                                                                   |  |  |  |
|          | Case File: [2] Homicide - John SMITH<br>- <b>Q</b> Active Search Smith                  | Notification message                                                       |                                                                   |  |  |  |
|          | Case File: [6] Theft of Vehicle - Q Active Search Smith Case File: [6] Theft of Vehicle | Assigned as Case Officer                                                   |                                                                   |  |  |  |
| -        | Triggers Assigned as Case Officer: [1] Vehicle T                                        |                                                                            |                                                                   |  |  |  |
|          |                                                                                         | Trigger rule information                                                   | =                                                                 |  |  |  |
|          |                                                                                         | Triggered by                                                               | [1] Vehicle Theft - SM2332                                        |  |  |  |
|          |                                                                                         | Rule 1                                                                     | 1 Case File.Case officer is changed<br>[1] Vehicle Theft - SM2332 |  |  |  |

### **Favourites Section**

The Favourites section in the Navigator stores bookmarks for entities you've recently accessed.

Select the Show Favourites <sup>II</sup> icon at the bottom of the Navigator to display this section.

jade

### Add an Item to the Favourites Pane in the Navigator

Use either of these methods:

- Drag and drop an entity from a screen or your *Recent* section to the *Favourites* pane.
- Right-click an entity in the *Recent* section > Select Add to Favourites.

| Re | ce | nt                                                                                       |                                                                                                    | ≡                 |  |  |  |  |
|----|----|------------------------------------------------------------------------------------------|----------------------------------------------------------------------------------------------------|-------------------|--|--|--|--|
| +  | Ô  | Case File                                                                                |                                                                                                    | Î                 |  |  |  |  |
| +  | Ô  | Homicide File                                                                            |                                                                                                    |                   |  |  |  |  |
| +  | ₽  | Forensic Note                                                                            |                                                                                                    | i                 |  |  |  |  |
| -  | ₽  | General Case Note                                                                        |                                                                                                    |                   |  |  |  |  |
|    |    | [51] Body f<br>[1] Vehicle<br>[17] Witnes<br>[11] Arrest<br>[34] Checki<br>[2] Vehicle F | Edit Entity<br>Edit Entity<br>Remove <u>S</u> elected<br>Remove <u>A</u> ll<br>Add To <u>F</u> avourites<br>Recovered - SM2332 | RISON (;<br>nents |  |  |  |  |

#### Open an Item from the Navigator

Use either of these methods:

- Double-click the item.
- Right-click the item > Select **Edit Entity**.

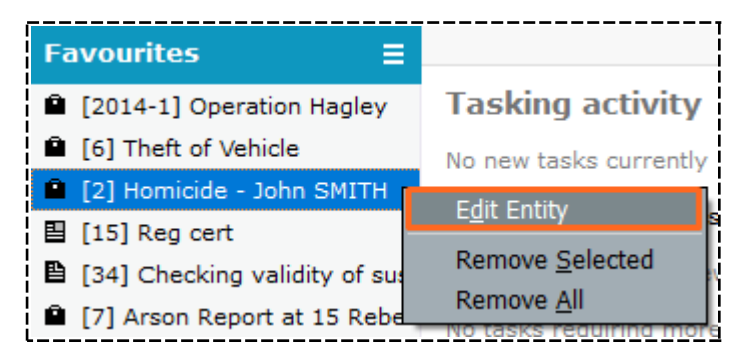

### Remove an Entity from the Favourites Section

Entries remain in the Favourites section until you remove them.

- 1. Select the Show Favourites <sup>II</sup> icon in the Navigator.
- 2. Right-click the entity you want to remove > Select **Remove Selected**.

*To remove all entities from your list of favourites, right-click anywhere in the* **Favourites** *section > Select* **Remove All**.

| Favourites                                                                                                    | ≡                                                                                  |
|----------------------------------------------------------------------------------------------------|------------------------------------------------------------------------------------|
| <ul> <li>[2014-1] Operation Hagley</li> <li>[6] Theft of Vehicle</li> </ul>                                                                            |                                                                                    |
| [2] Homicide - John SMITH                                                                                                    | E <u>d</u> it Entity                                                               |
| <ul> <li>[15] Reg cert</li> <li>[34] Checking validity of sus</li> <li>[7] Arson Report at 15 Rebet</li> <li>[2] Upload of PIN Register for</li> </ul> | Remove <u>Selected</u><br>Remove <u>All</u><br>rts cane, Adeianae<br>or 4103492232 |

### Access the Recent Section

The Recent section in the Navigator lists the entities you've recently updated or looked at.

These entities are grouped by type.

- 1. Select the Show Recent O icon at the bottom of the Navigator.
- 2. Use the expand + and Contract icons to hide or show items on the tree.

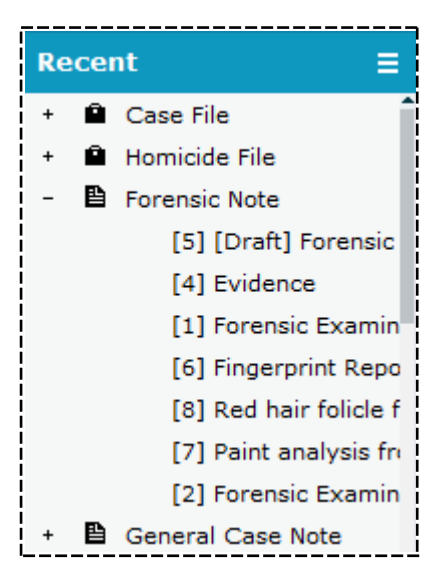

jade

#### Open an Item from the Recent Section

- 1. Select the Show Recent () icon in the bottom left corner or press **Ctrl+3**.
- 2. Use either of these methods to open the item:
  - Double-click the item you want to open.
  - Right-click the item > Select Edit Entity.

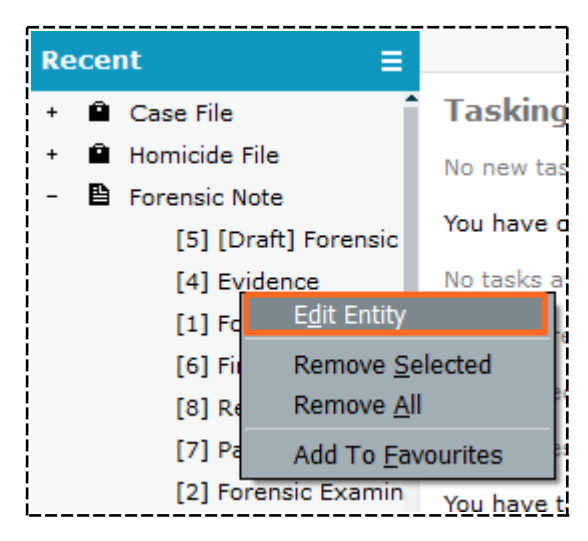

#### Remove Items from the Recent Section

To remove one item from the *Recent* section, right-click it > Select **Remove Selected**.

To remove all items from your recent list, right-click it in this area > Select **Remove All**.

| Re | cent               | =                                             |  |  |  |
|----|--------------------|-----------------------------------------------|--|--|--|
| +  | Case File          | Tasking activity                              |  |  |  |
| +  | Homicide File      | No new tasks current                          |  |  |  |
| -  | Forensic Note      |                                               |  |  |  |
|    | [5] [Draft] Foren  | sic                                           |  |  |  |
|    | [4] Evidence       | No tasks awaiting rev<br>E <u>d</u> it Entity |  |  |  |
|    | [1] Forensic Exa   |                                               |  |  |  |
|    | [6] Fingerprint R  | Remove <u>S</u> elected                       |  |  |  |
|    | [8] Red hair folio | Remove <u>A</u> ll                            |  |  |  |
|    | [7] Paint analysi  | Add To <u>F</u> avourites                     |  |  |  |

Getting Started

### **Forms Section**

The Forms section lists the items you have open.

To use this section:

- Select the Show Forms 
  icon at the bottom of the Navigator to display this section.
- Select items here to flick between them.

You can also use the tab strip to switch between items you have open.

- To close a screen you have open, select the screen in the Navigator > Select Close Selected Forms.
- To close all screens, right-click anywhere in the *Forms* section > Select **Close All Forms**.

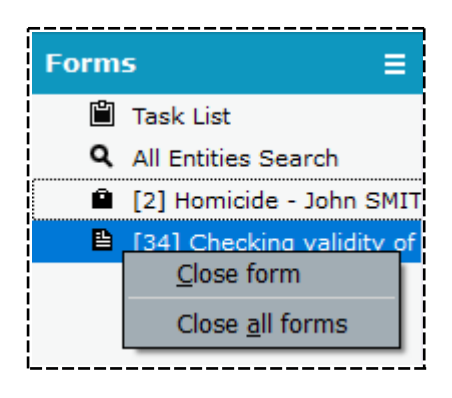

Getting Started

### Close Items You Have Open

There are different ways to close items you have open.

To close an item on the tab strip:

- Select the Close × icon on the tab.
- Right-click the tab > Select **Close screen**.
- Middle-click the tab.

To close an item from the *Forms* section:

- 1. Select the Show Forms 🗖 icon on the Navigator.
- 2. Right-click the item you want to close > Select **Close Form**.

To close all items you have open:

- Right-click anywhere in the *Forms* section > Select **Close All Forms**.
- Right-click a tab on the tab strip > Select **Close all screens**.

|                                                                      | 🖬 🛱 Task                                      | : List                        | × <b>Q</b> A | II Entities Search | × | P 2<br>Homicide - | John SMITH | ×        |           |                |
|----------------------------------------------------------------------|-----------------------------------------------|-------------------------------|--------------|--------------------|---|-------------------|------------|----------|-----------|----------------|
| Jaue                                                                 |                                               |                               |              |                    |   |                   |            |          |           | ×              |
| Forms                                                                | <b>Q</b> All Entit                            | ies Search                    |              |                    |   | Standard          | Attributes | Advanced | Thesaurus | Scope          |
| <ul> <li>All Entities Search</li> <li>[2] Homicide - John</li> </ul> | <u>C</u> lose form<br>Close <u>a</u> ll forms | ria<br>alert<br>Use Keyword ▼ | Any words    | Show deleted       |   |                   |            |          | s         | earch<br>Clear |
lade

#### **Entity Trail Section**

You can use the Entity Trail section to see the entities you've opened from an entity relationship.

Entities are listed under each branch in the order in which you opened them. There's a branch for each active trail.

To access the entity trail section:

- 1. Select the Show Entity Trail 🔤 icon at the bottom of the Navigator.
- 2. Use the expand + and Contract icons to hide or show items on the tree.
- 3. Use either of these methods to open an item listed in the *Entity Trail* section:
  - Double-click the entity.
  - Right-click the item > Select Edit Entity.

| Entity Trail 🛛 🗧                                                                         | Vehicle                  | 2                                                                     | 123456,        | Black car:  | Toyota Camri, | AL, USA   |                |             |                      |      |
|------------------------------------------------------------------------------------------|--------------------------|-----------------------------------------------------------------------|----------------|-------------|---------------|-----------|----------------|-------------|----------------------|------|
| - 🛍 [2] Homicide - John SMITH                                                            | 希 Vehi                   | de [URN:                                                              | 2]             |             |               |           |                | Details     | Images Related t     | text |
| [1] 4102346722 [1] Call to ABC Electropics by                                            | Details                  |                                                                       |                |             |               |           |                |             |                      |      |
| - Branch                                                                                 | 123456 Un<br>Registratio | ited States Ala<br>on #: 123456, A                                    | bama<br>Nabama | , United St | ates          |           |                |             | Attributes Diagram   | m    |
| <ul> <li>[3] ABC Electronics Salisbury</li> <li>[2] 123456, Black car: Toyota</li> </ul> | Open relea               | Jassification:<br>Dpen release: No Limited release: No Fictitious: No |                |             |               |           |                |             | - Color              |      |
|                                                                                          | Limited r                | elease Relati                                                         | onships        | Relations   | ship summary  | History   | Involvements   | Phase & LOE | Black<br>- Condition |      |
|                                                                                          | Display of               | duplicate relation                                                    | onships        |             |               |           |                | ≣ ◀         | Good                 |      |
|                                                                                          | Relationship             | þ                                                                     | То             | URN         | Entity        |           | Sta            | art         | - Make               |      |
|                                                                                          | Garaged At               | (Garage Locat                                                         | io 🚓           | 7           | Smith's Groo  | ers 123 H | ligh Street, B |             | Toyota               |      |
|                                                                                          | Sighted At (             | (Sighting For)                                                        | <b>#</b>       | 7           | Smith's Groo  | ers 123 H | ligh Street, B |             | - Model              |      |
|                                                                                          | Recovered                | From (Recover                                                         | у 🏦            | 7           | Smith's Groo  | ers 123 H | ligh Street, B |             | Camry                |      |

#### Float or Dock a Section

You can display the Alerts, Favourites, Recent, Forms and *Entity Trail* sections as docked or docked windows.

A floated section displays as an independent window. You can drag it outside of ICM to the required position on your screen. This is useful if you're comparing information on different screens.

It's also possible to resize floating windows. If you prefer the Navigator sections sized and positioned a certain way, you can save this layout.

When you next log on, the sections will display the way you last arranged them – See Preferences.

## jade

Getting Started

#### Float a Section

Use either of these methods:

- Select the Options  $\blacksquare$  icon in the logo section > Select the section you want to float.
- Select the Options ≡ icon of the section you want to float > Select **Float** ....

To float all sections, select the Options  $\blacksquare$  icon in the logo section > Select **Float All**.

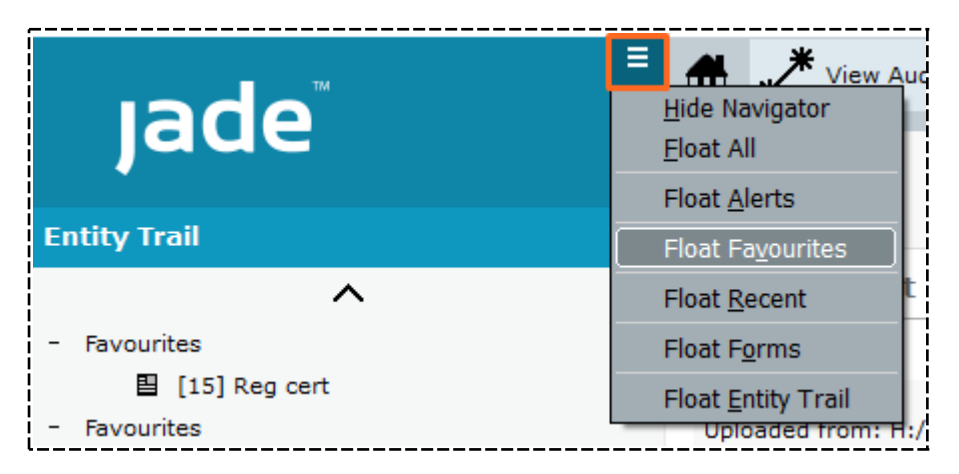

## jade

24

#### Getting Started

#### Dock a Section

Use either of these options to dock a floated section:

- Select the Options  $\equiv$  icon in the logo section > Select the section you want to dock.
- Select the Close × icon on the floated section.

To dock all sections, select the Options  $\equiv$  icon in the logo section > Select **Dock All**.

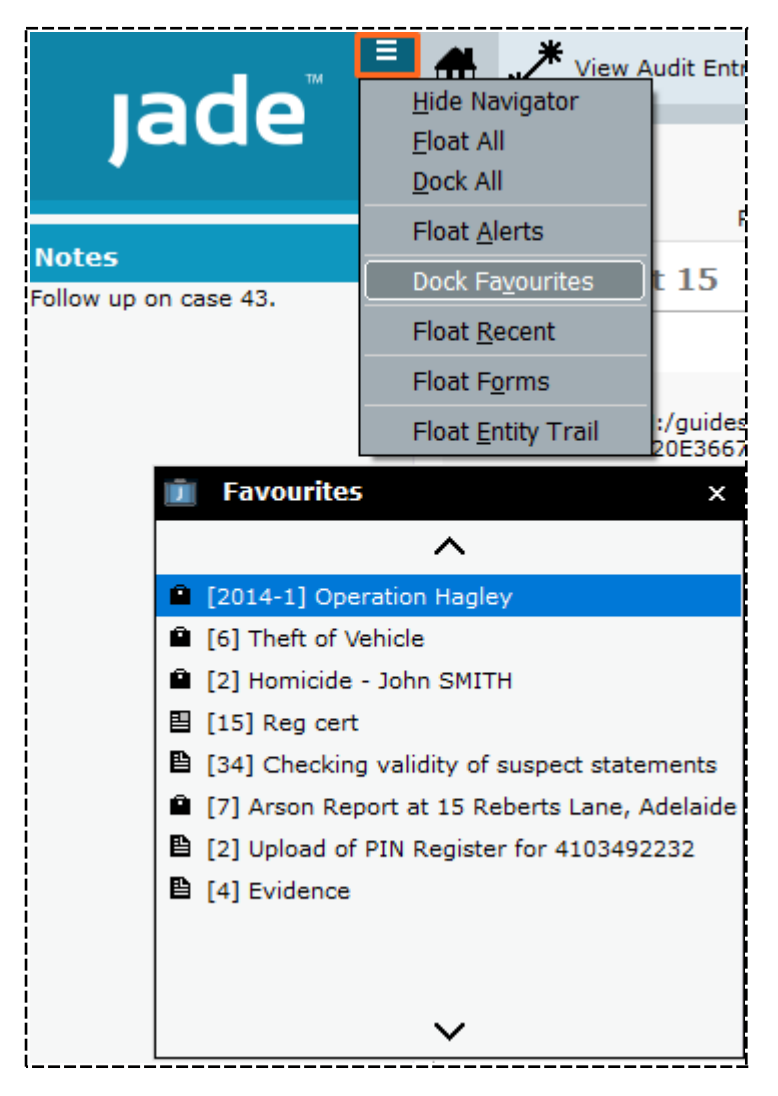

Jade

### **Check Your Version of ICM**

Select **Help** > **About** to see which version of ICM you're using.

You might need this information if you need technical help.

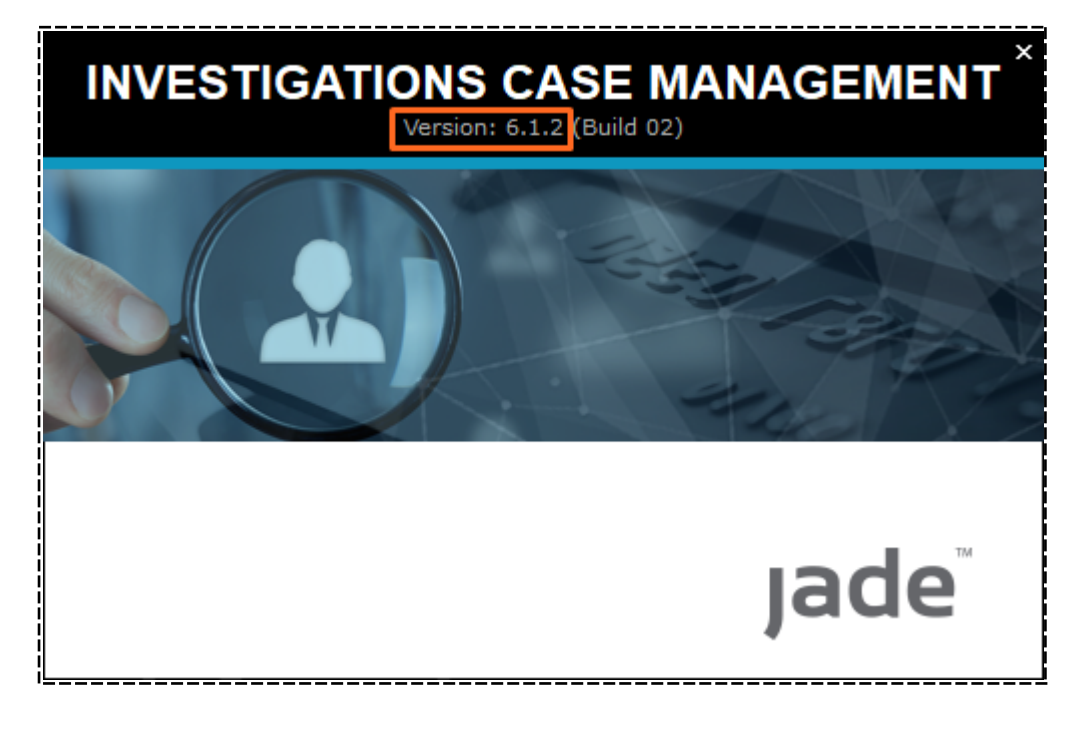

## **Write Yourself Notes**

You can use the *Notes* section to write yourself notes. You can also copy, cut, and paste text to and from this area.

It's also possible to save the contents of your *Notes* section when you log off so the content is available again the next time you log on. See Preferences.

|                     | Jade™                                                   | Ξ  |
|---------------------|---------------------------------------------------------|----|
| No                  | tes                                                     |    |
| • Fo<br>• Ch<br>Cas | illow up on Case 43.<br>hange Case Manager fo<br>se 29. | or |
| !'                  | Redo                                                    | 1  |
|                     | Undo                                                    |    |
|                     | Cut                                                     |    |
|                     | Сору                                                    |    |
|                     | Paste                                                   |    |
|                     | Find                                                    |    |
|                     | Replace                                                 |    |
|                     | Font                                                    |    |
|                     | Paragraph                                               |    |
|                     | Bullet Style 🕨                                          |    |

## **Tab Strip**

The area below the menu displays open screens as tabs.

You can select tabs to easily move between screens you have open.

A horizontal scroll bar appears in this area when you have several screens open.

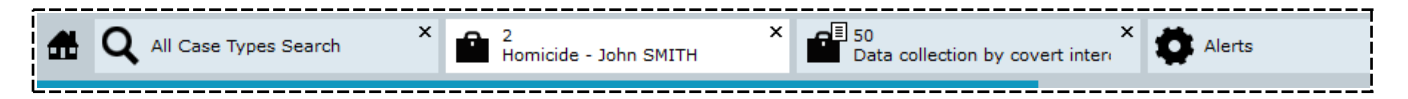

27

## Main Menu

The main menu has the following sections:

| System              | See audit and file upload data. Exit or log off ICM. |
|---------------------|------------------------------------------------------|
| Incident reports    | See and manage incident reports                      |
| Information reports | See and manage information reports                   |
| Cases               | See and manage cases                                 |
| Tasks               | See and manage tasks                                 |
| Property            | Manage assets, property, and equipment               |
| Search              | Find entities                                        |
| Noticeboard         | Run online bulletin boards for your organisation     |
| Reporting           | Generate reports on investigation data               |
| Admin               | Set up ICM to suit your needs                        |
| Help                | Get help with using ICM                              |

The menu options available to you depend on your security permissions and the licences to features your agency has purchased.

Menu options which aren't available to you are either are "greyed out" or aren't displayed at all.

| 🧵 Investigations Case Ma | nagement [Demonstration] - [\              | Vehicle [URN: 2]]                                                  |                                              |                              |
|--------------------------|--------------------------------------------|--------------------------------------------------------------------|----------------------------------------------|------------------------------|
| System Incident Reports  | In <u>f</u> ormation Reports <u>C</u> ases | <u>T</u> asks <u>P</u> roperty S <u>e</u> arch <u>N</u> oticeboard | <u>Reporting</u> Administration <u>H</u> elp | A TECH DOCUMENTATION         |
| ıade                     | ado Theft                                  | Call to ABC Electronics by Fr                                      | et X ABC Electronics Salisbury               | × rep 2<br>123456 United Sta |
| ,                        |                                            |                                                                    |                                              |                              |

### System Options

You can access the following options from the *System* menu:

| Tools            |                                                                |
|------------------|----------------------------------------------------------------|
| Alerts           | Access a list of alerts                                        |
| Triggers         | Set up notifications for certain actions taken in ICM          |
| Watches          | Access a list of watches that have been placed on entities     |
| Reminders        | Set up reminders for yourself or others                        |
| Active Searches  | See any active searches that have been set up                  |
| Stored Searches  | See search results that have been stored in ICM                |
| Generic Diagram  | Create a diagram from entities you choose                      |
| Review List      | Review case notes and task results that are ready for approval |
| File Imports     |                                                                |
| File Definitions |                                                                |
| Search Audits    | See Auditing Data in the Admin Help                            |
| Data Expunging   | Review and remove data from ICM                                |
| Log Off          | Log out of ICM                                                 |
| Exit             | Close ICM                                                      |

## Jade<sup>™</sup>

| Investigations Case     | e Managemen               | t [Demonstration]         |  |  |
|-------------------------|---------------------------|---------------------------|--|--|
| System Incident Rep     | orts In <u>f</u> orma     | tion Reports <u>C</u> ase |  |  |
| <u>T</u> ools           | <u>M</u> atch And         | Merge (Manual)            |  |  |
| <u>A</u> lerts          | <u>M</u> atch And         | Merge (Auto)              |  |  |
| <u>W</u> atches         | <u>I</u> mport Dat        | a (XML)                   |  |  |
| <u>R</u> eminders       | <u>E</u> xport Data       | a (XML)                   |  |  |
| Active Searches         | Import Case (from Laptop) |                           |  |  |
| Stored Searches         |                           | Aprz                      |  |  |
| <u>G</u> eneric Diagram | SMITH                     | Police Inci               |  |  |
| <u>R</u> eview List     | 2                         | Details                   |  |  |
| <u>F</u> ile Imports    | Electronics by            | Title                     |  |  |
| File Definitions        |                           | nac                       |  |  |
| Search Audits           | onics Salisbury           | Description               |  |  |
| Data Expunging          | ack car: Toyota           |                           |  |  |
| Log Off                 |                           |                           |  |  |
| E <u>x</u> it           |                           |                           |  |  |
|                         |                           | i                         |  |  |

Jade

#### Manage Incident Reports

You can use the *Incident Reports* menu to find, create, and manage incident reports.

The following menu options are available:

| Create                            | Create an incident report using the templates your administrator has set up       |
|-----------------------------------|-----------------------------------------------------------------------------------|
| Search                            | Find an incident report                                                           |
| Create From Word/PDF<br>Documents | Create an incident report by uploading a PDF or Microsoft<br>Word document to ICM |

The Incident Reports menu will be available once your agency has set up incident reports.

#### See Managing Entity Types in the Admin Help.

| Investigations Case Management [Demonstration] - [Create incident re |                  |                              |                |               |                  |  |  |  |
|----------------------------------------------------------------------|------------------|------------------------------|----------------|---------------|------------------|--|--|--|
| <u>S</u> ystem                                                       | Incident Reports | In <u>f</u> ormation Reports | <u>C</u> ases  | <u>T</u> asks | <u>P</u> roperty |  |  |  |
|                                                                      | Create           | •                            | <u>d</u> oc ur | iset incid    | ent              |  |  |  |
|                                                                      | S <u>e</u> arch  | → [                          | <u>P</u> olice | Incident      | Report           |  |  |  |
|                                                                      | Create From Wo   | rd/PDF Documents             | <u>M</u> otor  | Vehicle (     | Claim            |  |  |  |
|                                                                      |                  |                              |                |               |                  |  |  |  |

jade

#### **Information Report Options**

You can use the Information Reports menu to find, create, and manage information reports.

The following menu options are available:

| Create                            | Create an information report using the templates your administrator has set up    |
|-----------------------------------|-----------------------------------------------------------------------------------|
| Search                            | Find an information report                                                        |
| Create From Word/PDF<br>Documents | Create an incident report by uploading a PDF or Microsoft<br>Word document to ICM |

The Information Reports menu will be available once your agency has set up these reports.

#### See Managing Entity Types in the Admin Help.

| Investigations Case Management [Demonstration] - [Create incident reports from Word |                     |                             |                  |                                |  |  |  |  |  |
|-------------------------------------------------------------------------------------|---------------------|-----------------------------|------------------|--------------------------------|--|--|--|--|--|
| System Incident Reports                                                             | Information Reports | <u>C</u> ases <u>T</u> asks | <u>P</u> roperty | S <u>e</u> arch <u>N</u> otice |  |  |  |  |  |
|                                                                                     | <u>C</u> reate      | )                           | <u>I</u> nforn   | nation Report                  |  |  |  |  |  |
| ТМ                                                                                  | S <u>e</u> arch     | •                           | <u>A</u> utop    | sy Report                      |  |  |  |  |  |
| lade                                                                                | Create From Word/F  | DF Documents                |                  |                                |  |  |  |  |  |
|                                                                                     |                     |                             | _                |                                |  |  |  |  |  |

#### Manage Cases

You can use the cases menu to create, manage, and find cases:

| Create              | Create a case file or document using the templates set up by your administrator |
|---------------------|---------------------------------------------------------------------------------|
| Search              | Search for a case or document                                                   |
| Case Summary        | See a list of cases. Filter the list according to case officer, date, and more  |
| Resource<br>Summary | See a list of the resources assigned to cases                                   |

| agement [Demonstration] - [Resource Summary] |                 |                       |                 |                     |                     |                |  |  |
|----------------------------------------------|-----------------|-----------------------|-----------------|---------------------|---------------------|----------------|--|--|
| In <u>f</u> ormation Reports                 | <u>Cases Ta</u> | asks <u>P</u> roperty | S <u>e</u> arch | <u>N</u> oticeboard | <u>R</u> eporting   | A <u>d</u> mir |  |  |
|                                              | <u>C</u> reate  |                       | <u>C</u> ase F  | ile                 | ×                   | -              |  |  |
| 🚽 🗖 🖡 Revie                                  | S <u>e</u> arch | •                     | <u>c</u> ase te | est                 | ~                   | QI             |  |  |
|                                              | Case <u>S</u> u | ummary                | Docum           | entation 🕨          | <u>H</u> omicide Fi | le ]           |  |  |
|                                              | <u>R</u> esourc | ce Summary            |                 |                     |                     |                |  |  |
|                                              |                 |                       |                 |                     |                     |                |  |  |

#### Manage Tasks

You can use the Tasks menu to manage your tasks and find tasks you're interested in.

The following menu options are available:

| List    | See tasks that have been sent to you, assigned to you, or created by you.          |
|---------|------------------------------------------------------------------------------------|
| Summary | See a list of outstanding tasks. Filter the list by recipient, priority, and more. |

| ition] - [Task List] |               |                |                   |  |
|----------------------|---------------|----------------|-------------------|--|
| <u>C</u> ases        | <u>T</u> asks | <u>Propert</u> | y S <u>e</u> arch |  |
| Desert               | List          |                |                   |  |
| Summary              |               | nmary          | incident rep      |  |

Jade™

#### Manage Property Items

The *Property* menu provides these options:

| Create     | Create reports about property items.                                                                     |
|------------|----------------------------------------------------------------------------------------------------|
| Search     | Find property reports.                                                                                   |
| Activities | Record the activities of property items.<br>Whether they have been moved to a new location, for example. |
| Reporting  | Run reports on property items.                                                                           |

| [ | [Task List] |    |                   |                |    |                      |                   |              |             |
|---|-------------|----|-------------------|----------------|----|----------------------|-------------------|--------------|-------------|
| 5 | <u>T</u> as | ks | <u>P</u> roperty  | S <u>e</u> arc | ch | <u>N</u> oticeboard  | <u>R</u> eporting | A <u>d</u> m | inistration |
|   | x           |    | Create            | •              |    | Drug Seizure Re      | eport             |              |             |
|   | ~           | V  | S <u>e</u> arch   | •              |    | <u>F</u> raud Report |                   |              | mary        |
|   |             | -  | <u>A</u> ctivitie | s 🕨            |    | Homicide Evider      | nce Report        |              |             |
|   |             |    | <u>R</u> eportir  | ig 🕨           |    | Drug Warrrant        | Seizure Repo      | ort          |             |
|   |             |    |                   |                | _  |                      |                   | _            |             |

### Access Search Options

You can use the Search menu to find any type of entity.

The following types of search functions are available:

| URN Search                  | Search for an entity using its Unique Reference Number (URN)                                                   |
|-----------------------------|----------------------------------------------------------------------------------------------------|
| All Entities                | Search all entities                                                                                            |
| Cases                       | Search all or specific types of cases                                                                          |
| Case notes                  | Search all or specific types of case notes                                                                     |
| Entity                      | Search all or specific types of entities                                                                       |
| Incident reports            | Search all or specific types of incident reports                                                               |
| Information<br>reports      | Search all or specific types of information reports                                                            |
| Tasks                       | Search all or specific types of tasks                                                                          |
| Task results                | Search all or specific types of task results                                                                   |
| Property<br>Management      | Search all or specific types of entities                                                                       |
| Related Entities            | Search for entities that are related to each other                                                             |
| Entity<br>Relationship Path | The Entity Relationship Path (ERP) search is a powerful search that finds all the connections between entities |

You can combine most of these search options with an Advanced, Thesaurus, or Scope search.

jade

| S <u>e</u> arch | <u>N</u> oticeboard        | <u>R</u> epo | rting      | A <u>d</u> ministrat | tion | <u>H</u> elp | *     | TECH DOCUM |
|-----------------|----------------------------|--------------|------------|----------------------|------|--------------|-------|------------|
| URN             | Search                     |              |            |                      | _    | x            |       |            |
| <u>A</u> ll e   | Intities                   |              | esourc     | e Summary            |      | ~            | 2     | Task Summa |
| Cas             | es                         | •            | <u>A</u> l | l Case Types         |      |              |       |            |
| <u>C</u> as     | e Notes                    | •            | Ca         | ase File             |      |              |       |            |
| <u>E</u> nti    | ty                         | •            | ca         | se test              |      |              |       |            |
| Inci            | dent Reports               | •            | Do         | ocumentation         |      | All I        | Docu  | imentation |
| <u>I</u> nfo    | rmation Reports            | •            | _          | Standard             | A    | Hor          | nicid | la Fila    |
| <u>T</u> as     | ks                         | •            |            |                      |      |              | niciu | le Filej   |
| <u>T</u> as     | k Results                  | •            |            |                      |      |              |       |            |
| <u>P</u> rop    | perty Managemen            | t 🕨          | L          |                      |      |              |       |            |
| <u>R</u> ela    | ted Entities               |              |            |                      |      |              |       |            |
| Enti            | ty <u>R</u> elationship Pa | th           |            | -                    | _    | Additio      | ادە   | datail     |
|                 |                            |              |            |                      |      | A11110       |       |            |

#### Noticeboard

The Noticeboard menu provides an online dashboard for your organisation. It's like a bulletin board.

You can use it to communicate general updates, news about an operation, and more.

See the Noticeboard section.

| ĺ | Noticeboard    | <u>R</u> ep            | orting                                        | A <u>d</u> min | istration | <u>H</u> elp | <b>å</b> 1 | TECH D | OCUMENTA | TION |
|---|----------------|------------------------|-----------------------------------------------|----------------|-----------|--------------|------------|--------|----------|------|
| Ì | <u>M</u> anage |                        | ~                                             |                | _         |              |            |        |          |      |
| ł | <u>V</u> iew   | $\left  \right\rangle$ | [ <u>T</u> ea                                 | am ►)          | Invest    | igation T    | eam        | 3      | 1        |      |
| i | My Postinas    |                        | Glo                                           | bal 🕨          |           |              |            |        |          |      |
| Ľ | ,              |                        | <u>,                                     </u> |                | 1         |              |            |        |          |      |

### **Reporting Options**

You can use the *Reporting* menu to:

- Run reports on the data collected in ICM.
- Export bookmarked Word reports.

For more details, see the Reports section.

| Reporting       | A <u>d</u> minis | stration |
|-----------------|------------------|----------|
| <u>W</u> ord Re | ports            |          |
|                 |                  | i        |

35

#### Access Admin Options

The Admin menu is only available to administrators.

They can use it to set up the following sections of ICM to suit your organisation:

| System               | Set up system parameters, background apps, Lucene search, time zones, licence key, thesaurus, translatable strings, and words to be excluded from searches. |
|----------------------|----------------------------------------------------------------------------------------------------|
| Security             | Specify data and functional access for all roles, designations, teams, and users.<br>Specify security levels for business units and regions.                |
| Entity<br>Definition | Specify the entity types for your business process and the relationships those entities have.                                                               |
| Code<br>Tables       | Define the codes and values associated with application entities.                                                                                           |
| Templates            | Define the templates to be used for adding data to your source entities.                                                                                    |
| XML<br>Schema        | Manage the way duplicate entries are handled.                                                                                                    |

| Administration Hel         | p 🛦 1 | TECH DOCUMENTATION    |
|----------------------------|-------|-----------------------|
| <u>System Config</u> urati | on 🕨  |                       |
| Sec <u>u</u> rity          | •     |                       |
| Entity Definition          |       | <u>T</u> ypes         |
| <u>C</u> ode Tables        | •     | <u>C</u> ategories    |
| <u>T</u> emplates          | •     | <u>A</u> ttributes    |
| XML Schema                 | •     | <u>R</u> elationships |

#### Learn More about ICM

You can use this menu to access help content and see which version of ICM you're running.

See Download the Latest Help File.

| <u>H</u> elp | 🛔 TECH DOCUMEN                                   | TATION                                             |
|--------------|--------------------------------------------------|----------------------------------------------------|
| Ind          | lex                                              |                                                    |
| <u>K</u> ey  | /board Shortcuts                                 |                                                    |
| <u>A</u> b   | out                                              |                                                    |
|              | <u>H</u> elp<br>Ind<br><u>K</u> ey<br><u>A</u> b | Help A TECH DOCUMEN<br>Index<br>Keyboard Shortcuts |

jade™

### **Right-click to Access Options Relevant to an Area**

You can right-click several areas of ICM to access menus that apply to the area you're in.

For example, you can right-click the *Recent* section of the navigator to access functions that apply to that area, like the option to add a recent item to your list of favourites.

| Re | cent             | =                          |
|----|------------------|----------------------------|
| +  | 🛱 Case File      | 📩 💼 Case File              |
| +  | Homicide File    | E <u>d</u> it Entity       |
| +  | Forensic Note    | Remove Selected            |
| +  | General Case N   | Remove All                 |
| +  | 🖺 Research / Ana |                            |
| +  | Surveillance Act | Add I o <u>F</u> avourites |

#### **Access More Options from the Overflow Tab**

When you open an entity, you can use the Overflow >> tab to access additional options. These vary depending on the entity you open.

| Details Contents                                                                                                    | Entities                                                              | Access                                                                                                    | Threads                                                                                                    | Disclosure               | Dissemination             | >> |  |
|----------------------------------------------------------------------------------------------------|-----------------------------------------------------------------------|----------------------------------------------------------------------------------------------------|----------------------------------------------------------------------------------------------------|--------------------------|---------------------------|----|--|
| Details     Contents       Attributes     Diagra       Selected     -       -     Case Status (*)       -     Open (24/0)       H     Close       H     Open       H     Close       H     Activity | Entities<br>am<br>4/2014)<br>sed (24/04/<br>sed (25/07)<br>ve (06/08) | Threads<br>:34 - 24/0<br>:34 - 24/04,<br>:35 - 10/0<br>18 - 25/09                                                                    | S Disclosure Dissemination >> Outlook Search within History Watches Referenced Cases Case Administration Case Closure Reopen Case Disclosure Bulk Sign Off Storage Locations Images Diagram Google map |                          |                           |    |  |
| <ul> <li>Case Priority (*)<br/>High</li> <li>Risk Assessmen</li> </ul>                                                                                                    | )<br>t (Commu                                                         | ct) (*)                                                                                                    |                                                                                                    |                          |                           |    |  |
| - Likelihood<br>Possible<br>- Consequenc<br>Moderat<br>- Activity Type (*)                                                                                                    | ;;<br>;e<br>) (+)                                                     | <u>Extract Report (Word Template)</u><br>Run Entity-Based Word Report<br><u>E</u> xtract documents and images<br>Export (for laptop) |                                                                                                    |                          |                           |    |  |
| Homicide                                                                                                    |                                                                       |                                                                                                    | <u>N</u> oticeboard                                                                                                    |                          |                           |    |  |
| - Case Assignmer<br>- Team Assigr                                                                                                    | nt Details<br>ned (+)                                                 |                                                                                                    |                                                                                                    | Load from \<br>View Word | Nord Document<br>Document |    |  |

## **Common Controls for Editing Items**

When you open an item, you can use the following controls to enter information about it:

| Display-<br>only Fields | Grey text indicates you can't change values in these fields.                                                                 |
|-------------------------|----------------------------------------------------------------------------------------------------|
| Mandatory               | You must enter information in these fields.                                                                                  |
| Fields                  | A red square at the upper left corner indicates that a field is mandatory.                                                   |
| Checkbox                | When selected, this field displays a Check mark $\checkmark$ icon.                                                           |
|                         | Checkboxes are often displayed in groups, providing you with multiple choices from which you can select one or more options. |
| Drop-downs              | A drop-down shows the currently selected item.                                                                               |
|                         | Additional options are available when you select the drop-down button.                                                       |
|                         | To use a drop-down, select the down arrow $\checkmark$ beside the field > Select a value.                                    |
|                         | If the drop-down allows text entry, you can enter data into the field.                                                       |
|                         | This type of drop-down is also known as a drop-down.                                                                         |
| List box                | A field with a list of items you can select.                                                                                 |
| Option or               | An option or radio button displays an option that can be switched on or off.                                                 |
| radio<br>button         | You can only select one of the options available.                                                                            |
| Field                   | A field displays information from the database or information you've entered.                                                |
| Date field              | These are indicated by forward slash characters that separate the day, month, and year (dd/mm/yyyy).                         |
|                         | You can enter text directly into these fields or select their Calendar $fi$ icons to specify the required date.              |
|                         | See Enter a Date.                                                                                                    |
| Time field              | These are indicated by a colon : character to divide the hours from the minutes, for example, 23:45.                         |
|                         | See Enter a Time.                                                                                                    |

Jade

#### Icons

These are used to represent entities on screens.

The way an icon looks can change, depending on the context in which you see it.

If the icon is for an entity you can move to another location, it displays a plus + symbol at the upper right when you drag the entity to its new location.

See a table outlining the icons used.

Your administrator can set up different icons under the *Icons* tab of the entity type.

See **Defining an Icon for an Entity Type** in the Admin Help.

#### **Edit Text**

You can cut, copy, format, and find text in most items you open.

To access these functions, right-click the text you want to edit.

| Information | ation Repo            | ort 8                                                                                                |                                                                                                    |
|-------------|-----------------------|----------------------------------------------------------------------------------------------------|----------------------------------------------------------------------------------------------------|
| Details     |                       |                                                                                                    |                                                                                                    |
| Title       | Theft of V            | /ehicle                                                                                              |                                                                                                    |
| Description | Vehicle re<br>Owner G | g FRD342 White Toyof<br>Redo<br>Undo<br>Cut<br>Copy<br>Paste<br>Find<br>Replace<br>Font<br>Paragraph | ta Camry stolen from 23 Kings Street,<br>ft by phone to Rangiora Police.                                                                                                    |
|             |                       | Bullet Style                                                                                         | <ul> <li>None</li> <li>Dot</li> <li>Number</li> <li>Lowercase Letter</li> <li>Uppercase Letter</li> <li>Lowercase Roman Numeral</li> <li>Uppercase Roman Numeral</li> </ul> |

ade

#### Format Text

On some screens, you can format the way text displays once you've entered it in a field.

For example, you can change the text size, colour, and font, or create a bullet list to make the information easier to read.

To access these options:

- 1. Select the word, sentence, or paragraph you want to format.
- 2. To change font, size, style, and colour:
  - a. Right-click the selected text > Select **Font**.
  - b. Make the required changes > Select **OK**.
- 3. To change indentation and alignment:
  - a. Right-click the selected text > Select **Paragraph**.
  - b. In the **Left**, **Right**, and **First line** field, enter the number of points by which to indent the left margin, right margin, or first line of a paragraph.
  - c. In the **Alignment** drop-down, select the required alignment for the selected paragraph.
  - d. Select OK.
- 4. To convert selected text to a bulleted list:
  - a. Right-click the selected text > Select **Bullet Style**.
  - b. Select the required type of bullet list > Select **OK**.

# Jade<sup>™</sup>

| Case Fi      | le [URN: 2]                                                                                                    |                                                                          |                             |                     |        |
|--------------|----------------------------------------------------------------------------------------------------|--------------------------------------------------------------------------|-----------------------------|---------------------|--------|
| Details      |                                                                                                    |                                                                          |                             |                     |        |
| Case officer | DOCUMENTATION, Tech (JIDOC                                                                                                    | ) –                                                                      |                             |                     | ļ      |
| Title        | Homicide - John SMITH                                                                                                    |                                                                          |                             |                     |        |
| Description  | Subject Details                                                                                                    |                                                                          |                             |                     |        |
|              | Name:     John SMITH       DOB:     01/05/1970       Address:     27 Tonkins Stree       Contact No:     (H) unknown (C       Location of Incident:     Secrets | t Ocean City Maryland 218<br>Cell) unknown<br>s Nightclub - 3222 Jamison | 42<br>Street Ocean City Mai | ryland 21842        |        |
|              | Details of Incident                                                                                                    | Select font                                                              |                             |                     | ×      |
|              | On the evening of 4 August 20<br>Maryland. John Smith was shot<br>and paramedics arrived at the                                                                 | Font:<br>Verdana                                                         | Font style:<br>Bold         | Size:               | ок     |
|              | A glock pistol and a number of<br>as exhibits: Ref MA-Cen- 101.<br>Other Relevant Information                                                                   | Viner Hand ITC<br>Opinali                                                | Italic<br>Bold              | 9<br>10<br>11<br>12 | Cancel |
|              | Witness Details: Jane Evans of<br>Suspect Description (as provid                                                                                                | Webdings ✓                                                               | Bold Italic                 | 14<br>16 ~          |        |
|              |                                                                                                    | Effects<br>Strikeout<br>Underline                                        | - Sample                    | :                   |        |
|              |                                                                                                    | Color:                                                                   | Script:                     |                     |        |
| l l          |                                                                                                    |                                                                          | Western                     | •                   |        |

jade

#### Find Words on a Page

When you open an area of ICM like a report, you can find words or phrases in the text.

To find a word or phrase in a body of text:

- 1. Right-click in the body of text you want to search > Select **Find**.
- 2. Enter the text you want to find in the **Find what** field.
- 3. If upper case or lower case is important for the search, select the **Match case** checkbox.
- 4. If you want the search limited to the exact search term specified, select the **Whole words only** checkbox.

This will return results for Adams but not Adamson, for example.

- 5. To specify the direction for the search relative to the position of your cursor, select the **Up** or **Down** radio button.
- 6. Select Find Next.

If the search finds an instance of the search text, the first instance of that word will be highlighted in blue.

| 💒 Aut      | opsy Report AUT-2014-1                                                                                                    | ۲<br>۱<br>۱         |
|------------|----------------------------------------------------------------------------------------------------|---------------------|
| Details    |                                                                                                    |                     |
| Title      | Autopsy Report on John Smith                                                                                                    |                     |
| Descriptio | AUTOPSY REPORT 10-07645<br>I performed an autopsy on the body of Green, David at the O<br>CORONER on January 27th .<br>From the anatomic findings and pertinent history, I ascribe the<br>EXTERNAL EXAMINATION:<br>The body is that of a well nourished Caucasian male stated to<br>pounds, measuring 72 inches from crown to sole. The hair on<br>irides appear blue with the pupils fixed and dilated. The sclera<br>with no evidence of petechial hemorrhages on either. Both up | FF<br>e d<br>th     |
|            | Find what sclerae Find Next                                                                                                    | אל<br>אח<br>חל<br>m |
|            |                                                                                                    | he                  |

## jade

#### Replace a Word or Phrase in a Body of Text

- 1. Right-click in the body of text > Select **Replace**.
- 2. Enter the text you want to find in the **Find what** field.
- 3. Enter the replacement text in the **Replace with** field.
- 4. If upper case or lower case is important for the search, select the **Match case** checkbox.
- 5. If you want the search limited to the exact search term specified, select the **Whole words only** checkbox.

This will return results for Adams but not Adamson, for example.

- 6. To specify the direction for the search relative to the position of your cursor, select the **Up** or **Down** radio button.
- 7. Select Find Next.

If the search finds an instance of the search text, the first instance of that word will be highlighted in blue.

8. Select **Replace** to replace the selected text or **Replace All** to replace all instances of the text.

| Details     |                                                                                                    | <br>!                                                              |
|-------------|----------------------------------------------------------------------------------------------------|--------------------------------------------------------------------|
| Title       | Autopsy Report on John Smith                                                                                                    |                                                                    |
| Description | AUTOPSY REPORT 10-07645<br>I performed an autopsy on the body of Green, David at the OFFICE OF THE CHR<br>CORONER on January 27th .<br>From the anatomic findings and pertinent history, I ascribe the death to: MULTIF<br>EXTERNAL EXAMINATION:<br>The body is that of a well nourished Caucasian male stated to be 35 years old. I<br>pounds, measuring 72 inches from crown to sole. The hair on the scalp is white<br>irides appear blue with the pupils fixed and dilated. The sclerae and conjunctive<br>with no the scale is the sclerae and conjunctive<br>there are there are the sclerae and conjunctive of the sclerae and conjunctive of the scler | LISTCHU<br>PLE STAR<br>The body<br>and stra<br>are unr<br>h are na |
|             | Identific: Find what approximately Find Next                                                                                                    | ification                                                          |
|             | The head Replace with about Replace CLOTHIN Const.                                                                                                    | The nec<br>v injurie<br>ence of                                    |
|             | The cloth<br>wearing<br>EVIDEN(<br>DESCRII<br>1. Staby                                                                                                    | ecedent                                                            |
|             | The stab<br>inches from the front of the body; it is vertically oriented and after approximatic<br>measures 5/8 inch in length. Inferiorly there is a squared off or dull end approx<br>length; superiorly the wound is tapered.                                                                                                    | of the h<br>on of the<br>imately                                   |

## **Entering Dates and Times**

It's not always possible to know the exact date or time an event happened.

ICM caters for this by providing date and time controls that can accommodate:

| Unknown dates or<br>times         | These are labelled <b>Unknown</b> in the appropriate control.                                                                                                    |
|-----------------------------------|----------------------------------------------------------------------------------------------------|
| Exact dates and                   | These are represented by a single date or time.                                                                                                    |
| times                             | For example, 17/3/2004 or 15:36.                                                                                                    |
| Continuous date<br>or time ranges | The first and last value in a continuous range are separated by a hyphen.<br>For example, 10/3/2004 to 17/3/2004 is represented as 10/3/2004-<br>17/3/2004 and the time range 06:00 to 10:00 is represented as 06:00-<br>10:00. |
| Discontinuous                     | The first and last value in a discontinuous range are separated by an approximation ~ symbol.                                                                                                    |
| date or time                      | For example, 10/3/2004, 12/3/2004, 16/3/2004, 17/3/2004 is represented as 10/3/2004~17/3/2004.                                                                                                    |
| ranges                            | The time range 06:00, 08:00, 10:00 is represented as 06:00~10:00.                                                                                                    |

lade

#### Enter a Date

You can enter a date directly in the field provided or use the Calendar 🗰 icon to do this.

Dates are formatted according to your location. For example, if you're in New Zealand, the date is formatted **dd/mm/yyyy**.

Some date fields only accept an exact date. This is to make it clear when action was taken.

The **When actioned** field on an incident report is an example of this. Other date fields accept exact, unknown, continuous, and discontinuous date ranges.

To enter a date using the calendar tool:

1. Select the Calendar ii icon beside the date field.

Days are colour-coded:

- Light blue Days you can select.
- Dark blue Days you can't select.

Dates are unavailable for selection when:

- They don't exist
- Are in the future
- They aren't allowed in the context of the date you're entering (for example, a future crime scene)
- Yellow Dates you've selected.
- 2. Select the required date using any of these methods:
  - Double-click the required date on the calendar.
  - Use the **Shift** and **Ctrl** keys to select more than one date.
  - Use the month and year drop-downs to specify the month and year > Select **OK**.
- 3. If you don't know the date and it isn't required, use any of these methods to specify that the date is unknown:
  - Select **Unknown** on the calendar screen.
  - Enter **Unknown** in the date field.
  - Select Ctrl + U.

# Jade<sup>™</sup>

|       | Actioned × |      |     |       |                            |     |     |               |  |
|-------|------------|------|-----|-------|----------------------------|-----|-----|---------------|--|
|       | 禺          | Apri | I   |       | <ul><li>▼ 2015 ▼</li></ul> |     |     | oid, a roat   |  |
|       | Mon        | Tue  | Wed | Thu   | Fri                        | Sat | Sun | Rig           |  |
|       |            |      | 1   | 2     | 3                          | 4   | 5   | huse<br>hed s |  |
|       | 6          | 7    | 8   | 9     | 10                         | 11  | 12  |               |  |
|       | 13         | 14   | 15  | 16    | 17                         | 18  | 19  | hulti         |  |
| Draft | 20         | 21   | 22  | 23    | 24                         | 25  | 26  |               |  |
| Docu  | 27         | 28   | 29  | 30    |                            |     |     |               |  |
| Class | Cl         | ear  |     |       |                            | 0   | К   |               |  |
| When  | Action     | ned  | 09  | /04/2 | 015                        |     |     | 餔             |  |

lade

#### Enter a Time

You can enter time directly into a time field or use the time scale screen to do this.

Times are displayed in 24-hour clock format – **hh:mm**.

Some time fields only accept an exact time. Other time fields accept exact, unknown, continuous, and discontinuous time ranges.

To enter time using the time scale screen:

1. Select the Clock bicon beside the time field.

The Time Scale screen displays a 24-hour period.

Each hour is divided into two half-hour slots.

Time displays from midnight b default.

You can use the *arrow* icon to change this to midday if required.

- 2. Select the required time using either any of these methods:
  - Double-click a time slot on the time scale screen.
  - Select the required time slot on the screen.

Your selection is highlighted in yellow.

Use the Shift or Ctrl keys to select more than one hour or half-hour time slot.

- 3. Drag the slider to specify a more accurate time (if required).
- 4. Select OK.

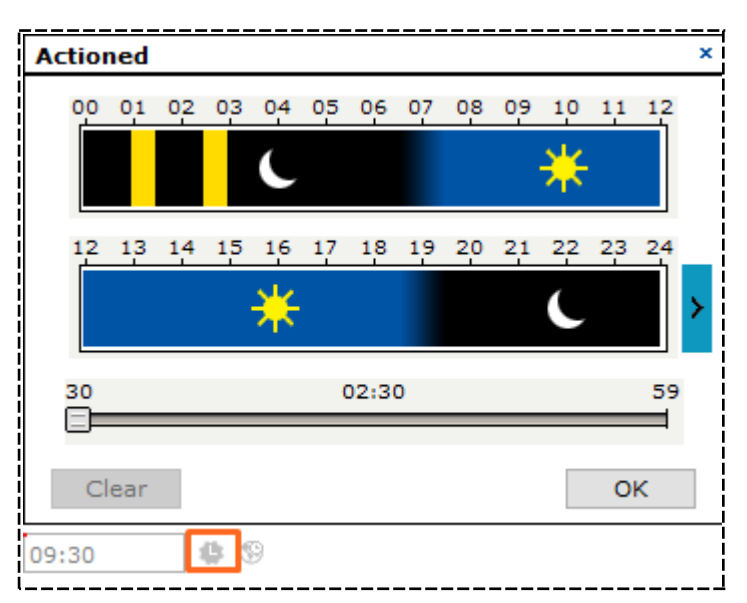

jade

## **Tips and Tricks**

#### Access the Legend to See What the Colours Mean

Various areas of ICM use colours to make it easier to absorb information.

To see what the colours represent, right-click the area > Select **Show Legend**.

| C C    | ase Fil | e [URN:    | 2]                                             |          |         |      |                   |              |        | Details    | Contents |
|--------|---------|------------|------------------------------------------------|----------|---------|------|-------------------|--------------|--------|------------|----------|
| Conter | nts     |            |                                                |          |         |      |                   |              |        |            |          |
| Log    | Pinned  | Threads    | Tasks                                          | Propert  | y Repo  | rts  | Property Items    | Phases       | Line   | s of Enqui | ry       |
| URN    |         | orted Date | ⇒ Time                                         | е Кеу    | Туре    | #    | Title             |              |        |            |          |
| 8      | 11/07/2 | 2017       | 15:40                                          |          | ß       | 0    | Red hair folicle  | found        |        |            |          |
| 2017/1 | 10/07/2 | 2017       | 11:25                                          |          | A       | 0    | Burglary          |              |        |            |          |
| 38     | 05/09/2 | 2016       | 09:53                                          |          | Ľ       | 0    | Collect member    | ship file fr | om Cl  | FI (Not se | nt)      |
| 35     | 10/08/2 | 2015 🧊     | Leger                                          | nd       |         |      | ×                 | ames Kite    |        |            |          |
| 24     | 02/04/2 | 2014       | Introdu                                        | uced sou | rce ent | itv  |                   | ub Owner     | ship   |            |          |
| 23     | 02/04/2 | 2014       |                                                | d        | tit.    | , cy |                   |              |        |            |          |
| 1      | 12/03/2 | 2014 📕     | Delete                                         | a source | entity  |      |                   | te           |        |            |          |
| 5      | 12/03/2 | 2014 🔔     | Originating incident or information report Rep |          |         |      |                   | Report - 1   | J Smit | h          |          |
| 17     | 16/03/2 | 2010       | 11:11                                          |          | Ľ       | 0    | Interim: xcgbb    |              |        |            |          |
| 2010/1 | 12/01/2 | 2010       | 13:15                                          |          | ۵       | 0    | Will this be # 11 | L?           |        |            |          |

jade

#### See Which Keyboard Shortcuts Are Available

You can use keyboard shortcuts to do most things in ICM.

For example, you can use the Shift or Ctrl key to select more than one entity at a time.

The following keyboard shortcuts are available:

| Alt + letter                                                | Display the menu item with the underscored letter. For example, <b>Alt</b> + <b>S</b> shows the <i>System</i> menu. |
|-------------------------------------------------------------|----------------------------------------------------------------------------------------------------|
| Alt+E                                                       | Display the <i>Search</i> menu.                                                                                     |
| Alt+A                                                       | Display the <i>Admin</i> menu.                                                                                      |
| Alt+R                                                       | Display the <i>Reporting</i> menu.                                                                                  |
| Alt+F4                                                      | Close ICM.                                                                                                    |
| <b>Alt</b> + <b>Shift</b> + right → or<br>left ← arrow      | Open or close vertical panes, like additional details.                                                              |
| <b>Alt + Shift +</b> up ↑or down<br>↓arrow                  | Open or close horizontal panes, like additional criteria in search screens.                                         |
| <b>Alt</b> + right $\rightarrow$ or left $\leftarrow$ arrow | Add a current entry from an available list or remove an entry from the selected list.                               |
| <b>Alt</b> + up ↑or down ↓arrow                             | Move the selected entry up or down in lists that support reordering.                                                |
| Ctrl+C                                                      | Copy the selected text to the clipboard.                                                                            |
| Ctrl + F                                                    | Find something in a case.                                                                                           |
| Ctrl+F6or Ctrl+Tab                                          | Cycle through screens you have open.                                                                                |
| Ctrl + N                                                    | Create something new.                                                                                               |

# Jade<sup>™</sup>

| Ctrl+S           | Save an entity you have open (if the <i>Save</i> button is enabled). |
|------------------|----------------------------------------------------------------------|
| Ctrl + T         | Enter date or time in a field.                                       |
| Ctrl + U         | Enter <b>Unknown</b> in a date or time field.                        |
| Ctrl+V           | Copy clipboard text to the cursor position or selected text.         |
| Ctrl+X           | Cut the selected text and place it on the clipboard.                 |
| Ctrl+Y           | Redo your last action.                                               |
| Ctrl+Z           | Undo your last action.                                               |
| Ctrl + 0         | Hide or show the Navigator.                                          |
| Ctrl + 1         | Show the <i>Alerts</i> pane.                                         |
| Ctrl + 2         | Show the Favourites pane.                                            |
| Ctrl + 3         | Show the <i>Recent</i> pane.                                         |
| Ctrl + 4         | Show the Forms pane.                                                 |
| Ctrl + 5         | Show the Entity Trail pane.                                          |
| Ctrl + Shift + 1 | Float or dock the Alerts pane.                                       |
| Ctrl + Shift + 2 | Float or dock the <i>Favourites</i> pane.                            |
| Ctrl + Shift + 3 | Float or dock the <i>Recent</i> pane.                                |
| Ctrl + Shift + 4 | Float or dock the Forms pane.                                        |

51

# Jade™

| Ctrl + Shift + 5              | Float or dock the Entity Trail pane.                                                      |  |
|-------------------------------|-------------------------------------------------------------------------------------------|--|
| Ctrl + 6                      | Swap to the next or previous tab in the current screen.                                   |  |
| Ctrl + Shift + 6              |                                                                                           |  |
| Ctrl + PgDn                   |                                                                                           |  |
| Ctrl + PgUp                   |                                                                                           |  |
| Ctrl + 7                      | Open the Overflow >> tab.                                                                 |  |
| Ctrl + Tab or                 | Swap to the next or previous screen you have open.                                        |  |
| Ctrl + Shift + Tab            |                                                                                           |  |
| Ctrl + Shift + A              | Toggle the visibility of the available attributes list when you edit an entity.           |  |
| Ctrl + Shift + C              | Go to the <i>Contents</i> tab of the case you have open.                                  |  |
| Ctrl + Shift + D              | Go to the <i>Details</i> tab of the entity you have open.                                 |  |
| Ctrl + Shift + E              | Go to the <i>Entities</i> tab of the entity you have open.                                |  |
| Ctrl + Shift + W              | Jump to the <i>Watches</i> tab in when editing an entity.                                 |  |
| Ctrl + Shift + ?              | Open the keyboard shortcuts screen.                                                       |  |
| Ctrl + up ↑or down ↓<br>arrow | Insert an entry above or below the selected entry in lists that support inserting.        |  |
| Ctrl + Delete                 | Delete the selected entry in lists that support deleting.                                 |  |
| Esc                           | Close the screen you're looking at.                                                       |  |
| F5                            | Refresh the content on a screen you have open (like the contents of a case, for example). |  |

# Jade<sup>™</sup>

| Tab           | Move between controls on a screen.                |
|---------------|---------------------------------------------------|
| Up ↑arrow     | Move the cursor up the selected screen.           |
| Down ↓arrow   | Move the cursor down the selected screen or pane. |
| Left ← arrow  | Move the cursor left of the selected screen.      |
| Right → arrow | Move the cursor right of the selected screen.     |

### **Preferences**

You can customise the way you use ICM. This section explains the options available.

| Dereferences                                              |                                                |
|-----------------------------------------------------------|------------------------------------------------|
| ***                                                       |                                                |
| Save default window state                                 | Peset window size and position to default      |
| Save window size and position                             |                                                |
| Save navigator section states                             |                                                |
| Save navigator width                                      | <b>V</b>                                       |
| Save notes content on log off                             | <b>V</b>                                       |
| Confirm on exit                                           |                                                |
| Number of recent entities to keep                         | 10                                             |
| Creator automatically added to new case                   | Y                                              |
| Creator automatically added to new incident report        | <b>V</b>                                       |
| Creator automatically added to new information repor      | t 🗹                                            |
| Creator automatically added to new asset report           | <b>V</b>                                       |
| Creator automatically added to new equipment report       | V                                              |
| Creator automatically added to new property report        |                                                |
| Case contents - most recent first                         |                                                |
| Automatically refresh case contents                       |                                                |
| Alert when assigned as case officer                       |                                                |
| Hide source entity template prompt                        |                                                |
| Confirm attribute deletion                                | ✓                                              |
| Show the attribute popup to the left of the attribute lis | t 🗌                                            |
| Use Spellchecker                                          | Spellchecker is not installed on this computer |
| Override language for initiating Excel                    | ▼                                              |
| Diagram                                                   |                                                |
| Use identification images for entity nodes                |                                                |
| Use images for image nodes                                |                                                |
| Use low resolution                                        |                                                |
| Colour to use for deleted elements on diagram             | <b></b>                                        |
| Colour to use for relationship text on diagram            |                                                |
| Colour to use for multiple relationships on diagram       |                                                |
| Font to use for node captions on diagram                  | 0.00 ×                                         |
| Font to use for relationship captions on diagram          | 0.00 ×                                         |
| Task diversion (Recipient/Authoriser/Reviewer)            | Task reminders                                 |
| To user                                                   | First reminder     days before completion date |
| Resume date _/_/ 🏛 Cle                                    | Second reminder 1 days before completion date  |

lade

#### Customise the Way You See Information in ICM

- 1. Select your User ID on the main menu > Select Preferences.
- 2. Select the required options:
  - Save default window state if you want the current window state (normal or maximised) kept when you reopen ICM.
  - Save window size and position if you want the current window size and position retained when you reopen ICM.
  - **Reset window size and position to default** to restore the default window sizing for ICM.
  - Save navigator section states to restore the current pane size and position of the Navigator when you reopen ICM.
  - Save navigator width to save the width of the navigator when you close ICM
  - Save notes content on log off if you want the contents of the *Notes* section retained when you reopen ICM.
  - Confirm on exit if you want a confirmation screen to display before you exit or log off ICM.
- 3. Change the default number in the **Number of recent entities to keep** field to specify the maximum number of entities you want displayed in the *Recent* section of the Navigator.
- 4. Select Save.

| Preferences                                                                           |                                           |
|---------------------------------------------------------------------------------------|-------------------------------------------|
| Save default window state<br>Save window size and position                            | Reset window size and position to default |
| Save navigator section states<br>Save navigator width                                 |                                           |
| Save notes content on log off<br>Confirm on exit<br>Number of recent entities to keep |                                           |

# Have the Creator Automatically Added to a New Case or Report

- 1. Select your User ID on the main menu.
- 2. Select the required options:

| Creator automatically added to new case               | The creator will be added to the security access list of each case you create.        |
|-------------------------------------------------------|---------------------------------------------------------------------------------------|
| Creator automatically added to new incident report    | The creator will be added to the access list of each incident report you create.      |
| Creator automatically added to new information report | The creator will be added to the access list of each information report you create.   |
| Creator automatically added to new asset report       | The creator will be added to the access list of each new asset report you create.     |
| Creator automatically added to new equipment report   | The creator will be added to the access list of each new equipment report you create. |
| Creator automatically added to new property report    | The creator will be added to the access list of each new property report you create.  |
| Case contents - most recent first                     | See the most recent contents in the case first.                                       |
| Automatically refresh case contents                   | Have your case contents refresh automatically.                                        |
| Alert when assigned as case officer                   | if you want to be notified when someone makes you the case officer of a case.         |

3. Select **Save**.

lade

| Creator automatically added to new case               | V |
|-------------------------------------------------------|---|
| Creator automatically added to new incident report    | V |
| Creator automatically added to new information report | V |
| Creator automatically added to new asset report       | V |
| Creator automatically added to new equipment report   | V |
| Creator automatically added to new property report    | V |
| Case contents - most recent first                     |   |
| Automatically refresh case contents                   |   |
| Alert when assigned as case officer                   |   |

#### Access Language and General Options

- 1. Select your User ID > Select **Preferences**.
- 2. Select the required options:
  - Select Hide source entity template prompt to disable the prompt for a template on data entry for source entities (cases and case notes, for example).
  - Select **Confirm attribute deletion** to display a confirmation message when you delete an attribute from an entity.
  - Select Override language for initiating Excel to specify the language Excel will use when you export data.

The language you choose must be recognized by your installation of Excel.

3. Select Save.

| Hide source entity template prompt     |                                                                                                    |
|----------------------------------------|----------------------------------------------------------------------------------------------------|
| Confirm attribute deletion             | V                                                                                                    |
| Use Spellchecker                       | Spellchecker is not installed on this computer                                                                                                    |
| Override language for initiating Excel | Image: Image: Image |

lade

#### Customise the Way You Use Diagrams

- 1. Select your User ID on the main menu > Select **Preferences**.
- 2. Navigate to the *Diagram* section.
- 3. Select the required options:
  - Use identification images for nodes to use identification images for nodes when using the Diagram Options screen.
  - Use images for image nodes if you want to use images for image nodes when using the Diagram Options screen.
  - **Use low resolution** to improve performance.
- Select Browse beside Colour to use for deleted elements on diagram > Find and select the default colour for deleted elements.
- 5. Select **Browse** beside **Colour to use for relationship text on diagram** > Find and select the default colour for relationship text.
- Select Browse beside Colour to use for multiple relationships on diagram > Find and select the default colour for multiple relationships.
- 7. Select **Browse** beside **Font to use for node captions on diagram** > Find and select the default font for node captions.
- 8. Select **Browse** beside **Font to use for relationship captions on diagram** > Find and select the default font for relationship captions.
- 9. Select Save.
| Getting Started                                         |                 |               |
|---------------------------------------------------------|-----------------|---------------|
| Diagram                                                 |                 | 1             |
| Use identification images for nodes                     |                 |               |
| Use images for image nodes                              |                 |               |
| Use low resolution                                      |                 |               |
| Colour to use for deleted elements on diagram           |                 |               |
| Colour to use for relationship text on diagram          |                 |               |
| Colour to use for multiple relationships on diagram     |                 |               |
| Font to use for node captions on diagram Tahoma         |                 | 9.75 ×        |
| Font to use for relationship captions on diagram Tahoma |                 | 9.75 ×        |
| Color                                                   | × ask reminders |               |
|                                                         | rst reminder    | 1 days before |
| Basic colors:                                           | econd reminder  | 1 days before |
| Custom colors:                                          |                 |               |
| Hue: 160 Red: 0                                         | -               |               |
| Sat: 240 Green: 0                                       |                 |               |
| Define Custom Colors >> Color/Solid Lum: 120 Blue: 2    | 55              |               |
| OK Cancel Add to Custom Colors                          |                 |               |
|                                                         |                 |               |

#### Access Task Options

You can set up reminders about tasks.

If you go on holiday you can divert your tasks to someone else while you're away.

Getting Started

jade

#### See What You Have Permission to Access

Your administrator will assign you to relevant teams and roles and give you the required permissions and designations.

- 1. Select **System** > **User Preferences** or select your User ID on the main menu.
- 2. Select the **User Details** tab.

| 💭 User Preferen                                                                                                    | ces                                                                                                    | Preferences | User Details |
|----------------------------------------------------------------------------------------------------|----------------------------------------------------------------------------------------------------|-------------|--------------|
| Teams                                                                                                    | Designations                                                                                                    |             |              |
| All Users<br>Executive<br>Investigation Team 1<br>Investigation Team 2<br>Investigation Team 3<br>Surveillance Operative |                                                                                                    |             |              |
| Roles                                                                                                    | Permissions                                                                                                    |             |              |
| Access - All User<br>Administrators - IT<br>Administrators - Audit<br>Administrators - Exper<br>Full Access              | + General Permissions<br>- Incident reports<br>Can change attribute history date/time<br>Can add security access<br>Can remove user access |             | ĺ            |

Getting Started

## Add Information in ICM – Example Workflow

The way you enter data in ICM also depends on your agency's business processes.

The process described here provides an example of how you could enter information in ICM:

1. Create a case – This is usually the first step in an investigation.

A case is an investigation file.

- 2. Convert to case If you don't create a case directly you can convert a source entity (like a task, information report, or incident report) to a case.
- 3. Create a source entity This is how you record all information that relates to an investigation. You can create a source entity manually or by importing a Word document.
- 4. Add an entity Add information about an entity (like an image, person, or address) to a source entity.
- 5. Create and record a task for an investigation.
- 6. Create and record a task result for an investigation.
- 7. Gather information Use the search and diagram tools to analyse information that relates to the investigation.
- 8. Close a case This happens when you're finished with an investigation.

When you close a case, its source entities are still accessible from other cases.

Noticeboards

## **NOTICEBOARDS**

### **About Noticeboards**

You can run online noticeboards for your organisation. The noticeboard is like a bulletin board.

You can use it for:

- General updates
- News about an operation
- Links to contacts, manuals, and policies
- Messages

You can:

- Post messages to boards you've been subscribed to.
   You can't change a post you've made but you can delete it.
- Load historical posts into a board.
- Search within a board.

Only users with the Noticeboard Administrator permission can create or edit noticeboards:

They can restrict subscription to a noticeboard.

This means only an administrator can add and remove users from the subscription list.

Users can't subscribe or unsubscribe to noticeboards themselves.

 Users in a team, or users with access to a case, are automatically subscribed to Team and Case noticeboards.

If a user is removed from a case or team, and they have posts in that case or team noticeboard that haven't been reviewed, those posts will be marked as reviewed when the user is removed from the case or team.

jade™

#### **Deactivate a Noticeboard**

You can deactivate a noticeboard to prevent people posting to it. Any user can deactivate any noticeboard.

People can still subscribe to a deactivated noticeboard, but they won't see the board on the **Noticeboard** menu.

- 1. Select Noticeboard > Manage.
- 2. Select the noticeboard you want to deactivate.
- 3. Select the **Deactivated** checkbox.
- 4. Select Save.

| The Notice B   | Board Manager                                 |
|----------------|-----------------------------------------------|
| W              |                                               |
| Details        |                                               |
| Filter type    | All                                           |
| Notice Boards  |                                               |
| Туре           | Description                                   |
| Team           | All Users                                     |
| Team           | Executive                                     |
| Team           | Investigation Team 2                          |
| Team           | Investigation Team 3                          |
| Team           | Surveillance Operatives                       |
| Global         | General Staff Notices                         |
| Global         | Global Noticeboard                            |
| Global         | IT Forensics Group                            |
| Global         | Product Analysis for Competitive Intelligence |
|                |                                               |
|                |                                               |
|                |                                               |
|                |                                               |
|                |                                               |
|                |                                               |
|                |                                               |
|                |                                               |
|                |                                               |
| Notice Board [ | Definition                                    |
| Туре           | Global                                        |
| Description    | Global Noticeboard                            |
| Deactivated    | V                                             |

#### **Reactivate a Noticeboard**

Any user can reactivate any noticeboard that has been deactivated.

Doing this returns the noticeboard to the **Noticeboard** menu for subscribed users.

- 1. Select Noticeboard > Manage.
- 2. To see which boards are deactivated, right-click in the *Noticeboards* area > Select **Show Deactivated**.
- 3. Select the noticeboard you want to reactivate.
- 4. Deselect the **Deactivated** checkbox.
- 5. Select Save.

| Notice      | Board Manager                                 |
|-------------|-----------------------------------------------|
| Details     |                                               |
| Filter type | All                                           |
| Notice Boar | ds                                            |
| Туре        | Description                                   |
| Team        | All Users                                     |
| Team        | Executive                                     |
| Team        | Investigation Team 1 [deactivated]            |
| Team        | Investigation Team 2                          |
| Team        | Investigation Team 3                          |
| Team        | Surveillance Operatives                       |
| Team        | test to delete [deleted] [deactivated]        |
| Global      | General Staff Notices                         |
| Global      | Global Noticeboard                            |
| Global      | IT Forensics Group                            |
| Global      | Product Analysis for Competitive Intelligence |
|             |                                               |
|             |                                               |
|             |                                               |
|             |                                               |
|             |                                               |
| 1           |                                               |
| Natica Raam | d Definition                                  |
| Notice Doal |                                               |
| Туре        | Team                                          |
| Description | test to delete [deleted] [deactivated]        |
| Deactivated |                                               |
|             |                                               |

Noticeboards

jade

### **Create a New Noticeboard**

When someone creates a case or team, a corresponding noticeboard is created automatically.

Depending on your permission, you can also create your own noticeboard:

- 1. Select **Noticeboard > Manage**.
- 2. Select New.
- 3. Enter a description for the noticeboard in the field provided.
- 4. Select Save.

| Notice        | Board Manager                                 |         |
|---------------|-----------------------------------------------|---------|
| Details       |                                               |         |
| Filter type   | All                                           |         |
| Notice Boards | 5                                             | Additio |
| Туре          | Description                                   | Subscri |
| Team          | All Users                                     | DOCUME  |
| Team          | Executive                                     | ĺ       |
| Team          | Investigation Team 2                          |         |
| Team          | Investigation Team 3                          |         |
| Team          | Surveillance Operatives                       |         |
| Global        | General Staff Notices                         |         |
| Global        | Global Noticeboard                            |         |
| Global        | IT Forensics Group                            |         |
| Global        | Product Analysis for Competitive Intelligence |         |
|               |                                               |         |
|               | •                                             |         |
| Notice Board  | Definition                                    |         |
| Туре          | Global                                        |         |
| Description   | General Staff Notices                         |         |
| Deactivated   |                                               |         |
|               |                                               |         |
|               |                                               | New     |
|               |                                               |         |

#### **NoticeBoard Posts**

#### Post a Comment from a Case

- 1. Open a case.
- 2. Select the Overflow >> tab > Select **Noticeboard**.
- 3. Enter your post in the *New Message* area.
- 4. To make your post more noticeable, select the **Urgent** checkbox.

| New message 🕑 Urgent                   |      |
|----------------------------------------|------|
| Suspect spotted in MacDonalds car park |      |
|                                        |      |
|                                        |      |
|                                        |      |
|                                        |      |
|                                        | Post |

#### 5. Select Post.

If you marked your post as urgent, it will pop up in a window for other users to read.

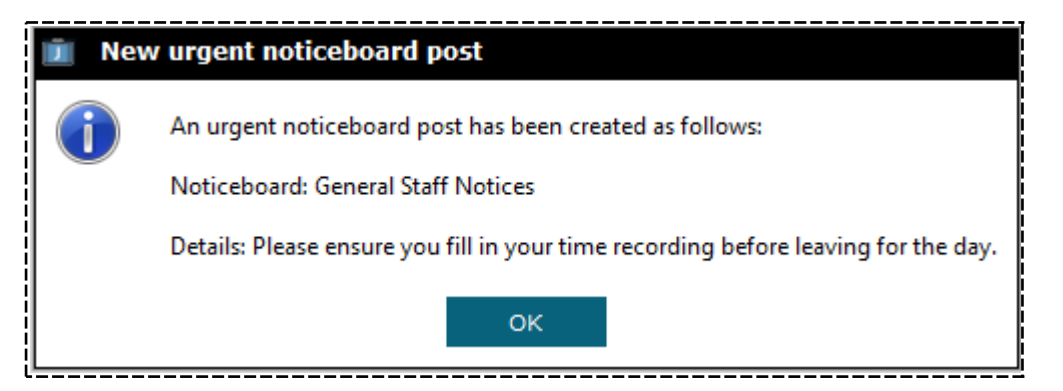

It will also be listed in red text for other users on the home page.

| Та | sks        |             |             |          |
|----|------------|-------------|-------------|----------|
|    | New        | In Progress | Overdue     | Rejected |
|    | 0          | 1           | 1           | 0        |
|    |            |             |             |          |
| F  | For Review | For Auth    | More Detail |          |
|    | 0          | 0           | 0           |          |

65

Noticeboards

jade

#### **Remove a Post**

You can remove a post you've made.

You might want to do this if the post is incorrect or no longer relevant:

- 1. Select Noticeboard > My Postings.
- 2. Select the post you want to delete.
- 3. Select **Delete**.

| 🏟 My Postings           |        |                           |                              |
|-------------------------|--------|---------------------------|------------------------------|
| Notice board posts      |        |                           | Message                      |
| Date/Time               | Туре   | Notice Board              | This case is due for review. |
| 15 July 2015, 11:54:21  | Case   | [2014-1] Operation Hagley |                              |
| 24 April 2014, 10:39:35 | Case   | [2014-1] Operation Hagley |                              |
| 11 April 2014, 10:39:42 | Team   | test to delete [deleted]  |                              |
| 11 April 2014, 10:38:27 | Team   | test to delete [deleted]  |                              |
| 11 April 2014, 10:00:34 | Case   | [2014-1] Operation Hagley |                              |
| 11 April 2014, 09:39:01 | Global | Global Noticeboard        |                              |
| 11 April 2014, 09:29:07 | Global | Global Noticeboard        |                              |
| 11 April 2014, 09:14:13 | Global | Global Noticeboard        |                              |
| 07 April 2014, 12:42:47 | Case   | [2014-1] Operation Hagley |                              |
| 07 April 2014, 12:42:09 | Case   | [2014-1] Operation Hagley |                              |
| 07 April 2014, 12:41:01 | Case   | [2014-1] Operation Hagley |                              |
| 04 April 2014, 14:07:41 | Case   | [2014-1] Operation Hagley |                              |
| 04 April 2014, 14:03:00 | Team   | Surveillance Operatives   |                              |
| 04 April 2014, 13:59:44 | Team   | Surveillance Operatives   |                              |
| 04 April 2014, 13:51:41 | Case   | [2] Homicide - John SMITH |                              |
|                         |        |                           |                              |
|                         |        |                           |                              |
|                         |        |                           |                              |
|                         |        |                           |                              |
|                         |        |                           |                              |
|                         |        |                           |                              |
|                         |        |                           |                              |
|                         |        |                           |                              |
|                         |        |                           |                              |
|                         |        |                           |                              |
| •                       |        |                           | •                            |
|                         |        |                           | Delete                       |

#### See Unread Noticeboard Posts

It's easy to see which posts on the noticeboard haven't been read.

| Tasks        |                  |               |                   | Unread                   | noticeboard posts                                 |                                                                 |                                                                              |
|--------------|------------------|---------------|-------------------|--------------------------|---------------------------------------------------|-----------------------------------------------------------------|------------------------------------------------------------------------------|
| New<br>O     | In Progress<br>1 | Overdue<br>1  | Rejected <b>O</b> | Type<br>Global<br>Global | Date/Time<br>19/11/2018 16:04                     | Noticeboard<br>General Staff Notices                            | Details<br>There will be a system outage<br>Please ensure you fill in your t |
| For Review   | For Auth<br>O    | More Detail   |                   | Global                   | 19/11/2018 15:59                                  | General Staff Notices                                           | There will be a system outage                                                |
| Task results |                  |               |                   | Recent                   | noticeboard posts                                 |                                                                 | C' ≡                                                                         |
| For Review   | No Review<br>1   | Accepted<br>0 | Rejected<br>0     | Type<br>Global<br>Team   | Date/Time<br>19/11/2018 16:01<br>19/11/2018 16:00 | Noticeboard<br>General Staff Notices<br>Surveillance Operatives | Details<br>There will be a system outage<br>Suspect spotted in red mazda     |

```
Noticeboards
```

#### Search for a Post in a Noticeboard

- 1. Select Noticeboard > View > Select the noticeboard you want to search in.
- 2. Use either of these methods to access the search:
  - Right-click in the list of messages > Select Search Within.
  - Select the Options  $\equiv$  icon > Select **Search Within**.
- 3. Enter your search words in the field provided > Select **Search**.
- 4. Select a post to display more details about it.

| ${f Q}$ Global Noticeboard Search         |                                            | <br>                           |        |
|-------------------------------------------|--------------------------------------------|--------------------------------|--------|
| Enter criteria below                      |                                            |                                |        |
| Search words cake                         |                                            |                                | Search |
| Any words                                 |                                            |                                | Clear  |
| Results (1)                               |                                            | Additional detail              |        |
|                                           |                                            | DOCUMENTATION, Tech (JIDOC)    | l      |
| DOCUMENTATION, Tech (JIDOC) 24 August 201 | 7, 11:47:20 Cake in the kitchen downstairs | 24 August 2017, 11:47:20       |        |
| L                                         |                                            | Cake in the kitchen downstairs | i      |

#### See Historical Posts

Sometimes it's useful to see noticeboard posts from the past.

You can use ICM to quickly find posts made on a particular day:

- 1. Open the required noticeboard.
- 2. Use either of these options to see historical posts:
  - Right-click in the *Number of messages* area > Select **Load Historical Posts**.
  - □ Select the Options  $\equiv$  icon > Select Load Historical Posts.
- 3. Select the required date > Select **OK**.

| Global Noticeboard Noticeboard                                                                             |                               |
|----------------------------------------------------------------------------------------------------|-------------------------------|
| Number of messages: 4                                                                                      |                               |
| 24 August 2017, 11:47:20 - DOCUMENTATION, Tech (JIDOC) :<br>Cake in the kitchen downstairs                 | Load <u>H</u> istorical Posts |
| 11 April 2014, 09:39:01 - DOCUMENTATION, Tech (JIDOC) :<br>Thanks for this - it looks quite comprehensive! | <u>S</u> earch Within         |

lade

## **SOURCE ENTITIES**

Source entities include information reports, incident reports, case notes, tasks, and task results.

You can use source entities to record information about an investigation. This is how data is added to ICM.

Once you've added data to source entities, you can:

Update the data.

For example, to change an information report associated with a case, you'll need to open the information report and make the required changes.

- Convert an information or incident report to a case.
- Link a source entity to a case.

Your agency can customise the data required for each type of source entity. This includes whether a template is used to enter information about a source entity.

*Your agency can also specify the types of source entities that inherit the properties of basic source entities. See Maintaining Entity Types in the Admin Help.* 

Depending on your permission settings, you can edit source entities. See **Data Entry** in the Admin Help.

#### **Types of Source Entities**

The following icons are used to represent entities in ICM.

| Ē | Case note          |
|---|--------------------|
| A | Incident Report    |
|   | Information Report |
|   | Task               |
|   | Task Result        |

#### Cases

A case contains all the information that relates to an investigation.

Source entities like case notes, incident reports, and tasks are linked to cases.

Tangible entities like images and reports are attached to source entities.

| Case Fi      | le 2 De                                                                                                    | etails | Contents                                                                                                    | Entities                                                                                                    | Access                                                                                         | Threads                                                                   | Disclosure                                                         | Dissemination         |
|--------------|----------------------------------------------------------------------------------------------------|--------|----------------------------------------------------------------------------------------------------|----------------------------------------------------------------------------------------------------|------------------------------------------------------------------------------------------------|---------------------------------------------------------------------------|--------------------------------------------------------------------|-----------------------|
| Details      |                                                                                                    |        |                                                                                                    |                                                                                                    |                                                                                                |                                                                           |                                                                    |                       |
| Case officer | DOCUMENTATION, Tech (JIDOC)                                                                                                    |        | Attributes                                                                                                    | Diagram                                                                                                    |                                                                                                |                                                                           |                                                                    |                       |
| Title        | Homicide - John SMITH                                                                                                    |        | Selected                                                                                                    |                                                                                                    |                                                                                                |                                                                           |                                                                    |                       |
| Description  | Subject Details         Name:       John SMITH         DOB:       01/05/1970         Address:       27 Tonkins Street Ocean City Maryland 21842         Contact No:       (H) unknown (Cell) unknown         Location of Incident:       Secrets Nightclub - 3222 Jamison Street Ocean City Maryland 21842         Details of Incident       On the evening of 4 August 2007 at approximately 11:00 pm witnesses heard a number of gunshots which appeared to be discharged from the back entrance of the Secrets Nightclub in Maryland. John Smith was shot on the premises where he was seen to be exiting towards the carpark area. John sustained a gunshot wound to the head and was deceased when police and paramedics arrived at the scene.         A glock pistol and a number of empty bullet rounds were recovered within arms reach of the deceased. The serial number on the pistol was AD56789Z35A. These have been booked in as exhibits: Ref MA-Cen- 101.         Other Relevant Information (Eg Witness Details etc)         Witness Details: Jane Evans of 45 West Street Ocean City Maryland 21842         Suspect Description (as provided by the witness): White male wearing a balaclava / approx 5'11" / heavy build / Blue T-shirt, Black Leather Vest, Jeans |        | <ul> <li>Case Statu</li> <li>Open</li> <li>Open</li> <li>Case Prior</li> <li>High</li> <li>Risk Asseet</li> <li>Likelih</li> <li>Po</li> <li>Conse</li> <li>Monic</li> <li>Case Assig</li> <li>Team</li> <li>In</li> </ul> | us (*)<br>(24/04/201<br>Closed (;<br>Open (10<br>Closed (;<br>Active (0<br>ity (*)<br>ssment (Cor<br>ood<br>ssible<br>quence<br>oderate<br>pe (*) (+)<br>ide<br>gnment Det<br>Assigned (+<br>vestigation | 4)<br>24/04/201-<br>1/04/2014<br>25/09/2007<br>6/08/2007<br>mmunity I:<br>ails<br>-)<br>Team 1 | 4 09:34 - 24<br>10:34 - 24/<br>7 03:35 - 1(<br>7 01:18 - 25<br>mpact) (*) | 4/04/2014 09:3<br>04/2014 09:33<br>3/04/2014 10:3<br>/09/2007 03:3 | 14)<br>)<br>13)<br>4) |

jade™

#### **Incident Reports**

Your agency might require incidents to be registered. You can use the *Incident Reports* feature in ICM for this.

A recorded incident might escalate into a full investigation.

An incident report that relates to more than one investigation can be linked to another investigation.

| A Police Ind               | cident Report 2009/11 Details                                                                                                    | Entities (0)                           | Access Comments (0)                                                            |
|----------------------------|----------------------------------------------------------------------------------------------------|----------------------------------------|--------------------------------------------------------------------------------|
| Details                    |                                                                                                    |                                        |                                                                                |
| Title                      | Burglary                                                                                                    | Attributes                             | Diagram                                                                        |
| Description                | Subject Details                                                                                                    | - Recomm                               | nendation (*)                                                                  |
|                            | Name: John Smith<br>DOB: 29/05/1979<br>Address: Some address, somewhere<br>Contact No: (H) 123456 (Cell) 98765432<br>Location of Incident: 123 Smith street<br>Details of Incident | - Incident<br>E<br>- Incident<br>- Pub | To be Determined<br>t Type (*) (+)<br>Break and Enter<br>t Location (*)<br>lic |
| -<br> <br> <br>            | Multiple items taken from address                                                                                                    | -                                      | Public Location (+)<br>Other                                                   |
|                            | Other Relevant Inforamtion (for example, witness details)                                                                                                    | - Weapon                               | Used (*)                                                                       |
|                            | 1.Alexis (Bronze, 160 cm's, value \$24,000)<br>2.Jumo (Stainless steel, 200 cm's high, value \$15,000)                                                                             | - Firearm<br>No                        | s Present at Scene (*)                                                         |
|                            |                                                                                                    |                                        |                                                                                |
| Draft                      |                                                                                                    |                                        |                                                                                |
| Document<br>Classification | Create Browse Allow edit                                                                                                    |                                        |                                                                                |
| When Actioned              | 31/12/2009 🗰 07:53 🗳 🚱                                                                                                    |                                        |                                                                                |
| When happened              | 31/12/2009 🗰 06:32 🏟 🚱                                                                                                    |                                        |                                                                                |

Source Entities

### Information Reports

An information report contains data from one source. It could include circumstances that might:

- Not be directly related to an investigation
- Still happen
- Have happened
- Warrant recording for future reference
- Have potential to be investigated on face value or in conjunction with other information

| Informat           | ion Report 8                                                                                                    |               |            |                            | Details                                                                                                    | Entities (1) | Access       | Comments (0)        | Tasks (1) | Threads (*) |
|--------------------|----------------------------------------------------------------------------------------------------|---------------|------------|----------------------------|----------------------------------------------------------------------------------------------------|--------------|--------------|---------------------|-----------|-------------|
| Details            |                                                                                                    |               |            |                            |                                                                                                    |              |              |                     |           |             |
| Title              | Theft of Vehicle                                                                                                    |               |            |                            | Attributes Diagram                                                                                                    |              |              |                     |           |             |
| Description        | Vehicle reg FRD342 White Toyota Camry stolen from 23 Kings Street,<br>Woodend between the hours of 11pm and 6:30am 22/2/2014. Owner Griar<br>Smith reported theft by phone to Rangiora Police. |               |            | s Street,<br>. Owner Grian | <ul> <li>IR Status (*)         <ul> <li>Validated</li> <li>Validating Officer (+)</li> <li>ADMINISTRATOR, Default Agency (DEFL)</li> <li>IR Source (*)</li> <li>General Public</li> <li>Activity Type (*) (+)</li> <li>Vehicle Theft</li> <li>Admiralty Rating (*)</li> </ul> </li> </ul> |              |              | FLTADMIN)           |           |             |
| Draft              |                                                                                                    |               |            |                            |                                                                                                    | - Sou        | irce Reliabi | ility               |           |             |
| Document           | Create B                                                                                                    | rowse 🗌 A     | llow edit  |                            |                                                                                                    | - Info       | C - Fairly   | Reliable<br>ccuracy |           |             |
| Classification     |                                                                                                    | -             |            |                            |                                                                                                    |              | 2 - Probab   | bly True            |           |             |
| When Actioned      | 03/03/2014                                                                                                    | 曲             | 19:26      | <b>\$</b>                  |                                                                                                    |              |              |                     |           |             |
| Disclosure         |                                                                                                    |               |            |                            |                                                                                                    |              |              |                     |           |             |
| Excluded           |                                                                                                    | Comments      |            |                            |                                                                                                    |              |              |                     |           |             |
| Signed off for a   | disclosure                                                                                                    | Comments      | Upload PDF |                            |                                                                                                    |              |              |                     |           |             |
| Bulk entities sign | off in this source                                                                                                    | Bulk sign off |            |                            |                                                                                                    |              |              |                     |           |             |

Source Entities

#### **Case Notes**

You can use a case note to record activities and information that relates to an investigation.

Case Notes are used to add all information, documents, images, video, and other media to a case.

| Forensic       | Note 5 Details                                                            | Entities (0) | Access  | Tasks (0) |
|----------------|---------------------------------------------------------------------------|--------------|---------|-----------|
| Details        |                                                                           |              |         |           |
| Title          | Forensic Report - J Smith                                                 | Attributes   | Diagram |           |
| Description    | Fingerprint report showed prints on glasses matched those of Joseph Smith |              |         |           |
|                |                                                                           |              |         |           |
|                |                                                                           |              |         |           |
|                |                                                                           |              |         |           |
|                |                                                                           |              |         |           |
|                |                                                                           |              |         |           |
|                |                                                                           |              |         |           |
| _              |                                                                           |              |         |           |
| Draft          | ✓ DRAFT                                                                   |              |         |           |
| Classification |                                                                           |              |         |           |
|                | Apply closure security                                                    |              |         |           |
| When Actioned  | 12/03/2014 🏥 11:20 🏩 🚱                                                    |              |         |           |
| +              |                                                                           |              |         |           |
| Phase & LOE    | Review Disclosure                                                         |              |         |           |
| Phases         | [] ≡ Lines of Enquiry [] ≡                                                |              |         |           |
| Undefined      | Undefined                                                                 | <u> </u>     |         |           |

#### More Users Can Submit Case Notes for Review

Previously, only the person who created a case note could submit it for review and select someone to review it.

Now other people assigned to the case can submit a case note for review.

To do this, they need the new **Can submit case note for review** permission.

To access this permission:

- 1. Open a case.
- 2. Select the **Access** tab.
- 3. Select a team, designation, or individual user.
- 4. Toggle the icon beside the **Can submit case note for review** permission to give the permission to a person or team.

| Case File [URN: 1]                          | Details | Contents | Entities   | Access       | Threads       | Disclosure | Outlook | >> |
|---------------------------------------------|---------|----------|------------|--------------|---------------|------------|---------|----|
| Access<br>Security access Bulk access       |         |          |            |              |               |            |         |    |
| O Designations O Teams O Users O Case Teams | ۹       | Selected |            |              |               |            |         | =  |
| Migration, (MIGRATE)                        |         | - Teams  | All Linese |              |               |            |         |    |
| BOBSON, Johnny John (JI0006)                |         |          | X Case A   | dministrato  | r             |            |         |    |
| BRIAN, Clark (DEMO2)                        |         |          | 🗸 Can ma   | aintain thre | ads           |            |         |    |
| DENBY, Joe (JODOC)                          |         |          | 🗸 Can up   | date limite  | d release     |            |         |    |
| DOCUMENTATION, Tech (JIDOC)                 |         |          | 🗙 Can sul  | bmit case r  | note for revi | ew         |         |    |
| HAY, Greg (GREGH)                           |         |          | X Can rev  | view case r  | notes         |            |         |    |

jade

#### Case Note Review Setting

When you create a case note, you no longer have to manually select the **No review required** checkbox.

By default, case notes don't have to be reviewed.

You change this by editing the type of case note:

- 1. Select Admin > Entity Definition > Types.
- 2. Expand the type of case note.
- 3. Select Edit.
- 4. Select the **Options** tab.
- 5. Select the **Default to 'No review required'** checkbox.

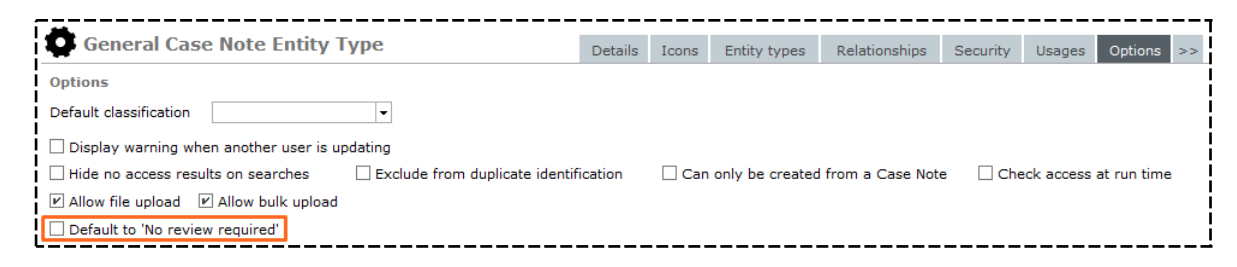

### Tasks and Task Results

You can use tasks and task results to find and monitor tasks associated with a case.

A task can't exist independently. It must be created and associated with a source entity like a case, case note, or incident report.

Tasks and task results are recorded in the case log.

To access the case log:

- 1. Open the case.
- 2. Select the **Contents** tab.
- 3. Select the **Log** subtab.

| General        | Task 5                                                           |                       | Details            | Submission | Entities (0) |
|----------------|------------------------------------------------------------------|-----------------------|--------------------|------------|--------------|
| Details        |                                                                  |                       |                    |            |              |
| Status         | Complete                                                         | Creator               | DOCUMENTATION, Tec | Attributes | Diagram      |
| Title          | Check tipped off location                                        |                       |                    | Selected   |              |
| Description    | Check the location in the informa<br>Harrison was there location | ition report to verif | y whether Mark     |            |              |
| Draft          |                                                                  |                       |                    |            |              |
| Priority       | Immediate - Evo                                                  | ected Completion      | Date 20/04/2000 m  |            |              |
| Classification |                                                                  | ected Completion (    | 30/04/2009 III     |            |              |
| Classification | ▼                                                                |                       |                    |            |              |

#### Property Reports and Property Items

Property reports are usually associated with a case but can exist independently. The don't need to be attached to a case.

For example, lost property might be recorded in a lost property report. These property items don't need to be associated with a case or related to other property items in the report.

Property items are always associated with property reports. They can't exist independently. Similarly, case notes can't exist without a case.

| Homicide Evidence Report 1-2014 Evidence | ×                                                                                                    |
|------------------------------------------|----------------------------------------------------------------------------------------------------|
| Homicide Evidence Report 1-2014          | Details         Entities (0)         Items (1)         Access         History         Watches         >>                       |
| Items [+                                 | ≣ ▶                                                                                                    |
| URN Unique ID Title                      | Details Continuities Actions                                                                                                   |
| HME-201 893798732 Knife at scene         | Current location: Canterbury > Christchurch Central > Level 1 Exhibit Room > Compactus<br>CEN-LVL1-001 > Shelf CEN-LVL1-001-02 |
|                                          | Can Contain Items: No                                                                                                    |

#### **Disclosure Items and Indexes**

A disclosure item is a source entity that can be disclosed to the defence in a legislative prosecution process. It's a container for disclosed documents.

There's one disclosure index for each defendant. Each disclosure index has several disclosure items associated with it.

#### **Brief of Evidence**

A brief of evidence is a set of files containing:

- A narrative of the facts of an investigation
- Allegations
- References to legislation regarding allegations

Examples of evidence include the:

- Defendant
- Witness
- Victim
- Offence
- Element of proof
- Statement
- Exhibit
- Other disclosable
- Administrative document

Your agency can use the brief of evidence feature in ICM to prepare documents for court.

### **Source Entity Review Process**

It's possible to make case notes, tasks, and task results subject to review before they're confirmed as valid components of a case. If this has been set up, the review always takes place before authorisation.

Source entity review is optional. When you create a source entity, you can decide whether it needs to be reviewed by another user. Your business process will usually determine whether you send a source entity for review.

The review process has these steps:

- 1. The user who creates a source entity is the **originator** The originator assigns the source entity for review by another user (the **reviewer**).
- 2. The originator submits the source entity for review This causes the source entity to appear on the reviewer's review list.
- 3. The reviewer selects and opens the source entity from their review list They decide whether to accept or reject the source entity.
- 4. The originator takes any required action about the source entity, like adding a task.

#### Source Entities

The flowchart shows how review states change for a source entity.

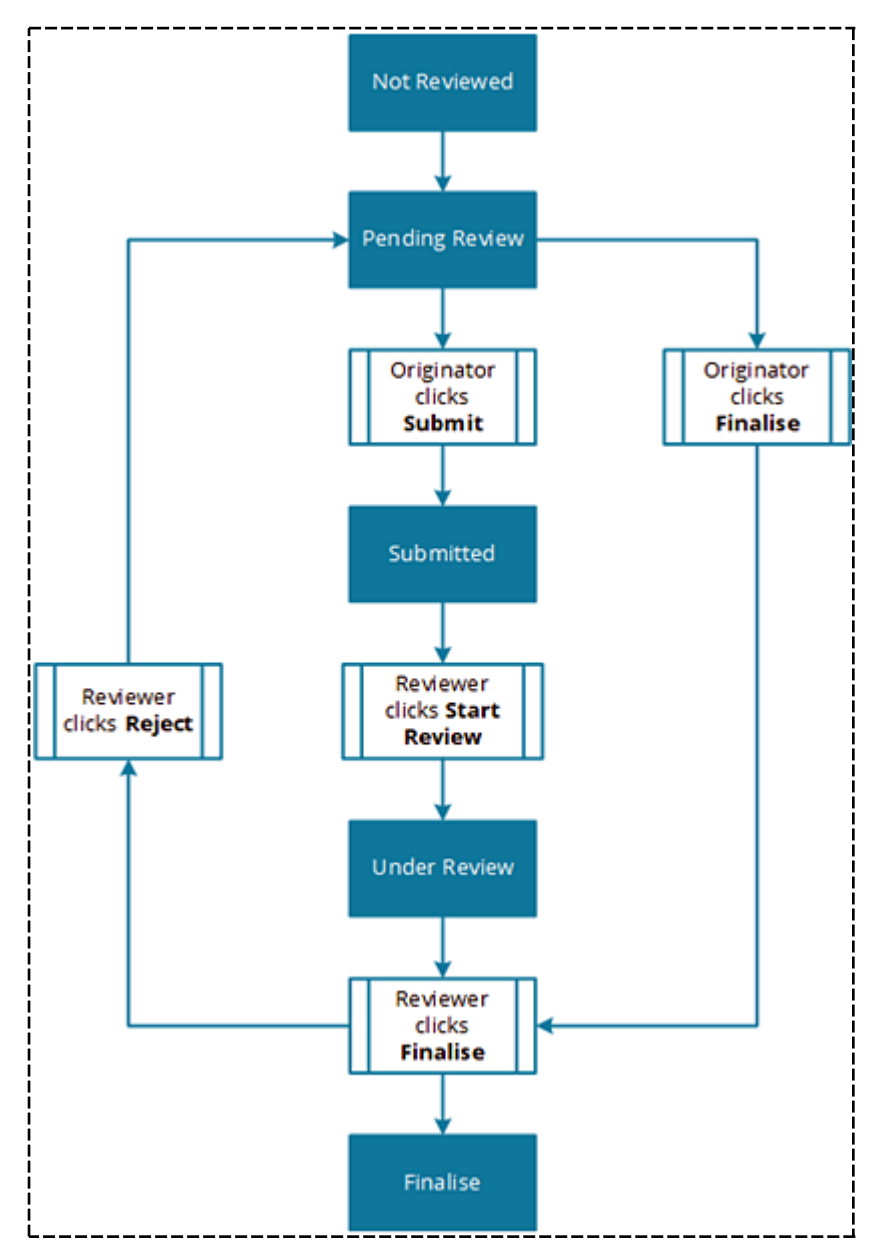

### **Access to Source Entities**

Security profiles control access to cases, incident reports, and information reports.

An Access tab is available on all source entity screens. It shows who can see and change a source entity.

The **Selected** field under the *Access* tab shows the designations, teams, and users who have access to the selected source entity. Users with permission to remove security access can use the Selection **X** arrows to manage access.

The case officer for a case can edit the case and the case notes.

Some users and teams automatically have access to some source entity types. See Access by Default.

| A Police Incident Report 2009/11                                                                     | Details | Entities (0) | Access                                 | Comments (0)                                                                                            | Tasks (0)                                       | Threads (0)     |
|----------------------------------------------------------------------------------------------------|---------|--------------|----------------------------------------|----------------------------------------------------------------------------------------------------|-------------------------------------------------|-----------------|
| Access O Designations O Teams O Users                                                                |         | ۹            | Selected                               |                                                                                                    |                                                 |                 |
| Commissioner<br>Director Intelligence<br>Director Operations<br>Director UC Operations<br>Supervisor |         |              | - Teams<br>- Indivi<br>- Indivi<br>- Ø | s<br>All Users<br>dual Users<br>MASON, Robert (<br>BRIAN, Clark (DE<br>DOCUMENTATION<br>USER, Demo (JIO | DEMO1) [Dea<br>EMO2)<br>I, Tech (JIDO0<br>1005) | ctivated]<br>C) |

80

#### Give Someone Access to a Source Entity

You can give another user access to a source entity if you have the Can add Security Access permission.

- 1. Open the case.
- 2. Select the **Access** tab.
- 3. Select the type of user:
  - Designations
  - Teams
  - Users
  - Case Teams
- 4. Select the designation, team, or user.
- 5. Use the Select  $\triangleright$  icon to move the required users to the *Selected* area.

By default, the selected designation, team, or user has read-only access.

This is indicated by the View 👓 icon.

6. To give a user full access, select the View 👓 icon.

It will change to an edit *P* icon.

You can only use the security access list of a case note if you have been given access to the case note by the case officer of that case.

For more details, see Case Note Alert Options.

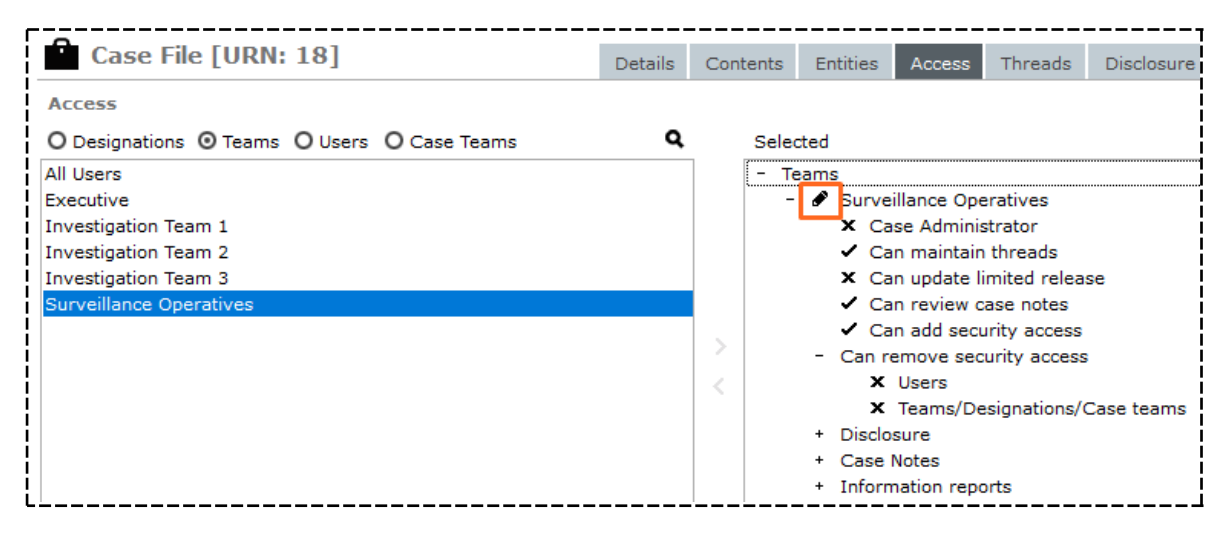

lade

#### **Revoke Access to a Source Entity**

To revoke access to a source entity, you need one or both of these permission settings:

- Can remove security access users to remove access for users.
- Can remove security access Teams/Designations/case Teams to remove access for teams, designations, and case teams.

To revoke access for a user, team, designation, or case team:

- 1. Open the required source entity.
- Select the required user, team, designation, or case team in the **Selected** field > Select the Deselect icon.

Select the expand + or Contract - icons to expand or contract a branch on the tree of users.

Details about managing security are available in the Admin Help.

| A Police Incident Report 2009/11 | Details | Entities | (0) | Access   | Comments (0) | Tasks (0) |
|----------------------------------|---------|----------|-----|----------|--------------|-----------|
| Access                           |         |          |     |          |              |           |
| O Designations O Teams O Users   |         | ۹        |     | Selected |              |           |
| All Users                        |         |          |     | - Team   | s            |           |
| Executive                        |         |          |     | Ð        | All Users    |           |
| Investigation Team 1             |         |          |     | + Indivi | dual Users   |           |
| Investigation Team 2             |         |          |     |          |              |           |
| Investigation Team 3             |         |          |     |          |              |           |
| Surveillance Operatives          |         |          | >   |          |              |           |
|                                  |         |          | <   |          |              |           |

#### **Case Teams**

A case team is specific to a case. You can use it to give a group of users access to a case.

This is useful if you have a group of users with a particular role within a case.

For example, you might want to give photographers access to:

- See general case notes.
- Create or edit scene examination case notes.

Your administrator can set up default case teams and the rights associated with these. The case officer can create case-specific teams.

#### Source Entities

#### Add an Ad Hoc Case Team to a Case

- 1. Open the required case.
- 2. Select the **Access** tab.
- 3. Select the **Case Teams** option.
- 4. Select **New**.
- 5. Enter a name for the new team in the **Description** field.
- 6. Find the people for this team:
  - Select the **Users (default business unit)** option to limit the list of users displayed.
  - **u** If there are several users, enter the first few letters of their name in the **Search** field.
  - Select the Hide Team Members checkbox to hide users who are assigned to this case team.
     You might want to do this if you're assigning covert users to this team.
     For example, you might want to hide the identity of the person auditing the case.
- 7. Use the Select  $\triangleright$  icon to add the selected user to the team.
- 8. Select Save.

The new team is added to the *Selected* field on the case. They have *View* access by default.

# Jade

| ccess                  |                                                                                                    |                                                                                                    |           |          |                   |     |
|------------------------|----------------------------------------------------------------------------------------------------|----------------------------------------------------------------------------------------------------|-----------|----------|-------------------|-----|
| ) Designations         | s O Teams O                                                                                                    | Users 💿 Case Teams                                                                                                    |           |          |                   |     |
| rmourer<br>notographer | 🔟 New Cas                                                                                                    | se Team                                                                                                    |           |          |                   | ×   |
|                        | Description                                                                                                    | Green Team                                                                                                    |           |          |                   | •   |
|                        | Search                                                                                                    | br                                                                                                    |           |          | Hide Team Members |     |
|                        | O All users (                                                                                                    | Users (default business unit, defau                                                                                                    | ılt busiı | Selected |                   |     |
|                        | ADMINISTRA<br>BOBSON, Joh<br>BRIAN, Clark<br>DENBY, Joe (1<br>DOCUMENTAT<br>HAY, Greg (G<br>MCDONALD,<br>THOMPSON, O<br>USER, Demo | TOR, Default Agency (DEFLTADMIN)<br>nny John (JI0006)<br>(DEMO2)<br>NODOC)<br>TION, Tech (JIDOC)<br>REGH)<br>Shirley (CNWSAS1)<br>Greg (DEMO3)<br>(JI0005) | > <       |          |                   |     |
|                        |                                                                                                    |                                                                                                    |           |          | Save Cl           | ose |

## Jade

Source Entities

#### Edit a Case Team

- 1. Open the required case.
- 2. Select the **Access** tab.
- 3. Select the case team you want to edit in the *Access* area.
- 4. Select **Edit**.
- 5. Use the Selection **> K** arrows to add or remove users.
- 6. Select **Save**.

| tographer | 💼 Maintain Ca                                                                                                    | se Team                                                                                                    |         |                   |       |
|-----------|----------------------------------------------------------------------------------------------------|----------------------------------------------------------------------------------------------------|---------|-------------------|-------|
|           | Description                                                                                                    | Photographer                                                                                                    |         |                   |       |
|           | Search                                                                                                    |                                                                                                    |         | Hide Team Members |       |
|           | O All users O Us                                                                                                    | sers (default business unit, default                                                                                               | t busii | Selected          |       |
|           | ADMINISTRATOR<br>BOBSON, Johnny<br>BRIAN, Clark (DE<br>DENBY, Joe (JOD<br>DOCUMENTATION<br>HAY, Greg (GREG<br>MCDONALD, Shir<br>THOMPSON, Greg<br>USER, Demo (JIC | t, Default Agency (DEFLTADMIN)<br>y John (JI0006)<br>EMO2)<br>OC)<br>N, Tech (JIDOC)<br>SH)<br>Hey (CNWSAS1)<br>g (DEMO3)<br>J005) | > <     |                   |       |
|           |                                                                                                    |                                                                                                    |         | Save C            | llose |

#### Remove a Case Team from a Case

- 1. Open the required case.
- 2. Select the **Access** tab.
- 3. Select the case team you want to remove in the *Selected* area > Select the Select  $\triangleright$  icon.
- 4. Select **Save** > Select **Yes** to confirm you want to remove the case.

| Case File [URN: 2]                                 | Details | Conte | nts    | Entities                                                                        | Access                                                                       | Threads                                      | Disclosure                         |
|----------------------------------------------------|---------|-------|--------|---------------------------------------------------------------------------------|------------------------------------------------------------------------------|----------------------------------------------|------------------------------------|
| Access O Designations O Teams O Users O Case Teams |         | ۹     | S      | elected                                                                         |                                                                              |                                              |                                    |
| Armourer<br>Photographer                           |         | >     | -<br>- | Teams<br>+ I All<br>Individua<br>+ BC<br>BC<br>+ DC<br>+ MA<br>Case Tea<br>+ Ph | Users<br>I Users<br>IBSON, Joh<br>ICUMENTAT<br>SON, Robe<br>ms<br>otographer | inny John (J.<br>IION, Tech (<br>ert (DEMO1) | 10006)<br>(JIDOC)<br>[Deactivated] |

#### Access to Source Entities

Some users and teams automatically have access to particular types of source entities.

Depending on your permission levels, you can give users and teams access to different types of source entities.

For more information, see **Maintaining Entity Types** in the Admin Help.

If you have permission to add security access in a case, you can set access to source entities in that case.

#### **Managing Source Entities**

The process of creating a source entity is similar for all source entities.

It's also possible to create a source entity from a Word document.

Before you create a source entity, run a search to make sure it doesn't already exist in your ICM database. You'll also need to create an information report, incident report, or case file before you can record information about an investigation.

Once you've created a source entity, you can edit, delete, or reinstate the entity.

You can also add tangible entities to the source entity.

ade

# Create an Incident or Information Report from a Word or PDF Document

This is quicker than creating these reports manually:

- 1. Select Incident Reports or Information Reports > Select Create from Word/PDF documents.
- 2. Select the type of source entity you want to create from the **Source entity type** drop-down.
- 3. Select the **Document direct** checkbox if you just want to attach the document to the source entity.

#### See Specifying Options for Source Entities Other than a Case in the Admin Help.

- 4. If you did not select the *Document direct* checkbox:
  - In the **Document type** drop-down, select the type of source document.
  - In the **Relationship** drop-down, select the type of relationship you're creating between the source entity and the document.
- 5. Use the *Security access* area to specify the users and teams who can access the document.
- 6. Select **Browse** beside the *Directory* field > Specify a location for the report > Select **OK**.
- To show any documents in the subdirectories of the selected directory, select the Include subdirectories checkbox.

The Word (.doc) or PDF (.pdf) documents in the directory display in the table at the bottom of the screen.

Documents that can be uploaded have black text. Directories have blue text. Documents that have already been uploaded have red text.

- 8. To preview a document, select the listing > Select it in the *Document* field.
- 9. Select the checkboxes beside the documents you want to upload.
- 10. Select **Create** > Select **Yes** to confirm you do want to create the selected documents.

#### Source Entities

| W Create incident                                      | reports from Word/PDF d              | ocumer                              | nts   |                                                                 |                         |          |                                                 |       |  |  |
|--------------------------------------------------------|--------------------------------------|-------------------------------------|-------|-----------------------------------------------------------------|-------------------------|----------|-------------------------------------------------|-------|--|--|
| Selection details                                      |                                      |                                     |       |                                                                 |                         |          |                                                 |       |  |  |
| Source entity type                                     | • D                                  | <ul> <li>Document direct</li> </ul> |       |                                                                 |                         |          |                                                 |       |  |  |
| Document Type                                          | Document                             |                                     |       |                                                                 |                         | -        |                                                 |       |  |  |
| Relationship                                           | Referenced By                        |                                     |       |                                                                 |                         | -        |                                                 |       |  |  |
| Security profile                                       | default security profile             |                                     |       |                                                                 |                         | -        |                                                 |       |  |  |
| Security access                                        |                                      |                                     |       |                                                                 |                         |          |                                                 |       |  |  |
| O Designations O Team                                  | ms OUsers                            | ۹                                   | S     | elected                                                         |                         |          |                                                 |       |  |  |
| All Users                                              |                                      | <b>i</b> >                          | -     | - Teams                                                         |                         |          |                                                 |       |  |  |
| Executive<br>Investigation Team 1                      |                                      | - Ū <                               |       | <ul> <li>Surveillance Oper</li> <li>Individual Users</li> </ul> | atives                  |          |                                                 |       |  |  |
| Users in Surveillance Oper                             | ratives                              |                                     |       |                                                                 | MENTATION, Tech (JIDOC) |          |                                                 |       |  |  |
| BRIAN, Clark (DEMO2)<br>DOCUMENTATION. Tec             | L (IIDOC)                            | <b>\$</b> >                         |       |                                                                 |                         |          |                                                 |       |  |  |
| Directory                                              | C:\Users\cnwsh8\Documents\My Pro     | ofiles\Incid                        | ent F | leport                                                          |                         | Brow     | wse                                             | Clear |  |  |
|                                                        | Include sub-directories              |                                     |       |                                                                 |                         |          |                                                 |       |  |  |
| Unselect all                                           |                                      |                                     |       | ≣                                                               | Document                |          |                                                 | •     |  |  |
| Sel File                                               |                                      |                                     |       | Bytes Date modified                                             | Incident Report         | - Import |                                                 |       |  |  |
| C:\Users\cnw                                           | sh8\Documents\My Profiles\Incident R | eport                               |       |                                                                 |                         |          |                                                 |       |  |  |
| Incident Report.docx 11716 12/07/2017 15:43 Mrs. Apple |                                      |                                     |       |                                                                 |                         |          | rs. Appleby in the living room with a rolling ( |       |  |  |

89

#### Source Entities

#### Edit a Source Entity

- 1. Open the source entity you want to edit.
- 2. Made the required changes.

#### 3. Select **Save**.

| Informati            | ion Report 8       |                 | Details            | Entities (1) | Access                                                                                      | Comments (0)       | Tasks (1) | Threads (*) | History >> |  |  |  |  |  |
|----------------------|--------------------|-----------------|--------------------|--------------|---------------------------------------------------------------------------------------------|--------------------|-----------|-------------|------------|--|--|--|--|--|
| Details              |                    |                 |                    |              |                                                                                             |                    |           |             | 4 □ ►      |  |  |  |  |  |
| Title                | Theft of Vehicle   |                 |                    |              | Attributes                                                                                  | s Diagram          |           |             |            |  |  |  |  |  |
| Description          | Vehicle reg FRD3   | 342 White Toyot | a Camry stolen fro | m 23         | Selected II =                                                                               |                    |           |             |            |  |  |  |  |  |
|                      | Kings Street, Wo   | odend between   | the hours of 11 pm | n and 6:30   | - IR Stat                                                                                   | tus (*)            |           |             |            |  |  |  |  |  |
| I                    | Rangiora Police.   |                 |                    | y phone to   | - Validated                                                                                 |                    |           |             |            |  |  |  |  |  |
| 1                    |                    |                 |                    |              | - Validating Officer (+)     ADMINISTRATOR, Default Agency (DEFLTADMIN)     - IR Source (*) |                    |           |             |            |  |  |  |  |  |
|                      |                    |                 |                    |              |                                                                                             |                    |           |             |            |  |  |  |  |  |
| 1                    |                    |                 |                    |              | Ge                                                                                          | neral Public       |           |             |            |  |  |  |  |  |
|                      |                    |                 |                    |              | - Activity                                                                                  | / Type (*) (+)     |           |             |            |  |  |  |  |  |
|                      |                    |                 |                    |              | Ve                                                                                          | hicle Theft        |           |             |            |  |  |  |  |  |
|                      |                    |                 |                    |              | - Admira                                                                                    | alty Rating (*)    |           |             |            |  |  |  |  |  |
| 1                    |                    |                 |                    |              | - Source Reliability                                                                        |                    |           |             |            |  |  |  |  |  |
|                      |                    |                 |                    |              |                                                                                             | C - Fairly Reliabl | e         |             |            |  |  |  |  |  |
| Draft                |                    |                 |                    |              | - Inf                                                                                       | ormation Accuracy  | У         |             |            |  |  |  |  |  |
| Document             | Create B           | rowse 🗌 A       | llow edit          |              |                                                                                             | 2 - Probably True  | e         |             |            |  |  |  |  |  |
| Classification       |                    | -               |                    |              |                                                                                             |                    |           |             |            |  |  |  |  |  |
| When Actioned        | 03/03/2014         | Ħ               | 19:26              | • •          |                                                                                             |                    |           |             |            |  |  |  |  |  |
| +                    |                    |                 |                    |              |                                                                                             |                    |           |             |            |  |  |  |  |  |
| Disclosure           |                    |                 |                    |              |                                                                                             |                    |           |             |            |  |  |  |  |  |
| Excluded             |                    | Comments        |                    |              |                                                                                             |                    |           |             |            |  |  |  |  |  |
| Signed off for d     | lisclosure         | Comments        | Upload PDF         |              |                                                                                             |                    |           |             |            |  |  |  |  |  |
| Bulk entities sign o | off in this source | Bulk sign off   |                    |              |                                                                                             |                    |           |             |            |  |  |  |  |  |
| <b>★</b> ∗* H ← H    | •                  |                 |                    |              |                                                                                             | Copy as ne         | w Save    | Delete      | Close      |  |  |  |  |  |

#### **Delete a Source Entity**

- 1. Open the source entity you want to delete.
- 2. Select **Delete** > Select **OK** to confirm you want to delete the source entity.
- 3. Enter a reason for deleting the source entity in the popup window.

To see a deleted source entity, do an audit or reinstate the entity.

| Case Fi         | le 16                                    | Details | Contents | Entities                    | Access     | Threads    | Disclosure    | Dissemi    |
|-----------------|------------------------------------------|---------|----------|-----------------------------|------------|------------|---------------|------------|
| Details         |                                          |         |          |                             |            |            |               |            |
| Case officer    | DOCUMENTATION, Tech (JIDOC)              | -       |          | Attributes                  | Diagram    | n          |               |            |
| Title           | Murder in the Library                    |         |          | Selected                    |            |            |               |            |
| Description     | 20/07/2017                               |         |          | <ul> <li>Case St</li> </ul> | atus (*)   |            |               |            |
|                 |                                          |         |          | - Clos                      | sed (07/0  | 7/2017)    |               |            |
| Please enter    | reason for deleting Murder in the Librar | У       |          | ×                           | H Suspe    | nded (07/  | 07/2017 13:45 | - 07/07/20 |
| Created in erro | r                                        |         |          | Pr                          | iority (*) |            |               |            |
|                 |                                          |         |          | p)                          | ۱          |            |               |            |
|                 |                                          |         |          | s                           | sessment ( | (Community | y Impact) (*) |            |
|                 |                                          |         |          | (e                          | lihood     |            |               |            |
|                 |                                          | Car     | ncel     | ОК                          | Likely     |            |               |            |
|                 |                                          |         |          | - Cor                       | sequence   |            |               |            |
|                 |                                          |         |          |                             | Major      |            |               |            |

#### **Reinstate a Deleted Source Entity**

You might want to reinstate a source entity if you deleted it accidentally:

1. Open the source entity you want to reinstate.

It might be available in the Recent section of the Navigator.

- 2. Select **Cancel** to acknowledge and close the *Reason Deleted* window.
- 3. Select **Undelete**.
- 4. Select **Yes** to confirm you do want to reinstate the entity.

| •                   |        |                                 |                                       |              |          |          |        |         |  |  |
|---------------------|--------|---------------------------------|---------------------------------------|--------------|----------|----------|--------|---------|--|--|
| Case File [URN: 18] |        |                                 |                                       | Details      | Contents | Entities | Access | Threads |  |  |
| Details             |        |                                 |                                       |              |          |          |        |         |  |  |
| Case officer        | DOCU   | MENTATION,                      | Tech (JIDOC)                          | -            |          |          |        | Attrib  |  |  |
| Title               | Avoca  | Avocado Theft                   |                                       |              |          |          |        |         |  |  |
| Description         | Invest | igation into s                  | upermarkets buying sto                | olen avocado | s        |          |        | - Cas   |  |  |
|                     |        | Reason Del                      | eted                                  |              |          |          |        | ×       |  |  |
|                     |        | Deletion of Ca<br>Vrong locatio | ase File<br>n                         |              |          |          |        |         |  |  |
|                     |        | -                               |                                       |              |          |          |        |         |  |  |
|                     |        |                                 |                                       |              |          |          |        |         |  |  |
|                     |        | Deleted on<br>Deleted by        | 08/09/2017 12:28<br>DOCUMENTATION, Te | ch (JIDOC)   |          | Can      | cel    | ОК      |  |  |

### **Change an Entity's Classification**

Your agency might have a data access restriction policy.

You might use security permissions in applications to prevent access to data. You might also label printed documents like reports as confidential.

To support these requirements, ICM lets you classify entities. This happens automatically when you create a new entity.

The new entity inherits the default classification for that type of entity.

To change an entity's classification:

- 1. Open the entity.
- 2. Make sure the **Details** tab is selected.
- 3. Select the required option from the **Classification** drop-down.

|                | ion Donost 9                                                                                                    |
|----------------|----------------------------------------------------------------------------------------------------|
|                | Details Entities (1)                                                                                                    |
| Details        |                                                                                                    |
| Title          | Theft of Vehicle                                                                                                    |
| Description    | Vehicle reg FRD342 White Toyota Camry stolen from 23<br>Kings Street, Woodend between the hours of 11 pm and<br>6:30 am 22/2/2014. Owner Grian Smith reported theft by<br>phone to Rangiora Police. |
| Draft          |                                                                                                    |
| Document       | Create Browse Allow edit                                                                                                    |
| Classification | Restricted ^                                                                                                    |
| When Actioned  | Secret III 19:26                                                                                                    |
| <b>•</b>       | Restricted                                                                                                    |
| Disclosure     | Unclassified                                                                                                    |

Source Entities

### See Who Has Accessed and Updated a Source Entity

- 1. Open the required source entity.
- 2. Select the **History** tab:
- 3. Select the required subtab:
  - **Designation access** to see which designations have had access to the case.
  - **Team access** to see a record of access by teams.
  - User access to see a record of access by users.
  - **Update history** to see updates to the source entity by individual users.

| ſ  | A Police Incident Report 2009/11 |                  |             |                |                             | Details    | Entities (0) | Access | Comments (0) | Tasks (0) | Threads (0) | History |
|----|----------------------------------|------------------|-------------|----------------|-----------------------------|------------|--------------|--------|--------------|-----------|-------------|---------|
| İ  | History                          |                  |             |                |                             |            |              |        |              |           |             |         |
| i. | Designation access               | Team access      | User access | Update history |                             |            |              |        |              |           |             |         |
| H  | Date                             | т                | ime         |                | User                        |            |              |        |              |           |             |         |
| i  | 30/04/2014                       | 13:58:10         |             | DOCUMENT       | DOCUMENTATION, Tech (JIDOC) |            |              |        |              |           |             |         |
| !  | 16/04/2014                       | 15:11:18 DOCUMEN |             |                | OCUMENTATION, Tech (JIDOC)  |            |              |        |              |           |             |         |
| Ľ  | 16/04/2014                       | 1                | 5:09:49     |                | DOCUMENT                    | ATION, Teo | h (JIDOC)    |        |              |           |             |         |

### **Access Threads for a Source Entity**

Lots of information is collected during a case investigation.

The connections between pieces of information are called threads. Threads show the different lines of inquiry taken during an investigation. They provide structure for recording information about an investigation.

Thread entries are only available for case notes, incident reports, information reports, tasks, and task results.

To see the threads for one of these types of source entities:

- 1. Open the source entity.
- 2. Select the **Threads** tab You'll see a list of threads (related entities).
- 3. Double-click a thread to open the entity.

| Forens                                                                                          | sic Note [URN: 4]                                                                                                    | Details | Entities (3) | Access | Tasks (0) | Threads (*) |
|-------------------------------------------------------------------------------------------------|----------------------------------------------------------------------------------------------------|---------|--------------|--------|-----------|-------------|
| Threads                                                                                         | ~ 3                                                                                                    | Details | entities (5) | Access | 103K3 (0) | micaus (* ) |
| Threads<br>- ■ [4] Evia<br>■ [6]<br>- ■ [9]<br>= [9]<br>+ ■ [9]<br>+ ■ [29]<br>■ [21]<br>■ [36] | dence<br>Fingerprint Report<br>Sighting of Black Toyota<br>[27] (Copy of) Sighting of Black Toyota<br>[4] Surveilance on Garage at 12 High Street<br>[Draft] Scene Image<br>List of items found at Accused residence Jethro<br>Addendum to Forensic Report | Smaller |              |        |           |             |
| Titla                                                                                           | Sighting of Black Toyota                                                                                                    |         |              |        |           |             |
| Description                                                                                     | Black Toyota seen at suspects address                                                                                                    |         |              |        |           |             |
|                                                                                                 |                                                                                                    |         |              |        |           |             |
Source Entities

# **Information and Incident Reports**

Your agency can set up information and incident reports.

The details you enter for these reports depend on how you set up the reports. If you don't set up incident or information reports, these menu items won't display on the main menu.

You can escalate an information or incident report to a case.

You can also create an incident or information report from a Microsoft Word or PDF document.

*For details about configuring incident and information reports, see* **Managing Entity Types** *in the Admin Help.* 

#### Source Entities

## Create an Information or Incident Report

1. Select **Incident Reports** or **Information Reports** > Select **Create** > Select a report input template.

Your agency sets up templates to suit your organisation.

If you don't want to see the Template Usage screen, you can hide it by selecting the **Hide source entity template** checkbox under **Preferences**.

- 2. Enter a title for the report in the **Title** field.
- 3. Enter a detailed description of the incident or piece of information in the **Description** field.
- 4. Select the **Draft** checkbox if the report isn't finalised.
- 5. To create a new Microsoft Word document, select **Create**.
- 6. To find and select a document to add to the report, select **Browse**.
- 7. To give others permission to edit the document you've added to the report, select the **Allow edit** checkbox.
- 8. Select a classification from the **Classification** drop-down.
- 9. In the **When actioned** field, enter the date and time the information was received by your agency.
- 10. In the **When happened** field, enter the date and time of the incident or when the information became available.

You don't need to enter any disclosure decisions yet.

- 11. Navigate to the **Attributes** subtab It shows the attributes your agency has specified for the report you're creating.
- 12. Specify values for all required attributes.

These are marked with an asterisk \*:

- a. Select the attribute.
- b. Select the required option in the **Value** drop-down.

See Managing Entity Attributes.

13. Select the **Comments** tab > Add any comments or additional information.

See Managing Comments.

- 14. To change the default security settings for the report, select the **Access** tab.
- 15. Select Save.

You can also create an incident or information report from a document.

#### Source Entities

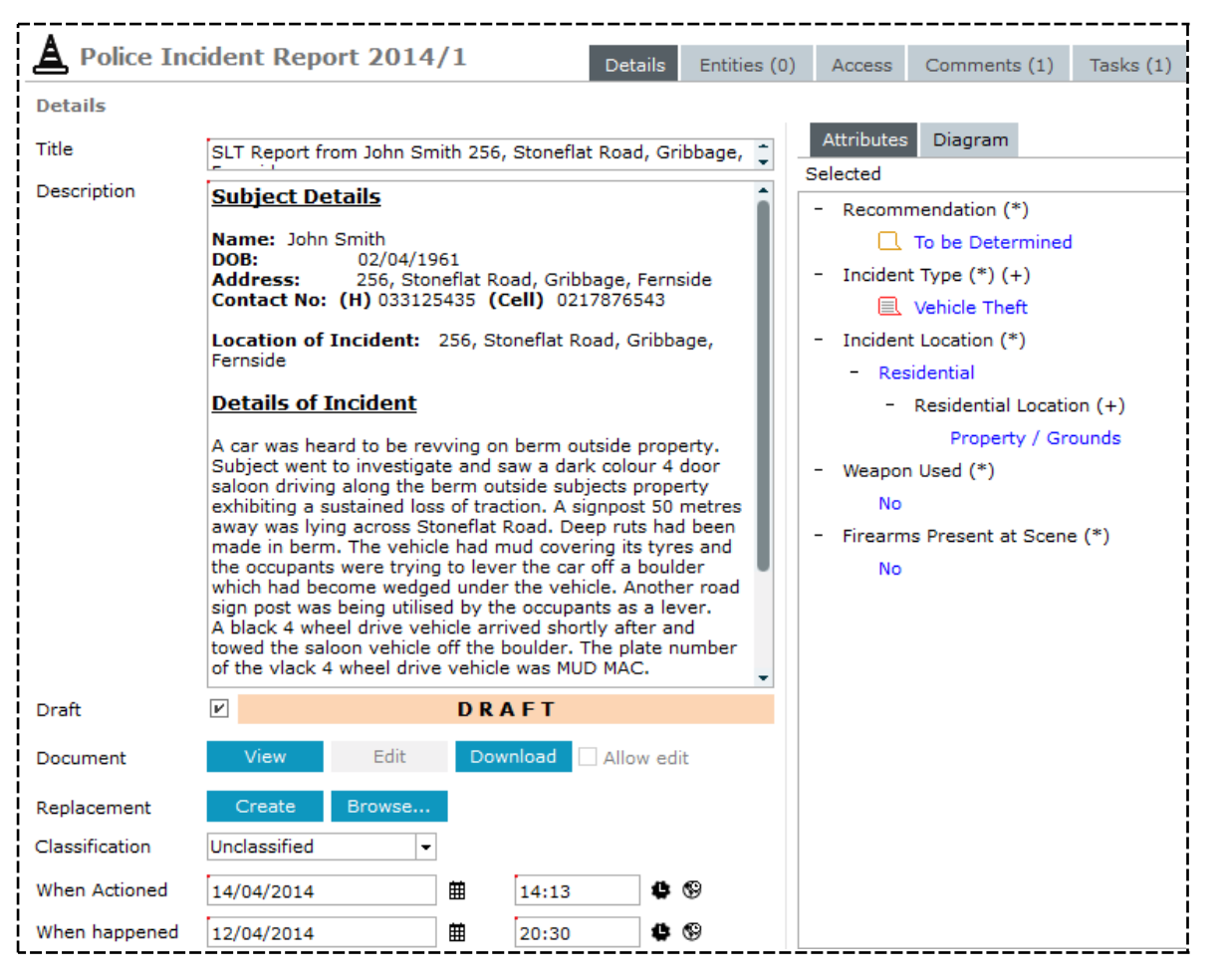

97

#### Source Entities

## Copy a Report

Instead of creating a new incident or information report, you can copy an existing one and change the details as required:

- 1. Find and open an existing report.
- 2. Select **Copy as new** > Select **Yes** to confirm you want to proceed.
- 3. Edit the report as required.
- 4. Select Save.

You can add more information to the report later.

*For details about adding tasks and results to a report, see Creating a Task and Creating a Task Result.* 

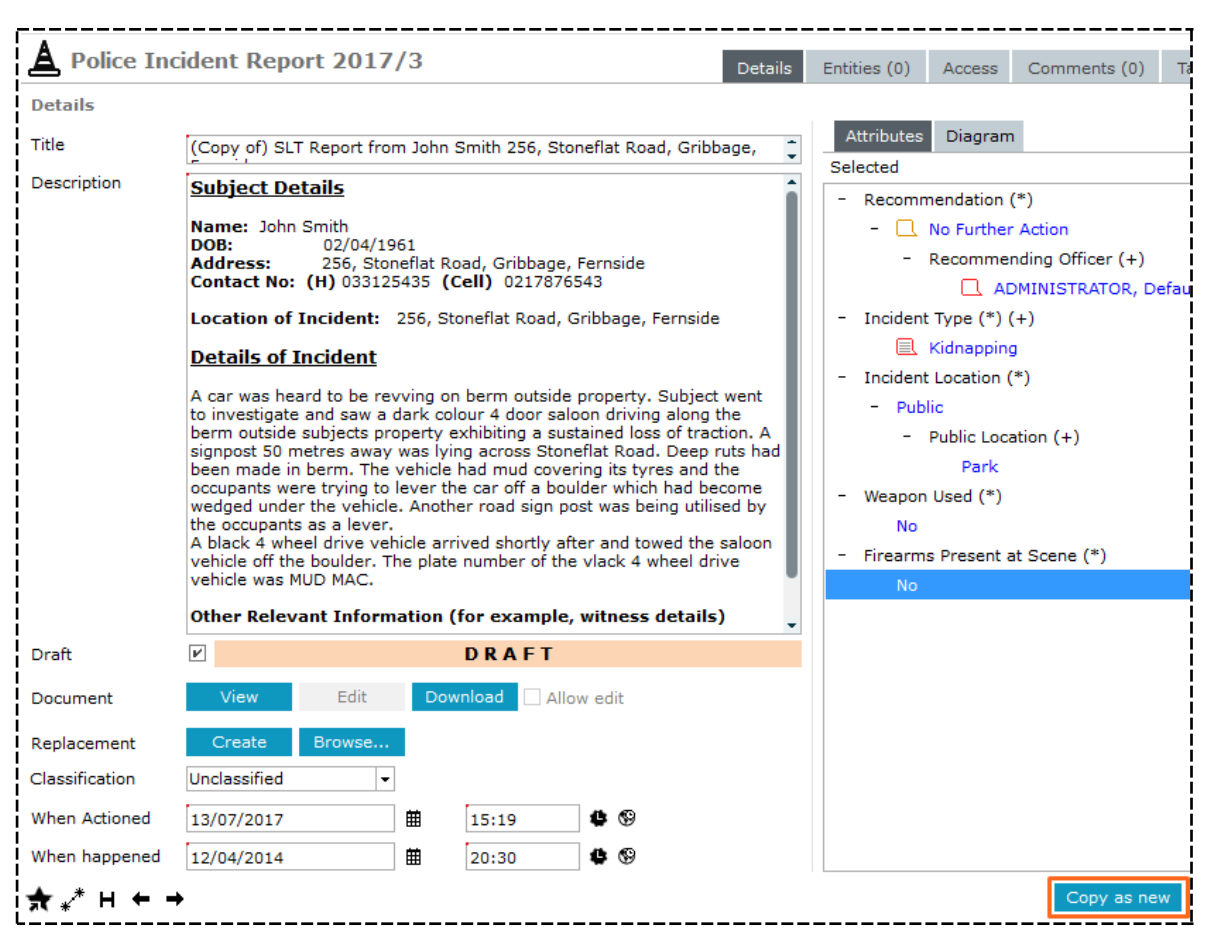

# Source Entities

Jade™

# See Comments About Information or Incident Reports

- 1. Open the required report.
- 2. Select the **Comments** tab.
- 3. You can't edit or delete comments but you can add new comments.
- 4. Select the Add new comment 🕒 icon to add a comment to the report.
- 5. Enter your comment in the field provided.
- 6. Select Save.

| Comments<br>14/04/2014 14:29 DOCUMENTATION, Tech (JIDOC) |  |  |
|----------------------------------------------------------|--|--|
| 14/04/2014 14:29 DOCUMENTATION, Tech (JIDOC)             |  |  |
| Witnesses required to confirm reporters statement.       |  |  |
| Add new comment                                          |  |  |

Cases

# CASES

This section explains how to:

- Create a case
- Access information in a case
- Edit information contained in a case
- Export information from a case

## **Creating Cases**

A case file contains all the information about an investigation.

Your agency can create different types of case files. For example, you might want a case file for homicide investigations.

You can also set up templates for creating cases.

The **Hide source entity template prompt** checkbox under Preferences determines whether you see these when you create a case.

You can create a case from a task, information report, or incident report.

### Create a Case

- 1. Select cases > Create > Case File.
- 2. Select a case officer from the drop-down provided.

The case officer will be notified about the case if they have set the **Alert when assigned as case officer** option under Preferences.

- 3. Enter a title for the case in the field provided.
- 4. Enter a brief overview of the case in the **Description** field.
- 5. Select the required level of security from the **Classification** drop-down.

Your agency can set up these options.

The options you select might be used for reporting or workflow processes.

- 6. Use the Select **D** icon to specify security access to the case records for:
  - Designations
  - Teams
  - Users
  - Case Teams Select New to create roles and assign users to these
     Your administrator can set up system-wide case teams that can be used in all cases.
- 7. Select the **Attributes** tab > Select the required attributes for the type of case you're creating.
- 8. Select an attribute > Specify its value using drop-down provided.

Attributes marked with an asterisk are mandatory.

See Maintaining Entity Attributes.

9. Select Save.

The **Diagram** tab provides a graphical representation of entities and relationships once these have been specified for a case.

*When you first set up a case, there will be no related entities so the diagram pane will be blank. See Diagramming.* 

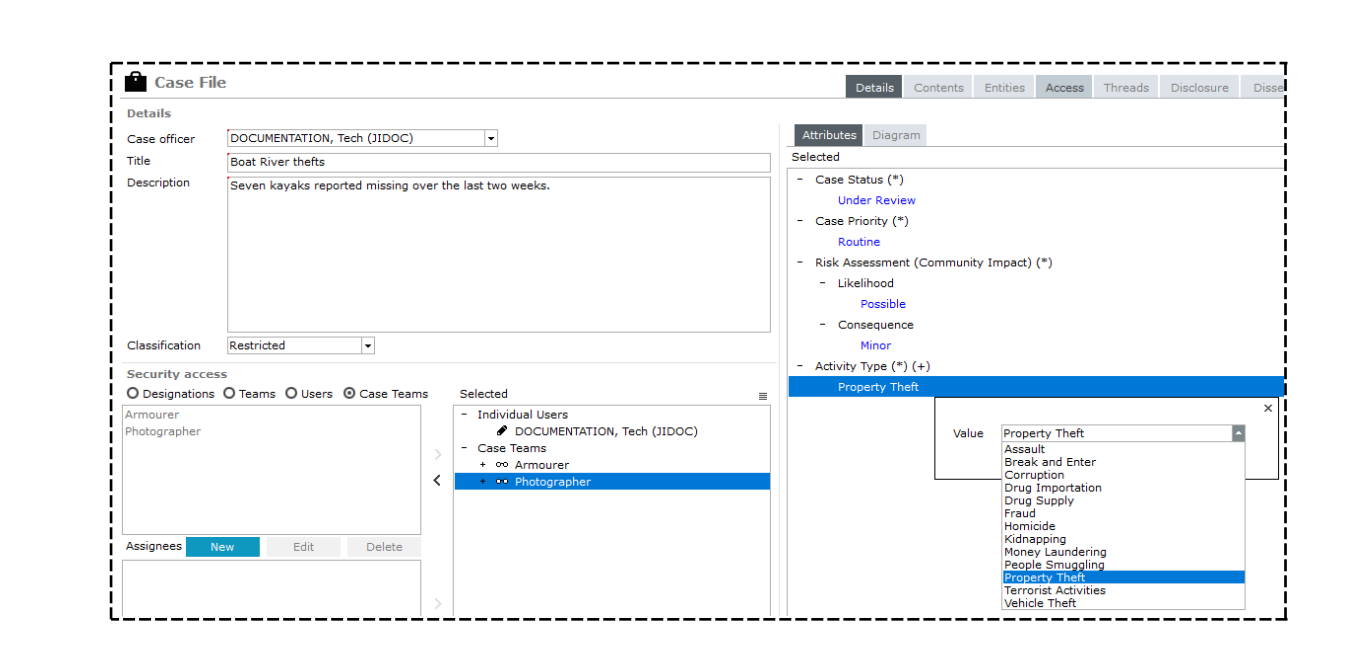

### Create a Case from a Task

1. Open the required task:

Use the search function or select the task in the Recent section of the Navigator.

- 2. Select the Overflow >> tab > Select **Create Case**.
- 3. Select the type of case you want to create > Select **OK**.

The incident report details are automatically added under the Contents tab for the case.

- 4. Enter any mandatory attributes for the case.
- 5. Select Save.

jade

Cases

To see a case that has been created from a source entity, select its Overflow >>> tab > Select **Go** to case.

| Homicide                         | e File [URN:]                                 | Details                     | Contents            | Entities | Access | Threads | Disclosure   | Dissemination | >>       |
|----------------------------------|-----------------------------------------------|-----------------------------|---------------------|----------|--------|---------|--------------|---------------|----------|
| Details                          |                                               |                             |                     |          |        |         |              |               | • • •    |
| Case officer                     | DOCUMENTATION, Tech (JIDOC)                   | -                           |                     |          |        | Attrib  | utes Diagran | n             |          |
| Title                            | Check local garages for cars mate             | ching description           |                     |          |        | Selecte | d            |               | □ ≡      |
| Description                      | 29/03/2014                                    |                             |                     |          |        | - Sta   | tus (*)      |               |          |
|                                  | sw                                            |                             |                     |          |        |         | Open         | ×             |          |
|                                  |                                               |                             | Valu                |          |        |         |              |               |          |
|                                  |                                               |                             | Van                 | open     |        |         |              |               |          |
|                                  |                                               |                             |                     |          |        |         |              |               |          |
|                                  |                                               |                             |                     |          |        |         |              |               |          |
| Classification                   | <b></b>                                       |                             |                     |          |        |         |              |               | į        |
| Security access                  | 5                                             |                             |                     |          |        |         |              |               |          |
| O Designations                   | O Teams ⊙ Users O Case Team                   | Selected                    |                     |          | ≡      |         |              |               |          |
| Migration, (MIGRA                | ATE)                                          | - Teams                     |                     |          |        |         |              |               |          |
| ADMINISTRATOR,<br>BOBSON, Johnny | , Detault Agency (DEFLTADMII<br>John (JI0006) | + •• All Use<br>+ •• Invest | ers<br>igation Team | 1        |        |         |              |               | <u> </u> |

# Open the Originating Source Entity for a Case

If you created a case from a source entity—like an incident report, for example—you can open the originating source entity from that case from the Overflow >> tab. You don't have to go to the **Contents** tab.

| Threads                          | Disclosure                                                                  | Brief of Evidence                                              | >>  |
|----------------------------------|-----------------------------------------------------------------------------|----------------------------------------------------------------|-----|
| Diagram<br>] Highlight in<br>pen | Search<br>History<br>com <u>W</u> atch<br>Refere<br>Case A<br><u>C</u> lose | h within<br>/<br>es<br>enced Cases<br>Admin<br>Case<br>p. Case |     |
|                                  | Go to<br>Sidda<br>Storag                                                    | originating source ent<br>Sard Bulk Sign Off<br>Je Locations   | ity |

## See the Contents of a Case

When you open a case, you can select the **Contents** tab to see a register of all the activity that relates to the case.

| Ê     | Case    | File 2        |             |        |      |                | Details    | Contents     | Entities   | Access      | Threads    | Disclosure | Dissemination  | >>     |
|-------|---------|---------------|-------------|--------|------|----------------|------------|--------------|------------|-------------|------------|------------|----------------|--------|
| Con   | tents   |               |             |        |      |                |            |              | -          |             |            |            |                |        |
| Lo    | g View  | Static View   | Thread View | Task \ | /iew | Property Repo  | rts Prop   | erty Items   | Phases     | Lines of En | quiry      |            | C              | [+ ≡   |
| URN   | -       | Reported Date | ▼ Time K    | еу Тур | be # | t Title        |            |              |            |             |            | Crea       | tor            | î      |
| 38    | 05,     | /09/2016      | 09:53       | Ľ      | 0    | Collect memb   | ership fil | e from CFI ( | Not Sent)  |             |            | Tech       | DOCUMENTATION  | N (JIC |
| 35    | 10,     | /08/2015      | 11:35       |        | 0    | Interview wit  | h James k  | (ite         |            |             |            | Tech       | DOCUMENTATION  | V (JIC |
| 24    | 02,     | /04/2014      | 13:22       | Ð      | 0    | Secrets Night  | Club Ow    | nership      |            |             |            | Tech       | DOCUMENTATION  | V (JIC |
| 23    | 02,     | /04/2014      | 11:46       | Ð      | 0    | Roland Read    |            |              |            |             |            | Tech       | DOCUMENTATION  | JIC) V |
| 1     | 12,     | /03/2014      | 11:36       | Ð      | 2    | Default Case   | Note       |              |            |             |            | Tech       | DOCUMENTATION  | V (JIC |
| 5     | 12,     | /03/2014      | 11:20       | Ð      | 0    | [Draft] Foren  | sic Repor  | t - J Smith  |            |             |            | Tech       | DOCUMENTATION  | JIC) V |
| 17    | 16,     | /03/2010      | 11:11       | Ø      | 0    | Interim: xcgb  | b          |              |            |             |            | Clark      | BRIAN (DEMO2)  |        |
| 2010  | /1 12   | /01/2010      | 13:15       | A      | 0    | Will this be # | 11?        |              |            |             |            | Tech       | DOCUMENTATION  | JIC) V |
| 2     | 03,     | /06/2009      | 13:55       |        | 0    | snooping (de   | leted)     |              |            |             |            | Tech       | DOCUMENTATION  | N (JIC |
| 12    | 25,     | /09/2007      | 02:34       | Ð      | 0    | Case Closed    |            |              |            |             |            | Robe       | rt MASON (DEMO | 1)     |
| 11    | 21,     | 09/2007       | 08:45       | Ð      | 6    | Arrest and In  | terview o  | f Mark HARR  | ISON (ak   | a FREEMAN)  |            | Greg       | THOMPSON (DEM  | 103)   |
| 10    | 21,     | 09/2007       | 05:00       | Ð      | 0    | Arrangement    | to Arrest  | Freeman Im   | nmediatel  | y           |            | Robe       | rt MASON (DEMO | 1)     |
| 2     | 21,     | 09/2007       | 04:45       | Ð      | 2    | Call to ABC E  | lectronics | by Freemar   | n 12:45 20 | ) Sept 2007 |            | Robe       | rt MASON (DEMO | 1)     |
| 3     | 14      | 09/2007       | 09:44       | Ð      | 0    | Analysis of C  | alls Made  | From 41034   | 92232      |             |            | Robe       | rt MASON (DEMO | 1) 🗸   |
| •     |         |               |             |        |      |                |            |              |            |             |            |            |                | •      |
| Deta  | nils    |               |             |        |      |                |            |              |            |             | Additional | Details    |                | ×      |
| Title |         |               |             |        |      |                |            |              |            |             |            |            |                |        |
| Des   | ription |               |             |        |      |                |            |              |            |             |            |            |                |        |

### Access the Case Log

The **Log** subtab is the main working area for a case.

It includes tasks, task results, case notes:

- 1. Open the required case.
- 2. Select the **Contents** tab.

Case log listings are shaded in the following colours under the **Log** subtab:

- Green Original incident report.
- Blue Item currently selected

If blue is your default Windows colour.

- **White** Originally created in this case.
- **Yellow** Originally created elsewhere and introduced to this case.
- **Red** Originally created in this case and deleted from this case.
- **Pink** Originally created in another case and deleted from that case.
- 3. To show more information about a listing in the sections below, select that row.
- 4. To search the contents of the case, press **F5** to open the quick filter.
- 5. To access a range of case management options, right-click a row or select the Options  $\equiv$  icon.

For example, you might want to see information reports.

You can change the order of the case entries listed by selecting **Case contents - most recent** *first* under your preferences.

Cases

|       | Case Fi  | le [URN                  | : 1]                    |                     |                   |                |                                             |                          |                    | Detai      | ls Content                 | s Entities                     | Access                     | Threads      | Disclo |
|-------|----------|--------------------------|-------------------------|---------------------|-------------------|----------------|---------------------------------------------|--------------------------|--------------------|------------|----------------------------|--------------------------------|----------------------------|--------------|--------|
| Conte | ents     |                          |                         |                     |                   |                |                                             |                          |                    |            |                            |                                |                            |              |        |
| Log   | Pinned   | Threads                  | Tasks                   | Prope               | rty Rej           | ports          | Property Items                              | Phases                   | Lines o            | of Enq     | uiry                       |                                |                            |              |        |
| URN   | Reported | Date                     | Time                    | Кеу                 | Туре              | #              | ▲ Title                                     |                          |                    |            |                            | C                              | reator                     |              |        |
| 44    | 19/09/20 | 017                      | 11:13                   |                     | Ē.                | 0              | (Copy of) Get GPS                           | coordina                 | tes for b          | , <u> </u> |                            |                                | 1.000                      | CUTITION (   |        |
| 4     | 10/08/20 | 07                       | 03:00                   |                     |                   | 0              | [Draft] Vehicle Ow                          | ner Conta                | cted Reg           | <u>ل</u> 2 | lin                        |                                |                            |              |        |
| 51    | 11/09/20 | )17                      | 15:52                   |                     | Ð                 | 1              | Body found in ditcl                         | n                        |                    | 1          | lew                        |                                |                            |              |        |
| 1     | 14/08/20 | 007                      | 02:51                   |                     | e                 | 0              | Case Closed                                 |                          |                    | E          | E <u>d</u> it              |                                |                            |              |        |
| 1     | 10/08/20 | 07                       | 01:00                   |                     | Ð                 | 4              | Forensic Examinat                           | ion Result               | - SM233            | 3 9        | S <u>e</u> arch to add     | ł                              |                            |              |        |
| 43    | 19/09/20 | )17                      | 11:06                   |                     | Ľ                 | 0              | Get GPS coordinat                           | es for bod               | dy locatio         | o (        | Count Summa                | ary                            |                            |              |        |
| 31    | 01/05/20 | )14                      | 13:35                   |                     | Ð                 | 17             | Images of Vehicle                           |                          |                    | <u>(</u>   | Quick filter               |                                |                            |              |        |
| 9     | 14/05/20 | 009                      | 12:05                   |                     | ₿.                | 0              | Interim: Telecomm                           | nunication               | s carrier          |            | Show All                   |                                |                            |              |        |
| 7     | 14/05/20 | 009                      | 12:05                   |                     | Ľ                 | 0              | Obtain PIN Registe                          | r for 4103               | 3494567            |            |                            |                                |                            |              |        |
| 7     | 15/05/20 | )14                      | 11:55                   |                     | ₽ <b>1</b>        | 0              | Paint analysis from                         | n stolen ve              | ehicle             | 2          | Show Case N                | otes                           |                            |              |        |
| 25    | 03/04/20 | )14                      | 10:50                   |                     | ₽                 | 4              | Reg Details                                 |                          |                    | 5          | Show Tasks                 |                                |                            |              | •      |
| 8/8   |          |                          |                         |                     | A                 | 22             | Shop window sma                             | shed                     |                    | 5          | Show Inciden               | t Reports                      |                            |              |        |
| 13    | 03/06/20 | 009                      | 14:16                   |                     | <b>B</b>          | 0              | shop window smas                            | hed (dele                | ted)               | 9          | Show Inform                | ation Reports                  |                            |              |        |
| 3     | 03/06/20 | 009                      | 14:35                   |                     | <b>B</b>          | 0              | test title (deleted)                        |                          |                    | 5          | Show If Acce               | ss Updated                     |                            |              |        |
| 5     | 11/08/20 | 007                      | 03:00                   |                     | Ð                 | 0              | Vehicle Collected E                         | By Owner                 |                    | 5          | Show If Acce               | ss Locked                      |                            |              |        |
| 1     | 05/08/20 | 007                      | 06:00                   |                     | Ð                 | 1              | Vehicle Owner Cor                           | ntacted                  |                    | 5          | Show Only In               | troduced to T                  | This Case                  |              |        |
| 3     | 07/08/20 | 007                      | 06:00                   |                     | Ð                 | 0              | Vehicle Owner Cor                           | tacted                   |                    | 5          | Show Only In               | troduced to C                  | Other Cases                | 5            |        |
| 2     | 07/08/20 | 107                      | 02.15                   |                     | <b>P</b>          | 18             | Vehicle Recovered                           | - SM2332                 | >                  | 5          | Show Only De               | eleted                         |                            |              |        |
| Detai | Is       |                          |                         |                     |                   |                |                                             |                          |                    | 5          | Show for Cre               | ator                           |                            |              |        |
| Title |          | Vehicle Ow               | ner Conta               | icted R             | egardir           | ng Fo          | und Claim Check                             |                          |                    | 5          | Show Case N                | otes Submitt                   | ed for Revi                | ew           |        |
| Descr | iption   | John Suthe<br>belonged t | erland con<br>o Mr Suth | tacted  <br>erland. | by Det<br>John ir | Sgt E<br>ndica | Brian Clark to asce<br>ted that the claim o | rtain whet<br>heck did r | her the onot belor | o<br>n 9   | Show Case N<br>Show Case N | otes with Rev<br>otes with Rev | view Pendir<br>view Reject | ng<br>ted    |        |
|       |          | The check                | has been                | booked              | l in as           | an ex          | chibit item: Ref MA                         | Cen-098.                 |                    | 9          | 5now Case N<br>Show Case N | otes with Rev<br>otes Under R  | view Finālis<br>.eview     | sea          |        |
|       |          | Mr Sutherl<br>Yard.      | and was a               | lso not             | fied th           | at he          | could arrange for                           | the tow pi               | ckup of t          | t s        | Show Case N                | otes that do                   | not apply c                | losure secur | ity    |

104

## Pin a Case Log Entry

If you have access to a case, you can pin case log entries.

This makes it easier to access important entries:

- 1. Open the required case.
- 2. Select the **Contents** tab.
- 3. Right-click the required entry under the *Log* subtab > Select **Pin**.
- 4. Select the **Pinned** subtab.

The entry is listed here.

It remains available from the Log subtab.

5. To remove a case log entry from the *Pinned* tab, right-click the entry > Select **Unpin**.

|   |          | Case Fil  | e [U     | RN:  | 2]    |          |       |         | Details        | Con    | tents |
|---|----------|-----------|----------|------|-------|----------|-------|---------|----------------|--------|-------|
|   | Conte    | ents      |          |      |       |          |       |         |                |        |       |
|   | Log      | Pinned    | Thre     | ads  | Tasks | Prope    | rty F | Reports | Property It    | tems   | Phas  |
| ļ | URN      | Reported  | Date     | Time | Key   | Туре     | #     | Title   |                |        |       |
|   | 8        | 11/07/201 | 17       | 15:4 | 0     | Ð        | 0     | Red ha  | ir folicle fou | nd     |       |
| ł | 2        | 07/08/200 | 07       | L    | nnin  |          | 2     | Final - | Resolved: S    | ecrets | Night |
| Ĺ | <u> </u> |           | <b>I</b> | 0    | ipini | <u> </u> |       |         |                |        |       |

#### Investigations Case Management

#### Cases

jade™

### See the Threads Between Source Entities in a Case

- 1. Open the case.
- 2. Select the **Contents** tab.
- 3. Select the **Threads** subtab.
- 4. Right-click a thread relationship to see the primary or parent threads.

| • Case                                                                                                    | File [URN:                                                                                                    | 1]                                                                      |                                          |                        |                                                                   |                         |                      | Details              | Contents                                  | Entities                                | Access                   |
|----------------------------------------------------------------------------------------------------|----------------------------------------------------------------------------------------------------|-------------------------------------------------------------------------|------------------------------------------|------------------------|-------------------------------------------------------------------|-------------------------|----------------------|----------------------|-------------------------------------------|-----------------------------------------|--------------------------|
| Contents<br>Log Pinne                                                                                                    | ed Threads                                                                                                    | Tasks                                                                   | Property                                 | Reports                | Property Items                                                    | Phases                  | Lines                | of Enquiry           |                                           |                                         |                          |
| Existing threa                                                                                                    | ad relationship                                                                                                    | s                                                                       |                                          |                        |                                                                   |                         | =                    | Selected             | thread tree                               |                                         |                          |
| <ul> <li>□ [1] Vehicle</li> <li>□ [2] Vehicle</li> <li>□ [3] Vehicle</li> <li>□ [1] Forens</li> <li>□ [4] [Draft]</li> <li>□ [5] Vehicle</li> <li>□ [1] Case 0</li> <li>□ [1] Case 0</li> <li>□ [1] Case 0</li> <li>□ [1] Shop</li> <li>□ [3] test tit</li> <li>□ [3] Imag</li> <li>□ [7] Paint a</li> <li>□ [51] Body</li> </ul> | e Owner Conta<br>e Recovered -<br>e Owner Conta<br>sic Examination<br>] Vehicle Owner<br>e Collected By<br>Closed<br>window smasl<br>le (deleted)<br>les of Vehicle<br>analysis from s<br>found in ditch | acted<br>SM2332<br>acted<br>n Result<br>cr Contac<br>Owner<br>ned (dela | - SM2332<br>cted Regar<br>eted)<br>hicle | Sho<br>Sho<br>Sho      | w All Threads<br>w Primary Thread<br>w Parent Threads<br>w Legend | 5                       |                      | - 🖺 [<br>+ [         | 2] Vehicle Re<br>[3] Vehicle<br>[51] Body | covered - 5<br>Owner Co<br>found in dit | SM2332<br>ntacted<br>tch |
| Details                                                                                                    |                                                                                                    |                                                                         |                                          |                        |                                                                   |                         |                      |                      |                                           |                                         | Add                      |
| Title                                                                                                    | Vehicle Reco                                                                                                    | overed -                                                                | SM2332                                   |                        |                                                                   |                         |                      |                      |                                           |                                         | Attr                     |
| Description                                                                                                    | At 10:15 am<br>parking lot o                                                                                                    | on 6 Au                                                                 | igust 2007<br>antis Hotel                | a silver (<br>, 2897 G | Chrysler 300m wit<br>eorge Street Ocea                            | h registra<br>n City Ma | tion SM2<br>ryland 2 | 2332 was l<br>21842. | ocated on lev                             | el 1 in the                             |                          |

Cases

## See the Tasks and Task Results Associated with a Case

- 1. Open the case.
- 2. Select the **Contents** tab.
- 3. Select the **Tasks** subtab.
- 4. To filter the list of tasks:
  - a. Right-click in the *Tasks* area > Select **Filter**.
  - b. Select the required options to narrow the list of tasks according to your needs.
  - c. Select **Apply**.

See the Tasks section about processing tasks.

|       | Case Fil  | e [URN     | : 2]       |        |              | D    | etails  | Con   | tents       | Enti           | ties   | Access     |
|-------|-----------|------------|------------|--------|--------------|------|---------|-------|-------------|----------------|--------|------------|
| Conte | ents      |            |            |        |              |      |         |       |             |                |        |            |
| Log   | Pinned    | Threads    | Tasks      | Prop   | erty Reports | Prop | perty I | tems  | Phase       | s L            | ines o | of Enquiry |
| Tasks | ;         |            |            |        |              |      |         |       |             |                |        | C+         |
| URN   | Title     |            |            |        |              |      |         |       | Expe<br>Com | cted<br>pletio | n Da   | te         |
| 38    | Collect m | embership  | file from  | CFI (I | Not sent)    |      |         |       |             |                |        |            |
| 4     | Obtain PI | N Register | for 41034  | 492232 | 2            |      |         |       | 11/0        | 9/200          | )7     |            |
| 3     | Conduct F | Research o | n Existing | ) Data | Holdings     |      |         |       | 13/0        | 8/200          | )7     |            |
| 2     | Conduct a | an Imn 🗊   | Filter (   | Optio  | ns           |      |         |       |             |                |        | ×          |
| 1     | Contact t | he Nex     |            |        |              |      |         |       |             |                |        |            |
|       |           | Tit        | le         |        |              |      |         |       |             |                |        |            |
|       |           | Ту         | pe         | [      | General Task |      |         |       |             | •              |        |            |
|       |           | Cr         | eator      | [      | DOCUMENTAT   | ION, | Tech (  | JIDOC | :)          | •              |        |            |
|       |           | Cr         | eation Da  | ate    | 05/10/2017   | 餔    | to      |       | [           | ⊞              |        |            |

# Jade™

Cases

### See the Property Reports Linked to a Case

- 1. Open the case.
- 2. Select the **Contents** tab.
- 3. Select the **Property Reports** subtab.
- 4. Right-click a property report to access view and edit options.

See Property Management.

| I | <b>C</b> | ase Fil   | e [URN     | : 1]   |                     |       |                 |                  | D        | etails                  | Contents    |
|---|----------|-----------|------------|--------|---------------------|-------|-----------------|------------------|----------|-------------------------|-------------|
|   | Conte    | nts       |            |        |                     |       |                 |                  |          |                         |             |
|   | Log      | Pinned    | Threads    | Tasks  | Property Reports    | Prope | erty Items      | Phases           | Lines o  | f Enquiry               | /           |
|   | URN      | Cre       | ated       | ٦      | Гуре                | Items | Title           |                  |          |                         |             |
|   | DWS-2    | 017/124/  | 10/2017 17 | 7:57 [ | Drug Warrrant Seizu | 0     | (Conv.of        | Copy of          | f) Searc | <mark>h of 245</mark> 3 | 32 Verne St |
|   | DWS-2    | 2017/:24/ | 10/2017 17 | 7:55 [ | Drug Warrrant Seizu | 0     | New             |                  |          | of) Sea                 | rch of 2453 |
|   | 2014/7   | 05/       | 05/2014 1: | 1:44 [ | Drug Seizure Report | 0     | E <u>d</u> it   |                  |          | er Driv                 | e, Greatore |
|   | DWS-2    | 2017/030/ | 08/2017 1: | 1:01 [ | Drug Warrrant Seizu | 0     | S <u>e</u> arch | n to add         |          | of 2453                 | 32 Verne Si |
|   | 5-2017   | 30/       | 08/2017 10 | D:47 H | Homicide Evidence R | 0     | Show /          | All              |          |                         |             |
|   | DWS-2    | 2017/:30/ | 08/2017 10 | D:32 [ | Drug Warrrant Seizu | 0     | Show            | –<br>Outstandir  | na       | /erne S                 | treet Oceai |
|   | DWS-2    | 2015/+19/ | 11/2015 19 | 5:15 [ | Drug Warrrant Seizu | 1     | Additio         | —<br>mal filters | J        |                         |             |
|   | 3-2015   | 5 17/     | 11/2015 1: | 1:37 H | Homicide Evidence R | 1     | -               | ·····            |          | e of Cri                | me at 4657  |
|   | DWS-2    | 2015/:11/ | 11/2015 1: | 1:31 [ | Drug Warrrant Seizu | 0     | Show            | Legend           |          | berland                 | l Drive, Oa |
|   | DWS-2    | 2015/:10/ | 11/2015 12 | 2:01 [ | Drug Warrrant Seizu | 15    | E <u>x</u> port | Table to I       | Excel    | et Ocea                 | n City Mary |

# Jade

Cases

## See the Property Items Linked to a Case

- 1. Open the case.
- 2. Select the **Contents** tab.
- 3. Select the **Property Items** subtab.
- 4. Right-click a property item to access more viewing options.

#### See the Property section.

| C C                        | ase Fi | ile [URN:   | 1]    |                              |           |                       |        | Deta     | ils Cont                                                 | ents              | Entities                                       | Access                       | Threads                                     |
|----------------------------|--------|-------------|-------|------------------------------|-----------|-----------------------|--------|----------|----------------------------------------------------------|-------------------|------------------------------------------------|------------------------------|---------------------------------------------|
| Conte                      | nts    |             |       |                              |           |                       | _      |          |                                                          |                   |                                                |                              |                                             |
| Log                        | Pinned | Threads     | Tasks | Property Repo                | orts Prop | erty Items            | Phases | Lines    | of Enquiry                                               | ,                 |                                                |                              |                                             |
| URN                        | Cr     | eated       |       | Туре                         | Ref #     |                       | Title  |          |                                                          |                   |                                                | Curre                        | ent Location,                               |
| 2015/7                     | 10     | /11/2015 12 | 2:12  | Drug Item                    | 2015.     | 11.04.001             | Gloc   | k 9mm    | semi-auto                                                | pistol            |                                                | Cante<br>Weap                | erbury > Ch<br>ons Locker                   |
| 2015/8                     | 10     | /11/2015 12 | 2:15  | Drug Item                    | 2015.     | 11.04.002             | Box    | of 9mm   | ı ammuniti                                               | on                |                                                | Cante<br>Exhib               | erbury > Ch<br>it Room > C                  |
| 2015/9                     | 10     | /11/2015 12 | 2:17  | Drug Item                    | 2015.     | 11.04.003             | Base   | ball bat | t with expo                                              | osed n            | ails                                           | Cante<br>Exhib               | erbury > Ch<br>it Room > C                  |
| 2015/1                     | 0 10   | /11/2015 12 | 2:18  | Drug Item                    | 2015.     | 11.04.004             | Black  | k lock b | ox                                                       |                   |                                                | Cante<br>Exhib               | erbury > Ch<br>it Room > C                  |
| 2015/1                     | 1 10   | /11/2015 12 | 2:22  | <u>F</u> ilters              | 0015      | 11.04.005             | bag    | of meth  | amphetam                                                 | nine              |                                                | Cante<br>Exhib<br>Black      | erbury > Ch<br>it Room > C<br>: lock box (2 |
| 2015/1                     | 2 10   | /11/2015 12 | 2:22  | Show Legend                  |           | 11.04.006             | bag (  | of meth  | amphetam                                                 | nine              |                                                | Cante<br>Exhib<br>Black      | erbury > Ch<br>it Room > C<br>lock box (2   |
| 2015/1                     | 3 10   | /11/2015 12 | 2:22  | Export Table to<br>Drug Item | 2015.     | <b>]</b><br>11.04.007 | bag (  | of meth  | amphetam                                                 | nine              |                                                | Cante<br>Exhib<br>Black      | it Room > C<br>lock box (2                  |
| 2015/1                     | 4 10   | /11/2015 12 | 2:23  | Drug Item                    | 2015.     | 11.04.008             | bag (  | of meth  | amphetam                                                 | nine              |                                                | Cante<br>Exhib<br>Black      | erbury > Ch<br>it Room > C<br>lock box (2   |
| <ul> <li>Detail</li> </ul> | 5      |             |       |                              |           |                       |        |          |                                                          |                   |                                                |                              |                                             |
| Title                      | -      | bag of meth | amphe | tamine                       |           |                       |        |          | Action                                                   | s (0)             | Attributes                                     | Continu                      | iities (1)                                  |
| Descrip                    | otion  | bag of meth | amphe | tamine                       |           |                       |        |          | <b>10/11/</b><br>Movement<br>Type:<br>Direction<br>From: | 2015<br>nt:<br>1: | 12:22<br>Person t<br>Acquisiti<br>In<br>DENBY, | o storage<br>on<br>Joe (JODC | location<br>DC)                             |

# Jade™

Cases

## See Phases of Investigation for a Case

To see the source entities for a case and the phases of the investigation they're associated with:

- 1. Open the required case.
- 2. Select the **Contents** tab.
- 3. Select the **Phases** subtab.
- 4. Select a phase to see more details about it.
- 5. Right-click a phase or entity to access more viewing options.

#### See Phases in an Investigation.

| <b>P</b> ( | ase Fil              | e [URN:                                                                   | : 1]                                                         |                                                                    |                                                  | Details                                                            | Contents                                                              | Entities                                                   | Access                                           | Threads       | Disclosure     | Brief   |
|------------|----------------------|---------------------------------------------------------------------------|--------------------------------------------------------------|--------------------------------------------------------------------|--------------------------------------------------|--------------------------------------------------------------------|-----------------------------------------------------------------------|------------------------------------------------------------|--------------------------------------------------|---------------|----------------|---------|
| Conte      | nts                  |                                                                           |                                                              |                                                                    |                                                  |                                                                    |                                                                       | _                                                          |                                                  |               |                |         |
| Log        | Pinned               | Threads                                                                   | Tasks                                                        | Property                                                           | Reports                                          | Property It                                                        | ems Phases                                                            | Lines of                                                   | Enquiry                                          |               |                |         |
| Phases     | 5                    |                                                                           |                                                              | ≡                                                                  | Entity (                                         | уре                                                                |                                                                       |                                                            | Forensic                                         | Note          |                |         |
| Undefir    | ned                  |                                                                           |                                                              |                                                                    | - Ca                                             | ise Note                                                           |                                                                       |                                                            | [7] Pain                                         | it analysis f | rom stolen veh | nicle   |
| Eviden     | ce Managem           | ement                                                                     | <ul> <li>Phase<br/>Entity 1<br/>Export</li> </ul>            | -> Entity Т<br>Гуре -> Рł                                          | Type<br>nase                                     | Forensic Note<br>General Case<br>sk<br>General Task                | e Note                                                                |                                                            |                                                  |               |                |         |
| Detail     | s                    |                                                                           |                                                              |                                                                    |                                                  |                                                                    |                                                                       |                                                            |                                                  | Addi          | tional Details | 5       |
| Title      | F                    | Paint analys                                                              | sis from s                                                   | stolen veh                                                         | icle                                             |                                                                    |                                                                       |                                                            |                                                  | Attr          | ibutes         | 05/2014 |
| Descri     | ption<br>a<br>i<br>r | Paint analys<br>address gar<br>and corresp<br>vehicle with<br>may link ve | sis from s<br>rage. Doo<br>oonds wit<br>garage<br>hicle with | stolen veh<br>or shows s<br>h witness<br>door the fi<br>h accused. | icle - pai<br>igns of s<br>statemer<br>irst time | nt from stolen<br>cuff marks co<br>It from lodger<br>witness saw a | vehicle potent<br>nsistency with<br>alleging that a<br>ccused with ve | tailly found<br>paint colou<br>iccused "n<br>thicle. Paint | at accuse<br>ir of vehicl<br>udged"<br>t analsys | d<br>e        |                |         |

Cases

## See the Lines of Enquiry for a Case

To see the source entities for a case and the lines of inquiry they're associated with:

- 1. Open the required case.
- 2. Select the **Contents** tab.
- 3. Select the Lines of inquiry subtab.
- 4. Select a line of inquiry to see more details about it.
- 5. Right-click a phase or entity to access more viewing options.

See the Lines of inquiry section.

|         | `ase Fi    | le [IIRN:                                   | 11                        |                       |                         |                                      |                             |                             |                          |               |               |
|---------|------------|---------------------------------------------|---------------------------|-----------------------|-------------------------|--------------------------------------|-----------------------------|-----------------------------|--------------------------|---------------|---------------|
|         | Juse II    |                                             | - 1                       |                       |                         | Details                              | Contents                    | Entities                    | Access                   | Threads       | Disclosure    |
| Conte   | ents       |                                             |                           |                       |                         |                                      |                             |                             |                          |               |               |
| Log     | Pinned     | Threads                                     | Tasks                     | Property              | Reports                 | Property Item                        | s Phases                    | Lines of                    | Enquiry                  |               |               |
| Lines o | of Enquiry | Y                                           |                           | ≡                     | Entity ty               | rpe                                  |                             |                             | General                  | Case Note     |               |
| Undefir | ned        |                                             |                           |                       | - Cas                   | e Note                               |                             |                             | [4] [Dra                 | ft] Vehicle ( | Owner Contact |
| Immed   | diate fam  | ily members                                 | s                         |                       |                         | General Case N                       | ote                         |                             |                          |               |               |
| Other s | similar ao | ctivity in are                              | a                         |                       |                         |                                      |                             |                             |                          |               |               |
|         |            |                                             |                           |                       |                         |                                      |                             |                             |                          |               |               |
|         |            |                                             |                           |                       |                         |                                      |                             |                             |                          |               |               |
|         |            |                                             |                           |                       |                         |                                      |                             |                             |                          |               |               |
|         |            |                                             |                           |                       |                         |                                      |                             |                             |                          |               |               |
|         |            |                                             |                           |                       |                         |                                      |                             |                             |                          |               |               |
|         |            |                                             |                           |                       |                         |                                      |                             |                             |                          |               |               |
|         |            |                                             |                           |                       |                         |                                      |                             |                             |                          |               |               |
|         |            |                                             |                           |                       |                         |                                      |                             |                             |                          |               |               |
|         |            |                                             |                           |                       |                         |                                      |                             |                             |                          |               |               |
|         |            |                                             |                           |                       |                         |                                      |                             |                             |                          |               |               |
|         |            |                                             |                           |                       |                         |                                      |                             |                             |                          |               |               |
|         |            |                                             |                           |                       |                         |                                      |                             |                             |                          |               |               |
| Detail  | ls         |                                             |                           |                       |                         |                                      |                             |                             |                          | Addit         | ional Details |
| Title   | [          | Vehicle Owr                                 | ner Conta                 | acted Rega            | arding Fou              | nd Claim Check                       | c                           |                             |                          | Attri         | outes         |
| Descri  | ption      | John Suther<br>found in the<br>belong to hi | land con<br>vehicle<br>m. | tacted by<br>belonged | Det Sgt B<br>to Mr Suth | rian Clark to as<br>erland. John ind | certain whe<br>dicated that | ther the cla<br>the claim o | aim check<br>check did r | ot            |               |

## See How Many Items There Are in a Case

To see how many case notes and other kinds of source entities there are in a case:

- 1. Open the case.
- 2. Select the **Contents** tab.
- 3. Make sure the **Log** subtab is selected.
- 4. Right-click in the *Contents* area > Select **Count Summary**.

This option is only available to the case officer because they have access to all the source documents in the case.

|       | ase Fil              | е Гоки:    | 2]     |                                     |         |    |                   | Details    | Contents     | Entities                  | Access | Threads | Disclosure | Brief of Evidence | e  |
|-------|----------------------|------------|--------|-------------------------------------|---------|----|-------------------|------------|--------------|---------------------------|--------|---------|------------|-------------------|----|
| Conte | nts                  |            |        |                                     |         |    |                   |            |              |                           |        |         |            |                   |    |
| Log   | Pinned               | Threads    | Tasks  | Propert                             | y Repor | ts | Prope             | erty Items | Phases       | Lines of E                | nquiry |         |            |                   | C  |
| JRN   | 🔻 Repo               | orted Date | 👻 Time | е Кеу                               | Туре    | #  | Title             |            |              |                           |        |         | Creator    |                   |    |
| 2     | 13/03/2              | 2018       | 17:39  |                                     | Đ       | 0  | Chec              | k associa  | tes          |                           |        |         | Tech DOC   | UMENTATION (JID   | 0  |
| 5     | 25/01/2018 10:10 🗳 0 |            |        | Check sheds in lyttelton (Not sent) |         |    |                   |            |              | Tech DOCUMENTATION (JIDOC |        |         |            |                   |    |
|       | Count                | Summarv    | ,      |                                     |         |    |                   |            |              |                           |        |         |            | ×                 | 0  |
| 017/1 | Туре                 |            |        |                                     |         | C  | escrip            | tion       |              |                           |        | Co      | ount       |                   | 00 |
| 8     | Case N               | lote       |        |                                     |         | 6  | Genera            | Case No    | te           |                           |        | 11      |            |                   | 00 |
| 5     | Case N               | lote       |        |                                     |         | B  | esear             | h / Analy  | sis Activity |                           |        | 3       |            |                   | 00 |
| 1     | Case N               | lote       |        |                                     |         | F  | orensi            | Note       | ,            |                           |        | 3       |            |                   | 00 |
| 5     | Case N               | lote       |        |                                     |         | 5  | urveill           | ance Activ | vitv         |                           |        | - 1     |            |                   |    |
|       | Case N               | lote       |        |                                     |         | т  | elenho            | ne Intero  | ent Summa    | rv                        |        | 2       |            |                   | 00 |
| 7     | Case N               | lote       |        |                                     |         |    | Default Case Note |            |              |                           |        | 1       | 1          |                   |    |
| 010/1 | Incider              | t Report   |        |                                     |         | P  | olice I           | ncident Re | -<br>enort   |                           |        | - 4     |            |                   | 00 |
|       | Task                 | it noport  |        |                                     |         |    | Genera            | Task       | -port        |                           |        | . 6     |            |                   |    |
| 2     | Task R               | esult      |        |                                     |         | Т  | ask Re            | sult       |              |                           |        | 8       |            |                   |    |
| L     | TOSK IC              | ooun       |        |                                     |         | 1  | don no            | June       |              |                           |        | 20      |            |                   |    |

## **Case Notes**

A case note is a description of one investigative activity in a case and its result.

Your agency can set up different types of case notes to suit your needs.

You can search for all case notes or certain types of case notes.

You should only record one investigative activity and its result in each case note.

### Access Case Notes

Once you've created a case note, it will display under the *Log* subtab of the case.

It's possible to drag and drop content in this area.

Your administrator can enable this feature by selecting the **Allow source docs directly introduced to case** checkbox on the **Options** tab of the **System Settings** screen.

See Specifying Miscellaneous Options in the Admin Help.

| Г   | <u> </u> |            |         |       |       |         |       |                |         |            |             |            |               |            |                   | 7     |
|-----|----------|------------|---------|-------|-------|---------|-------|----------------|---------|------------|-------------|------------|---------------|------------|-------------------|-------|
| İ.  |          | ase File   | E LOKN  | :1]   |       |         |       | Details        | C       | ontents    | Entities    | Access     | Threads       | Disclosure | Brief of Evidence | e >>  |
| i   | Conte    | ents       |         |       |       |         |       |                |         |            |             |            |               |            |                   | į     |
| İ.  | Log      | Pinned     | Threads | Tasks | Prope | erty Re | ports | Property It    | ems     | Phases     | Lines of    | Enquiry    |               |            | (                 | C ⊡ ≡ |
| ļ   | URN      |            | d Date  | Time  | Кеу   | Туре    | #     | Title          |         |            |             |            |               | Creator    |                   | ្     |
| ł   | 44       | 19/09/2017 | 7       | 11:13 |       | Ľ       | 0     | (Copy of) Ge   | t GPS   | 6 coordina | tes for boo | dy locatio | on (Not sent) | Tech DO    | CUMENTATION (JID  | DC) 1 |
| ł   | 43       | 19/09/2017 | 7       | 11:06 |       | Ľ       | 0     | Get GPS cool   | dinat   | es for boo | dy location | (Cancell   | ed)           | Tech DO    | CUMENTATION (JID  | oc) 🤇 |
| ł   | 51       | 11/09/2017 | 7       | 15:52 |       |         | 1     | Body found in  | n ditcl | h          |             |            |               | Tech DO    | CUMENTATION (JID  | DC) F |
| i I | 7        | 15/05/2014 | 4       | 11:55 |       | ß       | 0     | Paint analysis | from    | n stolen v | ehicle      |            |               | Joe DENE   | BY (JODOC)        | F     |

ade

### Create a Case Note

- 1. Open the case you want to add the note to.
- 2. Select the **Contents** tab.
- 3. Right-click in the *Contents* area > Select **New** or select the *New*  $\square$  icon.
- 4. Select the type of case note you want to add > Select **OK**.

If your agency has defined a case note input template, the template screen will display.

- 5. Enter a title for the case note in the field provided.
- 6. Enter a description in the field provided.
- 7. Select the **Draft** checkbox if you want to create a draft case note.
- 8. Classify the case using the drop-down provided.
- 9. Select the values for the attributes.
- 10. If you don't want closure security applied to the case note when the case is closed, deselect the **Apply closure security** checkbox.
- 11. Use the date and time fields to specify when the case note was actioned.
- 12. Select Save.

| •    | Case Fil  | e [URN  | : 11   |      |          |       | Detaile          | Contanta      | Entition    | Access.    | Throada       | Disclosure  | Priof of Evidence | ~~            |
|------|-----------|---------|--------|------|----------|-------|------------------|---------------|-------------|------------|---------------|-------------|-------------------|---------------|
| _    |           | - L     | 1      |      |          |       | Details          | Contents      | Enuties     | Access     | Inreads       | Disclosure  | brief of Evidence | 11            |
| Cont | ents      |         |        |      |          |       |                  |               |             |            |               |             |                   |               |
| Log  | Pinned    | Threads | Tasks  | Prop | erty Rep | ports | Property Iter    | ms Phases     | Lines of    | Enquiry    |               |             | C                 | <b>[+</b> ] = |
| URN  | ➡ Reporte | ed Date | ▼ Time | Кеу  | Туре     | #     | Title            |               |             |            |               | Creator     |                   | ş             |
| 44   | 19/09/201 | .7      | 11:13  |      | Ľ        | 0     | (Copy of) Get    | GPS coordin   | ates for bo | dy locatio | n (Not sent)  | Tech DO     | CUMENTATION (JIDO | C) 1          |
| 43   | 19/09/201 | .7      | 11:06  |      | Ľ        | 0     | Get GPS coord    | inates for bo | dy loc Sele | ect Type   |               |             |                   | ×             |
| 51   | 11/09/201 | 17      | 15:52  |      |          | 1     | Body found in    | ditch         | - (         | Case Note  |               |             |                   | P             |
| 7    | 15/05/201 | 4       | 11:55  |      | Ð        | 0     | Paint analysis f | from stolen v | /ehicle     | Forensi    | c Note        |             |                   | F             |
| 31   | 01/05/201 | 4       | 13:35  |      | Ð        | 17    | Images of Vehi   | icle          |             | Genera     | l Case Note   |             |                   | P             |
| 25   | 03/04/201 | 14      | 10:50  |      | ₽        | 4     | Reg Details      |               |             | Manage     | ment / Critic | al Decision |                   | F             |

### Import Case Notes from a CSV File

- 1. Open the case you want to add multiple case notes to.
- 2. Select the Overflow >> tab > Select **File Import**.
- Select the file that contains the case note details you want to import This could be a CSV file containing one case note per line.
- Select the file definition that will to be used to load the data, or create a new one
   The file definition provides the mappings from the data file to create items in the database.
- 5. Select the **Attributes** tab.
- 6. Expand the **Entity** drop-down > Select the type of case note.

This could be an inspection note, for example.

| Entity I         | mport From File                                                                                                    |                         |
|------------------|----------------------------------------------------------------------------------------------------|-------------------------|
| Attributes       |                                                                                                    |                         |
| Entity           | Inspection Note                                                                                                    | -                       |
| Entity Attribute | <ul> <li>Inspection Note</li> <li>Date of Inspection</li> <li>Industry</li> <li>Inspection Method</li> <li>Make</li> <li>Mobile Phone Number</li> <li>Model</li> <li>Officer/s Attending</li> <li>Teams Attending</li> </ul> | er                      |
| Selected Attri   | outes                                                                                                    |                         |
| Entity           | Attribute                                                                                                    | Column                  |
| Inspection Note  | 1 Date of Inspection                                                                                                    | Date of Inspection (*)  |
| Inspection Note  | 1 Industry                                                                                                    | Industry (*) (+)        |
| Inspection Note  | 1 Inspection Method                                                                                                    | Inspection Method (*)   |
| Inspection Note  | 1 Model                                                                                                    | Model (+)               |
| Inspection Note  | 1 Practice 2                                                                                                    | Practice 2              |
| Inspection Note  | 1 Officer/s Attending                                                                                                    | Officer/s Attending (+) |
| Inspection Note  | 1 Teams Attending                                                                                                    | Teams Attending         |

The format of users and teams in the input file is important because it's used for the actual users and teams set up in ICM.

jade

The format used is the same as what you see when you edit users and teams.

| т                   | U                 | V         | w        | х                       |  |
|---------------------|-------------------|-----------|----------|-------------------------|--|
| Inspection Type (*) | Inspection Method | Reference | Postcode | Officer/s Attending (+) |  |
| Trader Inspection   | POS Desktop       |           | 264      | JOHNSTONE, BeeJay       |  |
| Trader Inspection   | On site           |           | 264      | JOHANNES, Stanley       |  |
| Trader Inspection   | POS Desktop       |           | 264      | JOHNSTONE, Brian        |  |
| Trader Inspection   | On site           |           | 265      | JONES, Ian              |  |
| Trader Inspection   | On site           |           | 264      | JONES, Mike             |  |
|                     |                   |           |          |                         |  |

Resolving users and teams is case sensitive. The input data must exactly match the users and teams shown in the maintenance screens.

| Users Users                                                                |                        |   |                                        |
|----------------------------------------------------------------------------|------------------------|---|----------------------------------------|
| User View                                                                  | Role View              |   |                                        |
| JOHNSTONE, B<br>JOHANNES, Sta<br>JOHNSTONE, B<br>JONES, Ian<br>JONES, Mike | eeJay<br>anley<br>rian |   |                                        |
| Title<br>First name<br>Gender<br>Contact Numb                              | er                     | ✓ | Rank<br>Middle name<br>D.O.B.<br>Email |

### Select Case Note Settings

You can add the following details to a case note:

- Phase of the investigation
- Line of inquiry
- Review
- Disclosure

116

Jade™

### Specify Phase and Line of Enquiry (LOE) Settings for a Case Note

- 1. Open the case note.
- 2. Make sure the **Phase & LOE** subtab is selected:
- 3. Specify the phase:
  - a. Right-click in the *Phases* area or select the Options  $\equiv$  icon > Select **Set Phases**.
  - b. Double-click or use the Select  $\mathbf{\Sigma}$  icon to select the required phases.
  - c. Select **Apply**.
- 2. Specify a line of inquiry:
  - a. Right-click in the *Line of Enquiry* area or use the Options  $\equiv$  icon > Select **Set Lines of Enquiry**.
  - b. Double-click or use the Select  $\triangleright$  icon to select the required lines of inquiry.
  - c. Select Apply.

| General         | Case Note   | [URN: 25]             |              |      | Details        | Entities (3) | Access |
|-----------------|-------------|-----------------------|--------------|------|----------------|--------------|--------|
| Details         |             |                       |              |      |                |              |        |
| Title           | Reg Details | D Phases              |              |      |                |              |        |
| Description     | Reg details | Available             |              |      | Selected       |              |        |
|                 |             | Evidence Management   |              |      | Evidence Manag | ement        |        |
|                 |             | Information Gathering |              |      |                |              |        |
|                 |             | Scene Management      |              |      |                |              |        |
|                 |             | Witness Management    |              |      |                |              |        |
|                 |             | Witness Protection    |              | >    |                |              |        |
|                 |             |                       |              | <    |                |              |        |
|                 |             |                       |              |      |                |              |        |
|                 |             |                       |              |      |                |              |        |
| Draft           |             |                       |              |      |                |              |        |
| Classification  |             |                       |              |      |                |              |        |
|                 | Apply clos  |                       |              |      |                |              |        |
| When Actioned   | 03/04/2014  |                       |              |      |                | Apply (      | Cancel |
| •               |             |                       |              |      |                |              |        |
| Phase & LOE     | Review Disc | closure               |              |      |                |              |        |
| Phases          |             | E 📃                   | Lines of Enq | uiry |                |              | Et i   |
| Evidence Manage | ment        |                       | Undefined    |      |                |              |        |
|                 |             |                       |              |      |                |              |        |

### Specify the Review Settings for a Case Note

- 1. Open the case note.
- 2. Select the **Review** subtab.
- 3. Select the **No review required** checkbox if you don't need the case note included in the review process.
- 4. To send the case note for review, select **Submit**.
- 5. To start the review process, select **Start Rev** (available if you're a reviewer).
- 6. To reject the case note, select **Reject** (available if you're a reviewer).
- 7. To finalise the case note for review, select **Finalise**.

| Details<br>Title Reg Details                                           |       |
|------------------------------------------------------------------------|-------|
| Title Reg Details                                                      |       |
|                                                                        |       |
| Description Reg details                                                |       |
| Draft  Classification  Apply closure security                          |       |
| When Actioned 03/04/2014 III 10:50 IIII IIIIIIIIIIIIIIIIIIIIIIIIIIIIII |       |
| ☑ No review required JIDOC 30/03/2016 14:15                            |       |
| Status Review not required Finalised by                                |       |
| Comments                                                               | omit  |
| Start                                                                  | iect  |
| Fina                                                                   | alise |

Jade™

### Default Setting for Case Note Reviews

You can have case notes default to No review required:

- 1. Select Admin > Entity Definition > Types.
- 2. Select the **General Case Note** entity type in the **Selected** field.

| Entity Types                     |               |                                             |
|----------------------------------|---------------|---------------------------------------------|
| Select and sequence entity types |               |                                             |
| Available                        |               | Selected                                    |
| + Case                           |               | + Brief of Evidence Defendant               |
| + Case Note                      | $\rightarrow$ | + Brief of Evidence Element of Proof        |
| + Entity                         | 1             | + Brief of Evidence Exhibit                 |
| + Incident Report                |               | + Brief of Evidence Offence                 |
| + Information Report             |               | + Brief of Evidence Other Disclosable       |
| + Task                           |               | + Brief of Evidence Statement/Affidavit     |
| + Task Result                    |               | + Brief of Evidence Victim                  |
| + Brief of Evidence              |               | + Brief of Evidence Witness                 |
| + Disclosure Index               |               | + Brief of Evidence Administrative Document |
| + Disclosure Item                |               | + Brief of Evidence                         |
| + Property Report                |               | + Case                                      |
| + Property Item                  |               | - Case Note                                 |
| + Brief of Evidence Defendant    |               | Forensic Note                               |
| + Brief of Evidence Witness      |               | 🗎 General Case Note                         |

- 3. Select Edit.
- 4. Select the **Options** tab.
- 5. Select the **Default to 'No review required'** checkbox.

| General Case Note Entity Type                                    | Details                               | Icons |  |  |  |  |
|------------------------------------------------------------------|---------------------------------------|-------|--|--|--|--|
| Options                                                          |                                       |       |  |  |  |  |
| Default classification                                           |                                       |       |  |  |  |  |
| Display warning when another user is updating                    |                                       |       |  |  |  |  |
| $\Box$ Hide no access results on searches $\Box$ Exclude from du | Exclude from duplicate identification |       |  |  |  |  |
| Allow file upload Allow bulk upload                              |                                       |       |  |  |  |  |
| Default to 'No review required'                                  |                                       |       |  |  |  |  |

This setting will automatically be applied when a user creates a case note.

### Specify Disclosure Settings for a Case Note

- 1. Open the case note.
- 2. Select the **Disclosure** subtab.
- 3. If you don't want the case note to be disclosed:
  - a. Select the **Excluded** checkbox.
  - b. Enter a reason to explain why the task is excluded from the disclosure process > Select **OK**.
- 4. To disclose the case note:
  - a. Select the Signed off for disclosure checkbox.
  - b. Select the **Comments** button > Enter details about why the case note can be disclosed.

| General G        | Case Note [URN: 25] Details Entities (3) |
|------------------|------------------------------------------|
| Details          |                                          |
| Title            | Reg Details                              |
| Description      | Reg details                              |
|                  |                                          |
| <br> <br>        |                                          |
|                  |                                          |
| <br> <br> <br>   |                                          |
|                  |                                          |
|                  |                                          |
| Draft            | Disclosure Sign Off Comments x           |
| Classification   | Fine to disclose                         |
|                  | Apply closure security                   |
| When Actioned    | 03/04/2014                               |
| -                | OK Cancel                                |
| Phase & LOE      | Review Disclosure                        |
| Excluded         | Comments                                 |
| ✓ Signed off for | disclosure Comments Upload PDF           |

Cases

## Specify When People Need to Enter Comments for a Disclosure

For managing a disclosure, a case officer can specify when people in your organisation need to enter comments:

- 1. Open a case.
- 2. Select the **Disclosure** tab.
- 3. Select the **Options** subtab.
- 4. Select the checkboxes when you want people to enter comments:
  - Finalising a Disclosure Index
  - Unfinalising a Disclosure Index
  - Verifying a Disclosure Index
  - Unverifying a Disclosure Index
  - Rejecting a Disclosure Index

| Case File [URN: 2]                                                                        | Details                                               | Contents | Entities | Access | Threads | Disclosure |  |  |  |
|-------------------------------------------------------------------------------------------|-------------------------------------------------------|----------|----------|--------|---------|------------|--|--|--|
| Disclosure                                                                                |                                                       |          |          |        |         |            |  |  |  |
| Options Indexes Disclosure Items Schedules                                                |                                                       |          |          |        |         |            |  |  |  |
| Verification                                                                              |                                                       |          |          |        |         |            |  |  |  |
| Requires 0 verifiers                                                                      |                                                       |          |          |        |         |            |  |  |  |
|                                                                                           |                                                       |          |          |        |         |            |  |  |  |
| Comments                                                                                  |                                                       |          |          |        |         |            |  |  |  |
| earrow Show Comments box when Finalising a Disclosure Index                               |                                                       |          |          |        |         |            |  |  |  |
| $\overleftarrow{\boldsymbol{\nu}}$ Show Comments box when Unfinalising a Disclosure Index |                                                       |          |          |        |         |            |  |  |  |
| $\swarrow$ Show Comments box when Verifying a Disclosure Index                            | 🕑 Show Comments box when Verifying a Disclosure Index |          |          |        |         |            |  |  |  |
| $\overrightarrow{\boldsymbol{ u}}$ Show Comments box when Unverifying a Disclosure Index  |                                                       |          |          |        |         |            |  |  |  |
| ✓ Show Comments box when Rejecting a Disclosure Index                                     |                                                       |          |          |        |         |            |  |  |  |

### Hide Details About a Case Note You Don't Use

If you don't use the following tabs in case notes, you can hide them to declutter your screen:

- Phase & LOE
- Review

Jade

Disclosure

To do this, select the Hide additional details pane 🗖 icon.

| Case Note [URN     | : 25]                                                                                                    | Details                                                                                                    | Entities (4)                                | Access                                                                                                    | Tasks                                                                                                    |
|--------------------|----------------------------------------------------------------------------------------------------|----------------------------------------------------------------------------------------------------|---------------------------------------------|----------------------------------------------------------------------------------------------------|----------------------------------------------------------------------------------------------------|
|                    |                                                                                                    |                                                                                                    |                                             |                                                                                                    |                                                                                                    |
| Reg Details        |                                                                                                    |                                                                                                    |                                             |                                                                                                    |                                                                                                    |
| Reg details        |                                                                                                    |                                                                                                    |                                             |                                                                                                    |                                                                                                    |
|                    |                                                                                                    |                                                                                                    |                                             |                                                                                                    |                                                                                                    |
|                    |                                                                                                    |                                                                                                    |                                             |                                                                                                    |                                                                                                    |
|                    |                                                                                                    |                                                                                                    |                                             |                                                                                                    |                                                                                                    |
|                    |                                                                                                    |                                                                                                    |                                             |                                                                                                    |                                                                                                    |
|                    |                                                                                                    |                                                                                                    |                                             |                                                                                                    |                                                                                                    |
|                    |                                                                                                    |                                                                                                    |                                             |                                                                                                    |                                                                                                    |
|                    |                                                                                                    |                                                                                                    |                                             |                                                                                                    |                                                                                                    |
|                    |                                                                                                    |                                                                                                    |                                             |                                                                                                    |                                                                                                    |
|                    | -                                                                                                    |                                                                                                    |                                             |                                                                                                    |                                                                                                    |
| Apply closure secu | urity                                                                                                    |                                                                                                    |                                             |                                                                                                    |                                                                                                    |
| 03/04/2014         | ⊞                                                                                                    | 10:50                                                                                                    | \$ ®                                        |                                                                                                    |                                                                                                    |
| Review Disclosure  |                                                                                                    |                                                                                                    |                                             |                                                                                                    |                                                                                                    |
|                    | [+ ≡                                                                                                    | Lines of Enquiry                                                                                                    |                                             |                                                                                                    | [+ ≡                                                                                                    |
| nent               |                                                                                                    | Undefined                                                                                                    |                                             |                                                                                                    |                                                                                                    |
|                    |                                                                                                    |                                                                                                    |                                             |                                                                                                    |                                                                                                    |
|                    |                                                                                                    |                                                                                                    |                                             |                                                                                                    |                                                                                                    |
|                    |                                                                                                    |                                                                                                    |                                             |                                                                                                    |                                                                                                    |
|                    | Reg Details         Reg details         Reg details         Image: Second state of the second state of the second sta | Reg Details   Reg details   Image: Constraint of the second second | Reg Details     Reg details     Reg details | Case Note [URN: 25]       Details         Reg Details         Reg details         Image: Control of the second second seco | Reg Details     Reg details     Reg details     Image: Control of the second second s |

# Jade<sup>™</sup>

123

Cases

If most people in your organisation don't use these tabs, your ICM administrator can hide them by default:

- 1. Select Admin > System > Settings.
- 2. Select the **Phase/LOE/Review/Disclosure collapsed by default** checkbox.

| <b>*</b>                                     |                                                                                                    |             |           |                           |      |            |              |  |  |
|----------------------------------------------|----------------------------------------------------------------------------------------------------|-------------|-----------|---------------------------|------|------------|--------------|--|--|
| System Settings                              | Options                                                                                                    | Security    | Agency    | Backup & Housekeeping     | Maps | Disclosure | Case Closure |  |  |
| Options                                      |                                                                                                    |             |           |                           |      |            |              |  |  |
| Country                                      | United Stat                                                                                                 | es          | <b>▼</b>  | Allow multiple time zones |      |            |              |  |  |
| Database ID                                  | Demonstra                                                                                                   | tion        |           | Laptop system             |      |            |              |  |  |
| Environment                                  | Demonstra                                                                                                   | tion        |           |                           |      |            |              |  |  |
| Application name                             | ICM                                                                                                    |             |           |                           |      |            |              |  |  |
| Language                                     | English (Ne                                                                                                 | w Zealand)  | ~         | Change fonts              |      |            |              |  |  |
| Contact number format                        | Free Forma                                                                                                  | t           | -         |                           |      |            |              |  |  |
| Max image or document size                   | 50 M                                                                                                    | B           |           |                           |      |            |              |  |  |
| Max email attachment size                    | 4 M                                                                                                    | в           |           |                           |      |            |              |  |  |
| Media attachment directory                   | C:\JadeSys                                                                                                  | tems\Client | System7\c | c_misc\MediaAttachments\  |      |            |              |  |  |
| Hide no access results on searches           |                                                                                                    |             |           |                           |      |            | 1            |  |  |
| Allow source entities directly added to case | <ul> <li>(Allow source entities to be introduced directly into a case without a proxy case note)</li> </ul> |             |           |                           |      |            |              |  |  |
| Single source entity relationship            | (Allow only one relationship type to be configured between a source entity and any entity)                  |             |           |                           |      |            |              |  |  |
| Include default source entity relationship   | (Include the system default relationship type 'references' <-> 'is referenced in' in the dropdown li        |             |           |                           |      |            |              |  |  |
| Enable Phase and Line of Enquiry feature     | Phase/LOE/Review/Disclosure collapsed by default                                                            |             |           |                           |      |            |              |  |  |

### Edit or Review a Case Note

Once a case note has been added to a case, it might need to be reviewed, approved, or rejected.

To review a case note you must have access to the note or case and have permission to review it.

To edit a case note:

- 1. Open the required case.
- 2. Select the **Contents** tab.
- 3. Find the case note you want to change under the *Log* subtab.

If you only want to show case notes, right-click in the Contents area > Select **Show Case Notes** > **All Case Notes**.

- 4. Use any of these methods to open the case note:
  - Double-click the case note.
  - Select the Options  $\equiv$  icon.
  - Right-click the case note > Select Edit.
- 5. Make the required changes.
- 6. Select Save.

If another user tries to edit a case note while you're working on it, you'll be notified.

\_\_\_\_\_

| General (      | Case Note 35                                                                                                    | Details | Entities (0) | Access |  |  |  |
|----------------|----------------------------------------------------------------------------------------------------|---------|--------------|--------|--|--|--|
| Details        |                                                                                                    |         |              |        |  |  |  |
| Title          | Interview with James Kite                                                                                                    | Attrib  | butes Diagra | im     |  |  |  |
| Description    | Interview with James Kite who was seen near the dumpster at 1:23 am where a hody of Poland Viles was found on the morning of 5th October 2014 | - Tit   | Selected     |        |  |  |  |
|                | body of Roland fikes was found on the morning of 5th October 2014.                                                                            |         | Mr           |        |  |  |  |
| 1              |                                                                                                    |         |              |        |  |  |  |
|                |                                                                                                    |         |              |        |  |  |  |
|                |                                                                                                    |         |              |        |  |  |  |
|                |                                                                                                    |         |              |        |  |  |  |
| <br> <br>      |                                                                                                    |         |              |        |  |  |  |
| Draft          |                                                                                                    |         |              |        |  |  |  |
| Classification | Confidential 👻                                                                                                    |         |              |        |  |  |  |
| 1              | ☑ Apply closure security                                                                                                    |         |              |        |  |  |  |
| When Actioned  | 10/08/2015                                                                                                    |         |              |        |  |  |  |
| -              |                                                                                                    |         |              |        |  |  |  |
| Phase & LOE    | Review Disclosure                                                                                                    |         |              |        |  |  |  |
| Undefined      |                                                                                                    | =       |              |        |  |  |  |

### Editing a Case – Update Lock

The following business rules are in place to prevent you losing your changes if another user tries to update a case note at the same time as you:

- When user A makes changes, the case note will be locked to prevent anyone else updating it.
   Other users can still look at the case note while it's locked.
- If user B makes changes, they will be notified that it's locked by user A.
- User B will have an option to obtain the lock for themselves.

If user B obtains the lock, user A will be notified immediately and will have a chance to copy their existing changes somewhere else like Notepad.

The lock will be released when user A saves the case note.

It can then be acquired by any user.

In this situation, we don't expect user B to seize the update lock, knowing that user A could
potentially lose their work (if they don't take the opportunity to copy it).

Your agency can set up these business rules to apply to specific entity types (information report, incident report, person, vehicle, etc).

### Unfinalise a Case Note

The person who reviewed and finalised the case note can now unfinalise it and correct it:

- 1. Open the case note you want to edit.
- 2. Select the **Review** tab.
- 3. Select **Unfinalise**.

| Phase & L                                                                                                    | OE Review Disclosure                                              |              |                             |  |  |  |
|----------------------------------------------------------------------------------------------------|-------------------------------------------------------------------|--------------|-----------------------------|--|--|--|
|                                                                                                    | No review required                                                |              |                             |  |  |  |
| Status                                                                                                    | Finalised                                                         | Finalised by | STOKES, Paul (DEMO2) 312345 |  |  |  |
| Comments                                                                                                    | 01/02/2017 09:47 by STOKES, Paul (DEMO2) 312345<br>Accepted : aaa |              |                             |  |  |  |
| 01/02/2017 09:32 Submitted by ANDERSON, Steve (SJA) Submitted to<br>STOKES, Paul (DEMO2) 312345<br>No comment provided |                                                                   |              |                             |  |  |  |

4. Confirm the status change and enter some comments about your changes.

The review status of the case note is now **Rejected by reviewer**.

5. Edit the case note and finalise it again.

| Phase & LC | E Review Disclosure                                          |            |
|------------|--------------------------------------------------------------|------------|
|            | No review required                                           |            |
| Status     | Rejected by reviewer Rejected By STOKES, Paul (DEMO2) 312345 | ]          |
| Comments   | 13/06/2018 09:33 Rejected by STOKES, Paul (DEMO2) 312345     | Submit     |
|            | testing                                                      | Start Rev. |
|            | 01/02/2017 09:47 by STOKES, Paul (DEMO2) 312345              | Reject     |
|            |                                                              | Finalise   |

## **Control Access to Case Notes**

Depending on your permission level, you can determine who has access to a case note:

- 1. Open the required case note.
- 2. Select the **Access** tab.
- 3. Select the required user category:
  - Designations
  - Teams
  - Users
  - Case Teams
- 4. Use the Selection  $\mathbf{\Sigma}$   $\mathbf{K}$  arrows to grant or deny access to the case note.
- 5. Select **Yes** to confirm you want to give the selected user access.
- 6. Select **Save**.

| General (                                                                  | Case Note                                | 35      |        | Details | Entities (( | 0)          | Access                           | Tasks (0)                                                         | Threads (0)                                       | History        |
|----------------------------------------------------------------------------|------------------------------------------|---------|--------|---------|-------------|-------------|----------------------------------|-------------------------------------------------------------------|---------------------------------------------------|----------------|
| Access                                                                     |                                          |         |        | Dotans  | Entities (  |             | Access                           | 10383 (0)                                                         | finicada (0)                                      | matory         |
| O Designations                                                             | ⊙ Teams                                  | O Users | O Case | Teams   | ۹           |             | Selected                         | ł                                                                 |                                                   |                |
| All Users<br>Executive<br>Investigation<br>Investigation<br>Surveillance C | Team 1<br>Team 2<br>Team 3<br>Operatives |         |        |         |             | ><br><<br>= | - Tean<br>o<br>- Indiv<br>o<br>o | ns<br>• Investigatid<br>vidual Users<br>• DOCUMENT<br>• BOBSON, J | on Team 1<br>IATION, Tech (Ji<br>Iohnny John (JIC | IDOC)<br>1006) |
| USER, Demo (                                                               | ION, Tech (JII<br>( <b>JI0005)</b>       | )OC)    |        |         |             |             |                                  |                                                                   |                                                   |                |

127

Cases

## Add a Task to a Case

- 1. Open the required case.
- 2. Select the **Contents** tab.
- 3. Use any of these methods to create a task:
  - □ Select the New <sup>[+</sup> icon.
  - □ Select the Options  $\equiv$  icon > Select **New**.
  - Right-click in the *Contents* area > Select **New**.
- 4. Select the type of task you want to create > Select **OK**.
- 5. Enter the required details for the task.

#### See Creating a Task.

6. Select Save.

| f   | Ì    | ase Fil   | e [URN  | l: 6]                        |         |          |       |         | Details     | C    | ontents    | FI   | ntities   | Access                                  |
|-----|------|-----------|---------|------------------------------|---------|----------|-------|---------|-------------|------|------------|------|-----------|-----------------------------------------|
| - C | onte | nts       |         |                              |         |          |       |         | Dotano      | _    | onconco    | -    |           | ,,,,,,,,,,,,,,,,,,,,,,,,,,,,,,,,,,,,,,, |
|     | Log  | Pinned    | Threads | Tasks                        | Prop    | erty Rep | oorts | Pro     | operty Iter | ns   | Phases     | Li   | ines of I | Enquiry                                 |
| U   | RN   | - Reporte | ed Date | ▼ Time                       | Кеу     | Туре     | #     | Title   |             |      |            |      |           |                                         |
| 30  | D    | 23/04/201 | .4      | 12:07                        |         | Ľ        | 0     | Cheo    | k result a  | gain | st Lab res | sult | 1 (Pen    | ding Autho                              |
| 24  | 4    | 03/04/201 | 4 Sel   | ect Type                     |         |          |       |         |             |      |            | х    | ot sent)  |                                         |
| 25  | 5    | 03/04/201 |         | Case Note                    |         |          |       |         |             |      |            |      |           |                                         |
| 10  | D    | 03/04/201 | 14      | Forens                       | ic Note | e        |       |         |             |      |            |      |           |                                         |
| 4   |      | 03/04/201 | .4      | Genera                       | al Case | e Note   |       |         |             |      |            |      | in Are    | а                                       |
| 6   |      | 20/03/201 | .4      | Manag                        | ement   | / Critic | al De | ecision | n           |      |            |      |           |                                         |
| 8   |      | 03/03/201 | 14      | Resea                        | rch / A | nalysis  | Activ | /ity    |             |      |            |      |           |                                         |
| 7   |      | 27/01/201 | 14      | Survei                       | llance  | Activity | _     |         |             |      |            |      |           |                                         |
|     |      |           |         | Teleph                       | one In  | tercept  | Sum   | imary   |             |      |            |      |           |                                         |
|     |      |           | -       | lask<br>Apothe               | ve took |          |       |         |             |      |            |      |           |                                         |
|     |      |           |         | Another task<br>General Task |         |          |       |         |             |      |            |      |           |                                         |
|     |      |           |         | Gener                        | ar rask |          |       |         |             |      |            |      | <u> </u>  |                                         |

# **Import Entities and Case Notes into a Case**

- 1. Open a case.
- 2. Select the Overflow >> tab > Select **File Import**.

| 🖹 Entit   | y Import From File      | Details Layout Entities Co   |
|-----------|-------------------------|------------------------------|
| Details   |                         |                              |
| Format    | Comma separated (CSV) 💌 | ✓ File contains a header row |
| File name |                         |                              |
# Remove a Source Entity's Connection to a Case

External source entities are shaded yellow under the Log subtab.

You can remove their association from a case. You might want to do this if you've introduced an incident report accidentally and you no longer want it displayed here.

When you remove a relationship, the source entity isn't deleted. Instead it's shaded pink under the *Log* subtab.

To remove a source entity's association from a case:

- 1. Open the required case.
- 2. Select the **Contents** tab.
- 3. Right-click the required source entity > Select **Remove Relationship**.
- 4. Enter a reason to explain why you're removing the relationship.
- 5. Select OK.

|       | Case Fil  | e [U   | RN       | : 6]               |         |          |       |       | Details     | С    | ontents     | Entities     |
|-------|-----------|--------|----------|--------------------|---------|----------|-------|-------|-------------|------|-------------|--------------|
| Conte | ents      |        |          |                    |         |          |       |       |             |      |             |              |
| Log   | Pinned    | Thre   | ads      | Tasks              | Prope   | erty Rej | ports | Pro   | operty Iter | ms   | Phases      | Lines of I   |
| URN   |           | ed Dat | te       | → Time             | Key     | Туре     | #     | Title |             |      |             |              |
| 30    | 23/04/201 | 14     |          | 12:07              |         | Ľ        | 0     | Chec  | k result a  | gain | st Lab res  | sult 1 (Pend |
| 24    | 03/04/201 | 14     |          | 11:04              |         | Ľ        | 0     | Revie | ew and pre  | eser | nt findings | (Not sent)   |
| 25    | 03/04/201 | 14     | F        | Pin                |         |          |       |       |             |      |             |              |
| 10    | 03/04/201 | 14     |          | low                |         |          |       |       |             |      |             |              |
| 4     | 03/04/201 | L4     | <u>1</u> | <u>v</u> ew        |         |          |       |       |             |      |             | ents in Are  |
| 6     | 20/03/201 | 14     | t        | <u>=d</u> it       |         |          |       |       |             |      |             |              |
| 8     | 03/03/201 | .4     | 5        | S <u>e</u> arch to | add     |          |       |       |             |      |             |              |
| 7     | 27/01/201 | 14     | 0        | Count Su           | mmary   |          |       |       |             |      |             |              |
|       |           |        | 9        | Quick filte        | r       |          |       |       |             |      |             |              |
|       |           |        | F        | <u>R</u> emove F   | Relatio | nship    |       |       |             |      |             |              |

#### Cases

### Link an External Source Entity to a Case

Sometimes information from another source entity like an incident report is relevant to a case.

If this happens, you can link the external source entity to the case:

- 1. Open the required case.
- 2. Select the **Contents** tab.
- 3. Use either of these methods to add an external source entity to the case:
  - Create a case note that introduces the source entity to the case.
  - Drag and drop the external source entity from the *Recent* section of the Navigator to the *Log* subtab > Select **Yes** to confirm you want to do this.

When you create a case from a source entity, the source entity is automatically linked to the case.

To see a case that's linked to a source entity, open the source entity > Select the Overflow >> tab > Select **Go to case**.

| Re       | ece           | nt \Xi                                     |              |                         |          |                |         |            |       |                     |                          |
|----------|---------------|--------------------------------------------|--------------|-------------------------|----------|----------------|---------|------------|-------|---------------------|--------------------------|
| +        |               | Image                                      |              | C <mark>ase Fi</mark> l | e [UR    | N: 6]          |         |            |       | Details             | Contents                 |
| +        | 4             | Location<br>Organisation                   | Conto<br>Log | ents<br>Pinned          | Thread   | is Tasks       | Prop    | erty Re    | ports | Property Items      | Phases                   |
| +<br>  + | Å             | Person<br>Person type                      | URN          |                         | ed Date  | Time     12:07 | Кеу     | Туре       | #     | Title               |                          |
| +<br>-   | <b>⊛</b><br>≜ | Vehicle<br>Police Incident Report          | 30<br>24     | 03/04/20                | 14       | Confire        | n       |            | 0     | Review and prese    | nst Lab re<br>nt finding |
|          |               | [2017/1] Burglary<br>[2/2] Vehicle Theft - | 10           | 03/04/20                | 14       | Burglary will  | be      |            |       | Registration Detail | ls of Car                |
|          |               | [7/7] Incident Repoi                       | 4<br>6       | 20/03/20                | 14       | added to cas   | e Theft | t of Vehi  | cle   | Fingerprint Report  | nilar Incic              |
|          |               | [3/3] Homicide - Joh                       | 8            | 27/01/20                | 14<br>14 | Please confir  | m       |            |       | Autopsy Report D    | ave Gree                 |
|          |               | [2015/1] Hit and Ru<br>[2009/11] Burglary  |              |                         |          | Yes            |         | <u>N</u> o |       |                     |                          |

Cases

### **See All the Entities Associated with a Case**

- 1. Open the required case.
- 2. Select the **Entities** tab.
- 3. Select an entity type to display a list of the entities associated with the case in the middle pane.
- 4. Select an entity in the middle pane to see details about it in the next pane.
- 5. Select the **Involvements** subtab to see the tangible entities for the case and the kind of involvement they have with the case.
- 6. Select the **Phases** subtab to see the entities for the case and the phases in an investigation they're associated with.
- 7. Select the **Lines of inquiry** subtab to see the entities for the case and the lines of inquiry they're associated with.

Phases and line of inquiry only display if your administrator has set up these features.

| Case File 2                                                                                                    |         |                                                                                                    | Details                                                                                                | Contents                                                                                                    | Entities                                                                                                    | Access                                                                                | Threads                                                                                                    | Disclosure                                                                                                    | Dissemination                                                                                                 | >>                 |
|----------------------------------------------------------------------------------------------------|---------|----------------------------------------------------------------------------------------------------|----------------------------------------------------------------------------------------------------|----------------------------------------------------------------------------------------------------|----------------------------------------------------------------------------------------------------|---------------------------------------------------------------------------------------|----------------------------------------------------------------------------------------------------|----------------------------------------------------------------------------------------------------|----------------------------------------------------------------------------------------------------|--------------------|
| Entities                                                                                                    |         |                                                                                                    | _                                                                                                    |                                                                                                    |                                                                                                    |                                                                                       |                                                                                                    |                                                                                                    |                                                                                                    |                    |
| Entities Involvements Phases                                                                                            | Lines o | f Enquiry                                                                                                |                                                                                                    |                                                                                                    |                                                                                                    |                                                                                       | Detail                                                                                                    | s                                                                                                    |                                                                                                    |                    |
| Entity type                                                                                                    | C' ≡    | Docum                                                                                                    | ent                                                                                                    |                                                                                                    |                                                                                                    | C                                                                                     | = =                                                                                                    | Click to view                                                                                                    |                                                                                                    |                    |
| - Entity<br>Contact Number<br>Document<br>- Weapon<br>Firearm<br>Image<br>Location<br>Organisation<br>Person<br>Vehicle |         | [1] AB<br>[4] For<br>[2] For<br>[11] In<br>[7] PIN<br>[6] PIN<br>[8] Sta<br>[5] TI<br>[3] Wit<br>[12] do | C Electror<br>ensic Res<br>formation<br>I Register<br>I Register<br>tement -<br>Warrant N<br>ness Stat | nics Salisbur<br>ult - 38 Revu<br>ult - Vehicle<br>Report - SI<br>- 41034922<br>Request For<br>Mark HARRI<br>o: 1234A<br>ement - Jan | y - Claim Cl<br>olver AD112<br>SM2332 09<br>4ITH<br>3201 July 20<br>rm - 410349<br>SON20 Sept<br>e EVANS05 / | neck No 56<br>35256A<br>July 2007<br>2007 to 11 S<br>2232<br>cember 200<br>August 200 | 75<br>Source<br>[1] Fo<br>[1] Fo<br>Foren:<br>09 Jul<br>Uploa:<br>07<br>(cnws<br>Classi<br>I7<br>Locke<br>enable<br>Open | ce entities<br>rensic Examina<br>putes<br>sic Result - Vel<br>y 2007<br>ded from: C:\[<br>m7\Desktop\Fe<br>fication:<br>d: No<br>ed: Yes<br>release: No | ation Result - SM2:<br>nicle SM2332<br>Documents and Se<br>orensic Report.doc<br>Versioning<br>Limited releas | 332<br>ttings<br>: |

Cases

### Filter and Sort Entities Linked to a Case

- 1. Open the required case.
- 2. Select the **Entities** tab.
- 3. Select an entity type to display a list of the entities associated with the case in the middle pane.
- 4. Select the Options  $\equiv$  icon for the middle pane or right-click in the middle pane to display the filter and sort options:
  - Show All See all entities.
  - **Show Signed Off** See the entities that have been signed off for disclosure.

This only applies to entities that have been subjected to the disclosure process.

- Show Not Signed Off See the entities that haven't been signed off for disclosure.
   This only applies to entities that have been subjected to the disclosure process.
- Show Excluded from Disclosure See the entities that have been excluded from disclosure.

This only applies to entities that have been subjected to the disclosure process.

- Phases:
  - Show All See entities assigned to any phase.
  - Show Selected Select one or more phases that entities must belong to in order to be displayed.
- Line of inquiry:
  - Show All See entities assigned to any line of inquiry.
  - Show Selected Select one or more lines of inquiry entities must belong to in order to be displayed.
- **Sort by Title** Sort the list of entries by title.
- **Sort by Creation Date** Sort the list of entries according to when they were created.
- **Export** Export the entity to a spreadsheet.

You can include entity relationships and specify the attributes you want exported.

**Show Legend** – See what the colours used for shading entity listings indicate.

133

| Entities       Involvements       Phases       Lines of Enquiry         Entity type       C' ≡       Document       C' ≡         - Entity<br>Contact Number       C' ≡       Document       C' ≡         Document       C' ≡       Document       C' ≡         - Weapon<br>Firearm       Firearm       C' ≡       Document       C' ≡         - Weapon<br>Firearm       - Show All       C' ≡       C' ≡       C' ≡         - Organisation<br>Person<br>Vehicle       - Show Not Signed Off       Show Excluded from Disclosure       C' ≡                 | Case File 2                                                                                                 | (                                                                                          | Details Contents Entities A                                                                                                    | ccess      |
|----------------------------------------------------------------------------------------------------|----------------------------------------------------------------------------------------------------|--------------------------------------------------------------------------------------------|----------------------------------------------------------------------------------------------------|------------|
| Entity type       C' ≡       Document       C(I)         - Entity       Contact Number       [1] ABC Electronics Salisbury - Claim Check No         Contact Number       [2] For       [3] ABC Electronics Salisbury - Claim Check No         - Weapon       [4] Forensic Result - 38 Revolver AD11235256A         - Weapon       [1] I         - Weapon       [1] I         - Weapon       [1] I         - Image       [6] PI         Location       [6] PI         Organisation       [7] Phases         Person       [1] W         Vehicle       [12] d | Entities Involvements Phases                                                                                | nes of Enquiry                                                                             |                                                                                                    |            |
| Contact Number       [4] Forensic Result - 38 Revolver AD11235Z56A         Document       [2] Forestic Result - 38 Revolver AD11235Z56A         - Weapon       [11] I         Firearm       [11] I         Image       [6] PI         Location       [8] St         Organisation       [5] TI         Person       [3] W         Vehicle       [12] d                                                                                                    | Entity type<br>- Entity                                                                                     | C ≡ Documer                                                                                | nt<br>C Electronics Salisbury - Claim Che                                                                                                    | C<br>ck No |
| / Cort by Title                                                                                                    | Contact Number<br>Document<br>- Weapon<br>Firearm<br>Image<br>Location<br>Organisation<br>Person<br>Vehicle | [4] Fore<br>[2] Fore<br>[11] I<br>[7] PI<br>[6] PI<br>[8] St<br>[5] TI<br>[3] Wi<br>[12] d | <ul> <li>Show All</li> <li>Show Signed Off</li> <li>Show Not Signed Off</li> <li>Show Excluded from Disclosure</li> <li>Phases</li> <li>Lines of Enquiry</li> <li>Sort by Title</li> </ul> | 2256A      |

### **Linking Cases**

Cases can be related to each other in several ways. For example, they might be related through:

- Suspects
- Associates of suspects
- Where the incident happened
- Mode of operation

#### Link Two Cases

- 1. Open the case you want to link to or from.
- 2. Select the Overflow >> tab > Select **Referenced Cases**.
- 3. Right-click in the *Referenced Cases* area > Select **Search to add**.
- 4. Enter text in the **Search words** field to find the case you want to link to > Select **Search**.
- 5. Use either of these methods to select the case you want to link to:
  - Double-click the case.
  - Select the case > Click Select.
- 6. Enter your reason for linking the two cases > Select **OK**.

To change the reason you've given, right-click the referenced case > Select **Edit Reason**.

| e c    | ase File 2             |        |            |                                                                                         | D-1-1-                                                                       |                 |        | E-Miles      |             | The second se | Diselson        | Discontinution  |         |
|--------|------------------------|--------|------------|-----------------------------------------------------------------------------------------|------------------------------------------------------------------------------|-----------------|--------|--------------|-------------|---------------|-----------------|-----------------|---------|
| _      |                        |        |            |                                                                                         | Details                                                                      | Cont            | tents  | Entities     | Access      | Threads       | Disclosure      | Dissemination   | >>      |
| Refere | enced Cases            |        |            |                                                                                         |                                                                              |                 |        |              |             |               |                 |                 |         |
|        |                        |        |            |                                                                                         |                                                                              |                 |        |              |             |               |                 |                 | [+ ≡    |
| URN    | Title                  | Status | s Case off | ficer                                                                                   |                                                                              |                 | Reaso  | on           |             |               |                 | Created B       | y       |
| 1      | Vehicle Theft - SM2332 | Open   | DOCUME     | ENTATION                                                                                | , Tech (J                                                                    | IDOC)           | Vehic  | le used to l | be owned b  | by deceased   | l               | DOCUMEN         | ITATIO  |
| 2014-1 | Operation Hagley       | Open   | DOCUME     | ENTATION                                                                                | , Tech (J                                                                    | IDOC)           | Simila | ar modus o   | perandii (p | oublic place, | runner, knife a | attack) DOCUMEN | ITATIO  |
| 6      | Theft of Vehicle       | Open   | DOCUM      | ENTATION                                                                                | , Tech (J                                                                    | IDOC)           | simila | ar weapon i  | used        |               |                 | DOCUMEN         | ITATIO  |
|        |                        |        |            | Search                                                                                  | to add                                                                       |                 |        |              |             |               |                 |                 | ĺ       |
|        |                        |        |            | Caller                                                                                  |                                                                              |                 |        |              |             |               |                 |                 | į       |
|        |                        |        |            | <u>G</u> o to (                                                                         | Lase                                                                         |                 |        |              |             |               |                 |                 | ł       |
|        |                        |        |            | Edit Re                                                                                 | ason                                                                         |                 |        |              |             |               |                 |                 |         |
|        |                        |        |            | <u>R</u> emov                                                                           | e Relatio                                                                    | onship          |        |              |             |               |                 |                 | į       |
|        |                        |        |            | <u>R</u> einst                                                                          |                                                                              |                 | )      |              |             |               |                 |                 |         |
|        |                        |        |            | <u>S</u> how                                                                            | Legend                                                                       |                 |        |              |             |               |                 |                 | ł       |
| 6      | Theft of Vehicle       | Open   |            | Search<br><u>G</u> o to (<br>Edit Re<br><u>R</u> emov<br><u>R</u> einst<br><u>S</u> how | , Tech ()<br>n to add<br>Case<br>eason<br>re Relatio<br>ate Relati<br>Legend | IDOC)<br>onship | simila | ar weapon i  | used        |               |                 |                 | DOCUMEN |

#### Remove a Relationship Between Cases

- 1. Open the case you want to unlink from another case.
- 2. Select the Overflow >> tab > Select **Referenced Cases**.
- 3. Right-click the case you want to remove > Select **Remove Relationship**.
- 4. Enter a reason to explain why you're removing the relationship > Select **OK**.

To edit the reason you've entered, right-click the referenced case > Select **Edit Reason**.

| <b>0</b> | Case File 2            |        |                | De    | tails | Con     | tents   | Entities | Access       |
|----------|------------------------|--------|----------------|-------|-------|---------|---------|----------|--------------|
| Refer    | enced Cases            |        |                |       |       |         |         |          |              |
|          |                        |        |                |       |       |         |         |          |              |
| URN      | Title                  | Status | Case officer   |       |       |         | Reason  | ı        |              |
| 1        | Vehicle Theft - SM2332 | Open   | DOCUMENTATIO   | N, Te | ch (  | (JIDOC) | Vehicle | used to  | be owned I   |
| 2014-1   | Operation Hagley       | Open   | DOCUMENTATIO   | N, Te | ch (  | (JIDOC) | Similar | modus o  | operandii (p |
| 6        | Theft of Vehicle       | Open   | DOCUMENTATIC   | N, Te | ch (  | (JIDOC) | similar | weapon   | used         |
| _        |                        |        |                |       |       |         |         |          |              |
| Ple      | ease enter reason for  | remo   | ving relations | nip   |       |         |         |          | ×            |
| cas      | e linked in error      |        |                |       |       |         |         |          |              |
|          |                        |        |                |       |       |         |         |          |              |
|          |                        |        |                |       |       |         |         |          |              |
|          |                        |        |                |       |       |         |         |          |              |
|          |                        |        |                |       |       |         | Cancel  |          | ОК           |
|          |                        |        |                |       |       |         |         |          |              |

### Reinstate a Link Between Cases

- 1. Open the case you want to relink to.
- 2. Select the Overflow >> tab > Select **Referenced Cases**.
- 3. Right-click the case you want to reinstate > Select **Reinstate Relationship**.

| •        | Case File 2        |                 |                  | Dotaila     | Contonto     | Entition     | Access:     | Throada     |
|----------|--------------------|-----------------|------------------|-------------|--------------|--------------|-------------|-------------|
|          |                    |                 |                  | Details     | Contents     | Entities     | Access      | Inreads     |
| Refe     | renced Cases       |                 |                  |             |              |              |             | I           |
|          |                    |                 |                  |             |              |              |             |             |
| URN      | Title              | Status          | Case officer     |             | Reas         | on           |             |             |
| 1        | Vehicle Theft - SM | 2332 Open       | DOCUMENTATIO     | N, Tech (JI | DOC) Vehic   | le used to b | be owned b  | y decease   |
| 2014-    | 1 Operation Hagley | Open            | DOCUMENTATIO     | N, Tech (JI | (DOC) Simila | ar modus o   | perandii (p | ublic place |
| 6        | Theft of Vehicle   | Soarch          | to add           | " Tech (JI  | (DOC) linked | d to wrong ( | case        |             |
|          |                    | Searci          |                  |             |              |              |             |             |
|          |                    | <u>G</u> o to ( | Case             |             |              |              |             |             |
|          |                    | Edit Re         | ason             |             |              |              |             |             |
|          |                    | Remov           | e Relationship   |             |              |              |             |             |
|          |                    | <u>R</u> einsta | ate Relationship |             |              |              |             |             |
|          |                    | <u>S</u> how I  | Legend           |             |              |              |             |             |
| <u> </u> |                    |                 |                  |             |              |              |             |             |

### Look at a Case Location on Google Maps

If a location has been specified for a source entity in a case, you can look at it in Google Maps:

- 1. Open the required case.
- 2. Select the Overflow >> tab > Select **Google map**.
- Use one of these options depending on whether you want to see one or multiple locations on a map:
  - Double-click a listing to open one location record.
  - Select individual location entities by dragging them to the *Selected* area.
  - Click Select all to select all locations.

*If there are several locations, use the filter to find the one you want to see > Select Refresh.* 

4. Select the **Google map** tab.

Your administrator can grant access to this feature by enabling the **Can show locations on a map** permission and the Maps option.

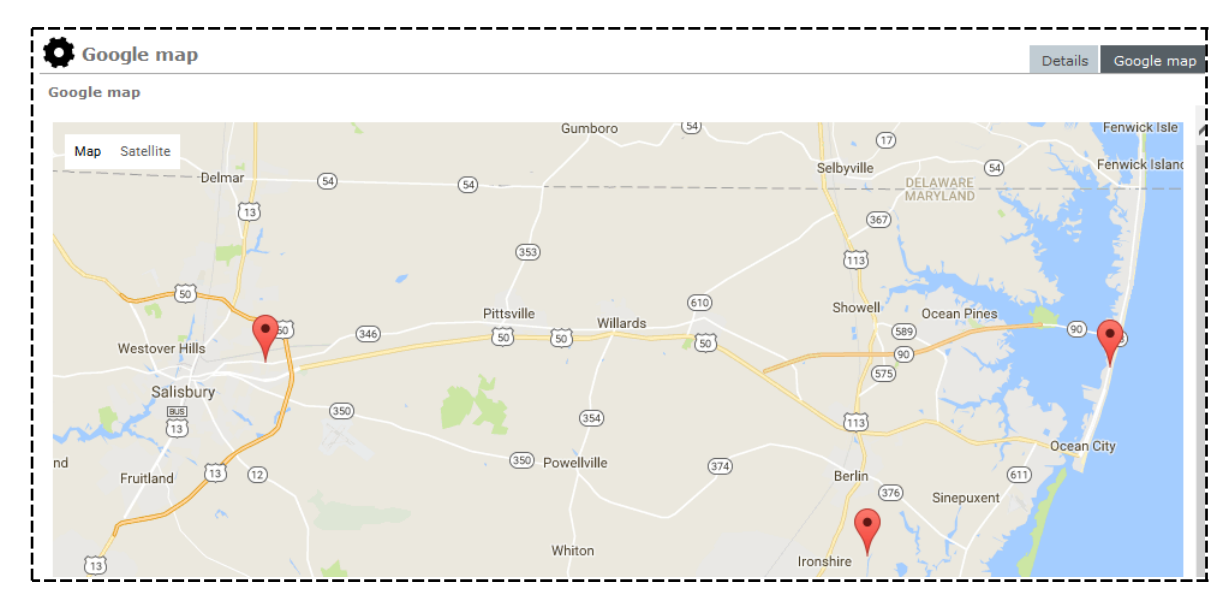

### Manage Tasks and Meetings in Outlook

You can use Microsoft Outlook to schedule and manage meetings and tasks for a case. Tasks you manage in Outlook are different from those you manage in ICM.

To schedule and manage meetings and tasks for a case using Outlook:

- 1. Open the required case.
- 2. Select the Overflow >> tab > Select the **Outlook** tab.

The meetings you're scheduled to attend are listed under the *Calendar* tab:

- Select a meeting to display more details about it.
- Right-click a meeting > Select **Edit** to change the appointment in Outlook.
- 3. Select the Tasks (Outlook) tab.
  - Select a task to display more details about it.
  - Right-click a task > Select Edit to change it in Outlook.

| Case                | File 2                 |               |        |                 |                        |               |                  |                    | Details | Conte   | nts   |
|---------------------|------------------------|---------------|--------|-----------------|------------------------|---------------|------------------|--------------------|---------|---------|-------|
| Outlook<br>Calendar | Tasks (Out             | look)         |        |                 |                        |               |                  |                    |         |         |       |
| Subject             |                        |               |        | St              | art Date               |               | Due Date         |                    | Prior   | ity     |       |
| Assign case         | officer to July        | / investigati | ons    | No              | one                    |               | None             |                    | Norn    | nal     |       |
|                     | 5 <del>.</del>         |               |        |                 |                        |               |                  |                    |         | Tasks   | - G S |
| File                | Home                   | Send / Re     | eceive | Folder          | View                   | Q Tell        | me what yo       | ou want to         | o do    |         |       |
|                     | -                      | $\mathbf{X}$  |        |                 | <b>,</b> .             | Meeting       | $\checkmark$     | $\mathbf{k}$       | ► To    | day     |       |
| New<br>Task         | New New<br>Email Items | Delete        | Reply  | Reply Fo<br>All | rward 📴                | More -        | Mark<br>Complete | Remove<br>from Lis | t  ► тн | is Week | ►     |
|                     | New                    | Delete        |        | Res             | pond                   |               | Manag            | ge Task            |         | Follo   | ow U  |
| ⊿ My                | Tasks                  |               | <      |                 |                        |               |                  |                    |         |         |       |
| Task                | 'S                     |               |        | C S             | UBJECT<br>lick here to | add a new     | / Task           |                    |         |         |       |
|                     |                        |               |        | 之 🗆 A:          | ssign case             | officer to Ju | uly investiga    | ations             |         |         |       |

## Jade

### Add or Edit a Meeting in Outlook

You can use Microsoft Outlook to schedule and manage meetings for a case:

- 1. Open the required case.
- 2. Select the Overflow >> tab > Select the **Outlook** tab.

The meetings you're scheduled to attend are listed under the *Calendar* tab:

- Select a meeting to display more details about it.
- Right-click a meeting > Select **Edit** to change the appointment in Outlook.

| •  | Ca                           | ise      | Fil  | e 1       |                   |                 |            |         |                  |        |       |      |                |         |              |          |          | Details        | ;         | Contents         |
|----|------------------------------|----------|------|-----------|-------------------|-----------------|------------|---------|------------------|--------|-------|------|----------------|---------|--------------|----------|----------|----------------|-----------|------------------|
| 01 | <mark>itlool</mark><br>Calen | k<br>dar | Та   | sks       | (Out              | tlool           | <)         |         |                  |        |       |      |                |         |              |          |          |                |           |                  |
| Su | bject                        |          |      |           |                   |                 |            |         |                  |        |       |      | Sta            | rt Time |              |          | En       | d Time         |           |                  |
| Ме | et wit                       | h tea    | ım v | vork      | ing (             | on J            | ohn        | Smi     | h Hon            | nicide |       |      | 21/            | 07/2017 | 11:00        |          | 21       | /07/20         | 17 1      | 1:29             |
|    |                              |          |      |           |                   |                 |            |         |                  |        |       |      |                |         |              |          |          |                |           |                  |
|    | F                            | 5        |      |           |                   |                 |            |         |                  |        |       |      |                |         |              |          |          |                | Ca        | lendar - G       |
|    | Fil                          | e        | ŀ    | lom       | 2                 | Se              | nd /       | Rece    | ive              | Fold   | der   | ١    | View           | ♀ Tell  | me wha       | at you w | ant to d | ło             |           |                  |
|    | Ē                            |          |      |           | 2                 |                 |            |         | <b>e</b>         |        |       | 2    |                |         |              |          |          |                |           |                  |
|    | l<br>Appo                    | New      | nent | Ne<br>Mee | ew<br>ting        | N<br>I Iter     | ew<br>ns ≖ | N       | ew Sky<br>Meetin | /pe    | Toda  | ay   | Next 7<br>Days | Day     | Work<br>Week | Week     | Mont     | h Scheo<br>Vie | lule<br>w | Open<br>Calendar |
|    |                              |          | 1    | New       | _                 |                 |            | Sky     | pe Me            | eting  | G     | o To | о́Б            |         |              | Arrange  |          |                | G.        | Manage           |
|    |                              | ∢<br>SU  | мо   | Jul<br>TU | <b>y 20</b><br>WE | <b>17</b><br>тн | FR         | ►<br>SA | <                | 4      | Þ     |      | July 2         | 2017    |              |          |          |                |           | Was              |
|    |                              | 25       | 26   | 27        | 28                | 29              | 30         | 1       |                  | SU     | JNDA  | Y    |                |         | MC           | NDAY     |          |                |           | TUESDA           |
|    |                              | 2        | 3    | 4         | 5                 | 6               | 7          | 8       |                  | 25     | 5 Jun |      |                |         | 26           |          |          |                |           | 27               |

### Add or Edit a Task in Outlook

To use Microsoft Outlook to schedule and manage tasks for a case:

- 1. Open the required case.
- 2. Select the Overflow >> tab > Select **Outlook**.
- 3. Select the Tasks (Outlook) tab.
  - Select a task to display more details about it.
  - Right-click a task > Select Edit to change it in Outlook.

| Case File 2                        |                |                                                                                                    |                                  | Details Contents                                                  |
|------------------------------------|----------------|----------------------------------------------------------------------------------------------------|----------------------------------|-------------------------------------------------------------------|
| Outlook<br>Calendar Tasks (Outlook | <)             |                                                                                                    |                                  |                                                                   |
| Subject                            |                | Start Date                                                                                                    | Due Date                         | Priority                                                          |
| Assign case officer to July in     | vestigations   | None                                                                                                    | None                             | Normal                                                            |
| F S F                              |                |                                                                                                    |                                  | Tasks - G                                                         |
| File Home                          | Send / Receive | Folder View 🛛 Tell                                                                                                    | me what you want to              | o do                                                              |
| New New New<br>Task Email Items •  | Delete Reply   | Reply Forward More -                                                                                                    | Mark Remove<br>Complete from Lis | Image: Today       Image: Tomorrow       t       Image: This Week |
| Mew<br>▲ My Tasks<br>Tasks         | Delete <       | Respond          Image: Contract of the second of the second of | Manage Task                      | Follow U                                                          |
|                                    |                | 호 🗌 Assign case officer to J                                                                                                    | uly investigations               |                                                                   |

Cases

### Use an Entity-based Report to See the Entities Associated with a Case

- 1. Open the required case.
- 2. Select the Overflow >> tab menu > Select **Run Entity-Based Word Report**.

This will be available if your administrator has set up a Word template containing bookmarks for the entity data.

- 3. Select the required template.
- 4. Select **Browse** to specify where you want to save the report.
- 5. Enter a title for the report in the **File name** field.
- 6. Select Save.
- 7. Select **Run** to generate the report.

| 🔟 Run Entity-Based Word Report                                         | ×      |
|------------------------------------------------------------------------|--------|
| Select template                                                        |        |
| Simple Person Report  Successful  Entity-Based Word Report Created  OK |        |
| Extract To C:\Users\Desktop\Entity-based report for case file 1.doc    | Browse |
| Creating Word Report Run                                               | Close  |

### **Filter the Cases in ICM**

- 1. Select Cases > Case Summary.
- 2. Use the filters to narrow the results shown:
  - Case Type
  - Case Officer
  - Case Status
  - Creation Date

Enter dates or use the Calendar  $\boxplus$  icons to narrow the time period for the results.

- Business Unit
- Business Region

Only business units and regions you're a member of will be available in these drop-downs.

- Designation
- Team
- User
- 3. To filter the results by duration:
  - a. Select the Expand section sicon beside **Duration**.
  - b. Use the filters to narrow the results shown:
    - Attribute
    - From
    - То
    - Duration (days)
- 4. Select the **Include cases** ... checkbox to include cases where users have indirect update access to the case via a team or designation.

For example, a user might be assigned to a team by a case officer and be working on a case as part of a team.

#### 5. Select **Refresh**.

- 6. To sort the results by column, select a column header:
  - Case URN
  - Case Title
  - Case Officer
  - Case Type
  - Case Status
- 7. To see more details about a case in the adjacent panel, select a case in the *Results* area.
- 8. To open and edit a case, double-click it in the *Results* area.

#### To see a list of cases you need the **Can View Case Summary** permission.

| Ö Case       | Summary                         |                          |                 |             |                                                           |
|--------------|---------------------------------|--------------------------|-----------------|-------------|-----------------------------------------------------------|
| Filters      |                                 |                          |                 |             |                                                           |
| Case Type    | Case File                       | •                        | Business unit   | All         |                                                           |
| Case officer | All                             | •                        | Business region | All         | <b>▼</b>                                                  |
| Case Status  | Open                            | <b>•</b>                 | Designation     | All         | · · · · · · · · · · · · · · · · · · ·                     |
| Creation Dat | :e _/_/ 🗰 to                    | » _/_/ 🗰                 | Team            | All         |                                                           |
|              |                                 |                          | User            | All         |                                                           |
| Duration 🔺   |                                 |                          |                 | Include cas | es where user has access via Team/Designation             |
| Attribute    | Case Status (*)                 | -                        | ]               |             |                                                           |
| From         |                                 | •                        |                 |             | i                                                         |
| То           |                                 | -                        |                 |             |                                                           |
| Duration (da | ys) 🗸                           |                          | и<br>           |             |                                                           |
|              |                                 |                          |                 |             |                                                           |
| Results      |                                 |                          |                 | =           | Additional Details                                        |
| Case URN     | Case Title                      | Case officer             | Case Type       |             | Risk Assessment (Community Impact): Consequence = Minor   |
| 1            | Vehicle Theft - SM2332          | DOCUMENTATION, Tech (JID | OC) Case File   | Open        | Activity Type = Vehicle Theft                             |
| 2            | Homicide - John SMITH           | DOCUMENTATION, Tech (JID | OC) Case File   | Open        | Case Assignment Details: Officers Assigned = THOMPSON,    |
| 6            | Thert of Venicle                | DOCUMENTATION, Tech (JIL | Case File       | Open        | Greg (DEMO3)                                              |
| 10           | Lase file 2                     | DOCUMENTATION Tech (11D  | Case File       | Open        | Case Assignment Details: Officers Assigned = BRIAN, Clark |
| 12           | New Investigation at Hagley     | DOCUMENTATION, Tech (JID | OC) Case File   | Open        | (DEMO2)                                                   |
| 13           | Fraud Investigation at Horton-M | DOCUMENTATION, Tech (11D | OC) Case File   | Open        | Case Assignment Details: Officers Assigned = USER, Demo   |
| 14           | Fraud in XYZ Co. Ltd            | DOCUMENTATION, Tech (JID | OC) Case File   | Open        | (JI0005)                                                  |
| 18           | Avocado Theft                   | DOCUMENTATION, Tech (JID | OC) Case File   | Open        | Case Assignment Details: Officers Assigned = DENBY, Joe   |
|              |                                 |                          |                 |             |                                                           |
|              |                                 |                          |                 |             | Review Date = 30/03/2014                                  |
|              |                                 |                          |                 |             | Created<br>03 March 2014                                  |

Cases

### **Manage Threads in a Case**

You can use threads in a case to link associated source entities in a hierarchical list. This makes it easier to manage entities.

For example, you can group all evidence entities together to quickly see what evidence has been collected so far and what is missing.

Case officers and users with the *Can maintain Threads security* permission can manage threads in a case:

- 1. Open the required case.
- 2. Select the **Threads** tab.

The following areas provide information about the threads:

- **Existing thread relationships** Lists source entities in blue text if they're primary parent threads containing child threads.
- **Selected thread tree** Shows the structure of a relationship you select in the *Existing thread relationships* area.
- Source entities with no parent thread Lists source entities in the case that aren't part of a thread yet.
- 3. To filter the list of threads in the *Existing thread relationships* area, right-click a thread or use the Options  $\equiv$  icon:
  - Select **Show Primary Threads** to show source entities but not their child relationships.
  - Select Show Parent Threads to show parent threads and their child relationships.
- 4. To create a relationship between source entities:
  - a. Select a source entity in the *Source entities with no parent thread* area.
  - b. Right-click the entity or select the Options  $\equiv$  icon > Select either of these options:
    - Associate with parent in existing thread relationships
    - Associate with parent in selected thread tree
  - c. Select **Yes** to confirm you want to create the relationship.
  - d. To break a relationship between source entities:
  - e. Select a parent source entity in the *Existing Thread Relationships* area.
  - f. Select the child entity you want to remove in the Selected thread tree.
  - g. Right-click the child entity or use the Options  $\equiv$  icon > Select **Remove Association with Parent** > Confirm you want to remove the relationship.
- 5. Double-click a source entity to open it.

Case File 1 Details Contents Entities Access Threads Threads Existing thread relationships C'≣ Selected thread tree [1] Vehicle Owner Contacted [2] Vehicle Recovered - SM2332 [2] Vehicle Recovered - SM23 [3] Vehicle Owner Contacted [3] Vehicle Owner Contacted [1] Forensic Examination Result - SM2332 🖺 [4] [Draft] Vehicle Owner Contacted Regarding Found Claim Check [5] Vehicle Collected By Owner [1] Case Closed [13] shop window smashed (deleted) [3] test title (deleted) [31] Images of Vehicle [7] Paint analysis from stolen vehicle Source entities with no parent thread ▲ [2/2] Vehicle Theft - SM2332 [1] Vehicle Owner Contacted [2] Vehicle Recovered - SM2332 [1] Forensic Examination Result - SM2332 [5] Vehicle Collected By Owner [1] Case Closed [13] shop window smashed (deleted)

#### **Expand All Threads**

When you're looking at threads, you can expand all collapsed threads in one go using either of these methods:

- Select the Options ≡ icon > Select **Expand all**.
- Right-click in the Selected thread tree pane > Select Expand all.

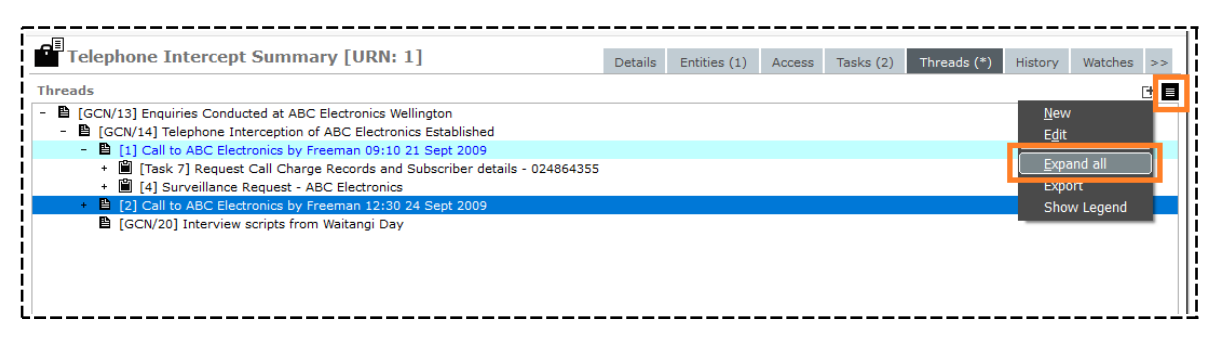

jade

### Filter Thread Relationships

- 1. Open the required case.
- 2. Select the **Threads** tab.
- 3. Right-click in the **Existing thread relationships** pane > Select one of these options:
  - Show All Threads Show all source entities that are in threads in the case.

This is the default view.

- **Show Primary Threads** Only show source entities that are at the top level of a thread.
- **Show Parent Threads** Show any thread that's a parent.

| Case File [URN: 1]                                                                                                    | Details                                                        | Conte | ents   | Entities     | Access   | Threads |
|----------------------------------------------------------------------------------------------------|----------------------------------------------------------------|-------|--------|--------------|----------|---------|
| Threads<br>Existing thread relationships                                                                                                    | C ≡                                                            | Se    | lected | d thread tre | e        |         |
| <ul> <li>■ [1] Vehicle Owner Contacted</li> <li>■ [2] Vehicle Recovered - SM2332</li> <li>■ [3] Vehicle Owner Contacted</li> </ul>                                                              |                                                                |       | ß      | [3] Vehicle  | Owner Co | ntacted |
| <ul> <li>[5] Vehicle Owner Contacted</li> <li>[1] Forensic Examination Result - SM2332</li> <li>[4] [Draft] Vehicle Owner Contacted Regardin</li> <li>[5] Vehicle Collected By Owner</li> </ul> | Show All Threads<br>Show Primary Thread<br>Show Parent Threads | ls    |        |              |          |         |
| <ul> <li>[1] Case Closed</li> <li>[13] shop window smashed (deleted)</li> </ul>                                                                                                    | Show Legend                                                    |       |        |              |          |         |

### Reorder a List of Threads

- 1. Open the required case.
- 2. Select the **Threads** tab.
- 3. Select a thread relationship in the *Existing thread relationships* area.
- 4. Select the thread you want to move in the Selected thread tree area.
- 5. Use the Up  $\triangleq$  or Down  $\blacksquare$  icon to move the thread up or down.

| Case File [URN: 2]                            | Contents                                    | s Entities | Access      | Threads                                                                       | Disclosure                                                                 | Brief of Evidence                                                                        | >>                                                                                                    |  |
|-----------------------------------------------|---------------------------------------------|------------|-------------|-------------------------------------------------------------------------------|----------------------------------------------------------------------------|------------------------------------------------------------------------------------------|----------------------------------------------------------------------------------------------------|--|
| Threads         Existing thread relationships | e<br>ified<br>oury<br>ablished<br>Sept 2007 | C ≡        | Selected th | read tree<br>Forensic E<br>[3] Conduc<br>[3] Inte<br>월 [3] Inte<br>월 [4] Inte | xamination I<br>ct Research<br>rrim: Releva<br>I - Resolvec<br>rim: Releva | Result Receive<br>on Existing Da<br>nt Incident ide<br>I: Relevant Ca<br>nt Incident Ide | d - 38 Revolver<br>ta Holdings<br>ntified - Stolen Glock<br>se File Identified - Ca<br>entified - Other Crime |  |

### Thread a Source Entity Manually

If you create a task without a context like a case, you can thread a case note or task manually to correct this:

- 1. Open the required case.
- 2. Select the **Threads** tab.
- 3. Select a source entity in the *Source entities with no parent thread* area.
- 4. Right-click the entity or select the Options  $\equiv$  icon > Select either of these options:
  - Associate with parent in existing thread relationships
  - Associate with parent in selected thread tree
- 5. Select **Yes** to confirm you want to create the relationship.

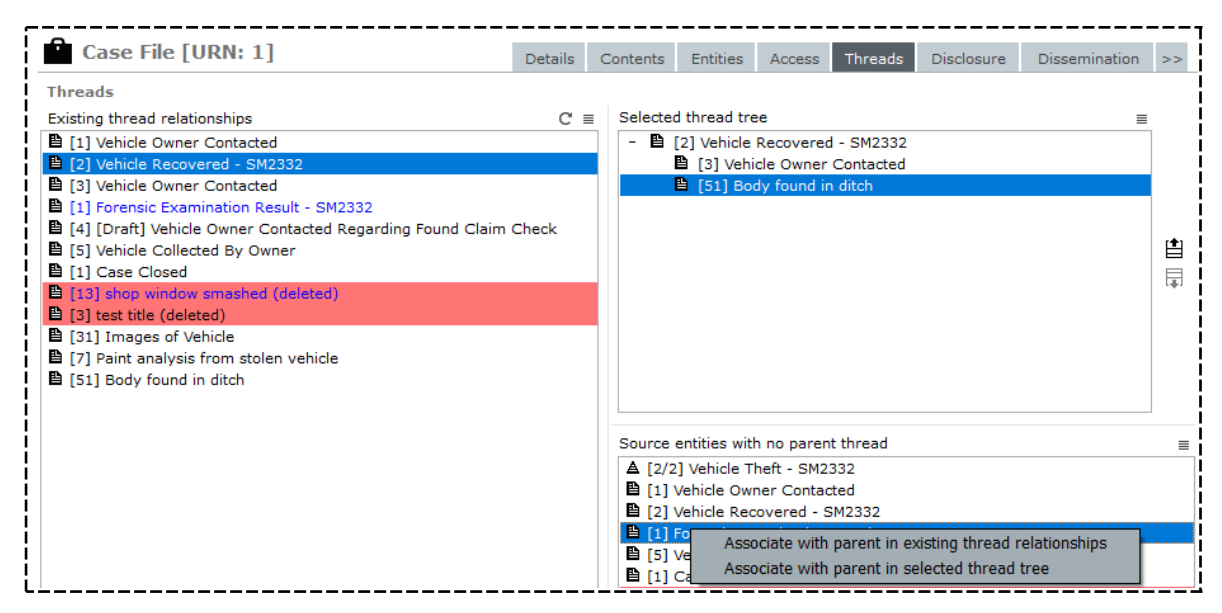

### Thread a Case Note to a Selected Source Entity

You can thread a new case note to a selected source entity. This makes sure the case note goes exactly where you want it to in the hierarchy.

*Previously the new case note would be threaded to the open case note – Surveillance Activity [URN:1] in this example. It will now be threaded to* **Surveillance of ABC Electronics**.

| ົດ                                                          |         |              |        |           |             |
|-------------------------------------------------------------|---------|--------------|--------|-----------|-------------|
| Surveillance Activity [URN: 1]                              | Details | Entities (0) | Access | Tasks (0) | Threads (*) |
| Threads                                                     |         |              |        |           |             |
| - 🖺 [1] Relevant Incident Reports / Case Notes Identified   |         |              |        |           |             |
| ▲ [0001/1] Property Theft - Firearm AD56789Z35A             |         |              |        |           |             |
| ▲ [0002/2] Vehicle Theft - SM2332                           |         |              |        |           |             |
| [1] Forensic Examination Result - SM2332                    |         |              |        |           |             |
| - 🖺 [8] Enquiries Conducted at ABC Electronics Salisbury    |         |              |        |           |             |
| - 🖺 [9] Telephone Interception of ABC Electronics Establish | ed      |              |        |           |             |
| - 🖺 [1] Call to ABC Electronics by Freeman 09:10 10 Se      | pt 2007 |              |        |           |             |
| + 📋 [4] Obtain PIN Register for 4103492232                  |         |              |        |           |             |
| <ul> <li></li></ul>                                         |         |              |        |           |             |
| + 🖺 [53] Case note <u>N</u> ew                              |         |              |        |           |             |
| + 🖺 [2] Call to ABC Electronics by Freeman Edit             |         |              |        |           |             |
| Chow L                                                      | agond   |              |        |           |             |
|                                                             | egenu   |              |        |           |             |

### Use Drag and Drop to Manage Threads

When you're threading source entities, you can use drag and drop as an alternative to right-clicking.

Simply drag and drop an item in the **Source entities with no parent thread** panel onto the **Existing thread relationships** panel.

| Case File [URN: 1]                                                                                                    | Details | Co | ontents                                                                                                    | Entities                                                                  | Access                                                                              | Threads                                                         | Disclosure      | Dissemination        | >> |
|----------------------------------------------------------------------------------------------------|---------|----|----------------------------------------------------------------------------------------------------|---------------------------------------------------------------------------|-------------------------------------------------------------------------------------|-----------------------------------------------------------------|-----------------|----------------------|----|
| Case The [OKN: 1]         Threads         Existing thread relationships            [1] Vehicle Owner Contacted             [2] Vehicle Recovered - SM2332             [3] Vehicle Owner Contacted             [1] Forensic Examination Result - SM2332             [4] [Draft] Vehicle Owner Contacted Regarding Found Claim             [5] Vehicle Collected By Owner             [1] Case Closed             [1] Case Closed             [1] Images of Vehicle             [3] Images of Vehicle             [7] Paint analysis from stolen vehicle | C =     |    | Selected                                                                                                    | Entities<br>thread tre<br>2] Vehicle<br>[3] Vehi<br>[51] Boo              | Access<br>Recovered<br>cle Owner<br>dy found in                                     | Threads<br>I - SM2332<br>Contacted<br>o ditch                   | Disclosure      |                      | >> |
|                                                                                                    |         |    | Source e<br><b>A</b> [2/2]<br><b>B</b> [1] V<br><b>B</b> [2] V<br><b>B</b> [1] F<br><b>B</b> [5] V<br><b>B</b> [1] C | entities with<br>Vehicle T<br>Vehicle Own<br>Vehicle Rec<br>Order<br>Asso | n no paren<br>heft - SM2:<br>her Contac<br>overed - S<br>iciate with<br>iciate with | t thread<br>332<br>ted<br>M2332<br>parent in ex<br>parent in se | isting thread r | elationships<br>tree |    |

### See Case Notes for Threaded Relationships in a Case

1. Open a case.

jade

- 2. Select the **Contents** tab > Select the **Threads** subtab.
- Right-click a thread relationship > Select Show Case Notes > Select the type of case note you want to see.

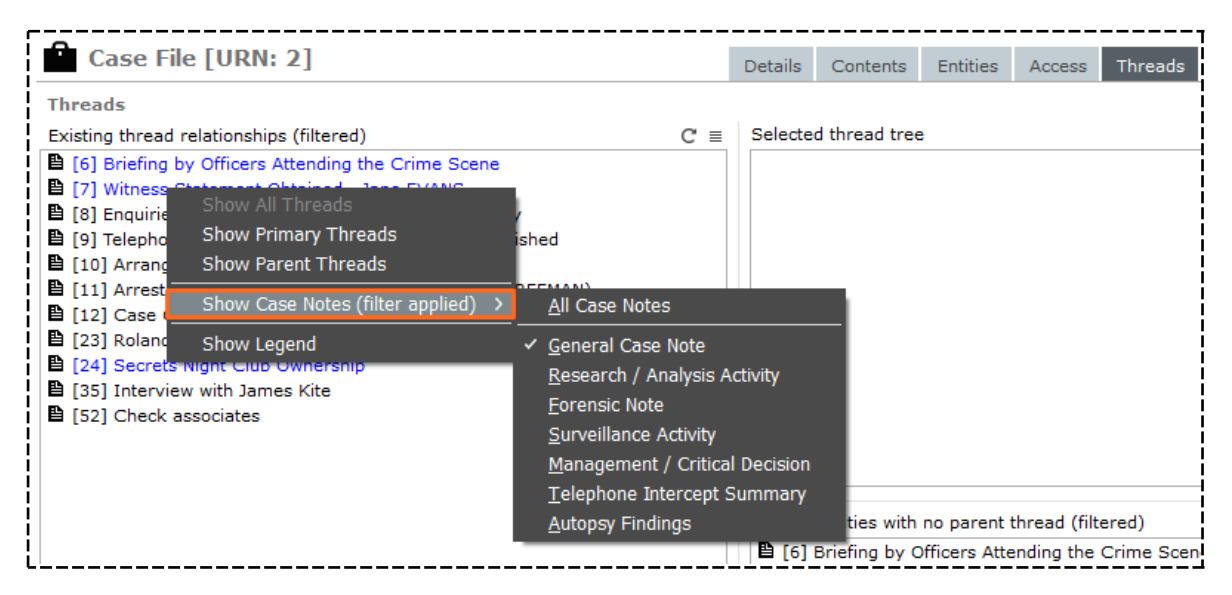

#### Remove a Source Entity from a Thread

- 1. Open the required case.
- 2. Select the Threads tab.
- In the Selected thread tree pane, select the source entity you want to remove from the existing thread.
- 4. Right-click or select the Options  $\equiv$  icon > Select **Remove Association With Parent**.
- 5. Select **Yes** to confirm you want to remove the selected source entity from the thread.

|          | Case File [URN: 1]                                        | Details | C | Contents | Entities     | Access      | Threads   | Disclosure     | Dissemination |
|----------|-----------------------------------------------------------|---------|---|----------|--------------|-------------|-----------|----------------|---------------|
| 1        | hreads                                                    |         |   |          |              |             |           |                |               |
| E        | existing thread relationships                             | C       | ≡ | Selected | d thread tre | e           |           |                | ≡             |
| i        | [1] Vehicle Owner Contacted                               |         |   | - 🗎      | [2] Vehicle  | Recovered   | - SM2332  |                |               |
|          | [2] Vehicle Recovered - SM2332                            |         |   |          | 🖺 [3] Vehi   | cle Owner   | Contacted |                |               |
| i I      | [3] Vehicle Owner Contacted                               |         |   |          | 🗎 [51] Boo   | dy found in | JALL.     |                |               |
| !   !    | [1] Forensic Examination Result - SM2332                  |         |   |          |              |             | Remov     | e Assocation v | vith Parent   |
| <u> </u> | [4] [Draft] Vehicle Owner Contacted Regarding Found Claim | Check   |   |          |              |             |           |                |               |

## **Jade**"

Cases

### Export a Thread Hierarchy to a Text File

You might want to use this feature to if you want a printed version of the content in a situation where you don't have access to ICM.

For example, you could show why you interviewed someone if you're asked about this in court. You could then use the printed version of the exported text file to show the thread of case notes, tasks, and task results which led you to interview the person.

To export a thread hierarchy to a text file:

- 1. Open a case.
- 2. Select the **Contents** tab.
- 3. Select the Threads subtab.
- 4. Right-click in the **Selected thread tree** pane > Select **Export**.
- 5. Specify where you want to save the file > Select **Save**.

| Case File [URN: 1]                                                | Details  | Contents                                                | Entities  | Access     | Threads       | Disclosure    | Brief of Evidence | . >>  |
|-------------------------------------------------------------------|----------|---------------------------------------------------------|-----------|------------|---------------|---------------|-------------------|-------|
| Contents                                                          |          |                                                         |           |            |               |               |                   |       |
| Log Pinned Threads Tasks Property Reports Property Items          | s Phases | Lines of E                                              | nquiry    |            |               |               | C                 | 3 ⊡ = |
| Existing thread relationships                                     | =        | Selected thread tree                                    |           |            |               |               |                   |       |
| [1] Vehicle Owner Contacted                                       |          | - 🖺 [2] Vehicle Recovered - SM2332                      |           |            |               |               |                   |       |
| [2] Vehicle Recovered - SM2332                                    |          | [3] Vehicle Owner Contacted                             |           |            |               |               |                   |       |
| [3] Vehicle Owner Contacted                                       |          | - 🗈                                                     | [51] Body | found in d | itch          |               |                   |       |
| [1] Forensic Examination Result - SM2332                          |          |                                                         | 📋 [43] G  | et GPS coo | ordinates for | body location | (Cancelled)       |       |
| 🖺 [4] [Draft] Vehicle Owner Contacted Regarding Found Claim Check |          | [44] (Copy of) Get GPS coording Expand all in the sent) |           |            |               |               |                   |       |
| E [5] Vehicle Collected By Owner                                  |          |                                                         |           |            |               | Export        |                   |       |

### Involvements

The *Involvements* feature provides a way to track a tangible entity's involvement in a case.

For example, a person might start off as a suspect in a case but become a witness.

A tangible entity:

• Can have involvements.

Source entities can't have involvements.

- Has an undefined status when you introduce it to a case.
- Can only have one current involvement per case.

But the type of involvement can change.

Has a history of involvement.

The record includes the type of involvement (for example, witness, accessory, victim) and when each involvement happened.

Can be involved in more than one case, with different involvements in each case.

For example, a person might be a witness in one case and a suspect in another.

#### Admin Settings for Involvements

Your administrator determines the type of involvement for a tangible entity.

They'll also need to:

- Set up a list of involvement values in a system code table for each tangible entity you want to use involvements with.
- Define the subset of values that will be associated with each tangible entity.

Cases

### Assign an Involvement to a Tangible Entity

- 1. Open the required case.
- 2. Select the **Entities** tab.
- 3. Select the **Involvements** subtab.
- 4. Select the tangible entity you want to set an involvement for.
- 5. Select the *New Involvement*  $\Box$  icon or select the Options  $\equiv$  icon > **New Involvement**.
- 6. Select the type of involvement in the drop-down provided.
- 7. Select Save.

There are several ways to see entities and their involvements.

See View Involvements of Tangible Entities.

| <u> </u>  |                                      |                                                                                            |                                                    |         |                          |                        |          |        |                                                                                                    |
|-----------|--------------------------------------|--------------------------------------------------------------------------------------------|----------------------------------------------------|---------|--------------------------|------------------------|----------|--------|----------------------------------------------------------------------------------------------------|
| Cas       | e File [URN: 1]                      |                                                                                            |                                                    |         | Details                  | Contents               | Entities | Access | Threads                                                                                                    |
| Entities  |                                      |                                                                                            |                                                    |         |                          |                        |          |        |                                                                                                    |
| Entities  | Entity Relationships                 | Involvements                                                                               | Phases                                             | Lines o | of Enquiry               |                        |          |        | Details                                                                                                    |
| Involveme | ent C'≣                              | Entity type                                                                                |                                                    |         | Person                   |                        |          | [+ ≡   | Source en                                                                                                    |
| Undefined |                                      | - Entity                                                                                   |                                                    |         | [18] JONES               | , Frederika            |          |        | [o/o] Shop                                                                                                    |
|           | New Involvement Type Involvement His | - Docume<br>Diffe<br>Contact<br>Docume<br>Image<br>Location<br>Organis<br>Person<br>vement | ent<br>erent Doc<br>t Number<br>ent<br>n<br>sation | type    | [5] SUTHER<br>[33] VANCE | LAND, John<br>, MARCUS |          | •      | Attributes<br>JONES, Fre<br>D.O.B.: 12,<br>D.O.D.:<br>Classificatio<br>Open relea<br>Fict<br>Identifying<br>Issue: Can<br>Identifying<br>Identifying<br>01/05/2009<br>Physical De |
|           | Date/Time                            |                                                                                            |                                                    | Involv  | ement                    |                        |          |        | Physical De                                                                                                    |
|           |                                      |                                                                                            |                                                    |         |                          |                        |          |        | Physical De                                                                                                    |
|           |                                      |                                                                                            |                                                    |         |                          |                        |          |        | Physical De                                                                                                    |
|           |                                      |                                                                                            |                                                    |         |                          |                        |          |        | Physical De<br>Buttocks<br>Physical De<br>& Crossbor                                                                                                    |
|           |                                      |                                                                                            |                                                    |         |                          | Save                   | Close    |        |                                                                                                    |

# Jade™

154

#### Cases

### See a Tangible Entity's Involvement in a Case

- 1. Open the entity.
- 2. Select the **Involvements** subtab.

The Current Involvements area shows all the cases the tangible entity is connected to.

3. Select a list item in the *Current Involvements* area to display a history of the involvement in the area below.

| Person 10                                                                                                  |                        |                      |     | Details                                                                          |
|----------------------------------------------------------------------------------------------------|------------------------|----------------------|-----|----------------------------------------------------------------------------------|
| Details                                                                                                    |                        |                      |     |                                                                                  |
| HARRISON, Mark Mr (Male)<br>D.O.B.: 05/08/1958<br>D.O.D.:<br>Classification:<br>Open release: No Limited 1 | release: No Fictitious | :: No                | Se  | Attributes Diagram<br>elected<br>Apprehension Warning (+)<br>Armed and Dangerous |
| Limited release Relationships                                                                              | Relationship summary   | History Involvements | s – | Marital Status                                                                   |
| Current Involvements                                                                                       |                        |                      | -   | Divorced<br>Citizenship Details                                                  |
| Case URN                                                                                                   | Involvement            |                      |     | United States                                                                    |
| 2                                                                                                    | Suspect                |                      | -   | Country of Birth                                                                 |
|                                                                                                    |                        |                      |     | United States                                                                    |
|                                                                                                    |                        |                      | -   | Physical Description                                                             |
|                                                                                                    |                        |                      |     | - Ethnicity                                                                      |
|                                                                                                    |                        |                      |     | Caucasian                                                                        |
|                                                                                                    |                        |                      |     | - Build                                                                          |
|                                                                                                    |                        |                      |     | Heavy                                                                            |
|                                                                                                    |                        |                      |     | - Complexion                                                                     |
| Involvement History                                                                                        |                        |                      |     | Fair                                                                             |
| Date/Time                                                                                                  | Involvement            |                      |     | - Eye Color                                                                      |
| 02/04/2014 13:13                                                                                           | Suspect                |                      |     | Blue                                                                             |

### See Involvements of Tangible Entities in a Case

- 1. Open the required case.
- 2. Select the **Entities** tab.
- 3. Select the **Involvements** subtab.

The following areas display:

- Involvement Show each involvement value used by the entities in this case:
  - Undefined indicates no current involvement.

This is always shown at the top of the list.

The order of entries in this list depends on the System Code Table set up by your administrator.

- Select an entry in this area to display its entity types in the *Entity type* area.
- Entity type Show each type of tangible entity associated with a case for the selected involvement value.

Select an entry to display its entities in the adjacent area.

**Entity** – Show the tangible entities associated with the values selected in the area.

| Case File [URN: 6]                        |                                                                            | Det        | ails Contents            | Entities | Access | Threads                                                                          | Disclosure                                                        | Dissemination    | >> |
|-------------------------------------------|----------------------------------------------------------------------------|------------|--------------------------|----------|--------|----------------------------------------------------------------------------------|-------------------------------------------------------------------|------------------|----|
| Entities<br>Entities Entity Relationships | Involvements Phases                                                        | Lines of E | inquiry                  |          |        | Details                                                                          |                                                                   |                  |    |
| Involvement C ≡<br>Undefined              | Entity type<br>- Entity<br>Contact Number<br>Document<br>Person<br>Vehicle | Con<br>[33 | tact Number<br>] 3128349 |          | [+ ≡   | Source e<br>[6] Finger<br>Attribute<br>3128349<br>Classifical<br>Open rele<br>Fi | ntities<br>print Report<br>s<br>tion:<br>ase: No<br>ictitious: No | Limited release: | No |

### **Phases in an Investigation**

You can customise the way you use phases in an investigation.

You might use phases to manage:

- Areas of responsibility for different parts of the investigation.
   For example managing evidence, witnesses, and scenes.
- Allocating entities to parts of an investigation on a timeline.

For example initiating an investigation, gathering information, reviewing an investigation, preparing for a trial.

You can use these types of phases with cases:

- Global phases Your administrator can specify phases using system code tables that can be used for all cases.
- **Custom phases** A case officer can specify phases for a case.

Phases can be assigned to case notes and inherited by entities that are attached to the case note.

#### Create a Custom Phase

You can create a custom phase for a case you're managing.

You might want to do this if your administrator hasn't given the phase you want to use a global setting.

The new phase you create will only exist in the case you create it in.

To add a phase, you must be the case officer for the case or have permission to update the case.

To create a custom phase for a case:

- 1. Open the required case.
- 2. Select the Overflow >> tab > Select **Case Administration**.
- 3. Select the **Phases** subtab.
- 4. Select **New** > Enter a description for the new phase.
- 5. Select Save.

| Case File                                                                                 | 1                       |      | Details | Contents           | Entities                                         | Access           |
|-------------------------------------------------------------------------------------------|-------------------------|------|---------|--------------------|--------------------------------------------------|------------------|
| Case Officer adm<br>Alerts Phases                                                         | nin<br>Lines of Enquiry |      |         |                    |                                                  |                  |
| Phases                                                                                    |                         |      |         | Selected           | ł                                                |                  |
| Evidence Managen<br>Information Gathe<br>Pretrial<br>Scene Managemer<br>Witness Managemer | nent<br>ring<br>nt      |      |         | Scene N<br>Witness | e Managem<br>Ianagemen<br>Manageme<br>Protection | ient<br>t<br>:nt |
| 💼 New Phase                                                                               | 2                       |      |         |                    |                                                  |                  |
| Description                                                                               | Collecting Evidence     |      |         |                    |                                                  |                  |
|                                                                                           |                         | Save | Close   |                    |                                                  |                  |
| <u> </u>                                                                                  |                         |      |         |                    |                                                  |                  |

\_\_\_\_\_

## jade

Cases

### Specify a Phase for a Case Note

When you create or edit a case note, you can specify a phase for it:

- 1. Open the required case note.
- 2. Make sure the **Details** tab is selected.
- 3. Make sure the **Phases & LOE** subtab is selected.
- 4. Select the Options  $\equiv$  icon for the *Phases* area > Select **Set Phases**.
- 5. Use the Select  $\triangleright$  icon to select the required phase > Select **Apply**.
- 6. Select Save.

\_\_\_\_\_

| Genera         | al Case Note 2 Detai                    | ls Entities |
|----------------|-----------------------------------------|-------------|
| Details        | 🗊 Phases                                |             |
| Title          | Available Selected                      |             |
| Description    | Evidence Management Evidence Management |             |
|                | Scene Management                        |             |
|                | Witness Management                      |             |
|                | Witness Protection                      |             |
|                |                                         |             |
|                |                                         |             |
|                |                                         |             |
|                |                                         |             |
|                |                                         |             |
| Draft          |                                         |             |
| Classification |                                         |             |
|                | Apply                                   | Cancel      |
| When Actioned  | d 07/08/2007 🗰 02:15 🏟 🚱                |             |
| <b>•</b>       |                                         |             |
| Phase & LO     | E Review Disclosure                     |             |
| Phases         | [] Eines of Enquiry []                  |             |
| Evidence Mana  | agement Undefined                       |             |

\_\_\_\_\_

ade

### See Phases Specified for Entities in a Case

- 1. Open the case.
- 2. Select the **Contents** tab.
- 3. Select the **Phases** subtab.
- 4. To toggle the order of display for phases and entity types, right-click or select the Options  $\equiv$  icon > Select either of these options:
  - Phase -> Entity Type
  - Entity Type -> Phase
- 5. Select a phase in the *Phases* area to see its entity types.

An **Undefined** phase indicates entity types still need to be selected.

| Case File [URN                               | l: 6]                                                                                        |      |                                                          |                                              | Details          | Contents |
|----------------------------------------------|----------------------------------------------------------------------------------------------|------|----------------------------------------------------------|----------------------------------------------|------------------|----------|
| Contents<br>Log Pinned Threads               | Tasks Property Repo                                                                          | orts | Property Items                                           | Phases                                       | Lines of Enquiry |          |
| Phases<br>Undefined                          |                                                                                              | ≡    | Entity type<br>- Case Note                               |                                              |                  |          |
| Evidence Management<br>Information Gathering | <ul> <li>Phase -&gt; Entity Type</li> <li>Entity Type -&gt; Phase</li> <li>Export</li> </ul> |      | Forensia<br>Genera<br>- Information<br>Informa<br>- Task | : Note<br>Case Note<br>Report<br>ition Repor | e<br>t           |          |

### **Lines of Enquiry**

A line of inquiry is a set of activities that have focus in an investigation.

It could be a:

- House to house inquiry
- Locating a vehicle from a description
- Identifying the associates of a suspect

A line of inquiry is specific to a case. There are no system-defined lines of inquiry. You can link source entities to a line of inquiry.

#### Cases

### Add a New Line of Enquiry to a Case

- 1. Open the required case.
- 2. Select the Overflow >> tab > Select **Case Administration**.
- 3. Select the Lines of Enquiry subtab.
- 4. Select **New** > Enter a description for the line of inquiry.
- 5. Select **Save**.

To add a line of inquiry to a case you must be the case officer for the case or have access to update the case.

| Case File 2                             |                         |                           | Details           | Contents    | Entities     |
|-----------------------------------------|-------------------------|---------------------------|-------------------|-------------|--------------|
| Case Officer admin<br>Alerts Phases Lin | es of Enquiry           |                           |                   |             |              |
| Lines of Enquiry                        |                         |                           |                   | Selected    | ł            |
| Identify associates of d                | eceased                 |                           |                   | > Identify  | associates / |
| Description                             | Determine whether attac | kers are targetin<br>Save | g moped i<br>Clos | riders<br>e |              |

Cases

### See the Relationship Between Lines of Enquiry and Source Entities in a Case

- 1. Open the required case.
- 2. Select the **Contents** tab.
- 3. Select the **Lines of Enquiry** subtab.
- 4. To toggle the order of display for lines of inquiry and entity types, right-click or select the Options  $\equiv$  icon > Select either of these options:
  - Line of Enquiry-> Entity Type
  - Entity Type -> Line of Enquiry
- 5. Double-click an entity to open it.

An **Undefined** line of inquiry indicates entity types still need to be selected.

| Case File [URN: 1] Contents Log Pinned Threads Tasks Property Reports F |                                |                                                                                                    |         |       |            |              | Details | Contents    | Entities | Access     |         |
|-------------------------------------------------------------------------|--------------------------------|----------------------------------------------------------------------------------------------------|---------|-------|------------|--------------|---------|-------------|----------|------------|---------|
|                                                                         | Contents                       |                                                                                                    |         |       |            |              |         |             |          |            |         |
|                                                                         | Log                            | Pinned                                                                                                    | Threads | Tasks | Prop       | erty Reports | Pro     | operty Item | s Phases | Lines of I | Enquiry |
|                                                                         | Lines of Enquiry               |                                                                                                    |         |       | Entity ty  | /pe          |         |             | General  |            |         |
| I                                                                       | Undefin                        | Log       Pinned       Threads       Tasks       Property Reports       Property Items       Phases       Lines of Enquiry         ines of Enquiry       Image: Comparison of Enquiry       Image: Comparison of Enquiry       Imag |         |       |            |              |         |             | [4] [Dra |            |         |
|                                                                         | Immediate family members       |                                                                                                    |         |       | Entity typ | be ->        |         |             |          |            |         |
|                                                                         | Other similar activity in area |                                                                                                    |         |       | Export     |              |         |             |          |            |         |
|                                                                         |                                |                                                                                                    |         |       |            |              |         |             |          |            |         |

Cases

### Export Lines of Enquiry to a Spreadsheet

- 1. Open the required case.
- 2. Select the **Contents** tab.
- 3. Select the Lines of Enquiry subtab.
- 4. In the *Lines of Enquiry* area, right-click or select the Options  $\equiv$  icon > Select **Export**.
- 5. Use the Selection  $\mathbf{\Sigma}$  **\mathbf{K}** arrows to specify the data you want to export.
- 6. Select **Browse** to specify where you want to save the spreadsheet:
  - a. Enter a name for the file in the field provided.
  - b. Select Save.
- 7. Select Export.

| Case File [URN: 1]             | Details                  | Contents   | Entit      | ties     | Access     | Threads         |           |                |
|--------------------------------|--------------------------|------------|------------|----------|------------|-----------------|-----------|----------------|
| Contents                       |                          |            |            |          |            |                 |           |                |
| Log Pinned Threads Tasks       | Property                 | / Reports  | Propert    | y Items  | Phases     | Line            | s of Enqu | iry            |
| Lines of Enquiry               |                          | Entity typ | pe         |          |            |                 | Gener     | al Case Note   |
| Undefined                      |                          | - Cas      | e Note     |          |            |                 | [4] [0    | Draft] Vehicle |
| Immediate family members       |                          | 0          | General Ca | ase Note |            |                 |           |                |
| Other similar activity in area |                          |            |            |          |            |                 |           |                |
| Export                         |                          |            |            |          |            |                 |           |                |
|                                |                          |            |            |          |            |                 |           |                |
| Line of Enquiry                |                          |            |            |          |            | Selecte         | ed        |                |
| Undefined                      | Undefined                |            |            |          |            | Undefi          | ined      |                |
| Immediate family members       | Immediate family members |            |            |          |            | Imme            | diate fam | ily members    |
| Other similar activity in area |                          |            |            | Other    | similar ad | ctivity in area |           |                |
|                                |                          |            |            |          |            |                 |           |                |
|                                |                          |            |            |          |            |                 |           |                |
|                                |                          |            |            |          |            |                 |           |                |
|                                |                          |            |            |          |            |                 |           |                |
|                                |                          |            |            |          | 5          |                 |           |                |

#### 163

### **Export Entities and Relationships**

You can export entities and their related source entities from ICM to a CSV file.

This is useful if you want to import this data into another analysis tool, like IBM i2 Analyst's Notebook, for example.

You can export entities and their relationships from a case, content source document, or tangible entity.

When exporting data, you can:

- Choose the tangible entities you want to export
- Select the attributes you want to export for each type of entity
- Prefix the Unique Reference Number (URN) with the entity type
- Show the full attribute name (for example, Tattoo\Colour)

#### How Data is Exported

Data is exported in two parts:

- Entities
- Relationships between entities

Jade™

#### Types of Entity Data You Can Export

You can export the following types of data about source entities:

| DB ID          | Database Identifier in ICM                                                                                                    |
|----------------|----------------------------------------------------------------------------------------------------|
| URN            | <ul> <li>Unique Reference Number. The format will be either of these options:</li> <li><entity urn=""></entity></li> <li><entitytype> <entity urn=""> if you select the <b>Prefix URN</b> option</entity></entitytype></li> </ul> |
| Entity Type    | Type of entity                                                                                                    |
| Description    | Description of entity                                                                                                    |
| Attribute Name | Name of entity's attribute                                                                                                    |
| Text           | Entity's attribute value if the data is NOT time, date, or number                                                                                                    |
| Date           | Entity's attribute value if the data type is time or date                                                                                                    |
| # Number       | Entity's attribute value for number data                                                                                                    |

# Jade<sup>™</sup>

#### Cases

The table provides an example of exported data.

| DB<br>ID | URN             | EntityType | Description        | Attribute<br>Name | Text           | Date                   | #   |
|----------|-----------------|------------|--------------------|-------------------|----------------|------------------------|-----|
| CIU      | Person_<br>p1   | Person     | John Doe           | Eye Colour        | Blue           |                        |     |
| CIU      | Person_<br>p1   | Person     | John Doe           | DOB               |                | 01/02/1964<br>00:00:00 |     |
| CIU      | Person_<br>p1   | Person     | John Doe           | Height            |                |                        | 183 |
| CIU      | Location_<br>I5 | Location   | 2568 Ocean<br>Road | Suburb            | Parnassus      |                        |     |
| CIU      | Location_<br>I5 | Location   | 2568 Ocean<br>Road | Latitude          | -<br>173.45637 |                        |     |
| CIU      | Location_<br>I5 | Location   | 2568 Ocean<br>Road | Longitude         | 46.98765       |                        |     |
### Types of Relationship Data You Can Export

You can export the following types of data about the relationships between entities:

| DB ID             | Database Identifier in ICM                                                             |
|-------------------|----------------------------------------------------------------------------------------|
| URN 1             | Unique Reference Number (URN) of left entity or type of entity                         |
| URN 2             | URN of right entity, or entity type and URN                                            |
| Link OID          | Unique system ID of the relationship showing rows that belong to the same relationship |
| Link Label        | Descriptions of the type of relationship                                               |
| Link Direction    | The direction of the relationship. Direction is always left entity to right entity.    |
| Link Type         | Description of the type of relationship                                                |
| Attribute<br>Name | Description of the relationships attribute                                             |
| Text              | Relationships attribute value if the data is NOT time, date, or number                 |
| Date              | Relationships attribute value of the data time or date                                 |
| Number            | Relationships attribute value for numerical data                                       |

### **Exporting Data**

You can export data from a case, content source document (CSD), or tangible entity.

When you export data from a case or CSD, you can specify the entities you want to export.

This isn't required when you export data from a tangible entity because the entities and relationships are used.

### Export Data from a Case File to a Report

- 1. Open the required case.
- 2. Select the Overflow >> tab > Select **Export Report (Word Template)**.
- 3. Under the **Case Options** tab, use the available options to specify the case details you want included in the report.
- 4. Select the **Source Entity Options** tab > Select the types of source entities you want included in the report.
- 5. Select the **Entity Options** tab > Select the types of subentities and any additional details (like images or documents) you want included in the report.
- 6. Select either of these radio buttons to specify a date range for the report:
  - All Dates if you don't want to limit the data in the report to particular dates.
  - **Date Range** to limit the data in the report to a particular date range > Use the Calendar icons or enter a date range in the **Date From** and **Date To** fields.
- 7. Select either of these radio buttons to specify how you want the report to be generated:
  - **Export Report** > Select **Browse** to find and select the location for the Microsoft Word file.
  - **Print Report** > Select PDF software or a printer from the drop-down.
- 8. Select **Run** to generate the report.

Cases

168

| 道 Case File                                                                                  | Report              |                   |             | - • ×                              |
|----------------------------------------------------------------------------------------------|---------------------|-------------------|-------------|------------------------------------|
| [2] Homici                                                                                   | de - John SMIT      | Н                 |             |                                    |
| Case Options                                                                                 | Source entity Optio | ns Entity Options |             |                                    |
| Available entity                                                                             | types               |                   |             | Selected entity types              |
| Contact Num<br>Document<br>Firearm<br>Image<br>Location<br>Organisation<br>Person<br>Vehicle | ber                 |                   | ><br><<br>« | Person<br>Vehicle                  |
| Available entity                                                                             | additional details  |                   |             | Selected entity additional details |
| Document Me                                                                                  | etadata             |                   | >           | Image Display                      |
| Image Displa                                                                                 | ay<br>lata          |                   | <           | Output Documents                   |
| Media Metada                                                                                 | ata                 |                   | >>          | Output Images                      |
| Output Docur                                                                                 | ments               |                   | "           |                                    |
| Output Imag                                                                                  | es                  |                   |             |                                    |
| Output Media                                                                                 | 1                   |                   |             |                                    |
| Date range                                                                                   | O All Dates         |                   | 1           |                                    |
|                                                                                              | O Date range        | Date From 06      | /09/2017    | Date To 06/10/2017                 |
| Output format                                                                                | O Export Report     | C:\Users\cnwsh8\  | Desktop     | Browse                             |
|                                                                                              | O Print Report      | cnwchcq121        |             | v                                  |
|                                                                                              |                     |                   |             | Run Close                          |

### Export Data from a Tangible Entity

- 1. Open the entity.
- 2. Right-click in the *Details* area or select the Options  $\equiv$  icon > Select **Export Entities and Relationships**.
- 3. Select the **Prefix URN columns with Entity Type** checkbox to begin the exported attributes with their type of entity.

For example, Person\_200\_DOB.

This makes it easier to identify different types of entities in the CSV file.

4. Select the **Show full attribute name** checkbox to begin any exported attribute with the full path from the top parent attribute.

For example, *Person\Physical Description\Tattoos\Body Location* instead of just *Body Location*.

- 5. Use the Browse ... button beside the *File Directory* field to specify where you want to save the CSV file.
- 6. Enter a name for the CSV file in the **Base file name** field.
- 7. Select the type of entity you want to see in the drop-down provided.

The list contains the types of entities you selected under the **Entity Selection** tab.

It also shows the types of entities that are related to these entities.

- Select an attribute of the selected type of entity to cancel its selection (X) or reselect it ✓.
   Select Unselect all if you want most of the attributes excluded from the export.
- 9. Select **Export to CSVs** when you've specified the attributes for all types of entities.

Two CSV files will be saved to the folder location you specified:

- One file will contain data for the entities exported.
- The other file will contain relationship data for the entities exported.

| •                             | and reactions becaute [0]                 | Extract |
|-------------------------------|-------------------------------------------|---------|
| Extract Optior                | 15                                        |         |
| Include                       | Prefix URN columns with Entity Type       |         |
| File directory                | C:\Users\cnwsh8\Desktop                   | Browse  |
| Base file name                | Entities and Relationships - Harold Brown | ]       |
| Attributes Sel                | ection                                    |         |
| Unselect all                  | Person 👻                                  |         |
| <ul> <li>Gender</li> </ul>    |                                           |         |
| <ul> <li>Date of b</li> </ul> | Jirth                                     |         |
| <ul> <li>Date of d</li> </ul> | leath                                     |         |
| - 🗸 Person                    |                                           |         |
| <ul> <li>Appre</li> </ul>     | chension Warning (+)                      |         |
| - 🗸 Count                     | try of Residence                          |         |
| × Na                          | itional Insurance Number                  |         |
| × Socia                       | I Security Number                         |         |
| <ul> <li>Marita</li> </ul>    | al Status                                 |         |

### Export Data from a Case or a Content Source Entity

- 1. Open the item you want to export data from.
- 2. Select the **Entities** tab.
- 3. Right-click in the *Entities* area or select the Options  $\equiv$  icon > Select **Export Entities and Relationships**.
- 4. Select the required option in the **Filter available list by** field.

The list contains the types of entities in the case you can access.

- 5. Use the Select  $\triangleright$  icon or double-click to select the entities you want to export.
- 6. Select Next.
- 7. Select the **Prefix URN columns with Entity Type** checkbox to prefix exported attributes with their type of entity.

For example, Person\_200\_DOB.

This makes it easier to identify different types of entities in the CSV file.

8. Select the **Show full attribute name** checkbox to prefix any exported attribute with the full path from the top parent attribute.

For example, *Person\Physical Description\Tattoos\Body Location* rather than just *Body Location*.

- 9. Select the Browse ... button beside the **File Directory** field > Specify where you want to save the CSV file > Select **OK**.
- 10. Enter a name for the CSV file in the **Base file name** field.
- 11. Select the type of entity you want to see in the drop-down provided.

The list contains the types of entities you selected under the **Entity Selection** tab.

It also shows the types of related entities.

- Select an attribute of the selected type of entity to cancel its selection (X) or reselect it ✓.
   Select **Unselect all** if you want most of the attributes excluded from the export.
- 13. Select **Export to CSVs** when you've specified the attributes for all types of entities.

Two CSV files will be saved to the folder location you specified:

- One file will contain data for the entities exported.
- The other will contain the relationship data for the entities exported.

| Include   Prefix URN columns with Entity Type  Show full attribute name  ile directory  C:\Users\cnwsh8\Desktop  Base file name Entities and Relationship for Case File 1  Attributes Selection  Unselect all Location  V URN  Classification  Title  Description  Constrait                                                                                                    |                                 |        |  |  |  |  |  |  |  |
|----------------------------------------------------------------------------------------------------|---------------------------------|--------|--|--|--|--|--|--|--|
| Include  Prefix URN columns with Entity Type Show full attribute name C:\Users\cnwsh8\Desktop Base file name Entities and Relationship for Case File 1 Attributes Selection Unselect all Location VIRN Classification Title Description Constraint                                                                                                    |                                 |        |  |  |  |  |  |  |  |
| File directory C:\Users\cnwsh8\Desktop Base file name Entities and Relationship for Case File 1 Attributes Selection Unselect all Location  VIRN Classification Title Description Case File Case File Case Fil | Type 🕑 Show full attribute name |        |  |  |  |  |  |  |  |
| Base file name Entities and Relationship for Case File 1 Attributes Selection Unselect all Location  VURN  Classification  Title Description  Constraint                                                                                                    |                                 | Browse |  |  |  |  |  |  |  |
| Attributes Selection Unselect all Location  URN  Classification  Title Description  Constant                                                                                                    | File 1                          |        |  |  |  |  |  |  |  |
| Unselect all Location  VIRN Classification Title Description Constant                                                                                                    |                                 |        |  |  |  |  |  |  |  |
| <ul> <li>URN</li> <li>Classification</li> <li>Title</li> <li>Description</li> <li>Created</li> </ul>                                                                                                    | <b>-</b>                        |        |  |  |  |  |  |  |  |
| <ul> <li>Classification</li> <li>Title</li> <li>Description</li> <li>Created</li> </ul>                                                                                                    |                                 |        |  |  |  |  |  |  |  |
| Intel     Description                                                                                                    |                                 |        |  |  |  |  |  |  |  |
|                                                                                                    |                                 |        |  |  |  |  |  |  |  |
|                                                                                                    |                                 |        |  |  |  |  |  |  |  |
| × Created By                                                                                                    |                                 |        |  |  |  |  |  |  |  |

### Export Case Phase or LOE from a Case

If you search within a case and want to export the results, you can include Phase and Lines of Enquiry (LOE) data in the export.

| Export :                                                             | Search Results For Person    |                                                       |
|----------------------------------------------------------------------|------------------------------|-------------------------------------------------------|
| Details                                                              |                              |                                                       |
| Export file                                                          |                              |                                                       |
| File name                                                            |                              |                                                       |
| Format                                                               | O Tab separated (TSV) O Comm | na separated (CSV) O Excel (xlsx)                     |
| Attributes Sel                                                       | ection                       |                                                       |
| Unselect all                                                         | ☐ Include history            | □ Include Comments □ Show full<br>✓ Include Entity ID |
| <ul> <li>Fictitious</li> <li>Related 0</li> <li>Related 0</li> </ul> | Cases<br>Source Docs         |                                                       |
| <ul><li>✓ Lines of E</li><li>✓ Phases</li></ul>                      | Enquiry                      |                                                       |
| <ul> <li>✓ Sumame</li> <li>✓ Given na</li> </ul>                     | me 1                         |                                                       |

# **See Which Users Have Access to Cases**

To audit the security configuration in ICM, auditors need a report that shows who has access to a case and in what capacity – As an individual user, or as a member of a team or designation.

The Case Access Summary report shows who can access an investigation. This includes the name of the user, team, designation, and their role in the case.

To access this report:

- 1. Select Cases > Case Access Summary.
- 2. Select **Browse** to specify where you want to save the file > Select **Save**.
- 3. Use the Selection  $\blacktriangleright$   $\checkmark$  arrows to select the information you want to export.
- 4. Select **Export**.

|      | AutoSave 💽 Off   | <b>⊟</b> • • | - @ - =                           |       |              |              | CaseA    | ccessSummary.csv | - Excel      |                  | 111                |             |            |
|------|------------------|--------------|-----------------------------------|-------|--------------|--------------|----------|------------------|--------------|------------------|--------------------|-------------|------------|
|      | File Home        | Insert       | Page Layout Formulas              | Data  | Review Vie   | w Help       | Acrobat  | Q Tell me what y | ou want to c | lo               |                    |             |            |
|      | Cut              | Calil        | bri • 11 • A                      | ≡ ≡   | = %-         | ab Wrap Text |          | General          | -            |                  |                    |             |            |
| 1 12 | 🗸 🔸 🔨 Format Pai | inter B      | I U •   H •   🔿 • 🗛               | . = = |              | 🖽 Merge &    | Center 🔻 | \$ * % *         | →.00 Conc    | atting * Table * | s Cell<br>Styles ∗ | insert<br>* | v v        |
|      | Clipboard        | Fail I       | Font                              | Est.  | Aligr        | ment         | Far      | Number           | Gi l         | Styles           |                    |             | Cells      |
| A    | 1 * :            | ×            | ✓ <i>f</i> <sub>*</sub> Case Type |       |              |              |          |                  |              |                  |                    |             |            |
|      | A                | В            | С                                 |       | [            | )            | E        | F                |              | G                |                    |             | н          |
| 1    | Case Type        | URN          | Title                             |       | Users        |              | Teams    | Case Teams       | Design       | ations           | All use            | ers         |            |
| 2    | Homicide File    | 2014-1       | Operation Hagley                  |       | BRIAN, Clark |              |          | Records Manage   | er Directo   | r Intelligence   | BRIAN              | I, Clark    | (User)     |
| 3    | Homicide File    | 2015-2       | Hit and Run Ferry Road            |       | DOCUMENTA    | TION, Tech   |          |                  |              |                  | DOCU               | MENTA       | TION, Tech |
| 4    | Homicide File    | 2014-1       | Operation Hagley                  |       | BRIAN, Clark |              |          | Records Manage   | er Directo   | r Intelligence   | BRIAN              | I, Clark    | (User)     |

# **Closing a Case**

The life cycle of a case varies. It depends, in part, on your organisation's business processes.

When you create a case, its status is *Open* but it might pass through several status changes.

Your administrator can set up the statuses for a case under **Admin > Code Tables > Attributes > Entries**.

Here are some examples of how case statuses could be set up:

- **Open** The case is open but no work has been scheduled against it yet.
- Active The case is actively being worked on.
- **Inactive** The case is *Pending*, awaiting further action.
- **Under Appeal** The case has been through the court process but is under appeal.
- **Closed** All activity on the case has been completed.

Once a case is solved or processed by the courts it becomes ready to close.

Make sure these tasks are done before a case is closed:

- Check all tasks are complete.
- Check all property items have had a **Final Action** applied to them. All property should have been removed from storage and destroyed or returned.
- Send the case officer a message outlining anything that needs to be checked.
- Change the security profile from open to closed.

Your administrator can set up messages that display when case closure has been requested. Each message can be set to require confirmation from the user.

# Jade™

Cases

## Find a Case That's Been Closed

When you search for a case, only cases that are open are listed.

To find a case that has been closed, select the **Show closed** checkbox.

| Q All    | <b>Q</b> All Case Types Search                  |        |          |            |                     |  |  |  |  |
|----------|-------------------------------------------------|--------|----------|------------|---------------------|--|--|--|--|
| Standar  | Standard criteria                               |        |          |            |                     |  |  |  |  |
| Search w | vords smith                                     |        |          |            |                     |  |  |  |  |
|          | Use Keyword 💌 🗌 Any words 🗌 Show deleted 🕑 Show |        |          |            |                     |  |  |  |  |
| Addition | nal criteria 🔻                                  |        |          |            |                     |  |  |  |  |
| Results  | (3) No Access R                                 | esults | (0)      |            |                     |  |  |  |  |
| 🔺 URN    | Title                                           | Status | Contents | Created    | Case officer        |  |  |  |  |
| 2        | Homicide - John SMITH                           | Open   | 36       | 06/08/2007 | DOCUMENTATION, Tech |  |  |  |  |
| 6        | Theft of Vehicle                                | Open   | 8        | 03/03/2014 | DOCUMENTATION, Tech |  |  |  |  |
| 2015-2   | Hit and Run Ferry Road                          | Open   | 3        | 11/09/2015 | DOCUMENTATION, Tech |  |  |  |  |

### See Whether Access Rights Have Been Updated for a Case

A case has two security profiles, one for when it's open and one for when it's closed.

Your administrator will set up appropriate security profiles for open and closed cases.

These settings are available under **Admin > Entity Definition > Types**.

You can see whether access rights have been updated for a case:

- 1. Open the case.
- 2. Select the **Contents** tab.
- 3. Make sure the **Log** subtab is selected.
- 4. Right-click or select the Options  $\equiv$  icon > Select **Show if Access Updated**.

| <u> </u> | Lase File [ | URN          | :1]         |          |          |       |           | De      | tails | Co  | ntents   | Entities  | Access      | Threads                | Disclosure                                         | Br | ief of Evid       |
|----------|-------------|--------------|-------------|----------|----------|-------|-----------|---------|-------|-----|----------|-----------|-------------|------------------------|----------------------------------------------------|----|-------------------|
| Conte    | ents        |              |             |          |          |       |           |         |       |     |          |           |             |                        |                                                    |    |                   |
| Log      | Pinned Th   | nreads       | Tasks       | Prope    | erty Rep | ports | Property  | Items   | Phas  | ses | Lines of | Enquiry   |             |                        |                                                    |    |                   |
| URN      |             | Date         |             | Key      | Туре     | #     | Title     |         | Crea  | tor |          | Status    |             | Disclosure<br>Excluded | <ul> <li>Disclosure</li> <li>Signed Off</li> </ul> |    | Access<br>Updated |
| 44       | 19/09/2017  |              | 11:13       |          | Ľ        | 0     | (Copy of) | Get GPS | Tech  | DOC | CUMENTA  | Task crea | ated        |                        | -                                                  |    |                   |
| 43       | 19/09/2017  |              | <u>P</u> in |          |          |       |           |         |       |     | CUMENT/  | Cancelle  | ł           |                        |                                                    |    |                   |
| 51       | 11/09/2017  |              | New         |          |          |       |           |         |       |     | CUMENTA  | Pending I | Review      |                        |                                                    |    |                   |
| 7        | 15/05/2014  |              | Edit        |          |          |       |           |         |       |     | y (Jodc  | Review n  | ot required |                        |                                                    |    | ~                 |
| 31       | 01/05/2014  |              | Search t    | bbs o    |          |       |           |         |       |     | CUMENT/  | Review n  | ot required |                        |                                                    |    | ~                 |
| 25       | 03/04/2014  |              | Count Si    | umman    | ,        |       |           |         |       |     | CUMENT/  | Review n  | ot required |                        |                                                    |    |                   |
| 3        | 03/06/2009  |              | Ouick filt  | or       | <b>/</b> |       |           |         |       |     | CUMENT/  | Review n  | ot required |                        |                                                    |    |                   |
| 13       | 03/06/2009  |              | Quick Int   | er       |          |       |           |         |       |     | CUMENT/  | Review n  | ot required |                        |                                                    |    |                   |
| 7        | 14/05/2009  | $\checkmark$ | Show Al     |          |          |       |           |         |       |     | CUMENT/  | Cancelle  | ł           |                        |                                                    |    |                   |
| 9        | 14/05/2009  |              | Show Ca     | ise Not  | es       |       |           |         |       | •   | CUMENT/  | Review n  | ot required |                        |                                                    |    |                   |
| 1        | 14/08/2007  |              | Show Ta     | isks     |          |       |           |         |       | •   | IAN (DEI | Review n  | ot required |                        |                                                    |    |                   |
| 5        | 11/08/2007  |              | Show In     | cident f | Reports  |       |           |         |       | ·   | IAN (DEI | Review n  | ot required |                        |                                                    |    |                   |
| 4        | 10/08/2007  |              | Show In     | formati  | on Ren   | orts  |           |         |       |     | IAN (DEI | Review n  | ot required |                        |                                                    |    |                   |
| 1        | 10/08/2007  |              | Chan 16     | oiuu     | on rep   |       |           |         |       | -   |          | Review n  | ot required |                        |                                                    |    |                   |

## Close a Case

A case officer should review all case notes before closing a case. They should also lock any case notes that shouldn't be closed.

A new security profile is applied to a case when it's closed. This profile is inherited in case notes that aren't locked.

Tasks also inherit a new security profile because they can't be locked.

To close a case:

- 1. Open the case you want to close.
- 2. Select the Overflow >> tab > Select **Case Closure**.
- 3. In the *Status* area, select the case status > Change the value to **Closed**.
- 4. In the Case closure checklist area:
  - Select the **Are all tasks completed** checkbox.
  - Select the Are all Property Items disposed of destroyed checkbox.
- 5. Select Close case.
- 6. Select **OK** to confirm you want to close the case.

It displays with an orange header to show that it's closed.

| Case File 16                                  |           | Details | s Contents    | Entities   | Access       | Threads | Disclosure | Dissemination | >>    |
|-----------------------------------------------|-----------|---------|---------------|------------|--------------|---------|------------|---------------|-------|
| Case closure                                  |           |         |               |            |              |         |            |               |       |
| Status                                        |           |         |               |            |              |         |            |               | =     |
| - Case Status (*)                             |           |         |               |            |              |         |            |               |       |
| Closed                                        |           |         |               |            |              |         |            | <u></u>       |       |
|                                               |           |         |               |            |              |         |            | ×             |       |
|                                               | Value Clo | sed     |               |            |              |         | -          |               |       |
|                                               | Su        | spended |               |            |              |         |            |               |       |
| Security access                               |           |         |               |            |              |         |            | •             |       |
| O Designations O Teams O Users O Case Team:   | Q         | . s     | elected       |            |              |         |            |               | =     |
| Commissioner                                  |           | -       | Individual Us | sers       |              |         |            |               |       |
| Director Intelligence                         |           |         | •• DOCU       | MENTATION  | I, Tech (JII | DOC)    |            |               |       |
| Director Operations                           |           |         | + / HAY, G    | sreg (GREG | H)           |         |            |               |       |
| Supervisor                                    |           |         |               |            |              |         |            |               |       |
|                                               |           | >       |               |            |              |         |            |               |       |
|                                               |           | <       |               |            |              |         |            |               |       |
|                                               |           |         |               |            |              |         |            |               |       |
|                                               |           |         |               |            |              |         |            |               |       |
|                                               |           |         |               |            |              |         |            |               |       |
|                                               |           |         |               |            |              |         |            |               |       |
| Case closure checklist                        |           |         |               |            |              |         |            |               |       |
|                                               |           |         |               |            |              |         |            |               |       |
| Are all tasks completed?                      |           |         |               |            |              |         |            |               |       |
| Are all Property Items disposed or destroyed? |           |         |               |            |              |         |            |               |       |
|                                               |           |         |               |            |              |         |            |               |       |
| 1                                             |           |         |               |            |              |         | CI         | ose Case Ca   | incel |
|                                               |           |         |               |            |              |         |            |               |       |

### Reopen a Case

- 1. Open the closed case.
- 2. Select the Overflow >> tab > Select **Reopen case**.
- 3. In the *Status* area, select the **Closed** status > Change it to the appropriate value.
- 4. Select Reopen.
- 5. Select **OK** to confirm you want to reopen the case.

| Case      | e File [URN: 15]                             | De |  |  |  |  |
|-----------|----------------------------------------------|----|--|--|--|--|
| Reopen Ca | ise                                          |    |  |  |  |  |
| Status    |                                              |    |  |  |  |  |
| - Case S  | tatus (*)                                    |    |  |  |  |  |
| - Clo     | used (12/09/2017)                            |    |  |  |  |  |
|           | H Open (05/09/2016 11:31 - 12/09/2017 11:36) |    |  |  |  |  |
|           |                                              | ×  |  |  |  |  |
| Value     | Closed                                       |    |  |  |  |  |
|           | Active                                       |    |  |  |  |  |
|           | Under Review                                 |    |  |  |  |  |
|           | Closed                                       |    |  |  |  |  |
|           |                                              |    |  |  |  |  |

Entities

## **ENTITIES**

This section explains how to manage entities and their attributes.

All entities must have a relationship to a source entity.

An entity can only be added to an investigation from a source entity.

When you open a source entity, you can select the **Entities** tab to see its related entities and associations with the source entity.

You can also edit relationships between entities.

|    | Entiti | General Case | Note [URN: 2]                       | Details      | Entities (15) | Access | Tasks (0)        | Threads (*)  |  |  |
|----|--------|--------------|-------------------------------------|--------------|---------------|--------|------------------|--------------|--|--|
| !I |        | URN          | Entity                              | Relationship |               |        |                  |              |  |  |
|    |        |              | Filter: All entities                |              |               | F      | ilter: All relat | ionships     |  |  |
| łſ |        | 27           | Case File Vehicle Theft - SM2332    |              |               | R      | leferenced By    | [References] |  |  |
| H  |        | 28           | Entity-based report for case file 1 |              |               | R      | leferenced By    | [References] |  |  |
| Ĺ  | D      | 1            | Silver Chrysler 300m - SM2332       |              |               | R      | eferenced By     | [References] |  |  |

#### Entities

## **Types of Entities**

The following icons are used to represent entities in ICM.

| Ŷ           | Case            |
|-------------|-----------------|
|             | Contact Number  |
|             | Document        |
| G           | Event           |
|             | Image           |
| <b></b>     | Location        |
|             | Media           |
| <del></del> | Miscellaneous   |
|             | Offence         |
| 4           | Organisation    |
| <b>.</b>    | Person          |
|             | Property Item   |
| ∎.          | Property Report |
| ⇔           | Transaction     |
| <b>क</b>    | Vehicle         |

**Jade**<sup>®</sup>

## **Filter the Entities in a Source Entity**

- 1. Open the source entity.
- 2. Select the **Entities** tab.
- 3. Select the blue filter link in the *Entity* or *Relationship* column.
- 4. Select the required entity in the drop-down.

| Í     | Ge       | eneral Case | Note [URN: 2]        | Details | Entities (15)                                 | Access       | Tasks (0)     | Threads (*)  |  |  |
|-------|----------|-------------|----------------------|---------|-----------------------------------------------|--------------|---------------|--------------|--|--|
| E     | Entities |             |                      |         |                                               |              |               |              |  |  |
|       | U        | F           | telationship         |         |                                               |              |               |              |  |  |
| i 📃   |          |             | Filter: All entities | - F     | <ul> <li>Filter: All relationships</li> </ul> |              |               |              |  |  |
| ¦   [ | 2        | 27          | Filter: All entities |         |                                               | F            | leferenced By | [References] |  |  |
| i I   | 2        | 28          | E Filter: Document   | F       | leferenced By                                 | [References] |               |              |  |  |
| 0     | 0 1      | L           | Filter: Image        | F       | leferenced By                                 | [References] |               |              |  |  |
| i 🛛   | o 4      | 10          | Filter: Location     |         |                                               | F            | leferenced By | [References] |  |  |
| 10    | o 4      | 11          |                      |         |                                               | F            | leferenced By | [References] |  |  |
| Ľ     | 0 4      | 12          | 1212                 |         |                                               | F            | leferenced By | [References] |  |  |

### Add an Entity to a Source Entity

- 1. Search the database to make sure the entity doesn't already exist.
- 2. Open the source entity you want to add the entity to.
- 3. Select the **Entities** tab.
- 4. Select the Search to Add **Q** icon to show entities that have a valid relationship you have permission to access.
- 5. Enter the first few letters of the entity in the **Filter** field.
- 6. Use either of these methods to select the type of entity you want to add to the source entity:
  - Select the entity > Select OK.
  - Double-click the entity.
- 7. Populate the fields as required.
- 8. Save your changes.

The entity you have added is listed under the *Entities* tab for the source entity.

See the Admin Help for information on setting up source entities.

| G   | General       | Case Note [URN: 2]                                                                 | De      | tails           | Entities (18)              | Access | Tasks (0) | Threads (*)                  | History                                | Convergence | >> |
|-----|---------------|------------------------------------------------------------------------------------|---------|-----------------|----------------------------|--------|-----------|------------------------------|----------------------------------------|-------------|----|
| Ent | ities<br>URN  | Entity                                                                             | Select  | Туре            |                            |        |           | ×<br>ionship                 | -L:                                    |             | Ð, |
|     | 27<br>28<br>1 | Case File Vehicle Theft -<br>Entity-based report for a<br>Silver Chrysler 300m - 1 | - Entit | y<br>y<br>ocume | ent                        |        |           | renced By [R<br>renced By [R | eferences]<br>eferences]<br>eferences] |             |    |
|     | 40            | 1010                                                                               | E       | ⊞ Doci          | Different Doc typ<br>ument | e      |           | enced By [R                  | eferences]                             |             |    |

Entities

## Add a Case Entity to a Source Entity

You can associate entities that are attached to a source entity of a case to another entity that's related to the case:

- 1. Find and open a source entity that's attached to a case.
- 2. Select the **Entities** tab.
- 3. Right-click in the *Entities* area or select the Options  $\equiv$  icon > Select **Add Existing Case Entities**.
- Select the type of entity you want to add in the Entity type drop-down.
   Select the Expand + icon to see more options.
- 5. Enter text in the **Filter** field to further narrow the results.
- 6. Press **Enter** of select **Refresh**.
- 7. Use either of these methods to select the required entities:
  - Drag an entity from the Available entities ... area to the Selected area.
  - Drag an entity from the *Recent* area of the Navigator to the *Selected* area.
- 8. Specify the relationship for each entity you've selected:
  - a. Select the cell in the **Relationship** column.
  - b. Select the required option in the drop-down.
- 9. Select Save.

The selected entities display under the source entity's *Entities* tab.

| Add Existing Case Entities       |                                       |   |        |               |  |  |  |  |
|----------------------------------|---------------------------------------|---|--------|---------------|--|--|--|--|
| Details                          |                                       |   |        |               |  |  |  |  |
| Entity type                      | Document                              | - | Filter | gu            |  |  |  |  |
| Available entiti                 | ies for Homicide - John SMITH         |   |        |               |  |  |  |  |
| [3] Witness St<br>05 August 200  | atement - Jane EVANS<br>7             |   |        |               |  |  |  |  |
|                                  |                                       |   |        |               |  |  |  |  |
|                                  |                                       |   |        |               |  |  |  |  |
|                                  |                                       |   |        |               |  |  |  |  |
|                                  |                                       |   |        |               |  |  |  |  |
|                                  |                                       |   |        |               |  |  |  |  |
| L                                |                                       |   |        |               |  |  |  |  |
| Selected                         |                                       |   |        |               |  |  |  |  |
| Entity                           |                                       |   |        | Relationship  |  |  |  |  |
| ■ [1] ABC Electr<br>13 July 2007 | onics Salisbury - Claim Check No 5678 | 3 |        | Referenced By |  |  |  |  |
| E [22] Tom Jeck                  | els details                           |   |        |               |  |  |  |  |

Jade

### Creating a Location

You can create a location entity by specifying a street address or entering the GPS coordinates for a location.

If you enter GPS coordinates, you'll be able to enter locations in open country like bush, lakes, and oceans.

The following formats are supported when specifying GPS coordinates:

- Degrees, minutes, and seconds
- Decimal degrees

Whichever format you use, the alternative format will be generated automatically as well.

You can use a GPS receiver at a scene to record the GPS coordinates as a waypoint.

You can use Google Maps by selecting a point on the map.

Make sure the scale of the map is accurate enough for your purposes.

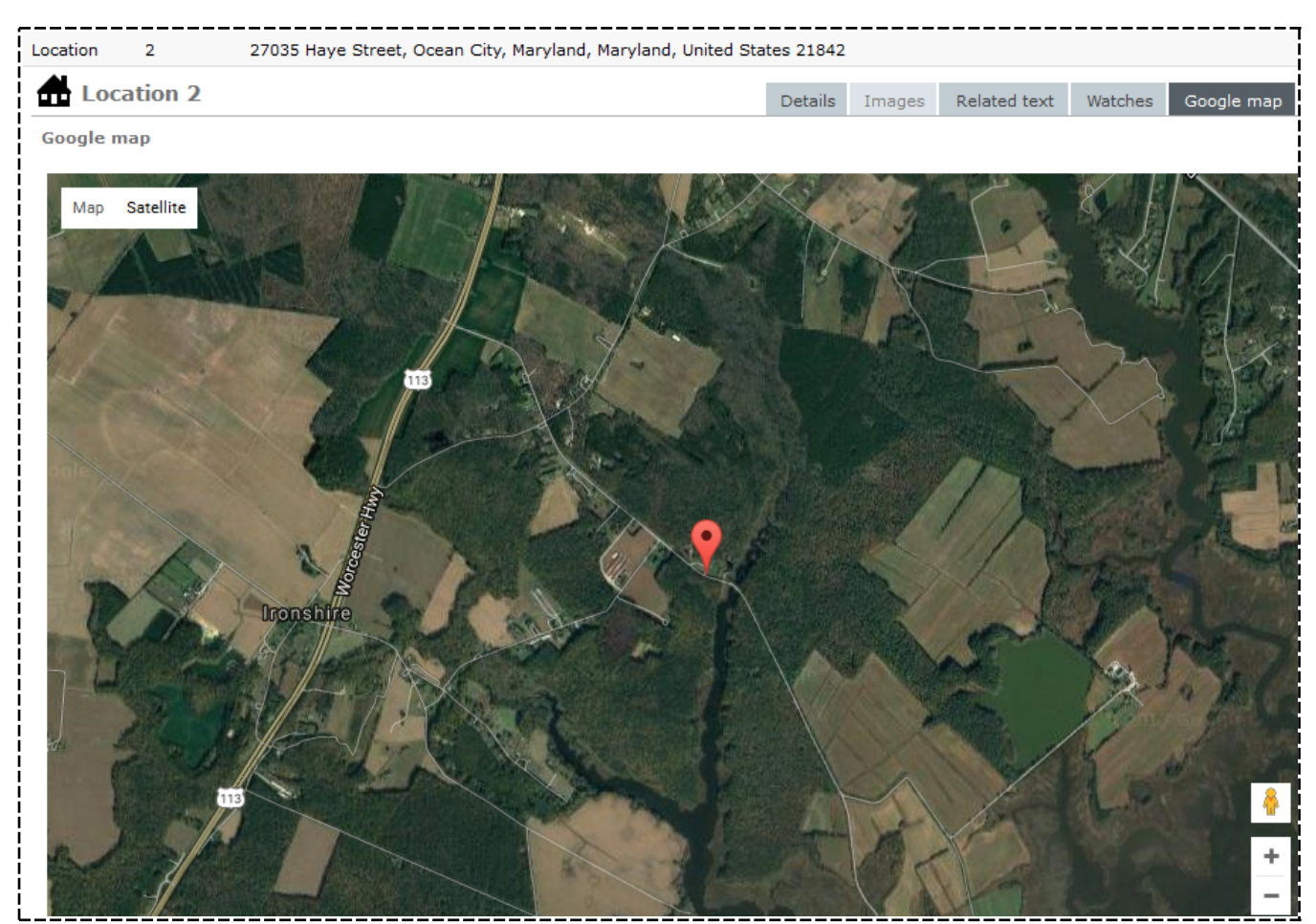

ade

### Add Files to a Source Entity

You can add several entities to a source entity at once by uploading external files.

This is possible for Word, PDF, HTML, XLS, CSV, and most image files.

To add files to a source entity:

- 1. Open the source entity.
- 2. Select the Overflow >> tab > Select **Bulk Load**.
- 3. Specify the types of documents you want to add in the *Document Values* area:
  - a. Select the checkboxes that represent the types of documents you want to add.
  - b. Specify the type of document in the **Document Type** drop-down.
  - c. Specify the document relationship in the **Relationship** drop-down.
     *Your administrator specifies which entity subtypes are available in the drop-downs.*
- 4. Specify the types of images you want to add in the *Image Values* area:
  - a. Select the checkboxes that represent the types of images you want to add.
  - b. To prevent the images being displayed by default, select the Safeguarded checkbox.
     *You might want to safeguard an image if it's explicit.*
  - a. Specify the type of image in the **Entity Type** drop-down.
  - b. Specify the image relationship in the **Relationship** drop-down.
- 5. Use either of these methods to import the required files:
  - Drag and drop the folder containing the files onto ICM.
  - Select **Browse** to find the directory you want to find files in > Select **OK**.
     All the files that match the type of file you've specified will be selected.
- 6. Select or deselect files as required.

You can preview a safeguarded image by double-clicking it in the Directory area.

7. Select **Create** > Select **Yes** to confirm you want to add the selected files to the source entity.

# **jade**"

| Selection details   Document Values   File Type   I'mage Values   Relationship   Referenced By      Image Values File Type I'pig;*,jpeg *,png *,gif *,bmp *,tif *,wmf Safeguarded Entity type Image C:\Users\cnwsh8\Documents\ICM\Crime Scene Photos Voselect all Select all Select al                                                                                                    | Selection details   Document Values   File Type *.doc(x) *.xls(x) *.msg *.bxt *.pdf *.htm *.xml *.csv *.ps *.mht *.anb   Document Type Document   Document Type Document   Relationship Referenced By   Image Values File Type  ***********************************                                                                                                    |      |
|----------------------------------------------------------------------------------------------------|----------------------------------------------------------------------------------------------------|------|
| Document Values   File Type   File Type   Packationship   Document Type   Document Type   Document Type   Relationship   Referenced By     Image Values   File Type   File Type   Safeguarded   Entity type   Image   Objectory   C:\Users\cnwsh8\Documents\ICM\Crime Scene Photos   Vincelect all   Sel   Entity File   Sel   Entity File   Sel   Entity File   Sel   Sel   Image gun location.jpg   9908   13/09/2017 12:1     Image outline.jpg                                                                                                    | Document Values   File Type Image values   Relationship Referenced By     Image Values   File Type Image ",png : ,png : , |      |
| File Type Image values   Referenced By   Image Values   File Type   Image values   File Type   Image values   Image values   Image values   File Type   Image outline.jpg   Image values   Image outline.jpg   Image values   Image outline.jpg   Image values   Image outline.jpg   Image values   Image outline.jpg                                                                                                    | File Type Image '*.doc(x) *.xls(x) *.msg *.txt Image '*.csv *.xml *.csv *.xml *.anb   Document Type Document •   Relationship Referenced By •   Image Values   File Type *.jpg;*.jpg *.png *.gif *.mmf   Safeguarded Image •   Entity type Image •   Relationship •   Directory   C:\Users\cnwsh8\Documents\ICM\Crime Scene Photos Image/Document   Vinselect all Image un location.jpg 9908   1/* Image un location.jpg 9908   1/* Image outline.jpg 12353 13/09/2017 12:11                                                                                                    |      |
| Document Type       Document       •         Relationship       Referenced By       •         Image Values       File Type       P *.jpg;*.jpg       *.png         File Type       P *.jpg;*.jpg       *.png       *.gif       *.wmf         Safeguarded       Ø       •       •         Entity type       Image       •       •         Relationship       •       •       •         Directory       C:\Users\cnwsh8\Documents\ICM\Crime Scene Photos       Browse         Ø       Include sub-directories       Image/Document         Ø       Image gun location.jpg       9906       13/09/2017         Ø       Image outline.jpg       12353       13/09/2017       1211                                                                                                    | Document Type       Document       •         Relationship       Referenced By       •         Image Values       •       •         File Type       Ø *.jpg;*.jpg ] *.png ] *.gif ] *.bmp ] *.tif ] *.wmf       •         Safeguarded       Ø       •         Entity type       Image       •         Relationship       •       •         Directory       C:\Users\cnwsh8\Documents\ICM\Crime Scene Photos       ●         Ø       Include sub-directories       Image/Document         Vinselect all       Image/Documents       Image/Document         Ø       Image gun location.jpg       9908       13/09/2017 12:11         Ø       Image outline.jpg       12353 13/09/2017 12:11       3, 4                                                                                                    |      |
| Relationship Referenced By     Image Values   File Type   File Type   Safeguarded   ✓   Entity type   Image   ✓   Include sub-directories     Unselect all     Sel   Entity File   Sel   Entity File   Sel   Entity File   Sel   Entity File   Bytes Date modified   ✓   ✓   Image gun location.jpg   9908   13/09/2017   12353   13/09/2017                                                                                                    | Relationship Referenced By   Image Values   File Type   File Type   File Type   Image   Image   Image   Image   Image   Image   Image   Image   Image   Image   Image   Image   Image   Image   Image   Image   Image   Image   Image   Image   Include sub-directories                                                                                                    |      |
| Image Values         File Type       ¥ .jpg;*.jpeg         File Type       ¥ .jpg;*.jpeg         Safeguarded       ✓         Entity type       Image         Relationship       •         Directory       C:\Users\cnwsh8\Documents\ICM\Crime Scene Photos         Ø       Include sub-directories         Unselect all       ■         Sel       Entity File         Bytes Date modified       ●         ✓       C:\Users\cnwsh8\Documents\ICM\Crime Scene Photos         Ø       Image gun location.jpg       9908 13/09/2017 12:11         ✓       Image outline.jpg       12353 13/09/2017 12:11                                                                                                    | Image Values         File Type       *.jpg;*.jpeg         File Type       *.jpg;*.jpeg         Safeguarded       *         Entity type       Image         Relationship       *         Directory       C:\Users\cnwsh8\Documents\ICM\Crime Scene Photos         Viselect all       Image/Document         Sel       Entity File         Bytes Date modified       *         Image gun location.jpg       9908 13/09/2017 12:1         Image outline.jpg       12353 13/09/2017 12:1                                                                                                    |      |
| Image Values         File Type       X + jpg;* jpeg         File Type       X + jpg;* jpeg         Safeguarded       V         Entity type       Image         Relationship       -         Directory       C:\Users\cnwsh8\Documents\ICM\Crime Scene Photos         Vinselect all       Image/Document         Sel       Entity File         Sel       Entity File         Sel       Entity File         Vinselect all       Image Jun location.jpg         Y       Image outline.jpg         12353 13/09/2017 12:1       3, 4                                                                                                    | Image Values         File Type       V:jpg;*.jpg         File Type       V:jpg;*.jpg         Safeguarded       V         Entity type       Image         Relationship       •         Directory       C:\Users\cnwsh8\Documents\ICM\Crime Scene Photos         Vinselect all       Image/Document         Sel       Entity File         Sel       Entity File         Vinsege gun location.jpg       9908         1mage outline.jpg       12353 13/09/2017 12:1                                                                                                    |      |
| File Type Image   Safeguarded Image   Entity type Image   Relationship Image   Directory C:\Users\cnwsh8\Documents\ICM\Crime Scene Photos   Include sub-directories Image/Document   Unselect all Image outlocition.jpg   Image gun location.jpg 9908   12353 13/09/2017   Image outline.jpg 12353                                                                                                    | File Type       Image       *.pig;*.jpeg       *.pig       *.pig       *.pig       *.pig         Safeguarded       Image       Image       Image       Image       Image         Relationship       Include sub-directories       Image/Documents       Image/Document         Directory       [C:\Users\cnwsh8\Documents\ICM\Crime Scene Photos       Image/Document         Vinselect all       Image/Documents       Image/Document         Sel       Entity File       Bytes Date modified       Image/Document         Image gun location.jpg       9908       13/09/2017 12:1       3,       4,                                                                                                    |      |
| Safeguarded       ✓         Entity type       Image         Entity type       Image         Relationship       ✓         Directory       C:\Users\cnwsh8\Documents\ICM\Crime Scene Photos         Ø       Include sub-directories         Unselect all       ■         Sel       Entity File         Sel       Entity File         Ø       Image gun location.jpg         9908       13/09/2017         Ø       Image outline.jpg         12353       13/09/2017                                                                                                    | Safeguarded       ✓         Entity type       Image       ✓         Relationship       ✓         Directory       C:\Users\cnwsh8\Documents\ICM\Crime Scene Photos       Browsd         ✓       Include sub-directories       Browsd         Unselect all       ■       ■         ✓       C:\Users\cnwsh8\Documents\ICM\Crime Scene Photos       ■         ✓       Image Journal State       ■         ✓       Image gun location.jpg       9908       13/09/2017 12:11         ✓       Image outline.jpg       12353 13/09/2017 12:11       3,                                                                                                    |      |
| Entity type Image Image | Entity type       Image       Image         Relationship       Image       Image         Directory       C:\Users\cnwsh8\Documents\ICM\Crime Scene Photos       Browse         Image Jun location.jpg       Sel       Entity File       Bytes Date modified         Image gun location.jpg       9908       13/09/2017 12:1       3, 4                                                                                                    |      |
| Relationship       •         Directory       C:\Users\cnwsh8\Documents\ICM\Crime Scene Photos       Browse         Image/Documents       Image/Document         Sel       Entity File       Bytes Date modified         Image gun location.jpg       9908 13/09/2017 12:11         Image outline.jpg       12353 13/09/2017 12:11                                                                                                    | Relationship       •         Directory       C:\Users\cnwsh8\Documents\ICM\Crime Scene Photos       Browset         Image / Documents       Image / Documents         Unselect all       Image / Documents         Sel       Entity File       Bytes Date modified         Image gun location.jpg       9908 13/09/2017 12:11         Image outline.jpg       12353 13/09/2017 12:11                                                                                                    |      |
| Directory C:\Users\cnwsh8\Documents\ICM\Crime Scene Photos  Include sub-directories  Unselect all  Sel Entity File C:\Users\cnwsh8\Documents\ICM\Crime Scene Photos  C:\Users\cnwsh8\Documents\ICM\Crime Scene Photos  Image gun location.jpg 9908 13/09/2017 12:1  Image outline.jpg 12353 13/09/2017 12:1                                                                                                    | Directory C:\Users\cnwsh8\Documents\ICM\Crime Scene Photos  Vinselect all  Sel Entity File Sel Entity File Timage gun location.jpg 9008 13/09/2017 12:1  Timage outline.jpg 12353 13/09/2017 12:1                                                                                                    |      |
| ✓ Include sub-directories         Unselect all         Sel       Entity File         Ø       C:\Users\cnwsh8\Documents\ICM\Crime Scene Photos         ✓       Image gun location.jpg         9908       13/09/2017         ✓       Image outline.jpg         12353       13/09/2017                                                                                                    | Include sub-directories     Image/Document       Unselect all     Image/Document       Sel     Entity File     Bytes Date modified       Image gun location.jpg     9908 13/09/2017 12:1       Image outline.jpg     12353 13/09/2017 12:1                                                                                                    | se C |
| Unselect all     Image/Document       Sel     Entity File     Bytes Date modified       Image gun location.jpg     9908 13/09/2017 12:1       Image outline.jpg     12353 13/09/2017 12:1                                                                                                    | Unselect all     Image/Document       Sel     Entity File     Bytes Date modified       Image gun location.jpg     9908 13/09/2017 12:1       Image outline.jpg     12353 13/09/2017 12:1                                                                                                    |      |
| Sel     Entity File     Bytes Date modified       Image gun location.jpg     9908 13/09/2017 12:1       Image outline.jpg     12353 13/09/2017 12:1                                                                                                    | Sel     Entity File     Bytes Date modified       Image gun location.jpg     9908 13/09/2017 12:1       Image outline.jpg     12353 13/09/2017 12:1                                                                                                    |      |
| C:\Users\cnwsh8\Documents\ICM\Crime Scene Photos         Image gun location.jpg         Image outline.jpg         12353 13/09/2017 12:1                                                                                                    | Image gun location.jpg     9908 13/09/2017 12:1       Image outline.jpg     12353 13/09/2017 12:1                                                                                                    |      |
| ✓         Image gun location.jpg         9908 13/09/2017 12:1         ○           ✓         Image outline.jpg         12353 13/09/2017 12:1         ○                                                                                                    | Image gun location.jpg         9908 13/09/2017 12:1         0           ✓         Image outline.jpg         12353 13/09/2017 12:1         0                                                                                                    |      |
| M Image outline.jpg 12353 13/09/201/ 12:1                                                                                                    | M Image outline.jpg 12353 13/09/2017 12:1                                                                                                    |      |
|                                                                                                    |                                                                                                    |      |
|                                                                                                    |                                                                                                    |      |
|                                                                                                    | 2                                                                                                    |      |

Entities

## **Entity Attributes**

You can use attributes to describe an entity.

For example, you could use the following attributes to describe a person entity:

- Eye colour
- Height
- Marital status

Your administrator configures the attributes you can record for an entity and any rules regarding these. For example, they can make it compulsory to specify a value for an attribute.

The following icons are used to indicate the different types of attributes:

| Comments Mandatory 🛄<br>icon  | You'll need to enter a comment when you specify a value for this attribute.                                                                          |
|-------------------------------|----------------------------------------------------------------------------------------------------|
| Comments Optional 🗔<br>icon   | You can enter comments about an attribute value if you want to.<br>Once you've entered a comment, the icon shows lines inside the<br>speech bubble . |
| Historical Values 田 icon      | The attribute has been updated and has an audit history.                                                                                             |
| Multiple attribute + icon     | You can enter several values for this attribute.                                                                                                    |
| Mandatory attribute *<br>icon | ICM will automatically add these attributes, if you don't add them yourself.                                                                         |

See Maintaining Attributes of Entities in the Admin Help.

lade

### Add an Attribute to an Entity

You can specify additional attributes for an entity.

You might want to do this if you receive new information about a suspect's citizenship details, for example.

To add an attribute to an entity:

- 1. Open the source entity.
- 2. Make sure the **Details** tab is selected.
- 3. Make sure the **Attributes** subtab is selected.
- 4. Right-click in the *Selected* area or select the Options  $\equiv$  icon > Select **Show Available Attributes**.
- 5. Use the Select  $\triangleright$  icon or double-click the attribute you want to add in the *Available* area.
- 6. Select the attribute you've added > Enter a value for it in the field provided.

Select the **Highlight Incomplete** checkbox to see which attributes you need to add values for. Press **Tab** to go to the next attribute value you need to fill out.

| Attributes Diagram                  |                                 |              |
|-------------------------------------|---------------------------------|--------------|
| Available                           | Selected                        |              |
| Citizenship Details                 | Social Sec                      | urity Number |
| Country of Birth                    | 123456                          | 5            |
| - Other Names (NOT FOR ALIASES) (+) | <ul> <li>Marital Sta</li> </ul> | tus          |
| Name Type                           | Marrie                          | đ            |
| Name                                | Title                           |              |
| - Identifying Documents             |                                 |              |
| - Licence/s (+)                     |                                 |              |

### Specify the Value for an Attribute

You can specify the value for an attribute by selecting it in the Selected list.

Values for normal attributes display in blue text. Values for warning attributes display in red text.

If the entity has no attributes, the *Attributes* pane won't display.

The attributes available depend on how you've set up ICM.

#### For more information, see **Maintaining Attributes of Entities** in the Admin Help.

| Case Fi      |                             | Details | Contents | Entities | Access | Threads | Disclosure                        | Brief of Evidence  | >>       |
|--------------|-----------------------------|---------|----------|----------|--------|---------|-----------------------------------|--------------------|----------|
| Details      |                             |         |          |          |        |         |                                   |                    | • □ •    |
| Case officer | DOCUMENTATION, Tech (JIDOC) |         | -        |          |        |         | Attributes Di                     | agram              |          |
| Title        | Homicide Case for BofE      |         |          |          |        | 5       | Selected 🗌 Hi                     | ghlight incomplete | □ ≡      |
| Description  | 31/10/2015                  |         |          |          |        |         | <ul> <li>Case Status</li> </ul>   | (*)                |          |
|              |                             |         |          |          |        |         | Open                              |                    |          |
| 1            |                             |         |          |          |        |         | <ul> <li>Case Priority</li> </ul> | / (*)              |          |
|              |                             |         |          |          |        |         | Routine                           |                    |          |
|              |                             |         |          |          |        |         |                                   | × munity Im        | npact) ( |
|              |                             |         |          |          | Va     | lue Rou | tine                              | A                  |          |
|              |                             |         |          |          |        | Hig     | ı                                 |                    |          |
|              |                             |         |          |          |        | Low     | tine                              |                    |          |
| L            | '                           |         |          |          |        |         |                                   |                    |          |

### Edit the Attributes for an Entity

- 1. Open the source entity.
- 2. Select the **Entities** tab.
- 3. Open the entity you want to change.
- 4. Right-click in the *Selected* area or select the Options  $\equiv$  icon > Select **Show Available Attributes**.
- 5. Use the Select **D** icon to select an available attribute.

If the attribute value supports comments, these are displayed in purple text.

- 6. Specify values for the attributes you've selected.
- 7. Select the **Highlight Incomplete** checkbox to see which attributes you need to add values for.
- 8. Press **Tab** to go to the next attribute value you need to fill out.

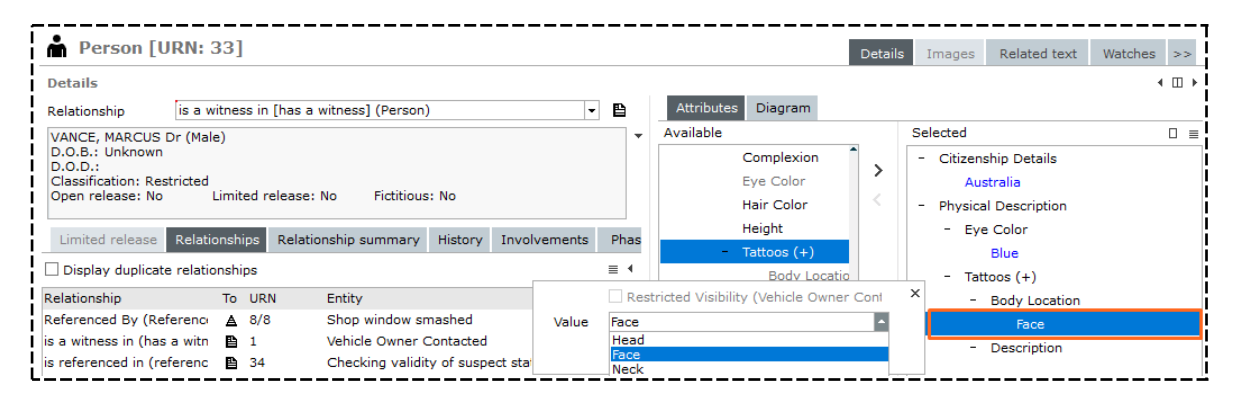

### Restrict Who Can See an Attribute

You can restrict visibility to an attribute.

If you do this, only users with access to the source entity will be able to see the restricted attribute.

- 1. Open the source entity.
- 2. Open the entity.
- 3. Select the attribute value.
- 4. Select the **Restricted Visibility** ... checkbox.

The **Restrict Visibility** setting on an entity attribute determines whether the Restricted Visibility checkbox is available.

This setting is under **Admin** > **Entity Definition** > **Attributes**.

| Case File<br>General Case Note<br>Person                           | 1 Vehicle Thef<br>1 Vehicle Own<br>33 VANCE, MAR | ft - SM2332<br>Ier Contacte<br>RCUS | d             |                |              |             |       |                   |              |                                    |
|--------------------------------------------------------------------|--------------------------------------------------|-------------------------------------|---------------|----------------|--------------|-------------|-------|-------------------|--------------|------------------------------------|
| h Person [U                                                        | JRN: 33]                                         |                                     |               |                |              |             |       |                   |              | Details Images Related text        |
| Details<br>Relationship                                            | is a witness in                                  | [has a witn                         | ess] (Person) |                |              |             |       | • 🗈               |              | Attributes Diagram                 |
| VANCE, MARCUS<br>D.O.B.: Unknown<br>D.O.D.:<br>Classification: Res | Dr (Male)                                        |                                     | -             |                |              |             |       |                   | •            | - Citizenship Details<br>Australia |
| Limited release                                                    | Relationships                                    | elease: No<br>Relationsh            | Fictitious:   | History        | Involvements | Phase & LOE | Value | ✓ Rest<br>Austral | ricte<br>lia | Visibility (Vehicle Owner Cont ×   |
| Display duplicate                                                  | e relationships                                  |                                     |               |                |              |             |       |                   |              |                                    |
| Relationship<br>Referenced By (Re                                  | ferences)                                        | To URN<br><b>A</b> 8/8              | Enti<br>Sho   | ty<br>p window | / smashed    | S           | Start | Fi                | in           | - Body Location<br>Face            |

### Enter a Comment about an Attribute

If an attribute has a comment icon, you can enter a comment about the attribute:

- 1. Select the Comments Optional  $\Box$  icon.
- 2. Enter your comment.
- 3. Select OK.

### Add a Group of Attributes

You can specify attributes that can be added to an entity several times.

For example, you might want to record more than one tattoo for a person.

To add a group of attributes:

- 1. Open the source entity.
- 2. Select the **Entities** tab.
- 3. Open the entity.
- 4. Right-click in the *Selected* area or select the Options  $\equiv$  icon > Select **Show Available Attributes**.
- 5. Use either of these methods to duplicate the group:
  - Select the Add another group Lie icon
  - Right-click the attribute group > Select Add another group.

To specify an attribute group your administrator must specify that the group parent attribute has the Multiple option enabled.

See Managing Attributes of Entities in the Admin Help.

Jade

| Entities |  |
|----------|--|

|                                          | Details     | Images       | Related text |  |  |  |
|------------------------------------------|-------------|--------------|--------------|--|--|--|
|                                          |             |              |              |  |  |  |
| Attributes Diagram                       |             |              |              |  |  |  |
| Selected 🕑 Highlight incom               | plete       |              |              |  |  |  |
| + 🗄 Country of Residence                 |             |              |              |  |  |  |
| + Social Security Number                 |             |              |              |  |  |  |
| + Marital Status                         |             |              | 1            |  |  |  |
| + Country of Birth                       |             |              |              |  |  |  |
| + Identifying Documents                  |             |              | 1            |  |  |  |
| <ul> <li>Physical Description</li> </ul> |             |              | I            |  |  |  |
| + Build                                  |             |              |              |  |  |  |
| + Complexion                             |             |              |              |  |  |  |
| + Eye Color                              |             |              |              |  |  |  |
| + Hair Color                             |             |              |              |  |  |  |
| + Height                                 |             |              |              |  |  |  |
| + 📑 Tattoos                              |             |              | İ            |  |  |  |
| + 📑 Tattoos                              |             |              |              |  |  |  |
| – 🔛 Tattoos                              | Add another | aroup        |              |  |  |  |
| - Body Location                          |             |              |              |  |  |  |
| Foot (Left)                              | Show Legend |              |              |  |  |  |
| - Description                            | Show Availa | die Attribut | es           |  |  |  |
| star                                     |             |              |              |  |  |  |

191

Entities

### Remove an Attribute You've Added

- 1. Open the source entity.
- 2. Select the **Entities** tab.
- 3. Open the entity.
- 4. Right-click in the *Selected* area or select the Options  $\equiv$  icon > Select **Show Available Attributes**.
- 5. Select the attribute value you want to remove in the *Selected* area > Select the Deselect  $\mathbf{K}$  icon.
- 6. Select **Yes** to confirm you want to remove all the child attributes and values > Select **OK**.

You can't remove attributes your administrator has specified as mandatory.

| Attributes Diagram                                 |          |                                                 |  |  |
|----------------------------------------------------|----------|-------------------------------------------------|--|--|
| Available                                          |          | Selected                                        |  |  |
| - Person                                           |          | - Apprehension Warning (+)                      |  |  |
| Apprehension Warning (+)                           | <u> </u> |                                                 |  |  |
| Country of Residence                               | <u> </u> | - Other Names (NOT FOR ALIASES) (+)             |  |  |
| Social Security Number                             |          | - Name Type                                     |  |  |
| Marital Status                                     |          |                                                 |  |  |
| Citizenship De 🔟 Confirm Delete                    |          |                                                 |  |  |
| Country of Bir                                     |          |                                                 |  |  |
| + Other Names   Removing this Group will als       | o remo   | e all children and any values they may contain. |  |  |
| + Identifying Do                                   |          |                                                 |  |  |
| + Physical Descr                                   | Yes      | No                                              |  |  |
| Title                                              |          |                                                 |  |  |
| <ul> <li>Recorded Criminal Activity (+)</li> </ul> |          |                                                 |  |  |
| + Offence (+)                                      |          | - Identifying Documents                         |  |  |
| + Possible Offences (+)                            |          | - Licence/s (+)                                 |  |  |
|                                                    |          | + Type                                          |  |  |

# Find an Entity's Source Entity

If you're looking at or editing an entity you accessed from a search result, you can navigate to the source entity it's related to.

To do this, right-click the attribute value > Select **Go to** ....

You'll see the name of the source entity the entity is associated with.

| A Person [URN: 33]                                                                                                    |                                                                                    | Details Images Related text Watches >>                                                               |
|----------------------------------------------------------------------------------------------------|------------------------------------------------------------------------------------|----------------------------------------------------------------------------------------------------|
| Details<br>Relationship is a witness in [has a witness] (Person) 🔹 🖺                                                                                                    | Attributes Diagram                                                                 | < □ >                                                                                                |
| VANCE, MARCUS Dr (Male)<br>D.O.B.: Unknown<br>D.O.D.:<br>Classification: Restricted<br>Open release: No Limited release: No Fictitious: No                                                                                                    | Available<br>- Person<br>Apprehension Warning (+)<br>Country of Residence          | Selected   Citizenship Details  Australia  Physical Description                                      |
| Limited release       Relationships       Relationship summary       History       Involvements       Pha         □ Display duplicate relationships       ■       Filter       ■       >         Relationship       To       Case Note       > | Social Security Number<br>Marital Status<br>Citizenship Details<br>Country of Bith | - Eye Color<br>Rine<br>Reset ownership to be this General Case Note<br>Go to Vehicle Owner Contacted |
| Referenced     ▲ 8/8     Shop window si       is a witness     ■ 1       is referenced     ■ 34       Checking validi     ▲ Police Incident Report       + Cases                                                                               | Other Names (NOT FOR ALIA:<br>Name Type<br>Name                                    | Show Legend<br>Hide Available Attributes<br>pigeon                                                   |

### Reset Ownership of an Entity

If you open an entity from within a source entity, you can reset ownership of the entity to the source entity you navigated to the entity from.

To do this, right-click the attribute value > Select **Reset ownership to be** ....

This will reset the ownership of the entity to the source entity from which you accessed the entity.

| Person [URN: 33]                                                                                                    | Details Images Related text Watches >>                                                                       |
|----------------------------------------------------------------------------------------------------|----------------------------------------------------------------------------------------------------|
| Details<br>Relationship is a witness in [has a witness] (Person) - E Attributes Diagram                                                                                                    | ∢ Ⅲ ▶                                                                                                    |
| VANCE, MARCUS Dr (Male)<br>D.O.B.: Unknown<br>D.O.D.:<br>Classification: Restricted<br>Open release: No Limited release: No Fictitious: No Country of Residence                                                                                                    | Selected    Citizenship Details  Australia  Physical Description                                             |
| Limited release       Relationships       Relationship summary       History       Involvements       Pha       Social Security Number         Display duplicate relationships <ul> <li>Filter</li> <li>Citizenship Details</li> <li>Cose Note</li> <li>Country of Birth</li> </ul> <ul> <li>Country of Birth</li> </ul> <ul> <li>Country of Birth</li> </ul> <ul> <li>Country of Birth</li> </ul> <ul> <li>Country of Birth</li> </ul> <ul> <li>Country of Birth</li> </ul> <ul> <li>Country of Birth</li> </ul> <ul> <li>Country of Birth</li> </ul> <ul> <li>Country of Birth</li> </ul> <ul> <li>Country of Birth</li> </ul> <ul> <li>Country of Birth</li> </ul> <ul> <li>Country of Birth</li> <li>Country of Birth</li> <li>Country of Birth</li> <li>Country of Birth</li> <li>Country of Birth</li> <li>Country of Birth</li> </ul> | Eye Color     Reset ownership to be this General Case Note     Go to Vehicle Owner Contacted     Show Legend |
| Referenced $▲ 8/8$ Shop window si $\blacksquare$ General Case Note           – Other Names (NOT FOR ALIA:        is a witness $\blacksquare$ 1         Vehicle Owner           – Incident Report           Name Type                                                                                                    | Hide Available Attributes                                                                                    |

### Hide a History of the Changes Made to Attribute Values

To help declutter your screen, the history of changes made to attribute values no longer displays by default.

If you want to see the history of changes made to attribute values, select the **Show History** checkbox.

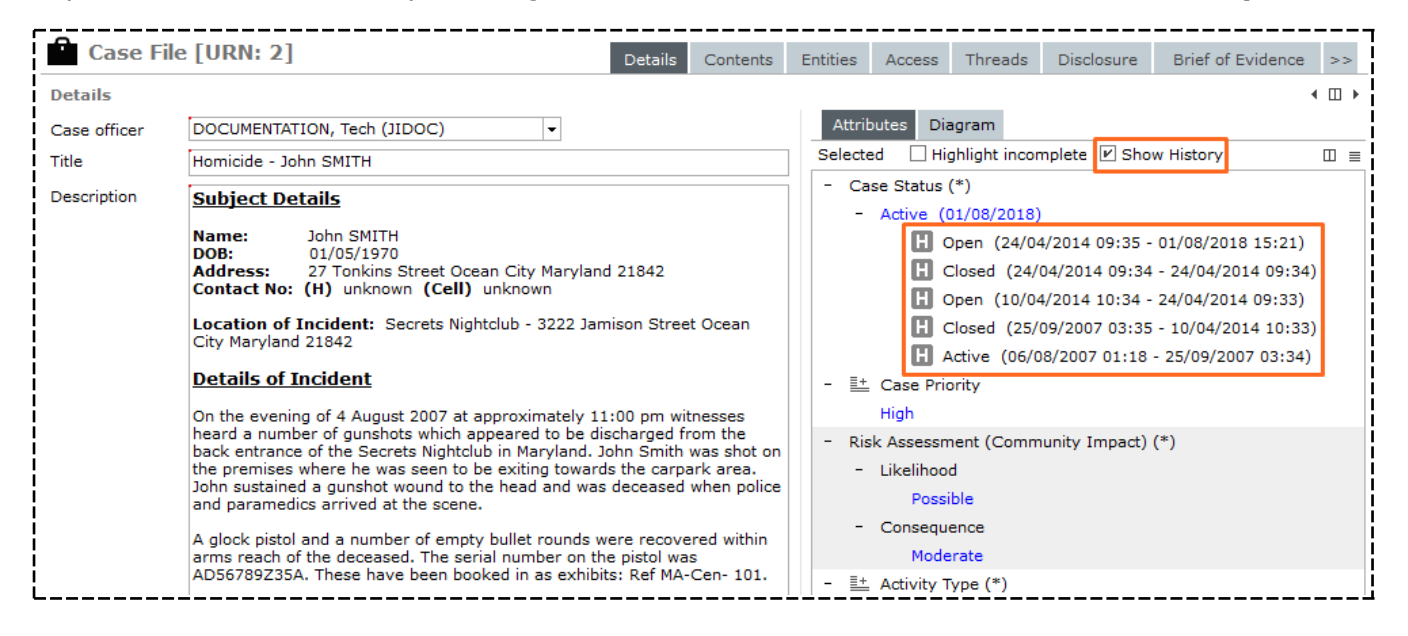

### **Exporting Entities**

It can take a long time to manually identify important entities (like people, weapons, and locations) that should be recorded as entities.

ICM can automatically analyse entities and documents and provide a list of these for you to export. You can then manage the data as required.

lade

### Examples of When You Can Export Entities

You can export entities when you:

Create entities from files:

Select the Overflow >> tab > Select **Bulk Load**.

Create information reports from Word documents:

Select Information Reports > Create From Word/PDF Documents.

Create incident reports from Word documents:

Select Incident Reports > Create From Word/PDF Documents.

| 🔎 Create E     | Entities from Files                                                                 |          | Details     |
|----------------|-------------------------------------------------------------------------------------|----------|-------------|
| Selection deta | ails                                                                                |          |             |
| Document Valu  | lues                                                                                |          |             |
| File Type      | " #.doc(x) □ *.xls(x) □ *.msg □ *.txt □ *.pdf □ *.htm □ *.xml □ *.csv □ *.xps □ *.m | iht 🗌 *. | .anb        |
| Document Type  | Document                                                                            |          |             |
| Relationship   |                                                                                     |          |             |
|                |                                                                                     |          |             |
| Image Values   | 5                                                                                   |          |             |
| File Type      | □ *.jpg;*.jpeg □ *.png □ *.gif □ *.bmp □ *.tif □ *.wmf                              |          |             |
| Safeguarded    |                                                                                     |          |             |
| Entity type    | Image                                                                               |          |             |
| Relationship   |                                                                                     |          |             |
| Directory      |                                                                                     |          |             |
|                |                                                                                     |          |             |
|                | Include sub-directories                                                             | _        | I           |
| Select all     | Include sub-directories                                                             | ≣        | Image/Docum |

### **Export Entities and Their Relationships**

Exporting entities and their relationships will generate two CSV files:

- 1. Open the required source entity.
- 2. Select the Overflow >> tab > Select **Bulk load**.
- 3. Use the checkboxes and drop-downs to select types of files you want to export.
- 4. Select **Browse** to find and select a location for the exported file.
- 5. Select the checkboxes beside the files you want included in the export. Select a file to preview it in the Image/Document area.
- Select **Create** to start the bulk import process > Select **Yes** to confirm you want to proceed.
   When complete, the file list area shows the results of the file import for each file.
   For more details, see Load Bulk Entities from File.

Entities

## Export Entities from an Information or Incident Report

- 1. Select Incident Reports or Information Reports > Select Create From Word/PDF Documents.
- 2. Select the type of source entity you want to create in the **Source entity type** drop-down.
- 3. Select the **Document direct** checkbox if you don't want a document entity to be created based on the relationship you've specified.
- 4. Select the type of document you want to associate with the report in the **Document Type** dropdown.
- 5. Specify the relationship between the report and the document in the **Relationship** drop-down.
- 6. Select the required security profile in the drop-down provided.
- 7. Select the type of user who should have access to the report:
  - Designations
  - Teams
  - Users
- 8. Use the Select  $\triangleright$  icon to select users within these groups.
- 9. Select **Browse** to find and select a directory containing the document(s) you want to process.
- 10. To include documents from subfolders in the selected folder, select the **Include subdirectories** checkbox.
- 11. Select or deselect the files listed.

You can preview a document by selecting it in the Document area.

12. Select **Create** > Select **Yes** to confirm you want to create the report.

# Jade<sup>™</sup>

| W Create incident                                                                                   | reports from Word/PD         | F documen  | its                                                                                                    |                       | ۲<br>ا |
|----------------------------------------------------------------------------------------------------|------------------------------|------------|----------------------------------------------------------------------------------------------------|-----------------------|--------|
| Selection details                                                                                   |                              |            |                                                                                                    |                       |        |
| Source entity type                                                                                  | Police Incident Report       |            |                                                                                                    | ▼ Document direct     | r      |
| Document Type                                                                                       |                              |            |                                                                                                    | v                     | ĺ      |
| Relationship                                                                                        |                              |            |                                                                                                    | ~                     | ļ      |
| Security profile                                                                                    | default security profile     |            |                                                                                                    |                       | ļ      |
| Security access                                                                                     |                              |            |                                                                                                    |                       | ļ      |
| O Designations O Tear                                                                               | ns OUsers                    | Q          | Selected                                                                                               |                       | į      |
| Investigation Team 1<br>Investigation Team 2<br>Investigation Team 3<br>Users in Investigation Team | n 1                          | • ><br>• < | <ul> <li>Teams</li> <li>Investigation Team</li> <li>Individual Users</li> <li>DOCUMENTATION</li> </ul> | n 1<br>, Tech (JIDOC) |        |
| BOBSON, Johnny John                                                                                 | (JI0006)                     |            |                                                                                                    |                       | İ      |
| Directory                                                                                           | C:\Users\cnwsh8\Documents\IC | CM\Docs    |                                                                                                    | Browse Clea           | r      |
| Unselect all                                                                                        |                              |            | ≣                                                                                                    | Document              | i      |
| Sel File                                                                                            | h8\Documents\ICM\Docs        |            | Bytes Date modified                                                                                    | Person Report         | - Li   |
| Entity-based r                                                                                      | report for case file 1.doc   |            | 24064 21/07/2017 14:06                                                                                 | Surname :VANCE        | l      |
|                                                                                                    |                              |            |                                                                                                    | Given Name 1: MARCUS  |        |
|                                                                                                    |                              |            |                                                                                                    | Given Name 2:         | ļ      |
|                                                                                                    |                              |            |                                                                                                    | Given Name 3:         | ↓<br>  |
| 1                                                                                                   |                              |            | ,                                                                                                    | Create Close          | •      |

## Export Documents and Images from a Source Entity

- 1. Open the source entity.
- 2. Select the Overflow >> tab > Select **Export documents and images**.
- 3. To export documents from the source entity, select the **Export documents** checkbox.
- 4. To export images from the source entity, select the **Export images** checkbox.
- 5. Select the Browse ---- button to specify where you want to save the content > Select **OK**.

| ils                                                                                                    |              |                                  |                                                                                                    |            |  | _    |  |
|----------------------------------------------------------------------------------------------------|--------------|----------------------------------|----------------------------------------------------------------------------------------------------|------------|--|------|--|
| Vehicle Recovered - SM2332                                                                               |              |                                  |                                                                                                    |            |  | Attr |  |
| escription At 10:15 am on 6 August 2007 a silver Chrys<br>parking lot of the Atlantis Hotel, 2897 George |              |                                  | sler 300m with registration SM2332 was located on level 1 in the<br>e Street Ocean City Maryland 21842. |            |  |      |  |
| 🗊 Exp                                                                                                    | ort documen  | ts and images for Vehicle Recove | ered - SM2332                                                                                           |            |  | ×    |  |
| Options                                                                                                  | 5            |                                  |                                                                                                    |            |  |      |  |
| Export documents 🗾                                                                                       |              |                                  |                                                                                                    |            |  |      |  |
| Export in                                                                                                | mages        | <b>V</b>                         |                                                                                                    |            |  |      |  |
| Select e                                                                                                 | xport folder | C:\Users\cnwsh8\Desktop          |                                                                                                    |            |  |      |  |
| Entities                                                                                                 |              |                                  |                                                                                                    |            |  |      |  |
| Entity t                                                                                                 | уре          | URN                              | Entity                                                                                                  |            |  | 1    |  |
| i Docum                                                                                                  | ent          | 27                               | Case File Vehicle Theft -                                                                               | SM2332     |  | 11.  |  |
| Docum                                                                                                    | ent          | 28                               | Entity-based report for c                                                                               | ase file 1 |  |      |  |
|                                                                                                    |              | 1                                | Silver Chrysler 300m - 5                                                                                | SM2332     |  |      |  |

# Jade™

#### Entities

### Export Entities from a Case File or Note

- 1. Open a case file or note.
- 2. Use either of these options to export entities:
  - Select the Entities tab > Right-click the entity you want to export > Select Export.
  - Select the Options  $\equiv$  icon above the list of entities > Select **export**.
- 3. Select the required relationship options.
- 4. Specify where you want to save the exported file.
- 5. Select the Close  $\times$  icon to choose the attributes you want to export.
- 6. Select **Export**.

| kelationship                                                                  | Options                                                                      |          |                           |                                      |  |
|-------------------------------------------------------------------------------|------------------------------------------------------------------------------|----------|---------------------------|--------------------------------------|--|
| Include                                                                       | $\fbox{\sc P}$ Source entity to entity relationships                         | 🗵 Entity | y to entity relationships | Entity Type prefix (for i2 export) j |  |
| Export file                                                                   |                                                                              |          |                           |                                      |  |
| File name                                                                     | C:\Users\cnwsh8\Documents\ICM\Exported Docs\Exported Case File Entities.xlsx |          |                           |                                      |  |
| Format                                                                        | O Comma separated (CSV) O Excel (xlsx)                                       |          |                           |                                      |  |
| Attributes Se                                                                 | election                                                                     |          |                           |                                      |  |
| Select all                                                                    | General Case Note                                                            | -        | Include Multiples         | Show full column headings            |  |
| × URN                                                                         |                                                                              |          |                           |                                      |  |
| <ul> <li>Classifi</li> </ul>                                                  | cation                                                                       |          |                           |                                      |  |
| <ul> <li>Classifi</li> <li>Title</li> </ul>                                   | cation                                                                       |          |                           |                                      |  |
| × Descrip                                                                     | otion                                                                        |          |                           |                                      |  |
| <ul> <li>Classifi</li> <li>Title</li> <li>Descrip</li> <li>Created</li> </ul> | cation<br>tion<br>d                                                          |          |                           |                                      |  |

199

# **Review and Remove Data**

### **Importing Attribute Data**

You can import attribute values for an entity from a Word document into a new incident or information report.

You might want to do this if you have incident or information reports in another system. Alternatively, you might already have these reports set up with attribute values in bookmarked fields.

Before you can import attribute values into a new incident or information report, you'll need to associate one or more Word import templates with the source entity for the report.

Once you have imported attribute values from a Word document, you'll be able to see (but not edit) the document.

Your permission settings determine whether you can create and manage Word import templates.

See Managing Word Import Templates in the Admin Help.

Entities

# **Managing Entities**

### **Editing an Entity**

When you open an entity you'll see the following subtabs:

| <b>U</b> rganisat                                                                    | tion [URN                    | l: 1]                                 |                                |              |                                                       |                | Deta | ils Images             |
|--------------------------------------------------------------------------------------|------------------------------|---------------------------------------|--------------------------------|--------------|-------------------------------------------------------|----------------|------|------------------------|
| Details<br>Atlantis Hotel<br>Maryland, United<br>Classification:<br>Open release: No | States<br>Limite             | ed release: No                        | Fictitious                     | s: No        |                                                       |                | Ţ    | Attributes<br>Selected |
| Limited release                                                                      | Relationshi<br>e relationshi | ps Relations                          | hip summary                    | History<br>= | Involvements<br>Filter                                | Phase & LOE    |      |                        |
| Relationship<br>Located At (Locati<br>Referenced By (R                               | To URN<br>♣ 3<br>₽ 2         | Entity<br>2897 George<br>Vehicle Reco | Sta<br>Street, C<br>vered - SI | art          | - Case Note<br>B Gene<br>- Entity<br>Locat<br>+ Cases | eral Case Note |      |                        |

The table outlines what you can use these for.

| Limited<br>Release | When an entity is marked as <i>Limited Release</i> it will show in the search results for all users. But you can only see the hard attribute details and the information shown on the <i>Limited Release</i> tab. |
|--------------------|----------------------------------------------------------------------------------------------------|
|                    | This includes the case number (URN) and the case officer.                                                                                                    |
|                    | To set an entity that could be sensitive to a case as limited release, select its <b>Limited Release</b> checkbox.                                                                                                |
|                    | If you only have access to the Limited Release tab, you won't see the standard tabs (Relationships, Relationships Summary, History, etc.).                                                                        |
|                    | Conversely, if you have View or Update access to the entity you'll see the standard tabs, but not the Limited Release tab.                                                                                        |
| Relationships      | See how the entity is related to other entities and source entities. You can also show duplicate relationships.                                                                                                   |
|                    | Select the <b>Show Legend</b> item on the <i>Option</i> menu to see the meanings of highlighted entries.                                                                                                    |
jade®

| Relationship<br>Summary | <ul> <li>See a summary of how this entity is related to other entities. This can be organised by entity type or relationship type.</li> <li>You can also display duplicate relationships: <ul> <li>Select Entity to see the entities that are related to this entity.</li> <li>Select the Relationship Type option to show source entities and other entities that are related to this entity.</li> </ul> </li> <li>Select the Expand + icon beside an entity type to see the relationships of the entity with that entity type.</li> <li>Double-click a relationship to see the source entity involved in the relationship.</li> </ul> |
|-------------------------|----------------------------------------------------------------------------------------------------|
| History                 | See a log of who has updated the entity and when.                                                                                                    |
| Involvements            | See the type of involvements the entity has in all cases.                                                                                                    |
| Phase & LOE             | See the phases and lines of inquiry for the entity.                                                                                                    |

#### Investigations Case Management

jade

# See the Text Contained in Source Entities that are Related to an Entity

- 1. Open the required entity.
- 2. Select the **Related text** tab.
- 3. Use the checkboxes in the *Include* area to specify the types of source entities you want to include.
- 4. Use the options in the *Sequence* area to specify option to specify the order in which to display the results:
  - Ascending in time
  - Descending in time
  - Group by case

If the entity appears in several cases, the text about each case will be grouped together, making it easier to read.

- 5. Select Build.
- 6. Right-click to access additional options.

| A Perso                                                                         | on [URN:                                                                        | 18]                                                                                     |                                                              |                        |                                      | Details    | Images     | Related text     | Watches      | >> |
|---------------------------------------------------------------------------------|---------------------------------------------------------------------------------|-----------------------------------------------------------------------------------------|--------------------------------------------------------------|------------------------|--------------------------------------|------------|------------|------------------|--------------|----|
| Related tex                                                                     | t                                                                               |                                                                                         |                                                              |                        |                                      |            |            |                  |              |    |
| Include                                                                         | ✓ Case N ✓ Tasks                                                                | otes                                                                                    | <ul> <li>✓ Information re</li> <li>✓ Task Results</li> </ul> | eports                 | ✓ Incident reports                   |            |            |                  |              |    |
| Sequence                                                                        | O Ascend                                                                        | ing in time<br>by case                                                                  | O Descending in                                              |                        |                                      |            |            | Refre            | sh           |    |
| (Copy of) Char<br>statements<br>Checking vali<br>Checking vali<br>Checking vali | ecking validi<br>- Limited I<br>idity of susp<br>idity of susp<br>idity of susp | ty of suspect state<br>Disclosure<br>ect statements<br>ect statements<br>ect statements | 03/07/2015<br>Copy                                           | 24/03/2                | 2016 11:54<br>Checking vali          | (Copy of   | ) Checking | ) validity of su | spect        |    |
| another case<br>another case                                                    | note<br>note                                                                    | 22/01/2                                                                                 | Find<br>Page Setup                                           | another                | case note                            |            |            |                  |              |    |
| Fingerprint co<br>Fingerprint co                                                | ookie jar<br>ookie jar                                                          | 07/01/2010 09                                                                           | Print                                                        | rprint coo             | kie jar                              |            |            |                  |              |    |
| case note tes<br>testing for IF                                                 | t                                                                               | 10/06/2009 12:                                                                          | 57 case                                                      | note test              |                                      |            |            |                  |              |    |
| Document tar<br>Mail from the<br>the contents                                   | post box or removed.                                                            | 08/06/20<br>Wilson Street app                                                           | 009 09:53<br>lears to have been t                            | Docume<br>ampering wit | nt tampering<br>h. Several envelopes | were found | to have be | en opened and s  | ome of all o | of |

203

jade

### **Export and Print an Entity**

You can export a source entity or tangible entity to Word. You can also print it.

To access these options:

- 1. Open the required entity.
- 2. Select the Overflow >> tab > Select **Export Report (Word Template)**.
- 3. Select the output format for the report:
  - **Export Report** > Select **Browse** to specify where you want to save the report.
  - **Print Report** > Select the required printer in the drop-down.
- 4. Select Run.

| Organisa                                                     | auor   | LOKN       | i: 1]         |             |         |         |              |              |     | Deta | ils Images             |
|--------------------------------------------------------------|--------|------------|---------------|-------------|---------|---------|--------------|--------------|-----|------|------------------------|
| Details                                                      |        |            |               |             |         |         |              |              |     |      |                        |
| Atlantis Hotel<br>Maryland, United States<br>Classification: |        |            |               |             |         |         |              |              |     |      | Attributes<br>Selected |
| Open release: N                                              | 0      | Limite     | d release: No | Fictitious  | s: No   |         |              |              |     |      |                        |
| Limited release                                              | e Re   | lationshi  | os Relations  | nip summary | History | Involv  | ements       | Phase & L    | .OE |      |                        |
| ✓ Display duplic                                             | ate re | lationship | )S            |             | ≡       | Filter  |              |              | =   | •    |                        |
| Relationship                                                 | То     | URN        | Entity        | Sta         | art     | - Cas   | e Note       |              |     |      |                        |
| Located At (Locat                                            | i 🚓    | 3          | 2897 George   | Street, C   |         |         | Gener Gener  | ral Case Not | e   |      |                        |
| Referenced By (F                                             |        | 2          | Vehicle Recov | vered - SI  |         | - Entit | ty<br>Locati | on           |     |      |                        |
|                                                              |        |            |               |             |         |         |              |              |     |      |                        |

# Jade

Entities

## **Hide Deleted Entities**

If you have the **Can view deleted records** permission, deleted entities are always visible.

You can hide these:

- 1. Select your username > **Preferences**.
- 2. Select the **Hide deleted records** checkbox.

| Freicicus                                                  |                           |                                                |
|------------------------------------------------------------|---------------------------|------------------------------------------------|
| Save default window state                                  |                           | Reset window size and position to default      |
| Save window size and position                              |                           |                                                |
| Save navigator section states                              |                           |                                                |
| Save navigator width                                       | $\mathbf{V}$              |                                                |
| Save notes content on log off                              | $\mathbf{P}_{\mathbf{r}}$ |                                                |
| Confirm on exit                                            |                           |                                                |
| Number of recent entities to keep                          | 10                        |                                                |
| Creator automatically added to new case                    | V                         |                                                |
| Creator automatically added to new incident report         | <b>V</b>                  |                                                |
| Creator automatically added to new information report      | $\boldsymbol{\nu}'$       |                                                |
| Creator automatically added to new asset report            | V                         |                                                |
| Creator automatically added to new equipment report        | V                         |                                                |
| Creator automatically added to new property report         | <b>V</b>                  |                                                |
| Case contents - most recent first                          | <b>V</b>                  |                                                |
| Automatically refresh case contents                        |                           |                                                |
| Alert when assigned as case officer                        |                           |                                                |
| Hide source entity template prompt                         |                           |                                                |
| Confirm attribute deletion                                 | V                         |                                                |
| Show the attribute popup to the left of the attribute list |                           |                                                |
| Use Spellchecker                                           |                           | Spellchecker is not installed on this computer |
| Hide deleted records                                       | Ľ                         |                                                |
| Override language for initiating Excel                     |                           | <b>▼</b>                                       |

### **Documents**

#### Link to a Document

Instead of storing a document in ICM, you can link to one stored in your external document management system:

- 1. Open a document entity.
- 2. Select the Expand section **A** icon in the **Details** section.
- 3. Enter the link to your document in the **Description** field.

| Document 22     | Tom Jeckels det            | ails      |               |            |                 |         |           |              |
|-----------------|----------------------------|-----------|---------------|------------|-----------------|---------|-----------|--------------|
| Documer         | nt [URN: 22]               |           |               |            |                 | Details | Images    | Related text |
| Details         |                            |           |               |            |                 |         |           |              |
| Title           | Tom Jeckels details        |           |               |            | Edit            | ▲ A     | ttributes | Diagram      |
| Description     | Tom Jeckel - <u>www.to</u> | mjeckelDo | pc22          |            | Browse          | Titl    | e         |              |
|                 |                            |           |               |            | Template        | Des     | scription |              |
| Hash Value      | 29748B364A53908FA          | D46D1E93  | 375AC18E3432B | FF2        |                 |         |           |              |
| Classification  |                            | -         |               |            |                 |         |           |              |
| Open release    | Limited rele               | ase       | Lock          | ed 🗌       | Versioning er   | na      |           |              |
| Disclosure 🔻    |                            |           |               |            |                 |         |           |              |
| Relationships   | Relationship summary       | History   | Involvements  | Phase & LC | DE Versions     |         |           |              |
| Versions        |                            |           |               |            | =               |         |           |              |
| Version# Date/T | ime Title                  |           |               | Repl       | laced File Path | ۱       |           |              |
| 0000004 30/03/3 | 2016 11:09 Person JEC      | KEL Tom ( | Profile).doc  |            | C:/temp         | p/      |           |              |
| 0000003 30/03/2 | 2016 10:54 Person JEC      | KEL Tom ( | Profile).doc  |            | C:/temp         | o/      |           |              |

### Images

Images are tangible entities. They can be attached to any source entity.

An image associated with a source entity might be a photograph of a person that relates to an investigation.

You can see and record additional information about images.

For example, you can:

- See the image at different magnifications.
- Identify and add comments to areas of interest (hotspots) on the image.
- Link images that relate to the same investigation.

To associate other types of media (like video or audio files) with a source entity, use the Media entity.

Jade

### Upload an Image to a Source Entity

- 1. Open the required source entity:
- 2. Select the **Entities** tab.
- 3. Use any of these methods to upload the image:
  - Right-click in the *Entities* area > Select **Search to add**.
  - Select the Search to Add @ icon.
  - □ Select the Options  $\equiv$  icon > Select **Search to add**.
- 4. Select **Image** as the type of entity > Select **OK**.
- 5. In the *Relationship* drop-down, select the relationship of the image to the source entity.
- 6. Enter a description of the image in the field provided.
- 7. Select **Browse** to find and select the image.
- 8. To hide the image thumbnail, select the **Safeguarded** checkbox.

This is useful for objectionable images.

Users will need to double-click a safeguarded image to see it.

- 9. Specify the classification status of the image in the drop-down provided.
- 10. Select any of these checkboxes to specify the release status of the image:
  - **Open release** to disable the *Limited release* option.
  - **Limited release** if you want the image attributes displayed under its *Limited release* subtab.
  - Locked to prevent other users from updating the image.
- 11. Select Save.

A hash value is calculated and stored with the image to authenticate it as the original.

| 🔲 Image [U      | RN:]                                                                                                |                                      |
|-----------------|----------------------------------------------------------------------------------------------------|--------------------------------------|
| Details         |                                                                                                    |                                      |
| Relationship    | Referenced By [References] (Image)                                                                  | <b>-</b> ₿                           |
| Description     | chalk outline of body                                                                               | Image<br>Safeguarded<br>Double-click |
| Upload From     | C:\Users\cnwsh8\Documents\ICM\Crime Scene Photos\outline.jpg                                        | to View                              |
|                 | Browse                                                                                              | Download Image                       |
| Hash Value      |                                                                                                    |                                      |
| Safeguarded     | V                                                                                                   |                                      |
| Classification  | Restricted 🔹                                                                                        |                                      |
| Open release    | Limited release Locked                                                                              |                                      |
| Limited release | Relationships         Relationship summary         History         Involvements         Phase & LOE |                                      |

## Edit an Image

Once you've uploaded an image, you can:

- Add comments and hotspots to it.
- Link the image to other entities.

#### To access these options:

- 1. Open the required image from the *Recent* section of the Navigator or search for it.
- 2. Use either of these methods to see an enlarged version of the image:
  - $\square$  Select the thumbnail of the image below the Home  $\clubsuit$  icon.
  - Double-click the image thumbnail in the *Details* area.
- 3. Use any of these methods to close the enlarged view of the image and return to the *Details* tab:
  - Select the image thumbnail.
  - Select the Close  $\times$  icon.
  - Select Close Enlarged Image.

| J. Ima      | age  | 39 | .38 revolver |         |        |
|-------------|------|----|--------------|---------|--------|
| 💷 Imag      | e 39 |    |              | Details | Images |
| Enlarged Ir | nage |    |              | 041     |        |

#### Hotspots

You can identify areas of interest (hotspots) in an image and add comments to these.

This is useful for labelling crime scene images.

An audit entry is recorded for each hotspot you create or edit.

Depending on your settings you can see a log of the changes made to image hotspots.

See Auditing Data in the Admin Help.

\_\_\_\_

Image [URN: 52]

Enlarged Image

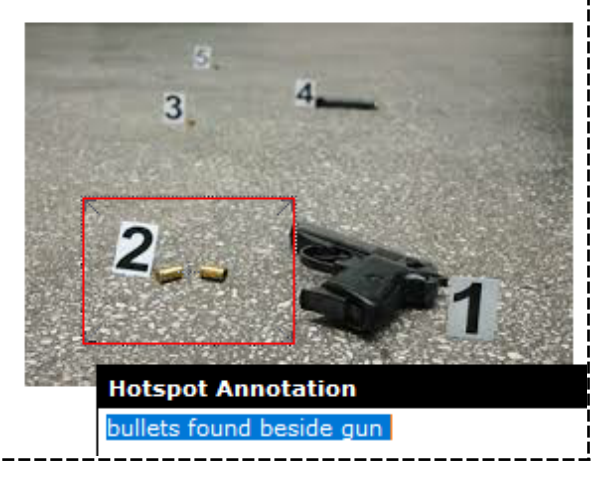

#### Add a Hotspot to an Image

- 1. Open the image you want to add the hotspot to.
- Drag your cursor over the area you want to convert to a hotspot.
   A border will display when you release your cursor.
- 3. Drag the hotspot to a different area if required.
- 4. Drag the sides of the hotspot to resize it.
- 5. Select Close Enlarged Image.
- 6. Select Save.

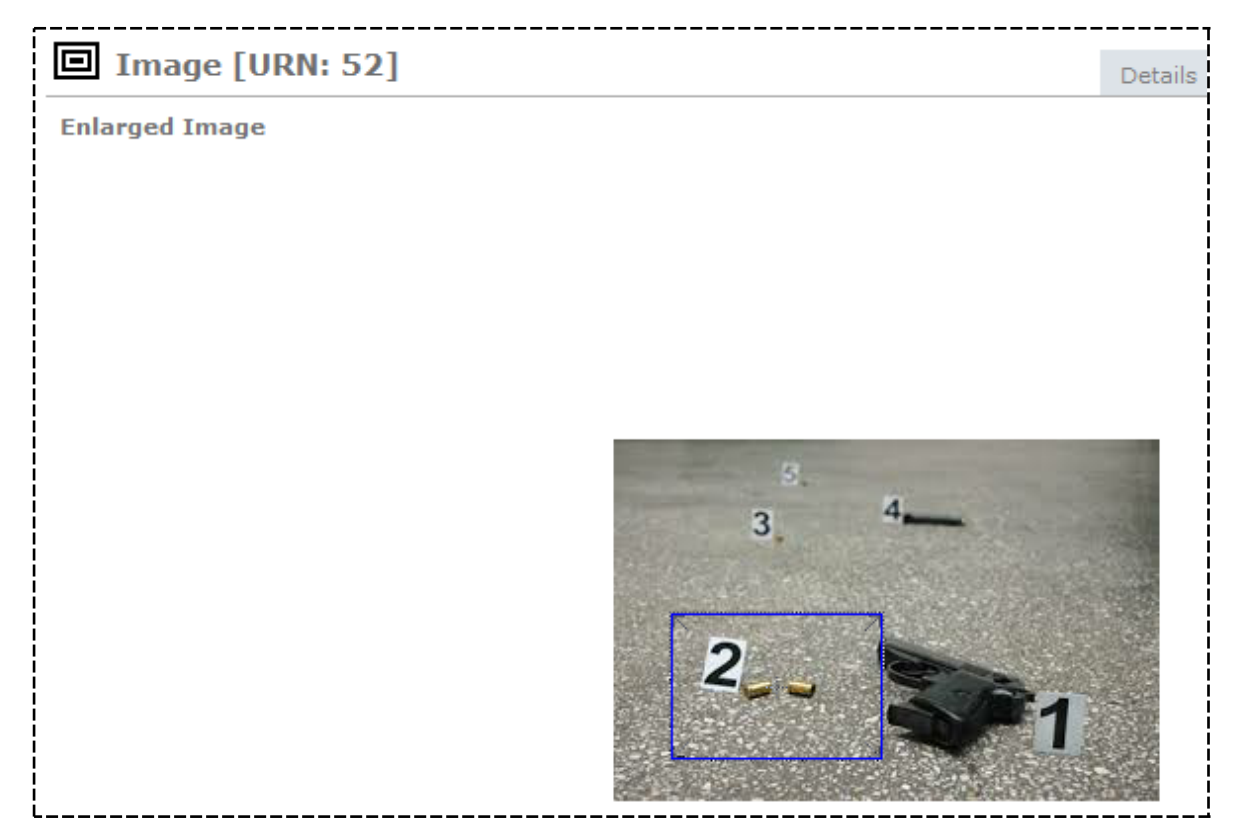

#### Add a Comment to a Hotspot

- 1. Right-click the hotspot > Select **Annotate Hotspot**.
- 2. Enter your comments about the area > Select **OK**.

| Image [URN: 52] |                          |
|-----------------|--------------------------|
| Enlarged Image  |                          |
| <br> <br> <br>  |                          |
|                 |                          |
|                 |                          |
|                 |                          |
| <br> <br> <br>  |                          |
|                 | 3 4                      |
|                 |                          |
|                 | 2                        |
|                 |                          |
| 1<br>1<br>1     |                          |
|                 | bullets found beside gun |

#### Link a Hotspot to a Related Entity

- 1. Right-click the hotspot > Select **Set Hotspot Entity**.
- 2. Select an available entity > Select **OK**.

You can only link a hotspot to one entity.

To see the entity that's linked to a hotspot, right-click the hotspot > Select **Show Linked Entity**.

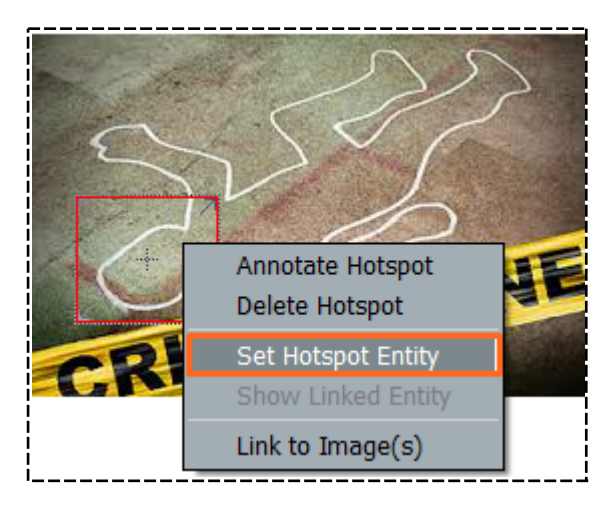

#### Link a Hotspot to Other Images in the Investigation

- 1. Right-click the hotspot > Select Link to Image(s).
- 2. Select the image you want to link to > Select **OK**.
- 3. Select the Close  $\scriptstyle \times$  icon beside the required images.

They will change to Check mark  $\checkmark$  icons.

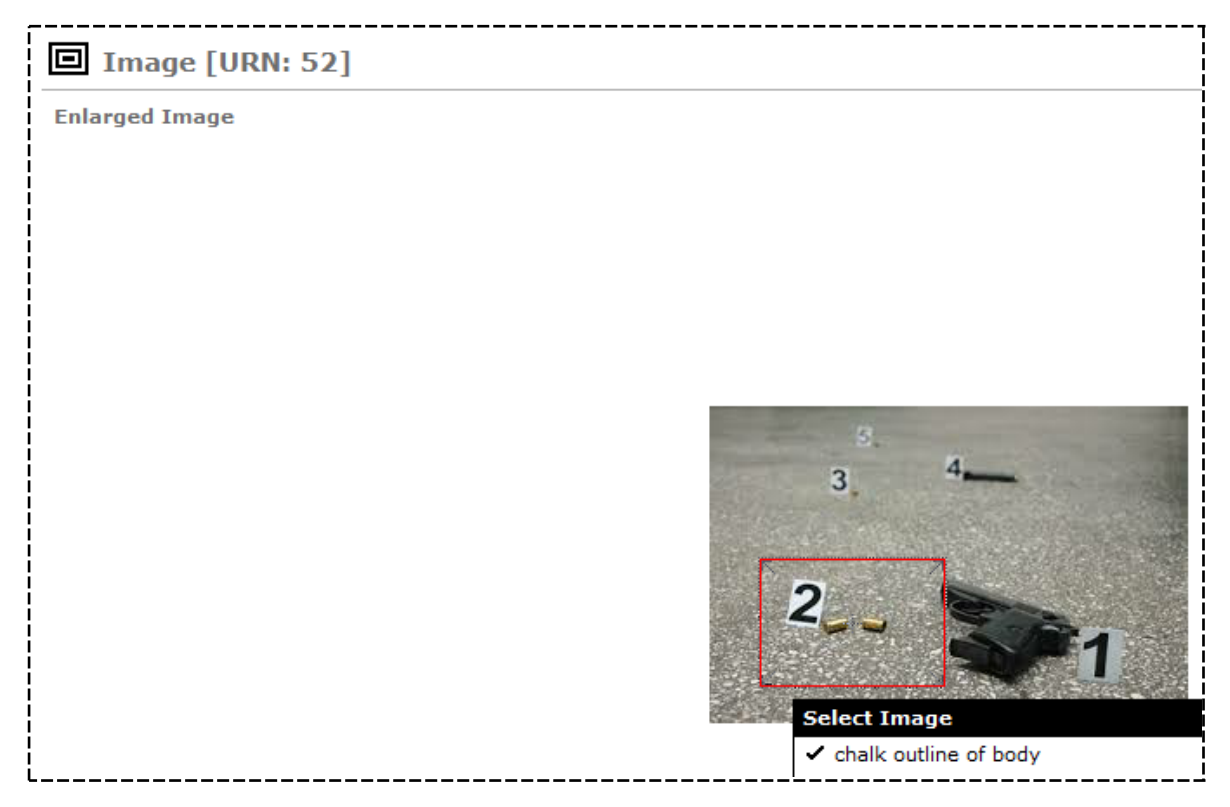

#### Delete a Hotspot

Jade™

Use either of these methods to delete a hotspot and any comments it contains:

- Select the hotspot > Press **Delete**.
- Right-click the hotspot > Select **Delete Hotspot**.

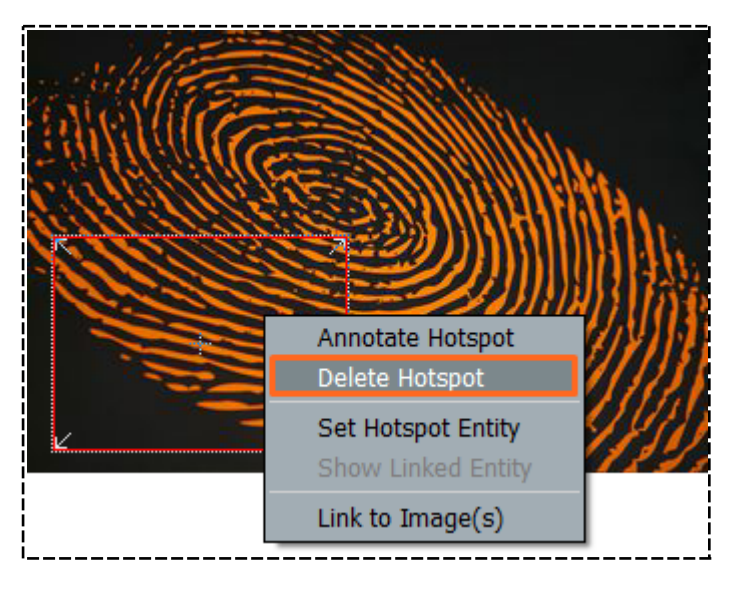

### Print an Image

- 1. Open the image you want to print.
- 2. Select the Overflow >> tab > Select **Print Image**.
- 3. Select the printer you want to print to in the *Local Printer* drop-down > Click **Select**.

| Image [URN: 51]                                                                    |                                   |                | Details | Images    | Related text | Watches >> |
|------------------------------------------------------------------------------------|-----------------------------------|----------------|---------|-----------|--------------|------------|
| Details                                                                            |                                   |                |         |           |              | ∢ □        |
| outline.jpg                                                                        | CM\Crime Scene Photos\outline ing | - 10 S.IS      | - At    | ttributes | Diagram      |            |
| Hash Value: 2A59A21509BD2287714F97F51136                                           | 0D71B2999EC3                      | SSI            | Sele    | ected     |              | 1          |
| Classification: Locked: No<br>Open release: No Limited release: No<br>Disclosure - | Select Printer                    | Download Image |         | Meta-     | Data         |            |
| Limited release Relationships Relationship                                         |                                   |                |         |           |              |            |
| Display duplicate relationships                                                    | Local Printer cnwchcq121          |                |         | -         |              | İ          |
| Relationship To URN                                                                |                                   | Select         | Close   |           |              |            |
| Referenced By (References) 🖺 51                                                    |                                   |                |         |           |              |            |

# Jade⁼

Entities

## See an Image That's Related to an Entity

- 1. Open the required entity.
- 2. Select the **Images** tab.

The images related to the entity are shown as thumbnails in filmstrip view.

- 3. To change the view to thumbnails only, right-click an image > Select **Thumbnails**.
- 4. Select a thumbnail to see a larger version of an image.
- 5. To specify an image as the main one for an entity, right-click it > Select **Set Identifying Image**.
- 6. To unmark an image as the main one for an entity, right-click it > Select **Clear Identifying Image**.

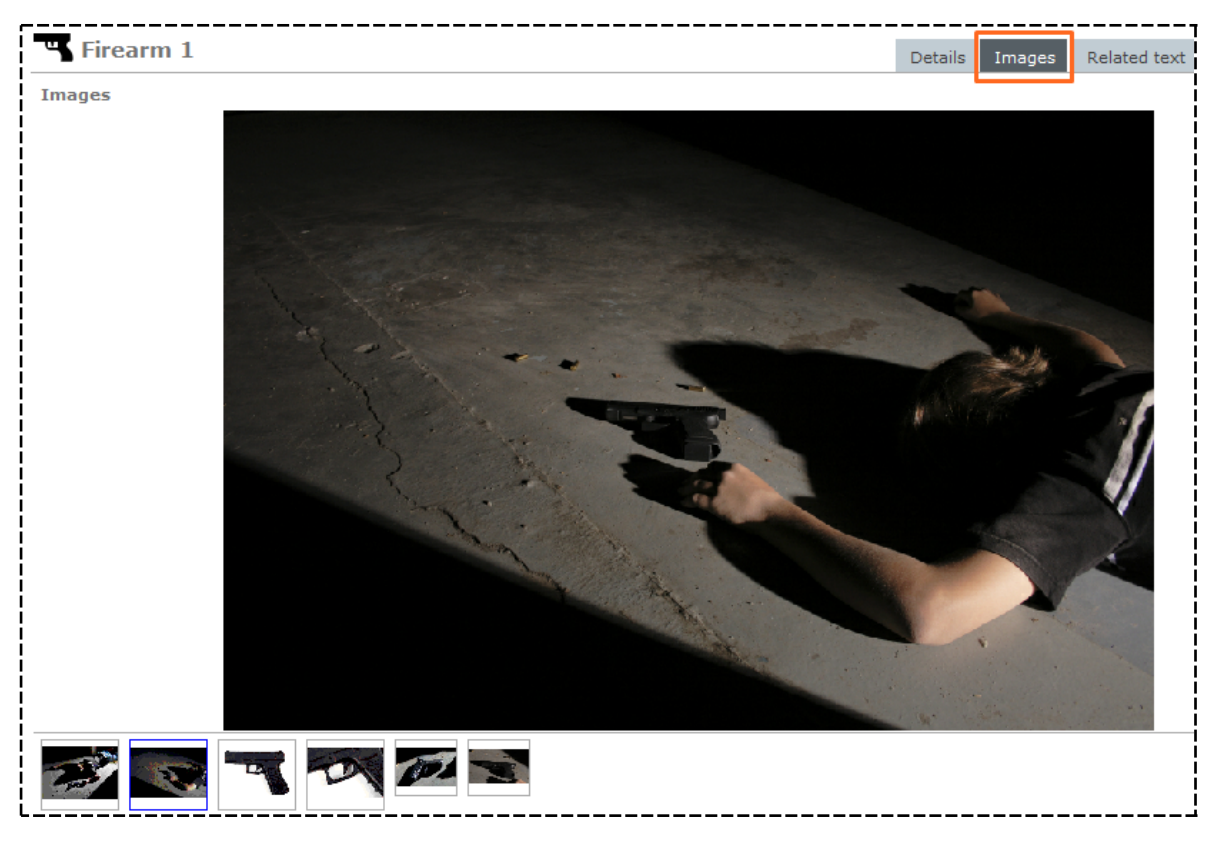

Jade⁼

### Zoom in and out of an Image

You can zoom in or out of an image.

You can also move it around to focus on a particular area:

- 1. Open the required image.
- 2. Double-click the thumbnail to expand it.
- 3. Select Show Zoom Controls.
- 4. Select the zoom in  $\blacksquare$  icon to increase the magnification.
- 5. Select the zoom out icon to decrease the magnification.
- 6. Use the arrows to move the image up, down, left, or right.
- 7. To centre the image, select the square  $\Box$  icon in the middle of the arrows.
- 8. To return to the original magnification, select the square  $\blacksquare$  icon between the zoom icons.

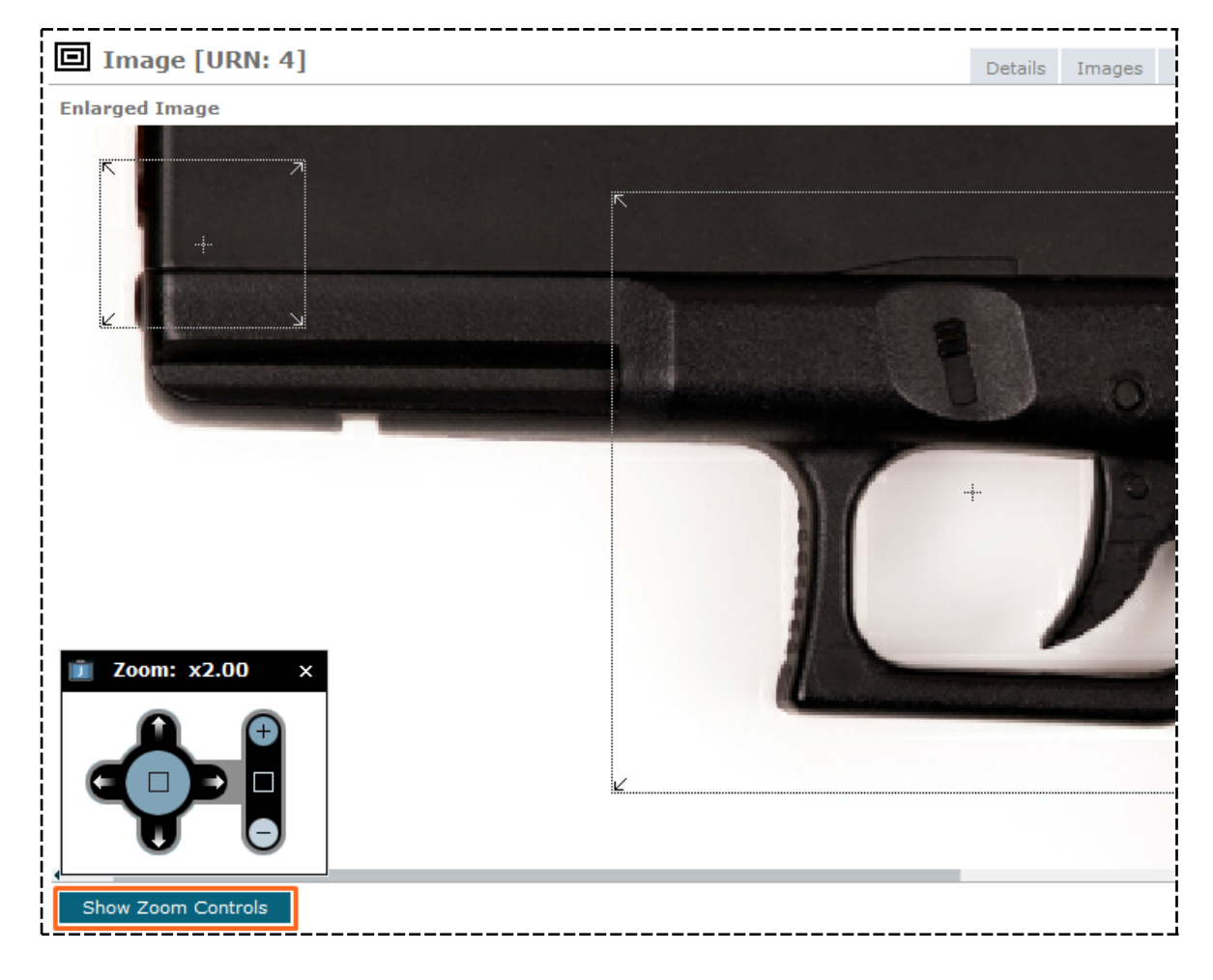

## Diagrams

jade

Diagrams in ICM provide a graphical representation of entities and their relationships. They can show you direct and indirect connections between entities that might not be obvious when you look at a list of related entities.

You can access diagrams when you open an entity or source entity. It's also possible to float diagram panes across your monitors.

| Details            | Entities (15) | Access      | Tasks (0)     | Threads (*) | History     | Convergence      |
|--------------------|---------------|-------------|---------------|-------------|-------------|------------------|
| Details            | Linues (15)   | Access      | Tasks (0)     | meaus ( )   | mistory     | Convergence      |
|                    | _             |             |               |             |             | 4                |
| Attributes Diagra  | im            |             |               |             |             |                  |
|                    |               |             |               |             | ē           | 1                |
|                    |               |             |               | [1] (       | Silver Chrv | elor 300m -      |
|                    |               |             |               | 101         | SM23        | 32               |
|                    |               |             |               |             | 1           |                  |
|                    |               |             |               |             |             |                  |
| 44                 |               |             |               |             |             | Contains Subject |
| [1] Atlantis Hotel |               |             |               |             |             |                  |
| [1]                |               |             |               |             | ,           | <b>↓</b>         |
| Loc                | ation Of      |             |               |             | -           |                  |
| 200                |               | Rec         | overy Locatio | n For       | [1] SM23    | 32 Silver        |
|                    |               |             |               |             | Chrysle     | er 300m -        |
|                    | [3] 2         | 897 Georg   | e Street,     |             | SM2332      | , MD, USA        |
|                    | Öce           | ean City, Ñ | laryland,     |             |             | İ                |
| i<br>L             |               | Mary        | ·             |             |             |                  |

jade

#### **Relationships Diagram**

The lines that connect entities in a diagram represent relationships between those entities.

The head of the arrow shows the direction of the relationship.

The colour of the arrow shows the status of the relationship:

- Black indicates the relationship is current.
- Red indicates the relationship has been deleted.
- Purple indicates more than one relationship exists between the entities, and at least one relationship has been deleted.

You can customise these colours by selecting your username > **Preferences**.

If there is more than one relationship between two entities, you can hover on the relationship label to see details about the relationship.

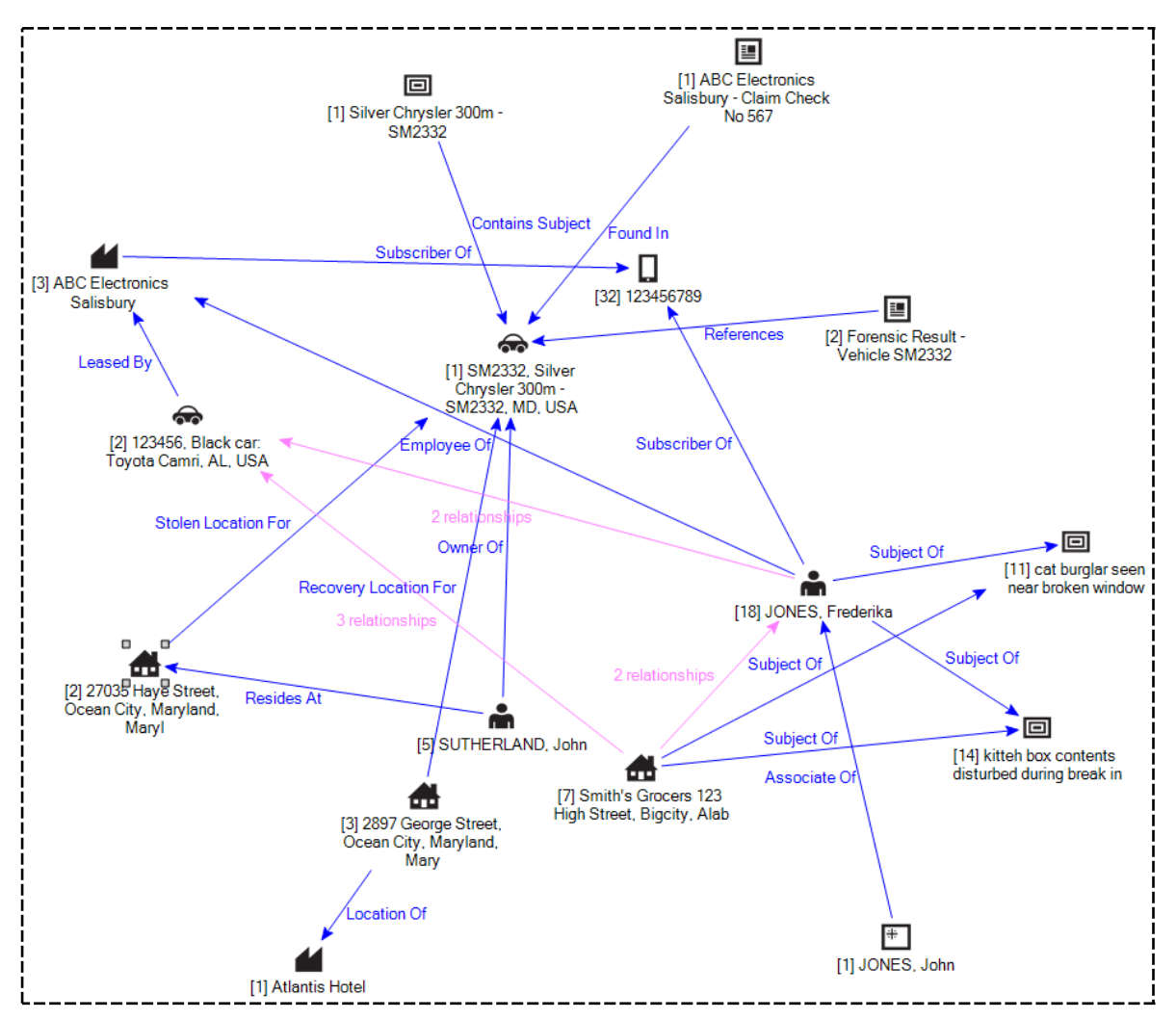

Jade

### Specify Which Entity Types You Want to See in a Diagram

You can choose which entities show in a diagram.

You might want to do this to simplify the image if there are lots of relationships between entities.

To specify which entity types you want to see in a diagram:

- 1. Open a case.
- 2. Select the **Diagram** subtab.
- 3. Right-click the diagram > Select **Diagram Options**.
- 4. Select the Entity Types Filter tab.
- 5. Double-click an entity type or use the Select icon to specify the entity types you want to include in the diagram.
- 6. Select **OK**.

The originating entities will still show on the diagram, regardless of your selections.

| Case File                                                                                                    | e [URN: 1]                                                                                           |              |                   | Details | Contents                    | Entities                               | Access | Threads | Disclosure  | Dissemination  |
|----------------------------------------------------------------------------------------------------|----------------------------------------------------------------------------------------------------|--------------|-------------------|---------|-----------------------------|----------------------------------------|--------|---------|-------------|----------------|
| Details                                                                                                    |                                                                                                    |              |                   | Detailo | Contento                    | Entrado                                | 100000 | meado   | Discionare  | Dissermitation |
| Case officer                                                                                                    | DOCUMENTATI                                                                                          | ON, Tech (JI | DOC)              | - A     | Attributes [                | Diagram                                |        |         |             |                |
| Title                                                                                                    | Vehicle Theft -                                                                                      | SM2332       |                   |         |                             |                                        |        |         |             |                |
| 🧵 Diagram o                                                                                                    | ptions for: Vel                                                                                      | icle Theft   | - SM2332          | - 🗆     | ×                           |                                        |        |         |             |                |
| Details Entity                                                                                                    | types filter                                                                                         |              |                   |         |                             |                                        |        |         |             |                |
| Entity types fil<br>Available                                                                                                    | ter                                                                                                  | Filter by    |                   |         |                             |                                        |        |         |             |                |
| - Entity     + Documer            Bomb          Conta          Conta           Conta          Conta           Conta             Conta           Conta             Conta | nt o<br>act Number<br>ment<br>:<br>e<br>ion<br>ce<br>nisation<br>m<br>ype<br>action<br>le<br>eessels | - Entity     | Person<br>Vehicle |         | [1] SM2<br>Chrysl<br>SM2332 | 332, Silver<br>er 300m -<br>2, MD, USA | Owner  | Df      |             |                |
|                                                                                                    |                                                                                                    |              |                   | ОК      |                             |                                        |        |         | [5] SUTHERL | AND, John      |

### Float a Diagram

You can display a diagram in a floating window to make it easier to see:

- 1. Open the required entity or source entity.
- 2. Select the **Diagram** tab.
- 3. Right-click the diagram background > Select **Float Diagram**.

A copy of the diagram displays in a window.

4. Move the diagram to the preferred position on your monitor.

You can't save changes to a diagram in a floating window unless you save it as a PNG.

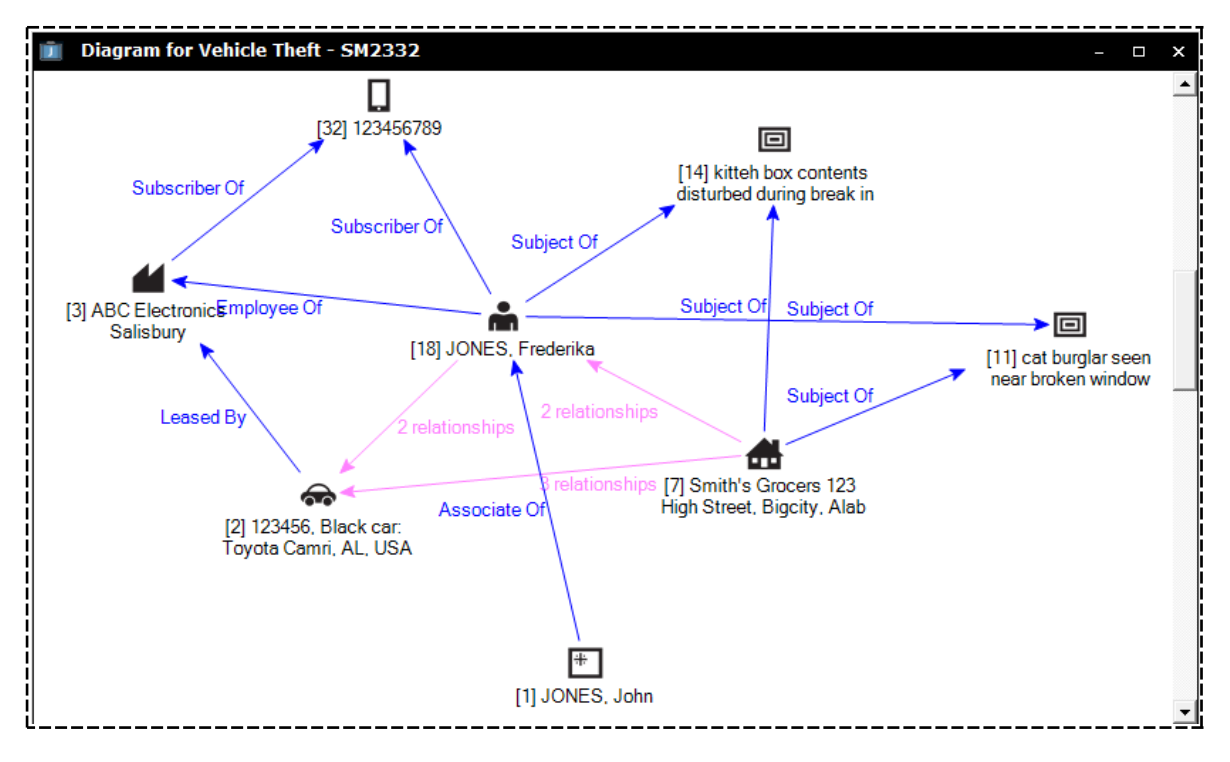

# jade

Entities

### Add a Comment to a Diagram

- 1. Open the required entity or source entity.
- 2. Select the **Diagram** tab.
- 3. Right-click the area you want to add the comment to > Select Add Comment.
- 4. Enter your comment in the field provided.
- 5. To change the background colour for the comment, select **Back Colour** > Select the required background colour > Select **OK**.
- 6. To change the colour of the comment text, select **Text Colour**> Select the required background colour > Select **OK**.
- To change the colour of the font for the comment text, select Font> Select the required font settings > Select OK.
- 8. To add a drop shadow to the comment, select the **Drop Shadow** checkbox > Select **OK**.
- 9. Use either of these methods to edit a comment:
  - Double-click the comment.
  - Right-click the comment > Select Edit Comment.
- 10. Use either of these methods to delete a comment:
  - Right-click the comment > Select **Delete Comment**.
  - Select the comment > Press **Delete**.
- 11. Select Save.

Jade

Entities

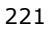

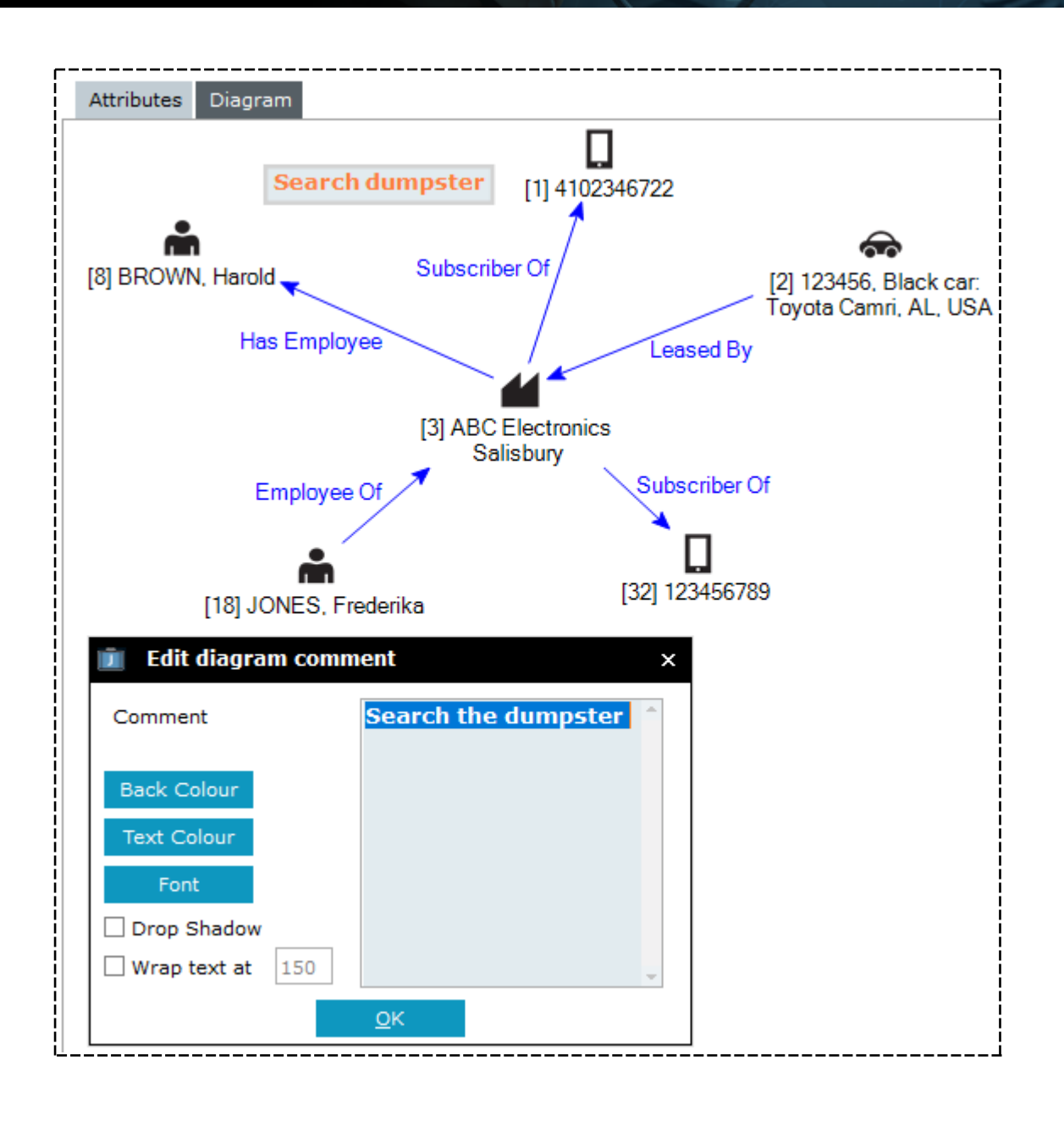

lade

### Options for Looking at a Diagram

A source entity diagram can show entities that have no relationships. This happens where entities have been identified as relevant to the investigation but no relationships have been identified yet.

Labelled lines show relationships between entities, including the type and direction of the relationship.

You can change the default colours and fonts used to show these relationships under Preferences.

Several options are available when you look at a diagram. To access these:

- 1. Open a source entity.
- 2. Select the **Diagram** subtab.
- 3. Use the scroll bars to change the area displayed.
- 4. To zoom in or out, press **Ctrl** while you move the mouse wheel.
- Drag and drop an entity to move it to a different location on the diagram.
   Any relationships will move accordingly.
- 6. To remove an entity from a diagram, select it and press **Delete**.

Any associated relationships will be removed from the diagram.

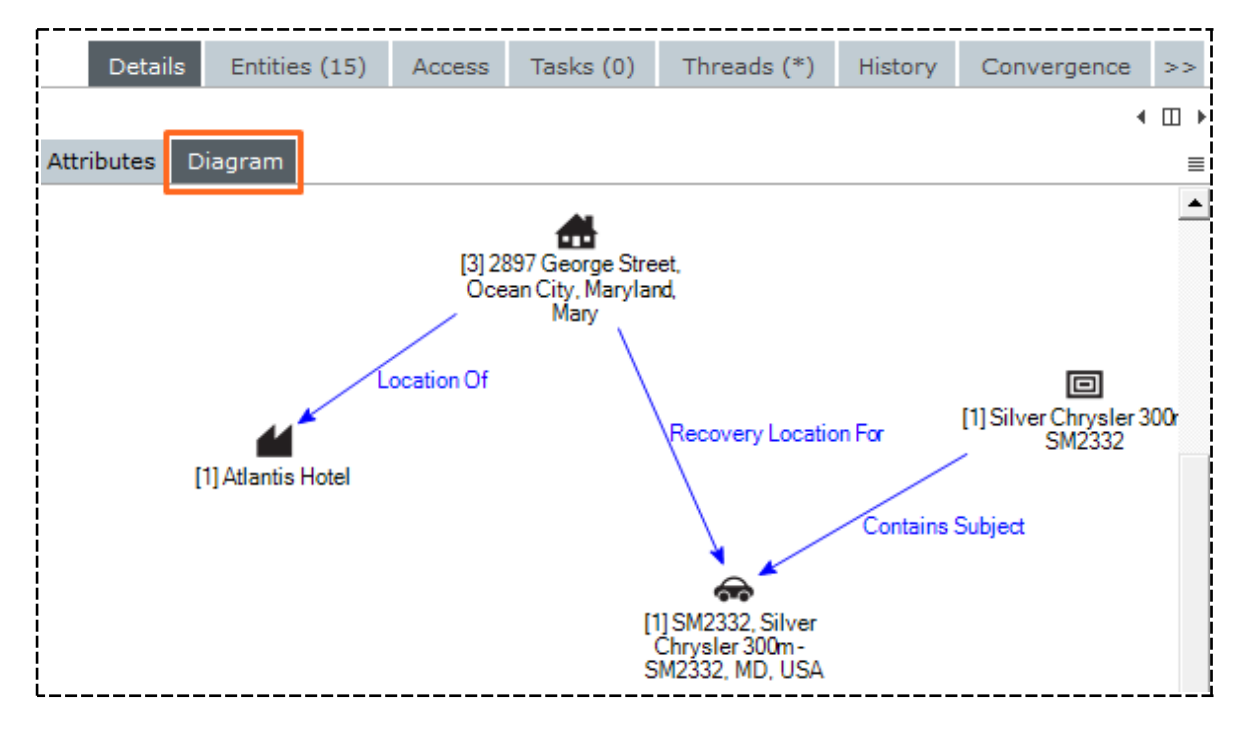

## Choose How You Want Data Displayed on a Diagram

- 1. Open the entity or source entity.
- 2. Select the **Details** tab.
- 3. Select the **Diagram** tab to display the diagram.
- 4. Right-click in the diagram area > Select **Diagram Options**.
- 5. Select one of these image options for the diagram:
  - To use identifying images that have been specified for entities (instead of icons), select the Use identification images for nodes checkbox.

You can't deselect this checkbox once you've saved the diagram.

 To use images instead of icons for images, select the Use images for image nodes checkbox.

You can't deselect this checkbox once you've saved the diagram.

 To use any available low-resolution images in the diagram, select the Use low resolution checkbox.

The diagram will load faster.

6. Select one of these options depending on whether you want to combine links:

#### Combine all links

Selecting this option simplifies the diagram and makes it easier to read.

But it could hide important links between entities.

#### Combine links for duplicate relationships

When two or more entities have several relationships between them it can be clearer to show this as one relationship.

This is especially true if the relationship is the same but with different timestamps.

Duplicate relationships are shown as one link, with the number of links shown in parentheses after the relationship description.

#### Don't combine any links

All relationship links are shown on the diagram.

The diagram will be cluttered if there are several relationships between entities.

7. Select either of these options to specify the shape of the links:

#### • Use curved links

Connect entities with curved lines (not the default straight lines).

#### • Use right angle links

Connect entities with horizontal and vertical straight lines.

Select OK.

# **Jade**"

Entities

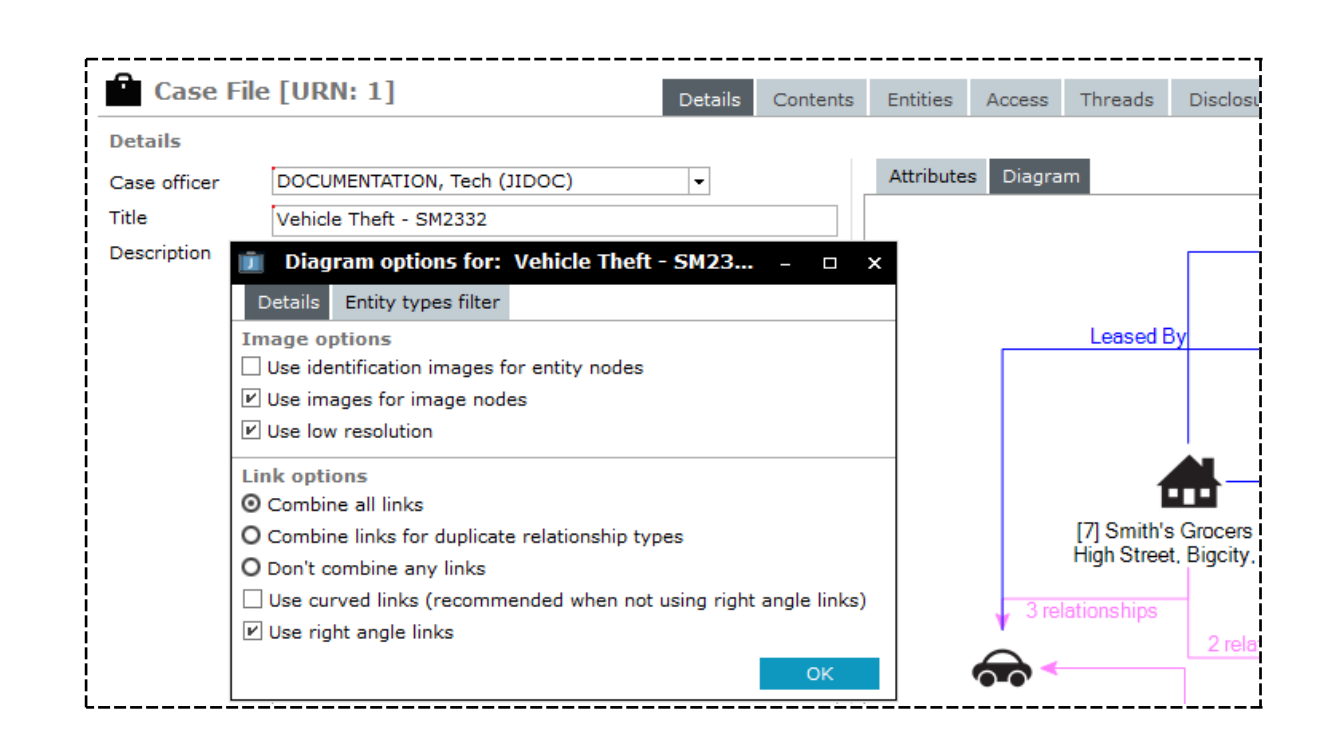

## Options for Saving a Diagram

You can:

- Save a whole diagram or just the part that's visible between the scroll bars in the diagram pane.
- Create and save several versions of a diagram.

### Save a Diagram as a PNG

- 1. Open the entity or source entity.
- 2. Select the **Diagram** subtab.
- 3. Right-click in the diagram area > Select **Save as PNG** > Select either of these options:
  - Save Entire Diagram to save the whole diagram.
  - **Save Visible Area** to save the part of the diagram that's visible between the scroll bars.
- 4. Enter a name for the image in the field provided > Select **Save**.

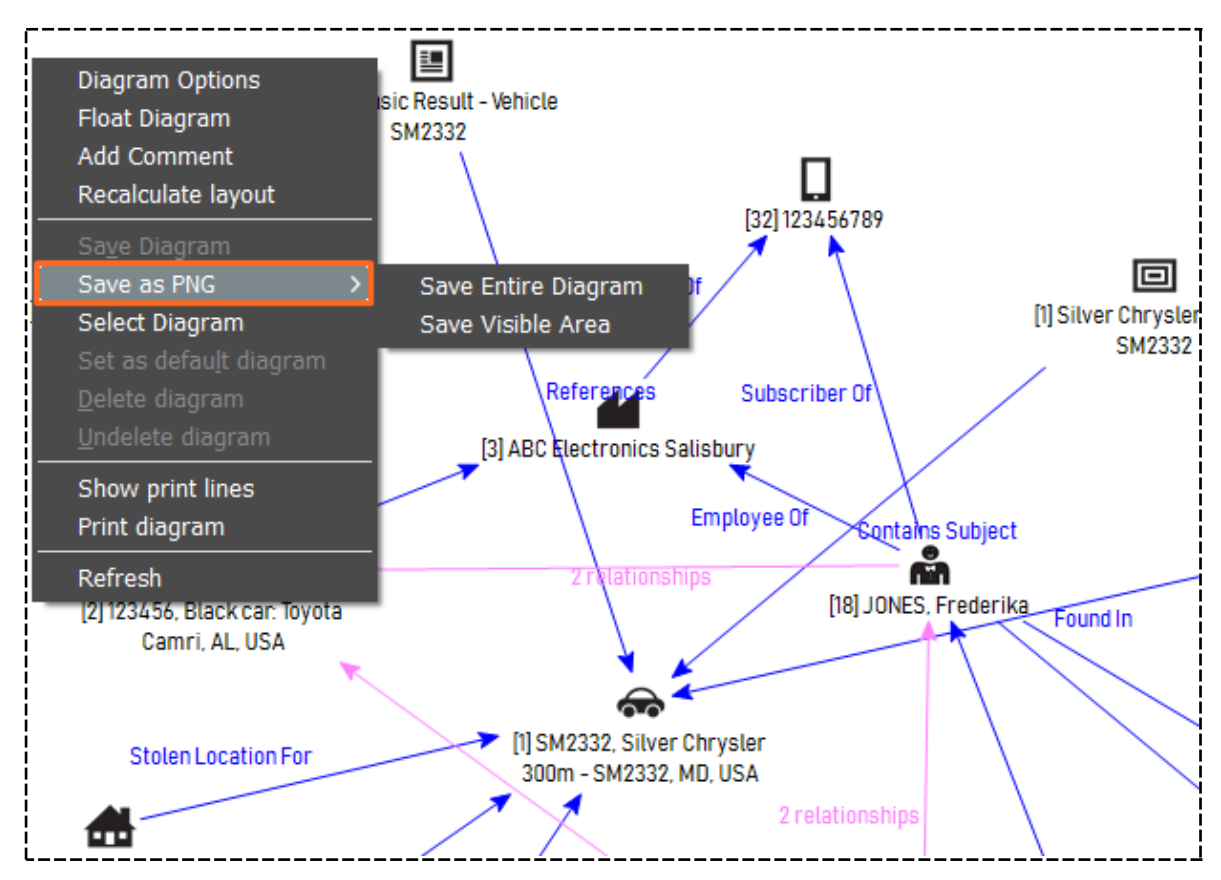

#### Save a Different Version of a Diagram

The first diagram created for an entity will be the default diagram for that entity.

You can:

- Create a new version of this diagram
- Copy an existing version of the diagram
- Select which version of a diagram you want to see

#### Print a Diagram

- 1. Open the required entity or source entity.
- 2. Select the **Diagram** tab.
- 3. To preview the document:
  - a. Right-click the diagram background > Select Show Print Lines.
  - b. Reposition the diagram so it fits within the print lines.
- 4. To print the diagram, right-click the diagram background > Select **Print diagram**.

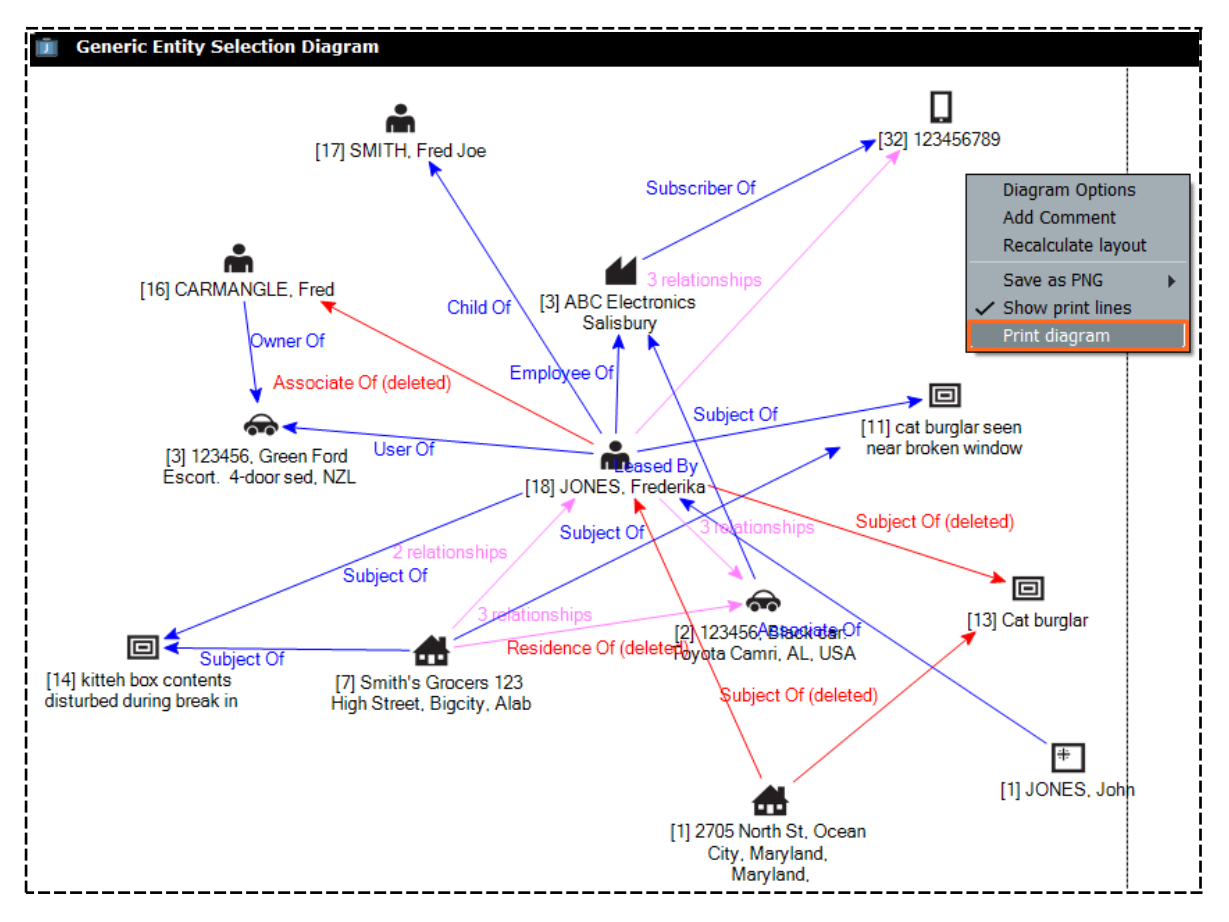

jade

#### Build Your Own Diagram

This is useful if you want to look for possible connections between entities and source entities:

- 1. Select System > Generic Entity.
- 2. Drag and drop the required entities from your *Recent* or *Favourites* section to the generic diagram.
- 3. Select the number of relationship steps you want included from the **Default number of steps** drop-down.

This value determines the maximum degree of separation between entities.

- 4. Select **Diagram** to generate the diagram.
- 5. Select the required diagram options > Select **OK**.

The diagram displays in a floating window.

- 6. To remove entities from the diagram generated:
  - Select the entity you want to remove on the generic diagram > Select Remove Selected Entity.
  - To remove all entities from the diagram, right-click in the generic diagram > Select **Remove** all entities.
- 7. Select **Diagram** to regenerate the diagram.
- 8. Right-click the generated diagram to access additional display and output options:
  - Add a comment to the diagram.
  - Recalculate the layout.

Automatically reposition everything on the diagram.

- Save the image as a PNG.
- See where the print lines are before you print the diagram so you can adjust it beforehand.

Jade

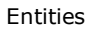

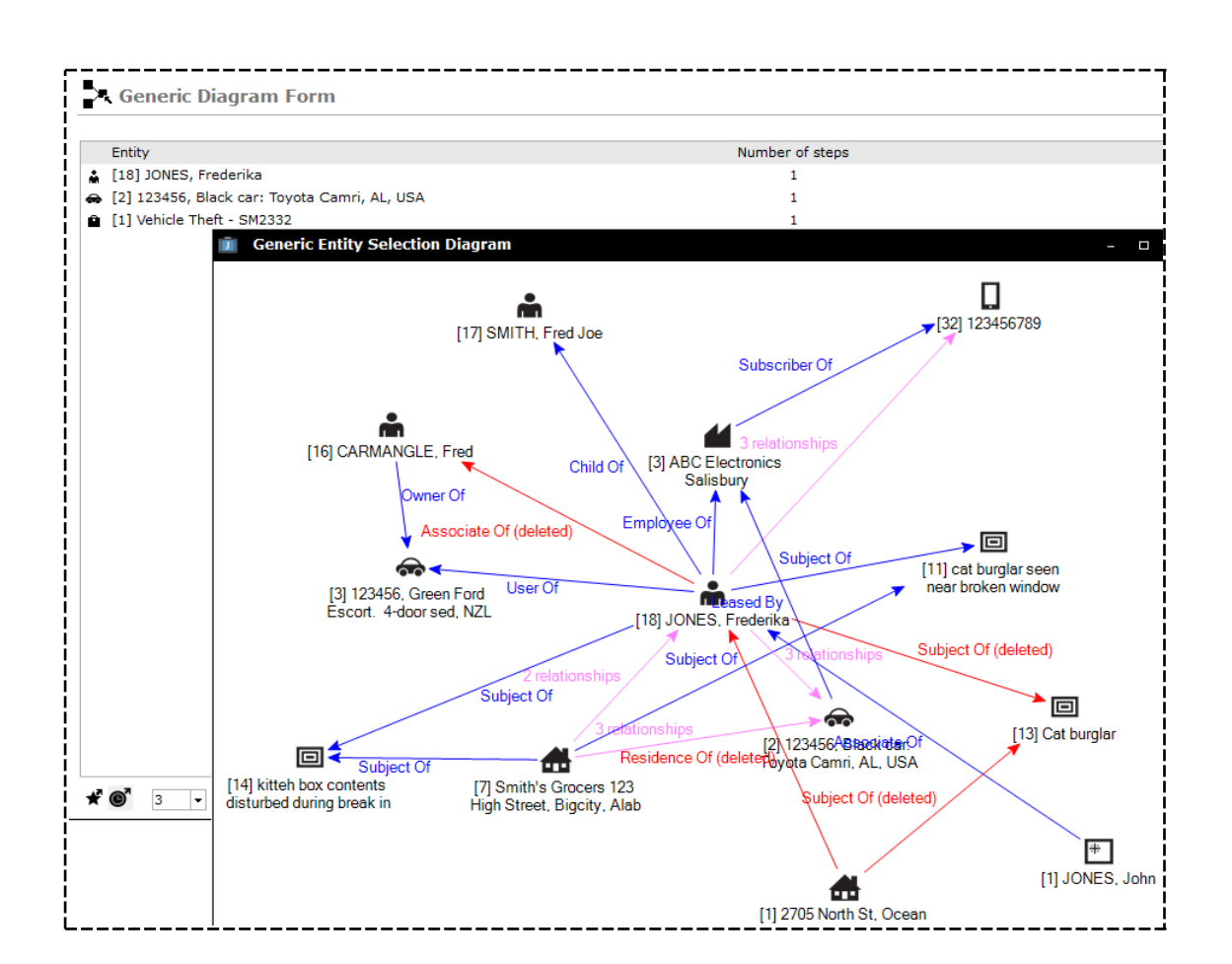

### Save Different Versions of a Diagram

You can create and save several versions.

The first diagram created for an entity will be the default diagram for that entity.

#### You can:

Jade

- Create a new version of this diagram.
- Copy an existing version of the diagram.
- Select which version of a diagram you want to see.

|                      | Details         | Contents | Entities                 | Access                                           | Threads            | Disclosure                                                                                            | Outlook                | >>        |
|----------------------|-----------------|----------|--------------------------|--------------------------------------------------|--------------------|----------------------------------------------------------------------------------------------------|------------------------|-----------|
| Attributes           | Diagram         |          |                          |                                                  |                    |                                                                                                    | ۰<br>۳                 | )<br>[+ ≡ |
| Title<br>Description | <title></title> |          |                          |                                                  |                    |                                                                                                    |                        |           |
| [1] ABC Electr       | onics Salisbur  | у        |                          | [2]                                              | Forens F<br>A<br>F | )iagram Option<br>loat Diagram<br>Add Comment<br>Recalculate layo                                     | s                      |           |
| - otani o            | IICCK 110 JUJ   |          | Referenc<br>[4] F<br>Rev | Reference<br>es<br>Torensic Res<br>volver AD1123 | ult - 38           | Ga <u>v</u> e Diagram<br>Gave as PNG<br>Gelect Diagram<br>Get as defau <u>l</u> t d<br>Delete diagram | <b>&gt;</b><br>liagram |           |
|                      |                 |          |                          |                                                  | S<br>F             | Show print lines<br>Print diagram<br>Refresh                                                          | 5                      |           |

You can also select the column headings to sort the data in them.

jade

### Create a Different Version of a Diagram

- 1. Open the entity that contains the diagram you want to create a new version for.
- 2. Select the **Diagram** subtab.
- 3. Select the *Copy the current diagram as a new diagram ...* **•** icon.
- 4. Make your changes.
- 5. Enter a title for this new version of the diagram.
- 6. Enter a description if you want to add more detail about what you've changed in this version.
- 7. Select Save.

| aturinoS  |            |                      | ہ<br>ا                        | □               |
|-----------|------------|----------------------|-------------------------------|-----------------|
| aturinoS  |            |                      |                               |                 |
| aturinoS  |            |                      |                               |                 |
|           |            |                      |                               | i               |
|           |            |                      |                               | i               |
|           |            |                      |                               | İ               |
|           |            |                      |                               |                 |
|           |            |                      |                               | ≞ ≞             |
|           |            |                      |                               |                 |
|           |            |                      |                               |                 |
|           |            |                      |                               |                 |
|           |            |                      |                               |                 |
| _         |            | [35                  | j MASON, Fri                  | ĸ               |
| Related t | o Jo Satur | ino                  |                               |                 |
|           | Related t  | Related to Jo Saturi | [3:<br>Related to Jo Saturino | [35] MASON, Fri |

Jade<sup>™</sup>

#### Select a Version of a Diagram

- 1. Use either of these methods to select the version of a diagram you want to see:
  - Right-click the version of the diagram you have open > Click **Select Diagram**.
  - Select the Select a different diagram  $\equiv$  icon.
- 2. Select the version you want to see > Select **OK**.

| 🔒 Homi       | ide File [      | URN: 2    | 014-1]                  | D          | etails | Contents      | Entities | Access | Threads | Disclosure | Outlook         | >>    |
|--------------|-----------------|-----------|-------------------------|------------|--------|---------------|----------|--------|---------|------------|-----------------|-------|
| Details      |                 |           |                         |            |        |               |          |        |         |            |                 | ( □ ) |
| Case officer | DOCUM           | ENTATION  | , Tech (JIDOC)          | Attributes | Diag   | ram           |          |        |         |            | r <sub>ii</sub> | C+    |
| Title        | Select diag     | gram to s | show                    |            |        |               |          |        |         |            |                 | ×     |
| Description  | Title           | Default   | Last Modified By        |            | 🔺 Las  | t Modified Da | ate      |        |         |            |                 |       |
| Description  |                 |           | DOCUMENTATION, Tech (JI | DOC)       | 27/01  | /2014 15:27   |          |        |         |            |                 |       |
|              | References      | Yes       | DOCUMENTATION, Tech (JI | DOC)       | 02/08  | /2018 15:36   |          |        |         |            |                 |       |
|              | <title></title> |           | DOCUMENTATION, Tech (JI | DOC)       | 02/08  | /2018 16:10   |          |        |         |            |                 |       |
|              | <title></title> |           | DOCUMENTATION, Tech (JI | DOC)       | 02/08  | /2018 16:10   |          |        |         |            |                 |       |
|              | <title></title> |           | DOCUMENTATION, Tech (JI | DOC)       | 02/08  | /2018 16:10   |          |        |         |            |                 |       |
|              | Relations       |           | DOCUMENTATION, Tech (JI | DOC)       | 02/08  | /2018 16:10   |          |        |         |            |                 |       |
|              |                 |           |                         |            |        |               |          |        |         |            |                 |       |
|              | Description     |           |                         |            |        |               |          |        |         |            |                 |       |
|              |                 |           |                         |            |        |               |          |        |         |            | ОК              |       |

## Start a New Diagram

You can create a new diagram using an entity in an existing diagram as the focus for the new diagram.

This entity you select will become the focus in the new diagram.

- 1. Open a diagram.
- 2. Right-click the entity in the existing diagram you want at the centre of the new diagram > Select **Diagram This Entity**.
- 3. Select the required options > Select **OK**.

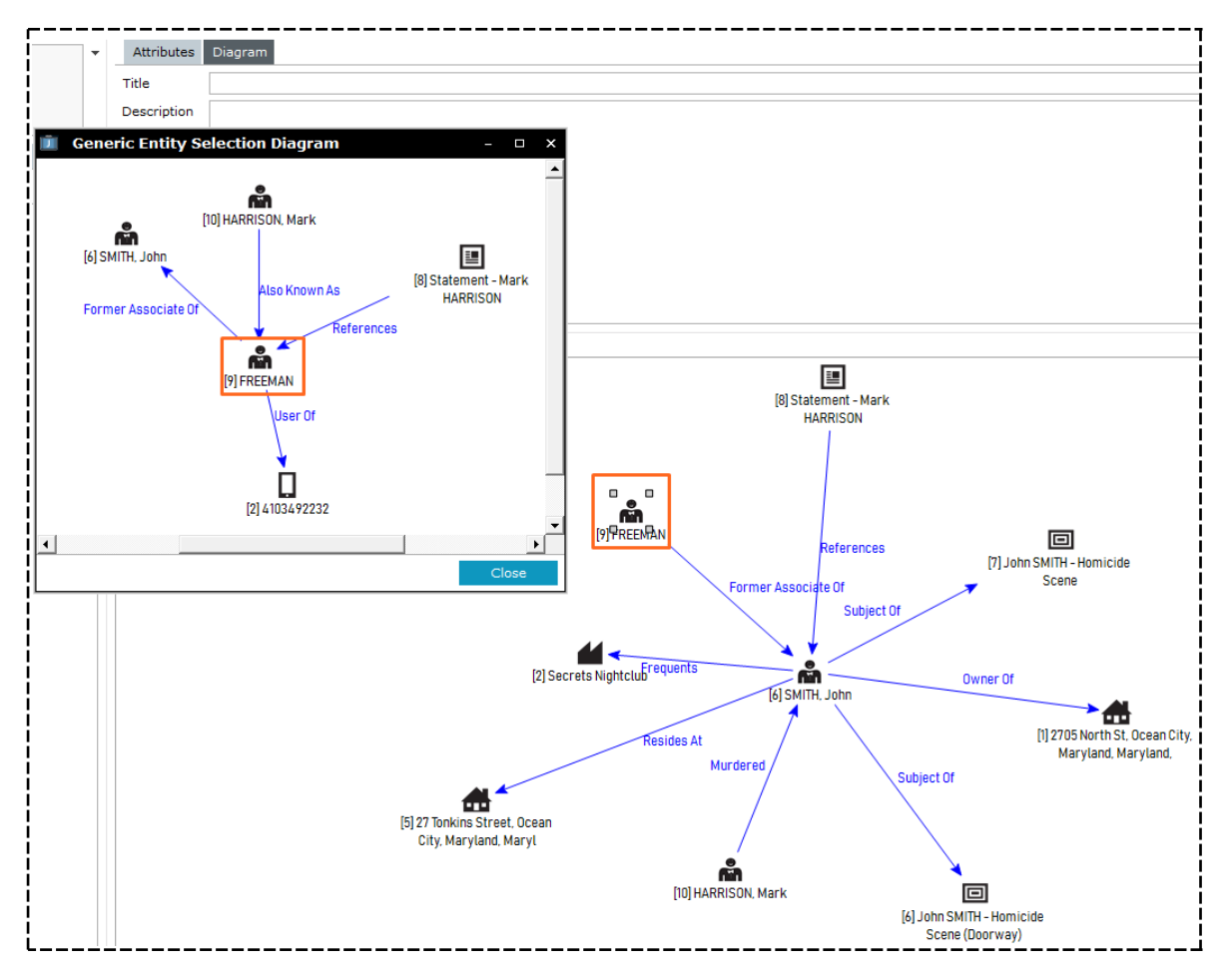

# jade

# **Entity Relationships**

You can select the **Entity Relationships** subtab to see all entity-to-entity relationships in a case, for example **Person-to-Vehicle**.

This makes it easier to group entities.

You can also filter by:

- Left or right entity types
- Relationship types
- Inverse relationships, for example Vehicle-to-Person

lade

### Link Tangible Entities

Once you've linked a tangible entity to a source entity, you can also link the tangible entities in that source entity to each other:

- 1. Open the source entity.
- 2. Select the **Entities** tab:
  - The *Entities* area shows the entities that are related to the source entity.
  - The *Entity relationships* area shows any relationships between these entities.
     The *Additional Details* pane shows more information about these entities.
- 3. Use either of these methods to add a relationship between entities:
  - Right-click in the Entity relationships area > Select Add.
  - □ Select the Add 🕂 icon above the *Entity relationships* area.
- Enter text in the *Filter* fields to make it easier to see the entries you want to connect > Select **Refresh**.
- 5. Select the first entity for the relationship in the *From Entity* area.
- 6. Select the next entity for the relationship in the *To entity* area.
- 7. Specify the relationship between the entities you've selected in the **Relationship** drop-down:
  - Use the Start Date fields to specify the date and time from which the relationship applies to the entities.
  - Use the *Finish Date* fields to specify the end date and time for the relationship between the entities.

The available relationships are specified on an entity's Relationships tab.

You'll only be able to specify a start and finish date if these dates are relevant to the type relationship you've selected.

These setting are managed by your administrator.

*For example, the start and finish dates might be available if the relationship is about where someone resides.* 

- 8. To change the date and time the relationship was discovered, change the date in the **Discovered Date** field.
- 9. In the **Source Agency** drop-down, select the source that provided the relationship information.
- 10. In the **Source Grade** drop-down, specify how reliable the information source is.
- 11. In the **Info Grade** drop-down, specify how reliable the information is.
- 12. In the **Relationship Status** drop-down, specify the status of the relationship.
- 13. Use either of these options to save your changes:
  - To save your entry and record another relationship between two entities, select Save & New.
     The *Edit Relationship* screen shows the saved relationship at the top of the screen.
     You can't change or delete that information from this screen.

jade<sup>™</sup>

**•** To save your entry and close the *Edit Relationship* window, select **Save & Close**.

The relationship displays in the *Entity Relationships* table on the *Entities* tab.

| 💼 Edit Relatio    | nship                  |   |       |        |   |                     |                         | - 🗆 X   |
|-------------------|------------------------|---|-------|--------|---|---------------------|-------------------------|---------|
| From Entity       |                        |   |       |        |   | To entity           |                         |         |
| Filter            |                        |   |       | Refres | h | Filter              |                         | Refresh |
| 🛔 [30] READ, Rola | and                    |   |       |        |   | 🛔 [30] READ, Roland |                         |         |
| 💾 [11] Informatio | n Report - SMITH       |   |       |        |   | [11] Information R  | eport - SMITH           |         |
|                   |                        |   |       |        |   |                     |                         |         |
|                   |                        |   |       |        |   |                     |                         |         |
|                   |                        |   |       |        |   |                     |                         |         |
|                   |                        |   |       |        |   |                     |                         |         |
|                   |                        |   |       |        |   |                     |                         |         |
|                   |                        |   |       |        |   |                     |                         |         |
|                   |                        |   |       |        |   |                     |                         |         |
|                   |                        |   |       |        |   |                     |                         |         |
|                   |                        |   |       |        |   |                     |                         |         |
|                   |                        |   |       |        |   |                     |                         |         |
|                   |                        |   |       |        |   |                     |                         |         |
|                   |                        |   |       |        |   |                     |                         |         |
|                   |                        |   |       |        |   |                     |                         |         |
|                   |                        |   |       |        |   |                     |                         |         |
|                   |                        |   |       |        |   |                     |                         |         |
| Relationship      | Written By [Author Of] |   |       |        | - | Source Agency       | FBI                     | -       |
| Start Date        |                        | 曲 |       | 4      | 9 | Source Grade        | C - Fairly Reliable     | •       |
| Finish date       |                        | 曲 |       | 4      | 9 | Info Grade          | 2 - Probably True       | •       |
| Discovered Date   | 15/09/2017             | Ħ | 10:49 | \$     | 9 | Relationship Status | Suspected               | -       |
| Created By        |                        |   |       |        |   |                     | Save & New Save & Close | Close   |
| Last Modified By  |                        |   |       |        |   |                     |                         |         |

#### Investigations Case Management

#### Entities

jade<sup>™</sup>

# Edit the Relationship Between an Entity and a Source Entity

- 1. Open the source entity.
- 2. Select the **Entities** tab.
- 3. Right-click the relationship in the *Entity Relationships* area > Select **Update**.
- 4. Make the required changes.
- 5. Select Save & Close.

| De          | fault Cas   | e Note [U       | RN: 1]           |               | Details | Entities (2)      | Access |
|-------------|-------------|-----------------|------------------|---------------|---------|-------------------|--------|
| Entities    |             |                 |                  |               |         |                   |        |
| UR          | N           | Entity          |                  |               |         |                   |        |
|             |             | Filter: All ent | ities            |               |         |                   |        |
| 11          |             | Information     | Report - SMITH   |               |         |                   |        |
|             |             |                 | <b>-</b>         |               |         |                   |        |
| Entity R    | elationship | 5               |                  |               |         |                   |        |
| Filter enti | ty All      | -               |                  | Filter relati | onship  | All               | -      |
| ▲ Туре      | .≜ URN E    | ntity           | Relationship To  | Тур           | e URN   | Entity            |        |
| ŵ.          | 30 R        | EAD, Roland     | Author Of [Writt | en By] 📲      | Ad      | d                 | - si   |
|             |             |                 |                  |               | Up      | date              |        |
|             |             |                 |                  |               | Re      | move              |        |
|             |             |                 |                  |               | Sh      | ow Legend         |        |
|             |             |                 |                  |               | Ex      | tract Table to Ex | cel    |

# Jade

237

#### Entities

## Remove a Relationship Between an Entity and a Source Entity

- 1. Open the required source entity.
- 2. Select the **Entities** tab.
- 3. Select the relationship in the *Entities* or *Entity Relationships* area.
- 4. Use either of these methods to remove the relationship:
  - Right-click the selected entity or select the Options  $\equiv$  icon > Select **Remove** or **Remove Relationship**.
  - □ Select the Options  $\equiv$  icon > Select **Remove** or **Remove Relationship**.
- 5. Enter the reason you're removing the relationship > Select **OK**.

|      | Fore | ISIC NOTE D                                   | Details | Entities ( |
|------|------|-----------------------------------------------|---------|------------|
| inti | ties |                                               |         |            |
|      | URN  | Entity                                        |         |            |
|      |      | Filter: All entities                          |         |            |
|      | 33   | 3128349                                       |         |            |
|      | 17   | SMITH, Fred Joe                               |         |            |
| •    | 27   | Please enter reason for removing relationship |         | ×          |
| ů.   | 28   | created in error                              |         |            |
| -    | 4    |                                               |         |            |
|      |      |                                               |         |            |
|      |      |                                               |         |            |
|      |      | Cons                                          | al      | OK         |
|      |      | Cano                                          | ei      | UK         |
ade

### Reinstate a Relationship You've Removed

If you've mistakenly removed a relationship between an entity and a source entity, you can reinstate this relationship:

- 1. Open the source entity.
- 2. Select the **Entities** tab.
- 3. Select the relationship you want to reinstate in the *Entities* area. *Relationships you can reinstate are shaded red.*
- 4. Right-click the relationship or select the Options  $\equiv$  icon > Select **Reinstate Relationship**.

5. Select **Yes** to confirm you want to reinstate the relationship.

You can also reinstate a relationship from an entity's **Relationships** tab.

| G∎       | Foren | Details E                                                                  | ntities (5) |
|----------|-------|----------------------------------------------------------------------------|-------------|
| Enti     | ties  |                                                                            |             |
|          | URN   | Entity                                                                     |             |
|          |       | Filter: All entities                                                       |             |
|          | 33    | 3128349                                                                    |             |
| ŵ        | 17    | SMITH, Fred Joe                                                            |             |
| <b>.</b> | 27    | 🗊 Confirm                                                                  |             |
| <b>.</b> | 28    |                                                                            |             |
| •        | 4     | Reinstate Relationship between Fingerprint Report (References) and 3128349 |             |
|          |       | Yes <u>N</u> o Cancel                                                      |             |

#### Entities

### Export Relationships Between Entities Attached to a Case Note

- 1. Open the case note.
- 2. Select the **Entities** tab.
- 3. Right-click in the *Entities* area or select the Options  $\equiv$  icon > Select **Export Relationships**.
- 4. To include relationships between the source entity and the tangible entities associated with the case note, select the **Source entity to entity relationships** checkbox.

If you deselect this checkbox, only tangible entities will be exported.

- 5. To add a prefix to exported entries, enter the prefix in the **Entity Type prefix** ... field.
- 6. Select **Browse** to specify where you want to save the file > Enter a name for the file in the field provided > Select **Save**.
- 7. Select either of these options to specify the format for the exported file:
  - Comma separated (CSV)
  - Excel (XLSX)
- 8. Select the attributes you want included in the exported file:
  - De To include all attributes, click Select all.
  - If you only want certain types of entities exported, select a type of entity in the drop-down.
  - To include attributes that allow multiple values, select the **Include Multiples** checkbox.
     Each value will be on a separate row.
  - To display the full attribute name, select the Show full column headings checkbox.
     Attributes will be prefixed with the parent and group names.
  - Select individual attributes to toggle between selecting and deselecting.

#### 9. Select Export.

The file is saved to the folder location you specified.

| Options                                                                      |                                                                                                    |                                                                                                    |                                                                                                    |                                                                                                    |
|------------------------------------------------------------------------------|----------------------------------------------------------------------------------------------------|----------------------------------------------------------------------------------------------------|----------------------------------------------------------------------------------------------------|----------------------------------------------------------------------------------------------------|
| $\fbox{\ensuremath{\mathnormal{\nu}}}$ Source entity to entity relationships | Entity                                                                                                    | Type prefix (for i2 export)                                                                                                    | j                                                                                                    |                                                                                                    |
|                                                                              |                                                                                                    |                                                                                                    |                                                                                                    |                                                                                                    |
| C:\Users\cnwsh8\Documents\ICM\Doc                                            | s\CaseNo                                                                                                    | teRelationships.xlsx                                                                                                    |                                                                                                    | Browse                                                                                                    |
| O Comma separated (CSV)                                                      | O Exce                                                                                                    | l (xlsx)                                                                                                    |                                                                                                    |                                                                                                    |
| lection                                                                      |                                                                                                    |                                                                                                    |                                                                                                    |                                                                                                    |
| General Case Note                                                            | -                                                                                                    | Include Multiples                                                                                                    | Show full column headings                                                                                                    |                                                                                                    |
|                                                                              |                                                                                                    |                                                                                                    |                                                                                                    |                                                                                                    |
| ation                                                                        |                                                                                                    |                                                                                                    |                                                                                                    |                                                                                                    |
|                                                                              | )ptions Image: Source entity to entity relationships Image: C:\Users\cnwsh8\Documents\ICM\Doc O Comma separated (CSV) Image: Source entity relation General Case Note Image: Source entity relation | pitions       Entity         ☑ Source entity to entity relationships       Entity         ☑:\Users\cnwsh8\Documents\ICM\Docs\CaseNo         O Comma separated (CSV)       Image: Excent of the second of the second of | Image: Source entity to entity relationships       Entity Type prefix (for i2 export)         Image: Source entity to entity relationships       Entity Type prefix (for i2 export)         Image: Source entity to entity relationships       Image: Source entity Type prefix (for i2 export)         Image: Source entity to entity relationships       Image: Source entity Type prefix (for i2 export)         Image: Source entity to entity relationships       Image: Source entity Type prefix (for i2 export)         Image: Source entity to entity relationships       Image: Source entity to entity relationships         Image: Source entity to entity relationships       Image: Source entity to entity relationships         Image: Source entity to entity relationships       Image: Source entity relationships         Image: Source entity to entity relationships       Image: Source entity relationships         Image: Source entity to entity relationships       Image: Source entity relationships         Image: Source entity to entity relationships       Image: Source entity relationships         Image: Source entity to entity relationships       Image: Source entity relationships         Image: Source entity to entity relationships       Image: Source entity relationships         Image: Source entity relationships       Image: Source entity relationships         Image: Source entity relationships       Image: Source entity relationships         Image: Source entity relationships <td>pitions            ✓ Source entity to entity relationships             ✓ C:\Users\cnwsh8\Documents\ICM\Docs\CaseNoteRelationships.xlsx             O Comma separated (CSV)             Ø Excel (xlsx)          ection             General Case Note             ▼             ∎ Include Multiples             show full column headings</td> | pitions            ✓ Source entity to entity relationships             ✓ C:\Users\cnwsh8\Documents\ICM\Docs\CaseNoteRelationships.xlsx             O Comma separated (CSV)             Ø Excel (xlsx)          ection             General Case Note             ▼             ∎ Include Multiples             show full column headings |

## Watches

You can apply a watch to any entity if you want to be notified when another user changes, searches, or looks at an entity.

A watch can be:

- **Covert** Other users can't see you're watching the entity.
- **Overt** Other users can see you're watching the entity.

A watch you place on changing or looking at an entity can be overt or covert. A watch placed on a search is always covert.

Notifications about watches display in the Alerts section of the Navigator.

Depending on the type of entity you're watching, you can extend a watch to related entities.

For example, you'll be notified if you place an extended watch on searches for **Peter Hawkin** and another user searches for **Richard Hawkin**, who is associated with Peter Hawkin.

You need the required permission to manage watches.

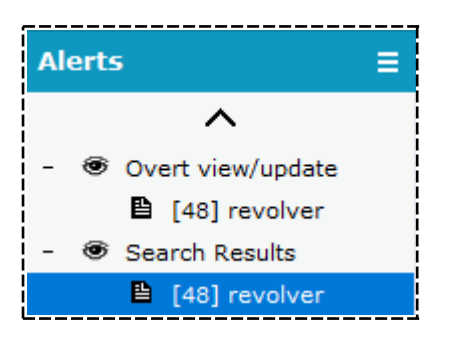

### Place a Watch on an Entity

- 1. Open the required entity.
- 2. Use either of these methods to access the *Watches* tab:
  - Select the Watches tab.
  - Select the Overflow >> tab > Select Watches.
- 3. Select the checkboxes for the types of watches you want to apply to the entity.

A watch must either be overt or covert.

A watch placed on a search is always covert.

4. Select Save.

| Document 15   | Reg cert |          |      |            |              |            |        |
|---------------|----------|----------|------|------------|--------------|------------|--------|
| Document 15   | ;        |          | Deta | ils Images | Related text | Disclosure | Watche |
| Watches       |          |          |      |            |              |            |        |
|               | Normal   | Extended |      |            |              |            |        |
| Overt view    |          |          |      |            |              |            |        |
| Overt Update  | <b>v</b> |          |      |            |              |            |        |
| Covert view   |          |          |      |            |              |            |        |
| Covert Update |          |          |      |            |              |            |        |
| Search        | <b>V</b> | Γ        |      |            |              |            |        |

### Remove a Watch You've Placed on an Entity

- 1. Open the required entity.
- 2. Depending on the entity, you can use either of these methods to access the *Watches* tab:
  - Select the Watches tab.
  - Select the Overflow >> tab > Select Watches.
- 3. Deselect the checkboxes beside the types of watches you want to remove from the entity.
- 4. Select Save.

| Case File 2   |        |
|---------------|--------|
| Watches       |        |
|               | Normal |
| Overt view    |        |
| Overt Update  |        |
| Covert view   |        |
| Covert Update |        |
| Search        |        |

Jade™

### Edit a Watch You've Set Up

- 1. Select **System** > **Watches**.
- 2. Select or deselect the checkboxes as required.
- 3. Select **Save**.

The specified watches are added or removed from the entity.

See Place a watch on an entity.

| Watches                                             |                                                                                                    |                                                                                                    |                                                                                                    |                                                                                                    |                                                                                                    |                                                                                                    |                                                                                                    |                                                                                                    |                                                                                                    |                                                                                                    |
|-----------------------------------------------------|----------------------------------------------------------------------------------------------------|----------------------------------------------------------------------------------------------------|----------------------------------------------------------------------------------------------------|----------------------------------------------------------------------------------------------------|----------------------------------------------------------------------------------------------------|----------------------------------------------------------------------------------------------------|----------------------------------------------------------------------------------------------------|----------------------------------------------------------------------------------------------------|----------------------------------------------------------------------------------------------------|----------------------------------------------------------------------------------------------------|
| Overt Covert S                                      |                                                                                                    |                                                                                                    |                                                                                                    |                                                                                                    |                                                                                                    |                                                                                                    |                                                                                                    |                                                                                                    | Sea                                                                                                    | arch                                                                                                    |
| ntity                                               | View                                                                                                    | (Ext)                                                                                                    | Update                                                                                                    | e (Ext)                                                                                                    | View                                                                                                    | (Ext)                                                                                                    | Update                                                                                                    | e (Ext)                                                                                                    | Search                                                                                                    | h (Ext)                                                                                                    |
| [48] revolver                                       | ~                                                                                                    |                                                                                                    | ~                                                                                                    |                                                                                                    |                                                                                                    |                                                                                                    |                                                                                                    |                                                                                                    |                                                                                                    |                                                                                                    |
| [2] Location of Mark Harrison                       | ~                                                                                                    |                                                                                                    | <b>V</b>                                                                                                    |                                                                                                    |                                                                                                    |                                                                                                    |                                                                                                    |                                                                                                    |                                                                                                    |                                                                                                    |
| [16] CARMANGLE, Fred                                |                                                                                                    |                                                                                                    |                                                                                                    |                                                                                                    | <b>V</b>                                                                                                    | <b>V</b>                                                                                                    | ~                                                                                                    |                                                                                                    | <b>V</b>                                                                                                    |                                                                                                    |
| [10] HARRISON, Mark                                 | ~                                                                                                    | ~                                                                                                    | ~                                                                                                    |                                                                                                    |                                                                                                    |                                                                                                    |                                                                                                    |                                                                                                    |                                                                                                    | •                                                                                                    |
| [37] Examine statement made by Joe Denby (Not Sent) |                                                                                                    |                                                                                                    |                                                                                                    |                                                                                                    |                                                                                                    |                                                                                                    | ~                                                                                                    |                                                                                                    |                                                                                                    |                                                                                                    |
|                                                     | Watches         [48] revolver         [2] Location of Mark Harrison         [16] CARMANGLE, Fred         [10] HARRISON, Mark         [37] Examine statement made by Joe Denby (Not Sent) | Watches         tity       View         [48] revolver       Image: Comparison         [2] Location of Mark Harrison       Image: Comparison         [16] CARMANGLE, Fred       Image: Comparison         [10] HARRISON, Mark       Image: Comparison         [37] Examine statement made by Joe Denby (Not Sent)       Image: Comparison | Watches         tity       View (Ext)         [48] revolver       Image: Comparison         [2] Location of Mark Harrison       Image: Comparison         [16] CARMANGLE, Fred       Image: Comparison         [10] HARRISON, Mark       Image: Comparison         [37] Examine statement made by Joe Denby (Not Sent)       Image: Comparison | Watches         Overt         View (Ext) Updat         [48] revolver       Image: Colspan="2">Image: Colspan="2">Image: Colspan="2" Image: Colspan="2" Image: Colspan=""2" Image: Cols | Watches         Use of the second second | Watches         Overt         View (Ext)         Update (Ext)         View           [48] revolver         Image: Comparison         Image: Comparison | Watches         Overt         Co           tity         View (Ext)         Update (Ext)         View (Ext)           [48] revolver         Image: Constraint of the second second sec | Watches           Overt         Covert           tity         View (Ext)         Update (Ext)         View (Ext)         Update           [48] revolver         Image: Image: Image | Watches         Overt         Covert           tity         View (Ext)         Update (Ext)         Update (Ext)           [48] revolver         Image: Construction of Mark Harrison         Image: Construction of Mark Harrison         Image: Construction of Mark Harrison         Image: Construction of Mark Harrison           [16] CARMANGLE, Fred         Image: Construction of Mark         Image: Construction of Mark         Image: Construction of Mark           [10] HARRISON, Mark         Image: Construction of Mark         Image: Construction of Mark         Image: Construction of Mark           [37] Examine statement made by Joe Denby (Not Sent)         Image: Construction of Mark         Image: Construction of Mark | Watches         Overt         Covert         Sea           tity         View (Ext)         Update (Ext)         View (Ext)         Update (Ext)         Search           [48] revolver         IV         IV <td< td=""></td<> |

## TASKS

## **Creating Tasks**

You can create tasks for the activities that need to be carried out as part of an investigation.

It's possible to create tasks for yourself or other people involved in the investigation.

You can add a task to an incident report, information report, case, case note, or another task. You might want to add a task for collecting witness statements or obtaining a search warrant, for example.

Your view of a task depends on:

- Your permission settings.
- Whether you created the task.
- Whether you're the recipient of the task.

To save time when creating tasks, you can copy a task similar to the one you want to create. If you create a task without a context, you can correct the threading manually.

Tasks

### Create a Task for a Source Entity

- 1. Open the source entity you want to add the task to.
- 2. Select the **Tasks** tab.
- 3. Select the *Create new task* ⊡ icon.
- 4. Enter a meaningful title for the task in the **Title** field.
- 5. Enter a detailed description of the task in the **Description** field.
- 6. To use a template your administrator has set up for creating tasks, select **Attach Template**.
- 7. If you don't want the task to be processed yet, select the **Draft** checkbox.
- 8. Select the level of urgency for the task in the **Priority** drop-down.
- 9. Use either of these methods to specify a completion date for the task:
  - Enter a date in the **Expected completion date** field.
  - □ Select the Calendar ii icon > Select a date.
- 10. To classify the task, select the required option in the **Classification** dropdown.
- 11. Select Save.

Tasks

| General                                                                          | Task 40                             |                      |             | Details        | Submission   | Entitie |
|----------------------------------------------------------------------------------|-------------------------------------|----------------------|-------------|----------------|--------------|---------|
| Details                                                                          |                                     |                      |             |                |              |         |
| Status                                                                           | Task created                        |                      |             | Creator        | DOCUMENTA    | TION, T |
| Title                                                                            | Run background                      | check on Jo S        | mith        |                |              |         |
| Description                                                                      | Jo Smith was the                    | e last to see th     | e deceased  |                |              |         |
|                                                                                  |                                     |                      |             |                |              |         |
|                                                                                  |                                     |                      |             |                |              |         |
|                                                                                  |                                     |                      |             |                |              |         |
|                                                                                  |                                     |                      |             |                |              |         |
|                                                                                  |                                     |                      |             |                |              |         |
|                                                                                  |                                     |                      |             |                |              |         |
|                                                                                  |                                     |                      |             |                |              |         |
|                                                                                  |                                     |                      |             |                |              |         |
|                                                                                  |                                     |                      |             |                |              |         |
| Draft                                                                            |                                     |                      |             |                |              |         |
| Draft<br>Priority                                                                | Routine                             | E                    | xpected Cor | npletion       | Date 11/08/2 | 017     |
| Draft<br>Priority<br>Classification                                              | Routine<br>Restricted               | E                    | xpected Cor | npletion       | Date 11/08/2 | 017     |
| Draft<br>Priority<br>Classification                                              | Routine<br>Restricted               | ▼ E                  | xpected Cor | npletion       | Date 11/08/2 | 017     |
| Draft<br>Priority<br>Classification<br>•<br>Phase & LOE                          | Routine<br>Restricted               | ▼ E                  | xpected Cor | npletion       | Date 11/08/2 | 017     |
| Draft<br>Priority<br>Classification<br>Phase & LOE                               | Routine<br>Restricted<br>Disclosure | ► E                  | xpected Cor | npletion       | Date 11/08/2 | 017     |
| Draft<br>Priority<br>Classification<br>Phase & LOE<br>Excluded<br>Signed off for | Routine<br>Restricted<br>Disclosure | Comments             | xpected Cor | npletion 1     | Date 11/08/2 | 017     |
| Draft<br>Priority<br>Classification<br>Phase & LOE<br>Excluded<br>Signed off for | Routine<br>Restricted<br>Disclosure | Comments<br>Comments | xpected Cor | npletion<br>DF | Date 11/08/2 | 017     |

## **jade**"

Tasks

## Add Details to a Task

You can add the following details to a task:

- Phase of the investigation
- Line of inquiry
- Review
- Disclosure

To access these options:

- 1. Open the task.
- 2. Make sure the **Phase & LOE** subtab is selected:
- 3. To specify a phase the task is associated with:
  - a. Right-click in the *Phases* area or select the Options  $\equiv$  icon > Select **Set Phases**.
  - b. Double-click or use the Select  $\blacktriangleright$  icon to select the required phases.
  - c. Select **Apply**.
- 4. To specify a line of inquiry for the task:
  - a. Right-click in the *Phases* area or use the Options  $\equiv$  icon > Select **Set Lines of Enquiry**.
  - b. Double-click or use the Select  $\triangleright$  icon to select the required lines of inquiry.
  - c. Select **Apply**.
- 5. To exclude the task from the disclosure process, select the **Disclosure** subtab.
  - a. Select the **Excluded** checkbox.
  - b. Enter a reason to explain why the task is excluded from the disclosure process > Select **OK**.

# **jade**"

Tasks

| General 1                               | ask [IIRN: 3                     | 31                   |                   |                     |            |
|-----------------------------------------|----------------------------------|----------------------|-------------------|---------------------|------------|
| General                                 |                                  | 2]                   |                   | Details             | Submission |
| Details                                 |                                  |                      |                   |                     |            |
| Status                                  | Part complete                    |                      | Creator           | DOCUMENTATION, Tech | (JIDOC)    |
| Title                                   | Examine scene                    |                      |                   |                     |            |
| Description                             | 12/06/2015<br>034535241<br>JIDOC |                      |                   |                     |            |
| Draft                                   |                                  |                      |                   |                     |            |
| Priority                                | Routine                          | ▼ Ex                 | pected Completion | Date// 🛗            | 1          |
| Classification                          | Restricted                       | -                    |                   |                     |            |
| Phase & LOE  Excluded  Signed off for o | Disclosure                       | Comments<br>Comments | Upload PDF        |                     |            |
| Bulk entities sign                      | off in this source               | Bulk sign off        |                   |                     | <br> <br>  |

### **Email External Task Recipients**

If you send a task to someone outside your organisation, it's sent as an email.

If the task has entities, these are sent as attachments.

The default maximum size is 4MB for each attachment and 18MB for all attachments.

Your administrator can change these settings under Admin > System > Settings.

| System Parameters          |                         |
|----------------------------|-------------------------|
| Options                    |                         |
| Country                    | United States 💌         |
| Database ID                | Demonstration           |
| Environment                | Demonstration           |
| Application name           | Investigator            |
| Language                   | English (New Zealand) 🔍 |
| Contact number format      | Free Format 👻           |
| Max image or document size | 999999 KB               |
| Max email attachment size  | 4000 КВ                 |

## **Managing Tasks**

### Manage Your Task List

#### You can manage your tasks by selecting **Tasks** > **List**.

When you do this you'll see the following tabs:

| Assigned to me         | Tasks that have been sent or assigned to you by yourself or others. |
|------------------------|---------------------------------------------------------------------|
| Authorisations/Reviews | Tasks you need to review or authorise.                              |
| Results for review     | Tasks you need to review.                                           |
| Created by me          | Tasks you've created for yourself and others.                       |

Depending on your permission settings, you can accept, reject, forward, or cancel these tasks.

You can open a source entity to see the tasks associated with it.

### Sort Tasks by Column Contents

- 1. Select **Tasks** > **List**.
- 2. To sort by multiple columns, press **Ctrl** + click on each column header.

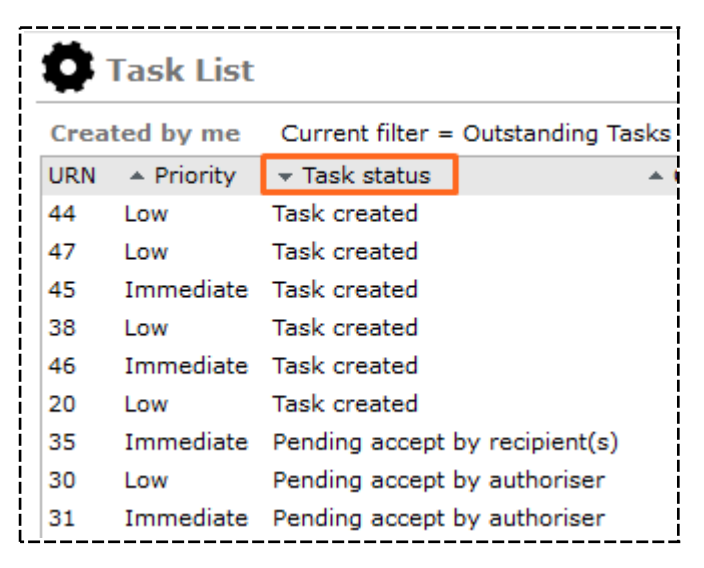

### Filter a List of Tasks

- 1. Select **Tasks** > **List**.
- 2. Select the required tab:
  - Assigned to me
  - Authorisations/Reviews
  - Results for review
  - Created by me
- 3. Use either of these methods to access the filter options:
  - Right-click in the task list area > Select Filter > Select the required filter.
  - □ Select the Options  $\equiv$  icon > Select **Filter** > Select the required option.

| Ø1                                     | Fask List                                            |                                                                                                    |                                                                                                    |                             |                                                                                           | Assigned to me                                                                                                    | Authorisations/Reviews                                                                                                    | Resu                 | ults for review                                | Created by me                                                                          |
|----------------------------------------|------------------------------------------------------|----------------------------------------------------------------------------------------------------|----------------------------------------------------------------------------------------------------|-----------------------------|-------------------------------------------------------------------------------------------|----------------------------------------------------------------------------------------------------|----------------------------------------------------------------------------------------------------|----------------------|------------------------------------------------|----------------------------------------------------------------------------------------|
| Creat                                  | ed by me C                                           | urrent filter = Not                                                                                          | Sent                                                                                                    |                             |                                                                                           |                                                                                                    |                                                                                                    |                      |                                                |                                                                                        |
| URN                                    | Priority                                             | Task<br>Status                                                                                               | Completion<br>date (Expected)                                                                                                    | Completion<br>date (Actual) | # Results                                                                                 | Title                                                                                                    |                                                                                                    |                      | Case URN                                       | Case Type                                                                              |
| 41<br>40<br>39<br>38<br>37<br>24<br>20 | Immediate<br>Routine<br>Low<br>Low<br>Routine<br>Low | Task created<br>Task created<br>Task created<br>Task created<br>Task created<br>Task created<br>Task created | 18/08/2017<br>Edit<br>Acknowledge no<br>Show task types<br>Filter<br>Show Legend<br>Egtract Table to<br>Change task cree<br>Return to normal | st authorised               | 0<br>0<br>0<br>Outstandi<br>Pending A<br>Pending F<br>Vot Sent<br>Incomplete<br>Actions C | Check if gun is<br>Run backgrounc<br>Shared Task (Ni<br>Collect member<br><u>Examine statem</u><br>ng Tasks<br>uthorisation<br>teview | licenced (Not Sent)<br>d check on Jo Smith (Not Se<br>ot Sent)<br>ship file from CFI (Not Sent<br>hgs (Not Sent)<br>hgs (Not Sent) | nt)<br>)<br>bt Sent) | 2014-1<br>2014-1<br>2014-1<br>2<br>2014-1<br>6 | Homicide File<br>Homicide File<br>Case File<br>Homicide File<br>Case File<br>Case File |
| Origin<br>Descri                       | ating source ent                                     | ity                                                                                                    |                                                                                                    |                             | Deleted<br>Overdue<br>Tasks Re<br>Tasks wit<br>Rejected                                   | quires More Details<br>h Results for Revie                                                                                            | :<br>W                                                                                                    |                      |                                                |                                                                                        |

### Check the Status of a Task

Tasks are colour-coded according to their status:

| Black text    | You can see and action the task.                                                                                                    |
|---------------|----------------------------------------------------------------------------------------------------|
| Blue text     | You can see the task but you can't update it.                                                                                                    |
| Red text      | The task is overdue. A final result hasn't been recorded by the expected completion date.                                                                 |
| Green<br>text | The task has been diverted to you from another user.<br>Use the Options $\equiv$ icon or right-click to display the legend that identifies these colours. |

| Ø   | Та    | sk List  | :                   |             |                             |                            |                         | Assign         | ed to me   | Authorisations/Reviews       | Results for re | eview C  | reated by me  |
|-----|-------|----------|---------------------|-------------|-----------------------------|----------------------------|-------------------------|----------------|------------|------------------------------|----------------|----------|---------------|
| Ass | signe | ed to me | Current filter      | r = Outstar | nding Tasks                 |                            |                         |                |            |                              |                |          | ≡             |
|     | JRN   | Priority | Recipient<br>status | Reminder    | Complete by date (expected) | Completion<br>date (actual | Team /<br>) Designation | Action officer | Title      |                              |                | Case URN | Case Type     |
| 1   | 33    | Routine  | Part Complete       | <b>v</b>    | 13/06/2015                  | iii Leae                   | nd                      | × oc           | Examine s  | cene                         |                | 7        | Case File     |
| 1   | 25    | Routine  | Accepted            |             | 16/05/2014                  | Loge                       |                         | oc             | Locate CC  | TV footage from North Hagle  | y vehicle cams | 2014-1   | Homicide File |
| :   | 23    | Routine  | Accepted            |             | 29/03/2014                  | Action                     | n task                  | oc             | Check loca | al garages for cars matching | description    |          |               |
|     |       |          |                     |             |                             | Inforr                     | nation only tas         | k              |            |                              |                |          |               |
|     |       |          |                     |             |                             | Over                       | lue task                |                |            |                              |                |          |               |
|     |       |          |                     |             |                             | Diver                      | ted task                |                |            |                              |                |          |               |

### Accept a Task

When you accept a task, you can still forward or reject it if the person who created the task has enabled these options.

If you're the first team member to accept a task assigned to your team, you automatically become the action officer for the task.

To accept a task:

- 1. Select **Tasks** > **List**.
- 2. Open the required task.
- 3. Select Accept > Select OK.

|                           |                    | c]               |            |             |                 |            |            |
|---------------------------|--------------------|------------------|------------|-------------|-----------------|------------|------------|
| General Ta                | ask [URN: 10       | b]               | Details    | Submission  | Entities (2)    | Results (0 | ) Access   |
| Details                   |                    |                  |            |             |                 |            |            |
| Status                    | Cancelled          |                  | Cr         | eator DOC   | CUMENTATION, Te | ch (JIDC   | Attributes |
| Title                     | Fingerprint mail f | ound at suspect' | 's home    |             |                 |            | Selected   |
| Description               | Fingerprint mail f | ound at suspect  | 's home    |             |                 |            |            |
|                           |                    |                  |            |             |                 |            |            |
|                           |                    |                  |            |             |                 |            |            |
|                           |                    |                  |            |             |                 |            |            |
|                           |                    |                  |            |             |                 |            |            |
|                           |                    |                  |            |             |                 |            |            |
|                           |                    |                  |            |             |                 |            |            |
| <b>D</b>                  |                    |                  |            |             |                 |            |            |
| Dran                      | Boutino            | - Eve            | acted Come | lation Data | a. (22 (22 a)   |            |            |
| Classification            | Koutine            |                  | ected Comp | netion Date | 01/02/2010      |            |            |
| classification            |                    |                  |            |             |                 |            |            |
| Disclosure                |                    |                  |            |             |                 |            |            |
| Disclosure                |                    |                  |            |             |                 |            |            |
|                           |                    | Comments         |            |             |                 |            |            |
| Signed off for diagonal   | sciosure           | Comments         | Upload PDI |             |                 |            |            |
| Bulk entities sign of     | ff in this source  | Bulk sign off    |            |             |                 |            |            |
| Salk and to algh 0        |                    |                  |            |             |                 |            |            |
|                           |                    |                  |            |             |                 |            |            |
| <b>★</b> <sub>*</sub> * H |                    |                  |            |             | Accept          | Reject     | Forward    |

### Reject a Task

Jade

You can reject a task if the person who created the task has enabled this option:

- 1. Select **Tasks** > **List**.
- 2. Open the required task.
- 3. Select Reject.
- 4. Enter your reason for rejecting the task > Select **OK**.

Your comment will be recorded in the task history.

| 💾 General       | Task 23                         | Details     | Submission      | Entities (0) | Results (0) |
|-----------------|---------------------------------|-------------|-----------------|--------------|-------------|
| Details         |                                 |             |                 |              |             |
| Status          | Part Complete                   |             | Creator DO(     | Attributes   | Diagram     |
| Title           | Check local garages for cars ma | atching des | cription        | Selected     |             |
| Description     | 29/03/2014                      |             |                 |              |             |
|                 | SW                              |             |                 |              |             |
| Please enter    | reason for rejecting task       |             |                 |              | ×           |
| no need, we fou | und the car today               |             |                 |              |             |
|                 |                                 |             |                 |              |             |
|                 |                                 |             |                 |              |             |
|                 |                                 |             |                 |              |             |
|                 |                                 |             | Cancel          | <u>о</u> к   |             |
|                 |                                 |             |                 |              |             |
|                 |                                 |             |                 |              |             |
|                 |                                 |             |                 |              |             |
|                 |                                 |             |                 |              |             |
|                 |                                 |             |                 |              |             |
|                 |                                 |             |                 |              |             |
|                 |                                 |             |                 |              |             |
|                 |                                 |             |                 |              |             |
| Draft           |                                 |             |                 |              |             |
| Priority        | Routine - Exp                   | pected Co   | mpletion Date [ |              |             |
| Classification  | ×                               |             |                 |              |             |
| <b>★</b> ₊* н   |                                 |             |                 | Accept       | Reject      |

jade

### Forward a Task to Another User or Team

- 1. Select **Tasks** > **List**.
- 2. Open the required task.
- 3. Select Forward.
- 4. Select the user or group you want to forward the task to.

Users and groups who are already recipients of the task are preselected.

- 5. To let recipients reject the task, select the **Can Reject** checkbox.
- 6. To let recipients forward the task, select the **Can Forward** checkbox.
- 7. To notify the person who created the task when a result has been created and saved, select the **Alert for Results** checkbox.
- 8. Enter comments about why you're forwarding the task in the Forwarding Comments field.
- 9. Select Save.

#### When you open a task you can select the **Submission** tab to see the task history.

| Information Report               | 8             | Theft of Vehicle     |             |                 |               |             |
|----------------------------------|---------------|----------------------|-------------|-----------------|---------------|-------------|
| General Task                     | 23            | Check local garag    | es for cars | s matching desc | ription       |             |
| -7-                              |               |                      |             |                 |               |             |
| General T                        | ask [URI      | N: 23]               | Details     | Submission      | Entities (0)  | Results (0) |
| Forward to                       |               |                      |             |                 |               |             |
| <ul> <li>Designations</li> </ul> | O Teams       | O Users              |             |                 |               |             |
| Director Intellig                | jence         |                      |             |                 |               |             |
| Director Operat                  | tions         |                      |             |                 |               |             |
|                                  |               |                      |             |                 |               |             |
|                                  |               |                      |             |                 |               |             |
|                                  |               |                      |             |                 |               |             |
|                                  |               |                      |             |                 |               |             |
|                                  |               |                      |             |                 |               |             |
| Recipient details                |               |                      |             |                 |               |             |
| Can reject                       |               |                      |             |                 |               |             |
| Can forward                      |               |                      |             |                 |               |             |
| Carriorward                      |               |                      |             |                 |               |             |
| Task Options                     |               |                      |             |                 |               |             |
| Alert for Result                 | ults          |                      |             |                 |               |             |
| Forwarding Com                   | ments         |                      |             |                 |               |             |
| Contraining Com                  | inclus        | 1.11. <sup>1</sup>   |             | 11 - 11 1       |               | 10          |
| Could you please h               | nave a look a | it this one and advi | se the inve | stigations team | on how to pro | ceed?       |
|                                  |               |                      |             |                 |               |             |
| L                                |               |                      |             |                 |               |             |

## Set the Default Value for Can Reject or Forward

Your ICM administrator can make the default value **selected** or **deselected** for these recipient checkboxes:

- Can Reject
- Can Forward

This setting is available for each type of task.

| Task - Ad H                   | oc Entity Type                                      | Details          | Icons      | Entity types      | Relationships                        | Usages     | Options    | Retention cr  | iteria >>  |
|-------------------------------|-----------------------------------------------------|------------------|------------|-------------------|--------------------------------------|------------|------------|---------------|------------|
| Options                       |                                                     |                  |            |                   |                                      |            |            |               |            |
| Default classification        |                                                     |                  |            |                   |                                      |            |            |               |            |
| Display warning w             | hen another user is undating                        | -                |            |                   |                                      |            |            |               |            |
| Hide po access res            | ults on searches                                    | y<br>volude from | duplicat   | te identification | Requires /                           | uthorisati | an 🖌 Check | access at rur | time       |
| Default 'Can forwa            | rd' to true when adding reci                        | pient 🗌          | Default    | 'Can reiect' to   | true when adding                     | recipient  |            |               |            |
| Keview derault                | ,, <b>,</b>                                         |                  |            |                   |                                      |            |            |               |            |
| O No review required          | O Review required                                   |                  |            |                   |                                      |            |            |               |            |
|                               |                                                     |                  |            |                   |                                      |            |            |               |            |
|                               |                                                     |                  |            |                   |                                      |            |            |               |            |
|                               |                                                     |                  |            |                   |                                      |            |            |               |            |
| Task - Ad Hoc [               | URN: Task 1883]                                     |                  |            |                   |                                      |            | (0)        | 71 (0)        |            |
|                               |                                                     |                  |            | Details Sub       | mission Entities (2                  | .) Results | (0) Access | Threads (0)   | History >> |
| Alert for                     |                                                     | instad           |            |                   |                                      |            |            |               |            |
| Review O Not r                | Recipients                                          | <u> </u>         |            |                   |                                      |            |            |               |            |
| Authorisation 💿 Not i         | O Designations O Teams O U                          | sers O Case      | Teams      | Q Select          | ed                                   |            |            |               |            |
| Result template               | KLAZINGA, Josh (JOSH)                               |                  |            |                   | Bay of Plenty District               | Supervisor |            |               |            |
| Recipients                    | KOKKONIS, Manny (MK)                                |                  |            | - Ind             | ividual Users<br>BREMMERS, Pieter (P | IFTER)     |            |               | - F        |
| Date/Time Name                | LAU, Chuck (CHUCK)                                  |                  |            |                   |                                      |            |            |               | Î          |
| 07/03/2019 13:46 Pieter       | LEE, Jason (JASON)<br>LIU, Bo (DEMO8)               |                  |            | <                 |                                      |            |            |               |            |
|                               | LIU, Bo (BO) 6409888868                             |                  |            |                   |                                      |            |            |               |            |
|                               | LOGIN, SC Test (CNWSC2)<br>LOGIN2, SC Test (CNWSC3) |                  |            |                   |                                      |            |            |               |            |
|                               | MASON, Robert (DEMO1) 1                             |                  |            |                   |                                      |            |            |               |            |
|                               | ME, LOCK (LOCKME)<br>Comment for recipients         |                  |            | •                 |                                      |            |            |               |            |
|                               |                                                     |                  |            |                   |                                      |            |            | *             | -          |
| History                       |                                                     |                  |            |                   |                                      |            |            |               |            |
| Date/Time<br>08/05/2017 11:29 | Recipient details for BREMME                        | RS, Pieter (P    | PIETER)    |                   |                                      |            |            |               |            |
|                               | Type O Information o                                | only 🔘 Actio     | n          |                   |                                      |            |            |               |            |
|                               | Complete by _/_/ #                                  | 1                | Status     | Not sent          | Cancel                               |            |            |               |            |
|                               | Can reject                                          | Actio            | on Officer |                   |                                      |            |            |               |            |
|                               | Can forward                                         | Forward          | ed details |                   |                                      |            | _          |               |            |
|                               |                                                     |                  |            |                   |                                      | ок         | Cancel     |               |            |
|                               |                                                     |                  |            |                   |                                      |            |            |               |            |
| <b>★</b> ∦ ⊔                  |                                                     |                  |            |                   | Cance                                | Sen        | d Save     | Delete        | Close      |
| <b>π</b> ¥ ⊓                  |                                                     |                  |            |                   |                                      |            |            | 001010        | 0.030      |

### Assign a Task

If you're the action officer for a task, you can assign it to one or more recipients.

This lets you retain responsibility for a task.

To assign a task to another person or team:

- 1. Open the required task.
- 2. Select Assign.
- 3. Select the user or team you want to assign the task to.
- 4. Select the designation, team, user, or case team you want to assign the task to. You can't assign a task to a user or group that was previously assigned to the task.
- 5. Enter a comment for the assigned user or group in the **Comment for assignee** field > Select **OK**.

| Details           |                                                                         | Select assigned  | 0              |          |              |      |        | ~         |
|-------------------|-------------------------------------------------------------------------|------------------|----------------|----------|--------------|------|--------|-----------|
| Status            | Part Complete                                                           |                  | 0              | 0.0      | 0.000        |      |        | ^         |
| Titlo             | Leasta CCTV fac                                                         | Designations     | U leams        | O Users  | O Case Team: | <br> | <br>   |           |
| nue               | Locate CCTV 100                                                         | Director Inte    | arations       |          |              |      |        |           |
| Description       | 16/05/2014<br>033454544<br>TBAL<br>Request downloa<br>hours before inci |                  |                |          |              |      |        |           |
| Draft<br>Priority | Routine                                                                 |                  |                |          |              |      |        |           |
| Classification    | Restricted                                                              | Comment for as   | signee         |          |              |      |        |           |
| v                 |                                                                         | Please have a lo | ook at this ne | ext week |              |      |        |           |
| Phase & LOE       | Disclosure                                                              |                  |                |          |              |      |        |           |
| hases             |                                                                         |                  |                |          |              |      |        |           |
| Jndefined         |                                                                         |                  |                |          |              |      | <br>OK | - Control |

jade

### Mark a Task as Read-only or Needing Action

When you add a recipient for a task, you can specify whether they need to act, or just look at the information:

- 1. Open a task.
- 2. Select the **Submission** tab.
- 3. Add or edit a recipient.
- 4. Select either of these options for the type of task:
  - **Information only**
  - Action
- 5. Select OK.

| General          | Task [URN: 45]                              | Details    | Submission     |
|------------------|---------------------------------------------|------------|----------------|
| Submission       | Recipients                                  |            |                |
| Alert for        | O Designations O Teams O Users O Case Teams | <b>Q</b> 5 | Selected       |
| Review           | Commissioner                                | -          | - Designations |
| Authorisation    | Director Intelligence                       |            | Director In    |
| Result template  | Director Operations                         |            |                |
| Perinients       |                                             | <          |                |
| Date/Time        |                                             |            |                |
|                  | Lines in Director Intelligence              |            |                |
|                  |                                             |            |                |
|                  | MCDONALD, Shirley (CNWSAS1)                 |            |                |
|                  |                                             |            |                |
|                  |                                             |            |                |
|                  |                                             |            |                |
|                  |                                             |            |                |
|                  |                                             |            |                |
| History          | Comment for recipients                      |            |                |
| Date/Time        |                                             |            |                |
| 25/01/2018 10:10 |                                             |            |                |
|                  |                                             |            |                |
|                  | Recipient details for Director Intelligence |            |                |
|                  | Type O Information only O Action            |            |                |

jade⁼

### See Who Assigned a Task to You

- 1. Open the task.
- 2. Select the **Submission** tab.
- 3. Select a listing in the *Recipients* area.

You can see who sent the task in the adjacent Additional Details area.

| General 1        | Task [IIRN: 3  | 3]             |                                   |                                                                                         |                 |     | 1. (=)   |           |                |
|------------------|----------------|----------------|-----------------------------------|-----------------------------------------------------------------------------------------|-----------------|-----|----------|-----------|----------------|
| General          |                | 5]             | Details                           | Submission                                                                              | Entities (0)    | Res | ults (2) | Access    | Threads (*)    |
| Submission       |                |                |                                   |                                                                                         |                 |     |          |           |                |
| Alert for        | 🖉 Results      | ✓ Forwarded    | 🗵 Rejected                        |                                                                                         |                 |     |          |           |                |
| Review           | Not required   | O Required     |                                   | <no review<="" th=""><th>er selected&gt;</th><th></th><th>1</th><th></th><th></th></no> | er selected>    |     | 1        |           |                |
| Authorisation    | O Not required | O Required     | <ul> <li>Self authoris</li> </ul> | DOCUMENT                                                                                | ATION, Tech (JI | DC  | 1        |           |                |
| Result template  |                |                |                                   | Clear                                                                                   |                 |     |          |           |                |
| Recipients       |                |                |                                   |                                                                                         | C               | + ≡ | Additio  | nal Detai | s              |
| Date/Time        | Name           |                | Status                            | Action Officer                                                                          |                 |     | Sent B   | V         | T              |
| 03/06/2015 14:40 | Tech DOCUMEN   | TATION (JIDOC) | Part complete                     | Tech DOCUMEN                                                                            | TATION (JIDOC   | :)  | DOCUM    | ENTATION  | , rech (JIDOC) |

## Cancel or Delete a Task You've Created

You can now delete a cancelled task if you created it or if you're the case officer:

- 1. Open the source entity containing the task you want to cancel or delete.
- 2. Select the **Tasks** tab.
- 3. Open the task you want to cancel or delete:
  - If the task has NOT been sent to recipients, select **Cancel** > Select **Yes** to confirm.
  - If the task has been sent to recipients, select **Delete** > Select **OK** to confirm > Enter a reason for the deletion > Select **OK**.

| General 1         | Fask 40                                             | Details   | Submission                  | Entities (0)  | Results (0)    | Access     | Threads (*) |
|-------------------|-----------------------------------------------------|-----------|-----------------------------|---------------|----------------|------------|-------------|
| Details           |                                                     |           |                             |               |                |            |             |
| Status            | Task created                                        | Cre       | ator DOCI                   | Attributes    | Diagram        |            |             |
| Title             | Run background check on Jo Smith                    | ו         |                             | Selected      |                |            |             |
| Description       | Jo Smith was the last to see the de                 | eceased   |                             |               |                |            |             |
|                   |                                                     |           |                             |               |                |            |             |
|                   | Please enter reason fo<br>Background check has alre | eady been | <b>j Run backgro</b><br>run | ound check or | n Jo Smith (Ne | ot Sent) X |             |
|                   |                                                     |           |                             |               | Cancel         | ок         |             |
|                   |                                                     |           |                             |               |                |            |             |
|                   |                                                     |           |                             |               |                |            |             |
|                   |                                                     |           |                             |               |                |            |             |
| Draft             |                                                     |           |                             |               |                |            |             |
| Priority          | Routine - Expe                                      | cted Comp | letion Date 1               |               |                |            |             |
| Classification    | Restricted                                          |           |                             |               |                |            |             |
| ~                 |                                                     |           |                             |               |                |            |             |
| Phase & LOE       | Disclosure                                          |           |                             |               |                |            |             |
| Phases            | 🕒 📄 Lines of Enquir                                 | У         | Et =                        |               |                |            |             |
| Information Gathe | ering Undefined                                     |           |                             |               |                |            |             |
| <b>★</b> "* н     |                                                     |           | Copy as new                 | / Cancel      | Send           | Save       | Delete      |

### Task Administrators Can Delete Tasks

You can delete a task before it's sent, or if it has been cancelled.

This applies if you:

jade

- Created the task
- Are the originating case officer
- Have the Task Administrator permission

### Manage Task Recipients

If you've created a task or are a case officer for a task, you can:

- See who has been assigned to a task.
- See whether a task recipient has accepted, rejected, or looked at a task.
- Change who is assigned to a task.

To access these options:

- 1. Open the required task.
- 2. Select the **Submission** tab.
- 3. Select a recipient in the *Recipients* area to display more details about it in the *Additional Details* area.
- 4. Use either of these methods to change the recipient:
  - Select the Options  $\equiv$  icon > Select **Edit**.
  - Right-click in the *Recipients* area > Select Edit.
- 5. Make the required changes > Select **OK**.

| 💾 General 1                     | ask 40         |                 |                  |                                                                      |                       |                 |                |
|---------------------------------|----------------|-----------------|------------------|----------------------------------------------------------------------|-----------------------|-----------------|----------------|
| Submission                      |                |                 |                  |                                                                      |                       |                 |                |
| Alert for                       | ✓ Results      | ✓ Forwarded     | ✓ Rejected       |                                                                      |                       |                 |                |
| Review                          | O Not required | O Required      |                  | <no reviewe<="" td=""><td>r selected&gt;</td><td></td><td></td></no> | r selected>           |                 |                |
| Authorisation                   | O Not required | Required        | O Self authorise | Director Intel                                                       | lligence 📑            |                 |                |
| Result template                 |                |                 |                  | Clear                                                                |                       |                 |                |
| Recipients                      |                |                 |                  |                                                                      |                       | Additional Deta | ils            |
| Date/Time                       | Name           |                 | Sta              | itus                                                                 | Action Officer        | Sent By         | Tech (IIDOC)   |
| 07/08/2017 14:30                | Tech DO        | CUMENTATION (JI | DOC) Noi         | t sent yet                                                           |                       | DOCOMENTATION   | , real (siboe) |
|                                 |                |                 |                  |                                                                      |                       | Comments        |                |
| Recipients                      |                |                 |                  |                                                                      |                       |                 |                |
| <ul> <li>Designation</li> </ul> | ons O Teams O  | Users O Case T  | eam: <b>Q</b>    | Selected                                                             |                       |                 | etion Date     |
| Commiss                         | sioner         |                 |                  | - Individual Us                                                      | sers                  |                 |                |
| Director                        | Intelligence   |                 |                  | DOCUME                                                               | NTATION, Tech (JIDOC) |                 |                |
| Director                        | Operations     |                 |                  | <u> </u>                                                             |                       |                 |                |

Tasks

261

## Make the Task Recipient Information Only by Default

If you have lots of tasks that are for information purposes only, you can set tasks to have this status by default:

- 1. Select Admin > Entity Definition > Types.
- 2. Open the type of task you want to edit in the **Selected** area.
- 3. Select the **Options** tab.
- 4. Under *Recipient type default*, select **Information only**.

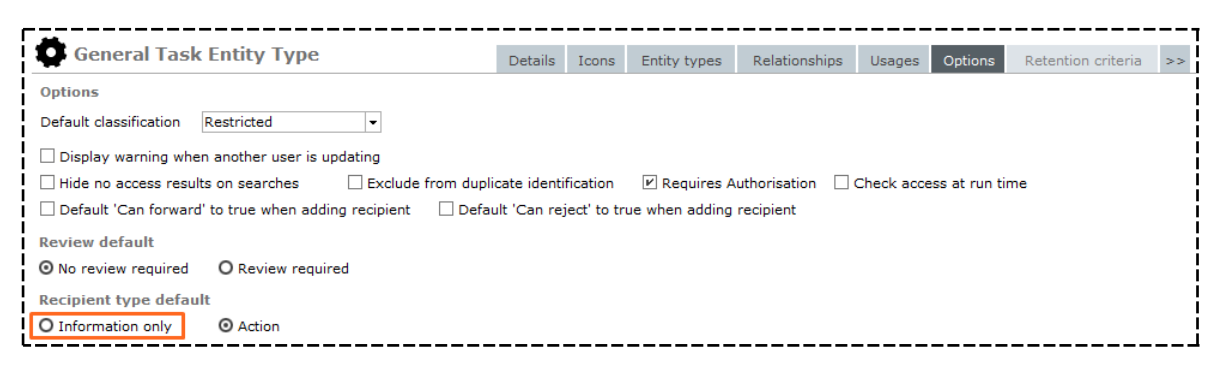

### Print or Export a Task to Word

You can export the contents of a task to a Microsoft Word document.

You can also print or edit tasks.

To access these options:

- 1. Open the required task.
- 2. Select the Overflow >> tab > Select **Export Report (Word Template)**.
- 3. Select either of these output formats:
  - **Export Report** Select **Browse** to specify where you want to save the task.
  - **Print Report** Select the required printer from the drop-down.
- 4. Select **Run** to save or print the report.

| General       | Task [URN: 33                                           | ]          | Details | Submission | Entities (0) | Results (2  | ) Access               | Threads (*) | History |
|---------------|---------------------------------------------------------|------------|---------|------------|--------------|-------------|------------------------|-------------|---------|
| Details       | -                                                       | -          | Jecuns  | Submission | Endices (0)  | 1000100 (2  | ) Access               | micuus ( )  | matory  |
| Status        | Part complete                                           |            |         | Creator D  | OCUMENTATION | l, Tech (JI | Attributes<br>Selected | Diagram     |         |
| itle          | Examine scene                                           |            |         |            |              |             |                        |             |         |
| Description   | 12/06/2015<br>034535241                                 |            |         |            |              |             |                        |             |         |
| 🧵 General T   | ask Report                                              |            |         |            |              |             |                        | - 0         | ×       |
| [33] Exan     | nine scene                                              |            |         |            |              |             |                        |             |         |
|               |                                                         |            |         |            |              |             |                        |             |         |
| Output format | • Export Report                                         |            |         |            |              |             | Browse                 |             |         |
| Output format | <ul> <li>Export Report</li> <li>Print Report</li> </ul> | cnwchcq12: | L       |            |              |             | Browse                 |             |         |

Jade™

### **Divert Your Tasks to Another User**

If you can't do the tasks assigned to you, you can divert them to another user.

You might want to do this if you're away from work for a while.

To divert your tasks:

- 1. Select your name on the main menu > Select **Preferences**.
- 2. Navigate to the *Task diversion* area.
- 3. Select the user you want to divert your tasks to in the **To user** drop-down.
- 4. Specify the date you'll resume your tasks in the **Resume date** field.
- 5. Select Save.

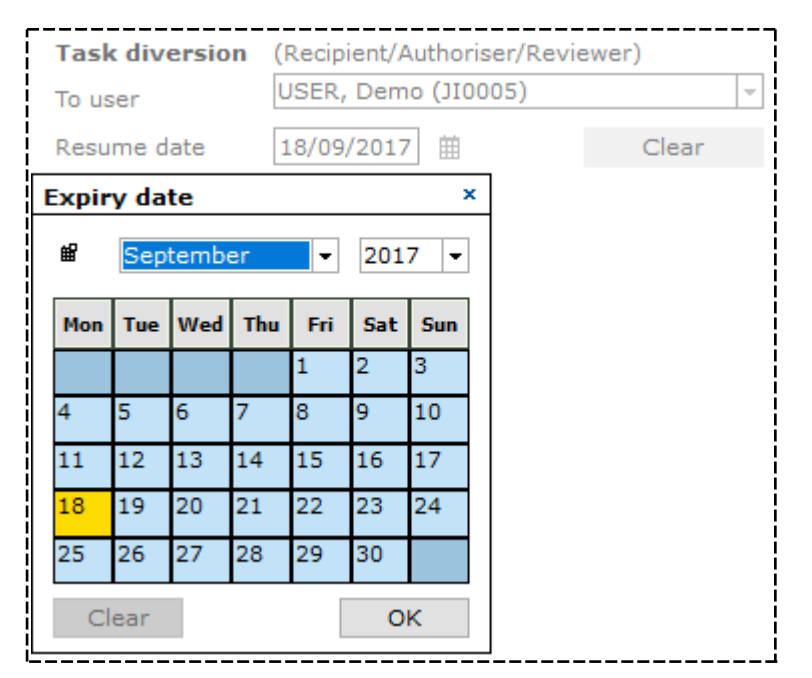

Jade™

### Set up Reminders about Tasks That Are Due

- 1. Select your name on the main menu > Select **Preferences**.
- 2. Navigate to the *Task reminders* area.
- 3. Enter a number in the **First reminder** field to specify when you want to receive the first reminder about the task.
- 4. Enter a number in the **Second reminder** field to specify when you want to receive the second reminder.

Enter **0** if you don't want to receive a second reminder.

5. Select Save.

| Task reminders  |   | <br>                        |
|-----------------|---|-----------------------------|
| First reminder  | 3 | days before completion date |
| Second reminder | 1 | days before completion date |

### Highlight a Task

You can use coloured icons to highlight your tasks. This can help you prioritise your tasks.

For example, you could use red for high priority and green for low priority tasks.

Highlighting a task doesn't affect its priority. The colours are just for your reference.

To highlight a task:

- 1. Select Tasks > List.
- 2. Select the column left of URN for the task you want to highlight.
- 3. Select the colour for the *highlight* icon you want to apply to that task.

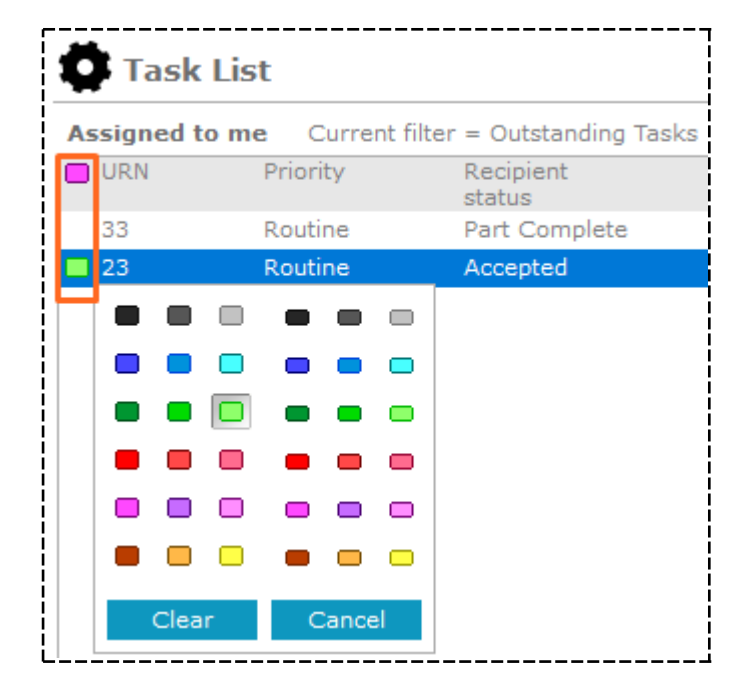

# Jade™

Tasks

## Search for a Task by Its Historical Status

- 1. Select **Search** > Select **Tasks** or **Task Results** > Select the type of task or task result you want to search for.
- 2. Expand the **Additional criteria** area.
- 3. Select the status in the **Status** or **Result Status** drop-down.
- 4. Select the **Match if task** checkbox if the task previously had this status.

|                                                                                             |                                                                   |                                                                                                    |                                                                                                    |                                                                                                    | rarariooa                                                     |            |        |        |
|---------------------------------------------------------------------------------------------|-------------------------------------------------------------------|----------------------------------------------------------------------------------------------------|----------------------------------------------------------------------------------------------------|----------------------------------------------------------------------------------------------------|---------------------------------------------------------------|------------|--------|--------|
| Standard                                                                                    | criteri                                                           | a                                                                                                    |                                                                                                    |                                                                                                    |                                                               |            |        |        |
| Search wor                                                                                  | rds                                                               |                                                                                                    |                                                                                                    |                                                                                                    |                                                               |            |        | Search |
|                                                                                             | l                                                                 | Use Keyword 👻 🗌 Any words                                                                                                    |                                                                                                    |                                                                                                    |                                                               |            |        | Clear  |
| Entity URN                                                                                  | -                                                                 | Task                                                                                                    |                                                                                                    |                                                                                                    |                                                               |            |        |        |
| Additional                                                                                  | l criter                                                          | ria 🔺                                                                                                    |                                                                                                    |                                                                                                    |                                                               |            |        |        |
| Designation                                                                                 | n                                                                 | ▼                                                                                                    |                                                                                                    |                                                                                                    |                                                               |            |        |        |
| Team                                                                                        | Γ                                                                 |                                                                                                    |                                                                                                    |                                                                                                    |                                                               |            |        |        |
| User                                                                                        | Γ                                                                 |                                                                                                    |                                                                                                    |                                                                                                    |                                                               |            |        |        |
| Status                                                                                      | (                                                                 | Complete                                                                                                    | ch if task previously                                                                                    | had this state                                                                                     | us                                                            |            |        |        |
|                                                                                             |                                                                   |                                                                                                    |                                                                                                    |                                                                                                    |                                                               |            |        |        |
| Priority                                                                                    | Г                                                                 |                                                                                                    |                                                                                                    |                                                                                                    |                                                               |            |        |        |
| Priority<br>Results (2                                                                      | 284)                                                              | V                                                                                                    |                                                                                                    |                                                                                                    | =                                                             | Additional | detail |        |
| Priority<br>Results (2<br>• URN                                                             | 284)<br>Title                                                     | ·                                                                                                    | Case                                                                                                    |                                                                                                    |                                                               | Additional | detail |        |
| Priority<br>Results (2<br>A URN<br>Task 2                                                   | 284)<br>Title<br>Reques                                           | • tor Subscriber Details                                                                                                    | Case<br>[CASE/2009-1] Op                                                                                 | eration Zetla                                                                                      | nd                                                            | Additional | detail |        |
| Priority<br>Results (2<br>URN<br>Task 2<br>Task 3                                           | 284)<br>Title<br>Reques<br>Reques                                 | et for Subscriber Details                                                                                                    | Case<br>[CASE/2009-1] Op<br>[CASE/2009-1] Op                                                             | eration Zetla                                                                                      | nd<br>nd                                                      | Additional | detail |        |
| Priority<br>Results (2<br>URN<br>Task 2<br>Task 3<br>Task 4                                 | 284)<br>Title<br>Reques<br>Reques<br>Intervie                     | ▼<br>It for Subscriber Details<br>It for Call Charge Records<br>we Witness - Tom Jeckel                                                                                                    | Case<br>[CASE/2009-1] Op<br>[CASE/2009-1] Op<br>[CASE/2009-2] Ho                                         | eration Zetla<br>eration Zetla<br>micide - Pete                                                    | nd<br>nd<br>rr Hawkin                                         | Additional | detail |        |
| Priority Results (: A URN Task 2 Task 3 Task 4 Task 5                                       | 284)<br>Title<br>Reques<br>Reques<br>Intervie<br>Conduc           | ▼<br>t for Subscriber Details<br>it for Call Charge Records<br>ew Witness - Tom Jeckel<br>t Immediate Search of Secrets Nightclub Dumpster                                                                                         | Case<br>[CASE/2009-1] Op<br>[CASE/2009-1] Op<br>[CASE/2009-2] Ho<br>[CASE/2009-2] Ho                     | eration Zetla<br>eration Zetla<br>micide - Pete<br>micide - Pete                                   | nd<br>nd<br>rr Hawkin<br>rr Hawkin                            | Additional | detail |        |
| Priority<br>Results (:<br>A URN<br>Task 2 I<br>Task 3 I<br>Task 4 I<br>Task 5 I<br>Task 6 I | 284)<br>Title<br>Reques<br>Intervie<br>Conduc<br>Resear           | t for Subscriber Details t for Call Charge Records ew Witness - Tom Jeckel t Immediate Search of Secrets Nightclub Dumpster ch Existing Incidents and Information Reports                                                          | Case<br>[CASE/2009-1] Op<br>[CASE/2009-1] Op<br>[CASE/2009-2] Ho<br>[CASE/2009-2] Ho<br>[CASE/2009-2] Ho | eration Zetla<br>eration Zetla<br>micide - Pete<br>micide - Pete<br>micide - Pete                  | nd<br>nd<br>rr Hawkin<br>rr Hawkin<br>rr Hawkin               | Additional | detail |        |
| Priority<br>Results (;<br>URN<br>Task 2<br>Task 3<br>Task 4<br>Task 5<br>Task 6<br>Task 7   | 284)<br>Title<br>Reques<br>Intervie<br>Conduc<br>Resear<br>Reques | t for Subscriber Details t for Call Charge Records aw Witness - Tom Jeckel t Immediate Search of Secrets Nightclub Dumpster ch Existing Incidents and Information Reports t Call Charge Records and Subscriber details - 024864355 | Case<br>[CASE/2009-1] Op<br>[CASE/2009-2] Ho<br>[CASE/2009-2] Ho<br>[CASE/2009-2] Ho<br>[CASE/2009-2] Ho | eration Zetla<br>eration Zetla<br>micide - Pete<br>micide - Pete<br>micide - Pete<br>micide - Pete | ≡<br>nd<br>nd<br>r Hawkin<br>r Hawkin<br>r Hawkin<br>r Hawkin | Additional | detail |        |

#### Investigations Case Management

# jade

#### Tasks

### Edit a Task

- 1. Select Tasks > List.
- 2. Use any of these methods to open the task:
  - Double-click the task.
  - Right-click the task > Select Edit.
  - Select the Options  $\equiv$  icon > Select **Edit**.
- 3. Make the required changes.

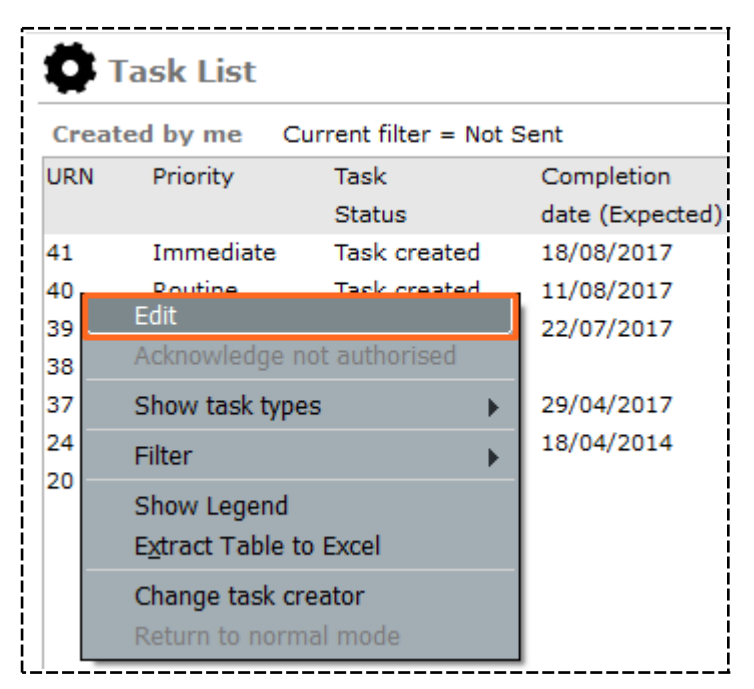

jade

### Change Who Created a Task

You might want to do this if someone has asked you to create tasks for them:

- 1. Select **Tasks** > **List**.
- 2. Select the **Created by Me** tab.
- 3. Select required tasks.
- 4. Select the Search  $\mathbf{Q}$  icon to find the required user > Select **OK**.
- 5. Select Change task creator.

| 🏟 Task List |                                                  |                |                            |  |  |  |  |  |  |
|-------------|--------------------------------------------------|----------------|----------------------------|--|--|--|--|--|--|
| Cre         | Created by me Current filter = Outstanding Tasks |                |                            |  |  |  |  |  |  |
| URN         | N Priority                                       | Task           | Completion Comp            |  |  |  |  |  |  |
|             |                                                  | Status         | date (Expected) date (     |  |  |  |  |  |  |
| 47          | Low                                              | Task created   |                            |  |  |  |  |  |  |
| 46          | Immediat                                         | e Task created | Edit                       |  |  |  |  |  |  |
| 45          | Immediat                                         | e Task created |                            |  |  |  |  |  |  |
| 44          | Low                                              | Task created   | Acknowledge not authorised |  |  |  |  |  |  |
| 42          | Routine                                          | Task created   | Show task types >          |  |  |  |  |  |  |
| 41          | Immediat                                         | e Task created |                            |  |  |  |  |  |  |
| 40          | Routine                                          | Task created   |                            |  |  |  |  |  |  |
| 39          | Routine                                          | Task created   | Show Legend                |  |  |  |  |  |  |
| 38          | Low                                              | Task created   | Export Table to Excel      |  |  |  |  |  |  |
| 37          | Low                                              | Task created   | Change task creator        |  |  |  |  |  |  |
| 36          | 6 Immediate Part complete                        |                |                            |  |  |  |  |  |  |

### Export Tasks and Task Results

You can export tasks and task results to Excel.

When you do this you can see the cases and tasks they originated from.

This makes it easier to reconcile tasks and results against cases.

- 1. Use either of these methods to search for the tasks or task results you want to export:
  - Select Search > Tasks > General Task.
  - Select Search > Task Results > Task Result.
- 2. Enter your search words in the field provided > Select **Search**.
- 3. Select Export.
- 4. Select the attributes you want to export.

| Export Search Results For Task Result                                                                                                    |                                                                                                    |                           |                       |  |  |  |  |  |  |
|----------------------------------------------------------------------------------------------------|----------------------------------------------------------------------------------------------------|---------------------------|-----------------------|--|--|--|--|--|--|
| Details                                                                                                    |                                                                                                    |                           |                       |  |  |  |  |  |  |
| Export file                                                                                                    |                                                                                                    |                           |                       |  |  |  |  |  |  |
| File name                                                                                                    |                                                                                                    |                           |                       |  |  |  |  |  |  |
| Format                                                                                                    | O Tab separated (TSV)                                                                                                    | O Comma separated (CSV)   | • Excel (xlsx)        |  |  |  |  |  |  |
| Attributes Se                                                                                                    | lection                                                                                                    |                           |                       |  |  |  |  |  |  |
| Select all                                                                                                    | □ Include history ③ Partial                                                                                                    | O Full 🕑 Include Multiple | es 🗌 Include Comments |  |  |  |  |  |  |
| <ul> <li>URN</li> <li>Classific</li> <li>Title</li> <li>Descripti</li> <li>Created</li> <li>Created</li> <li>Last Mod</li> <li>Last Mod</li> <li>Deactiva</li> <li>Date/Tin</li> <li>Reason I</li> <li>Source I</li> <li>Originati</li> <li>Originati</li> <li>Task Res</li> <li>When Ac</li> <li>Type</li> <li>Status</li> <li>Task Res</li> </ul> | ation<br>By<br>By<br>dified<br>dified By<br>ated<br>ne Deleted<br>Deleted<br>Document Id<br>ng Case<br>ng Task<br>sult Number<br>ctioned |                           |                       |  |  |  |  |  |  |

5. Select Export.

| [   | 8                                             | 5·∂·∓                                                                                                    | Task Results.xlsx - Excel                                                                                                    |  |  |  |  |  |  |
|-----|-----------------------------------------------|----------------------------------------------------------------------------------------------------|----------------------------------------------------------------------------------------------------|--|--|--|--|--|--|
|     | ile                                           | Home Insert Page Layout Formulas Data Review                                                                                                    | View ACROBAT Q Tell me what you want to do                                                                                                    |  |  |  |  |  |  |
| D;  | te (                                          | $\begin{array}{c c} & & \\ & & \\ & & \\ \hline \\ & \\ \hline \\ & \\ \hline \\ & \\ \hline \\ & \\ \hline \\ & \\ \\ & \\ \hline \\ & \\ \\ & \\ \\ \\ & \\ \\ \\ & \\ \\ \\ & \\ \\ \\ \\ \\ \\ \\ \\ \\ \\ \\ \\ \\ \\ \\ \\ \\ \\ \\ \\$ | ab Wrap Text     Text     ▼     Image: the set of the set of the                                                                                                    |  |  |  |  |  |  |
|     | -<br>-                                        | $\checkmark \text{Format Painter} \begin{vmatrix} B & I & \underline{U} & \underline{V} \end{vmatrix} \mapsto \begin{vmatrix} \Theta & \mathbf{v} & \underline{A} & \underline{v} \end{vmatrix} = = = \begin{vmatrix} \mathbf{e} \\ \mathbf{e} \\ \mathbf{e} \end{vmatrix} \stackrel{\bullet}{=} \stackrel{\bullet}{=} \begin{vmatrix} \mathbf{e} \\ \mathbf{e} \\ \mathbf{e} \\ \mathbf{e} \end{vmatrix}$                                                                                                    | Harge & Center ▼  \$ ▼ %  * <sup>6</sup> % → <sup>6</sup> % → <sup></sup> |  |  |  |  |  |  |
| i – | C                                             | Clipboard 🖬 Font 🖼 Align                                                                                                    | ment 🗔 Number 🗔 Styles                                                                                                    |  |  |  |  |  |  |
| С   | $c_7  \bullet  :  \times  \checkmark  f_{s'}$ |                                                                                                    |                                                                                                    |  |  |  |  |  |  |
|     | A B                                           |                                                                                                    | C D                                                                                                    |  |  |  |  |  |  |
| 1   | UR                                            | N Title                                                                                                    | Originating Case Originating Task                                                                                                    |  |  |  |  |  |  |
| 2   | 1                                             | Next Of Kin Contacted - Detail Obtained                                                                                                    | [2] Homicide - John SMITH [1] Contact the Next of Kin and Obtain Further Detail                                                                                                    |  |  |  |  |  |  |
| 3   | 4                                             | Relevant Incident Identified - Other Crimes Stolen Vehicle SM2332                                                                                                    | [2] Homicide - John SMITH [3] Conduct Research on Existing Data Holdings                                                                                                    |  |  |  |  |  |  |

### **Progress a Task**

When a task is in progress, the person who received the task finishes it and creates one or more task results.

### How Tasks and Task Results Progress

- 1. When a task is created it's assigned to one or more users.
- 2. The assigned user does the task and creates task results or assigns the task to another user.
- 3. Once you have created a task result you can publish it so it can be reviewed.
- 4. If a task result is rejected, the task and result will revert to the user who created the result. This user can correct or enhance the result and publish it again.
- 5. The person who created the task can accept the results.
- 6. The task is marked as complete.

270

Investigations Case Management

Tasks

Jade

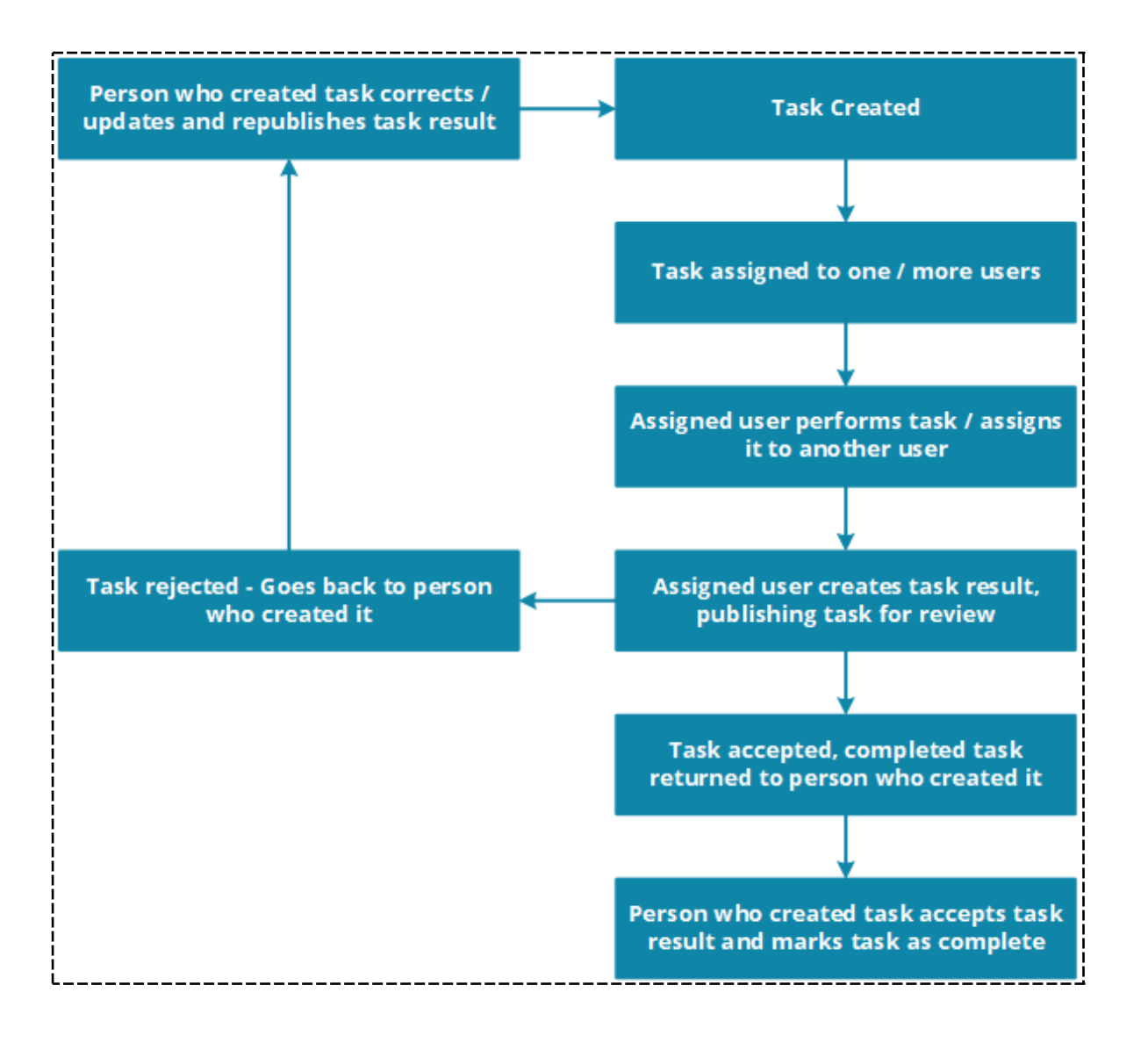

### **Creating Task Results**

You can use task results to record and manage the results of assigned tasks:

- Any task recipient who has accepted a task can create a task result.
- A task can have several interim results and one final result.
- When you create a task, you can choose to be notified when a result is created or changed.
- You can find some or all task results.

### Types of Task Results

The following types of task results are available:

- Final Resolved
- Final Unresolved
- Interim

| Task Result [URN: 28] |                                         |        |         |  |  |  |
|-----------------------|-----------------------------------------|--------|---------|--|--|--|
| Details               |                                         |        |         |  |  |  |
| Task Title            | Examine scene                           |        |         |  |  |  |
| Task<br>Description   | 12/06/2015<br>034535241<br>JIDOC        |        |         |  |  |  |
|                       |                                         |        |         |  |  |  |
| Туре                  | Interim                                 | Status | Created |  |  |  |
| Recipient             | Final - Resolved                        |        |         |  |  |  |
| Title                 | Interim<br>Completed collection of data |        |         |  |  |  |

ade

### Create a Task Result

- 1. Select **Tasks** > **List**.
- 2. Double-click the task you want to record a result for.
- 3. Select the **Results** tab.

You'll see any existing results for the task listed.

- 4. Use any of these methods to add a new task result:
  - Right-click in the *Results* area > Select **New**.
  - □ Select the *Add new result* ⊡ icon.
  - Select the Options  $\equiv$  icon > Select **New**.
- 5. If your agency has specified a task result input template, you'll see the template usage screen.

Enter the required details > Select **Apply**.

If you don't want to display the template usage screen, select the **Hide description template prompt** checkbox under user preferences.

- 6. Select the type of result you're creating in the **Type** drop-down:
  - **Interim** if this isn't the final result.
  - **Resolved** if the result has resolved the task.

This lets the person who created the task know the task is resolved.

• Unresolved if the result has NOT resolved the task.

The task initiator will be notified that the task is resolved.

The person who created the task will be notified of your selection.

A task can have multiple interim results.

You can only create one resolved or unresolved result per task.

- 7. Change the title of the task result in the **Title** field (if required).
- 8. Enter details about the task result in the **Description** field.
- 9. Enter the classification for the task result in the **Classification** drop-down.
- 10. In the **When actioned** date and time fields, change the date and time to specify when the result was actioned (if applicable).
- 11. On the **Phase & LOE** tab, associate the result with any phases and lines of inquiry.
- 12. Select Save.

You can use the Expand section ricon to show more or less detail about a task result.
# **jade**"

Tasks

| I ask Res           | ult                              | Details       | Entities (0) | Tasks (0) | Threads (0) |
|---------------------|----------------------------------|---------------|--------------|-----------|-------------|
| Details             |                                  |               |              |           |             |
| Task Title          | Examine scene                    |               |              | Attribu   | tes Diagram |
| Task<br>Description | 12/06/2015<br>034535241<br>JIDOC |               |              | Selected  |             |
| Draft               |                                  |               |              |           |             |
| Туре                | Final - Resolved 👻               | Status        |              | •         |             |
| Recipient           | DOCUMENTATION, Tech (JIDO        |               |              |           |             |
| Title               | Examine scene                    |               |              |           |             |
| Description         | Examine scene                    |               |              | 1         |             |
|                     |                                  |               |              |           |             |
| Attach Template     |                                  |               |              |           |             |
| Classification      | Confidential 👻                   |               |              |           |             |
| When Actioned       | 08/08/2017                       | 16:17 🏶 🕲     |              |           |             |
| <b>-</b>            |                                  |               |              |           |             |
| Phase & LOE         |                                  |               |              |           |             |
| Phases              | [+ ≣ Lin                         | es of Enquiry | [+ ≡         |           |             |
| Undefined           | Ur                               | defined       |              |           |             |

## Publish a Task Result

You can publish a task result when it's ready for review. This will send it to the person who created the task or to someone they have assigned to the task.

- 1. Select **Tasks** > **List**.
- 2. Open the task you want to record a result for.
- 3. Select the **Results** tab.

Any existing results for the task are listed.

- 4. Double-click a result to open it.
- 5. Make the required changes.
- 6. Select **Yes** to confirm.
- 7. Select **Publish** > Select **Yes** to confirm you want to proceed.

If the result is NOT subject to review, its status changes to **Complete**.

These settings are determined by your administrator.

If the result needs to be reviewed by the person who created the task, its status changes to **Pending accept by reviewer**.

Tasks

| General Task 7            | Obtain PIN                              | Register for 4                     | 10349456               | 7 (Cancelled)                                |                                         |                   |        |
|---------------------------|-----------------------------------------|------------------------------------|------------------------|----------------------------------------------|-----------------------------------------|-------------------|--------|
| Task Result 9             | Interim: Te                             | elecommunicati                     | ions carrie            | er contacted (Cance                          | lled)                                   |                   |        |
| Task Res                  | ult [URN: 9]                            |                                    |                        | Details                                      | Entities (0)                            | Tasks (0)         | Thread |
| Details                   |                                         |                                    |                        |                                              | _                                       |                   |        |
| Task Title                | Obtain PIN Regist                       | er for 4103494                     | 567                    |                                              |                                         |                   | Attri  |
| Task<br>Description       | Prepare and subr<br>PIN Register for c  | nit documentati<br>contact number  | ion to rele<br>4103494 | evant telecommunica<br>1567 for the period 1 | ations carrier red<br>L July 2007 to da | questing a<br>ite |        |
| Туре                      | Interim                                 | v                                  | Status                 | Complete                                     |                                         |                   |        |
| Recipient                 | DOCUMENTATION                           | , Tech (JIDO                       |                        |                                              |                                         |                   |        |
| Title                     | Telecommunicatio                        | ons carrier cont                   | acted                  |                                              |                                         |                   |        |
| Description               | Telecommunication<br>reply will be rece | ons carrier cont<br>ived by tomorn | acted. Wa              | aiting for a reply. Ti                       | hey have indicat                        | ed that a         |        |
| Draft                     |                                         |                                    |                        |                                              |                                         |                   |        |
| Classification            |                                         | -                                  |                        |                                              |                                         |                   |        |
| When Actioned             | 14/05/2009                              | İ                                  | 12:05                  | 4 (S                                         |                                         |                   |        |
| Disclosure                |                                         |                                    |                        |                                              |                                         |                   |        |
| Excluded                  |                                         | Comments                           |                        |                                              |                                         |                   |        |
| Signed off for d          | lisclosure                              | Comments                           | Upload                 | PDF                                          |                                         |                   |        |
| Bulk entities sign (      | off in this source                      | Bulk sign off                      |                        |                                              |                                         |                   |        |
| <b>★</b> <sub>*</sub> * н |                                         |                                    |                        |                                              |                                         | P                 | ublish |

## Publish Results for Tasks You Created

If you created a task, you can publish its results, regardless of who received the task.

This is handy if a task can't be progressed because a result hasn't been published.

It's also useful if someone assigned to a task isn't available for a long time, or has left your agency. It means the person who created the task can publish the task result so the task can be completed.

The **Publish** button is now enabled for Task Results that belong to any task you've created.

## **Task Summary**

You can use the *Task Summary* feature to see a list of the tasks assigned to recipients or cases.

This feature is available to users who have the **Can view summary** permission.

If you have the **Task Administrator** permission, you can see all tasks and cancel a task.

276

### See a Summary of Assigned Tasks

- 1. Select **Tasks** > **Summary** The *Recipients* tab is selected by default.
- 2. Use the filters provided to narrow the task data in the *Results* area.
  - Recipient Select the recipient whose tasks you want to access.
  - Recipient status Select one of these options:
    - Unopened See which tasks the recipient hasn't opened.
    - **Opened** See which tasks the recipient has opened.
    - Accepted See which tasks the recipient has accepted.
    - **Part Complete** See which tasks the recipient has partially completed.
  - Priority Select the task priority.
  - **Task type** Select the type of task you want to see.
  - Completion date Use the Calendar i icons or enter dates in the fields provided to specify an expected completion date range for the tasks.
  - Unspecified dates Select one of these options:
    - Include to show all tasks (regardless of whether they have a specified completion date).
    - **Exclude** to exclude tasks without a specified completion date.
    - Show Only to only show tasks without a specified completion date.
  - Business unit Select the business unit.
  - Business region Select the business region.
- 3. Select **Apply Filter** to apply the filters you've selected.

Select **Reset All** to reset the filters.

- 4. To sort the tasks according to when they were completed, select **Completion date**.
- 5. Select a task in the *Results* table to see more details about it in the *Additional Details* pane.

If you don't have permission to access the task, no task details will display in the **Additional** *details* area.

- 6. To export the filtered data to a spreadsheet, select **export**:
  - a. Specify where you want to save the file.
  - b. Enter a name for the file.
  - c. Select Save.

#### Tasks

| Filters          |                |            |                              |                      |             |                                     |        |             |         |
|------------------|----------------|------------|------------------------------|----------------------|-------------|-------------------------------------|--------|-------------|---------|
| Recipient        | DOCUMENTATI    | ON, Tech   | (JIDOC) -                    | Business unit        | All         |                                     | -      | Apply Filt  | ter     |
| Recipient status | All Outstand   | ding       | -                            | Business region      | All         |                                     | -      | Reset A     | AIL     |
| Priority         | Routine        |            | •                            |                      |             |                                     |        |             |         |
| Task type        | All            |            | -                            |                      |             |                                     |        |             |         |
| Completion date  | _/_/           | ⊞          | to _/_/ #                    | Unspecified dates    | Include     | -                                   |        |             |         |
| Sort by          |                |            |                              |                      |             |                                     |        |             |         |
| O Recipient      | O Completion   | date (desc | :)                           |                      |             |                                     |        |             |         |
| Results          |                |            |                              |                      | C ≡         | Additional Details                  |        |             |         |
| Recipient        |                | Task URN   | Task                         |                      | Case URN Pr | General Task Descr                  | iption |             |         |
| DOCUMENTATION    | , Tech (JIDOC) |            | Examine scene                |                      | 7 R.        | 034535241                           |        |             |         |
| DOCUMENTATION,   | Tech (JIDOC)   | 23         | Check local garages for cars | matching description | n Ro        | JIDOC                               |        |             |         |
| DOCUMENTATION,   | Tech (JIDOC)   | 14         | Collect broken glass         |                      | Ro          | Case File<br>[7] Arson Report at 15 | Rebert | ts Lane, Ad | delaide |

## See a Summary of Tasks Assigned to Cases

- 1. Select Tasks > Summary.
- 2. Select the **Cases** tab.
- 3. Use the filters provided to narrow the task data in the *Results* area.
  - **Case Type** Select the type of case for the tasks you want to see.
  - Task Status Select the task status.
  - Priority Select the task priority.

If you have the required permission, you can manage the priority of tasks.

See the Admin Help for more details.

- Task Type Select the type of task you want to see.
- Completion date Use the Calendar i icons or enter dates in the fields provided to specify an expected completion date range for the tasks.
- Unspecified dates Select one of these options:
  - Include to see all tasks (regardless of whether they have a specified completion date).
  - **Exclude** to exclude tasks without a specified completion date.
  - Show Only to only see tasks that don't have a specified completion date.
- Business unit
- Business region
- 4. Select **Apply Filter** to apply the filters you have selected.

Select Reset All to reset the filters.

- 5. Select **Completion date** to sort the tasks according to when they were completed.
- 6. Select a task in the *Results* area to see more details about it in the *Additional Details* pane.

*If you don't have permission to access the task, no task details will display in the Additional Details area.* 

- 7. Select **Export** to export the filtered data to a spreadsheet:
  - a. Specify where you want to save the file.
  - b. Enter a name for the file.
  - c. Select Save.

# Jade<sup>™</sup>

#### Tasks

| Filters           |             |             |                                  |                    |           |                    |   |              |
|-------------------|-------------|-------------|----------------------------------|--------------------|-----------|--------------------|---|--------------|
| Case Type         | All         |             | <b>•</b>                         | Business unit      | All       |                    | • | Apply Filter |
| Task status       | Part Comple | ete         | •                                | Business region    | All       |                    | - | Reset All    |
| Priority          | Immediate   |             | -                                |                    |           |                    |   |              |
| Task type         | All         |             | •                                |                    |           |                    |   |              |
| Completion date   | _/_/        |             | to _/_/ 🗰                        | Unspecified dates  | Include   | -                  |   |              |
| Sort by           |             |             |                                  |                    |           |                    |   |              |
| O Case            | O Completio | on date (de | esc)                             |                    |           |                    |   |              |
| Results           |             |             |                                  |                    | C ≡       | Additional Details |   |              |
| Case              |             | Task UP     | RN Task                          |                    | Priority  |                    |   |              |
| [2014-1] Operatio | on Hagley   | 22          | Search For Murder Weapon         |                    | Immediate |                    |   |              |
| [2014-1] Operatio | on Hagley   | 27          | Collate details of associates of | deceased           | Immediate |                    |   |              |
| [2014-1] Operatio | on Hagley   | 29          | COllate associates of deceased   | d in the New Plymo | Immediate |                    |   |              |
| [2014-1] Operatio | on Hagley   | 36          | Shared Task                      |                    | Immediate |                    |   |              |

280

## SEARCHING

There are several ways to find information in ICM.

You can do a basic search or a more advanced one using wild cards and Boolean expressions.

This section explains:

- Search methods and tips.
- The different types of search options available.
- How to export your search results.

| <u>Cases</u> <u>T</u> asks <u>P</u> roperty | S <u>e</u> arch | <u>N</u> oticeboard     | <u>R</u> epo | rting |
|---------------------------------------------|-----------------|-------------------------|--------------|-------|
| X                                           | <u>U</u> RN S   | Search                  |              | x     |
| <b>T</b>                                    | <u>A</u> ll En  |                         | n            |       |
|                                             | <u>C</u> ases   | ;                       | •            |       |
|                                             | <u>C</u> ase    | Notes                   | •            |       |
|                                             | <u>E</u> ntity  |                         | •            |       |
|                                             | Incide          | ent Reports             | •            |       |
| Tasking activity                            | Inform          | nation Reports          | •            |       |
| No new tasks currently                      | <u>T</u> asks   |                         | •            |       |
|                                             | <u>T</u> ask    | Results                 | •            |       |
| You have overdue tasks                      | <u>P</u> rope   | rty Managemen           | t 🕨          |       |
| No tasks awaiting review curre              | <u>R</u> elate  | ed Entities             |              |       |
| No tasks requiring more details             | Entity          | <u>R</u> elationship Pa | th           |       |

# **Permissions and Searching**

When you conduct a search, the results are based on your search criteria and the information you have permission to view.

The number of search results you don't have permission to see will be listed in parentheses beside **No Access Results**.

If required you can hide the No Access Results feature.

The setting for this is under **Admin** > **System** > **Settings**.

For details about role permissions, see **Defining a Role** in the Admin Help.

| <b>Q</b> All Entities Search |                                                           |                                                   |  |  |  |  |
|------------------------------|-----------------------------------------------------------|---------------------------------------------------|--|--|--|--|
| Standard crite               | Standard criteria                                         |                                                   |  |  |  |  |
| Search words smith           |                                                           |                                                   |  |  |  |  |
|                              | Us                                                        | e Keyword 👻 🗌 Any words 🗌 Show deleted            |  |  |  |  |
| Additional crit              | Additional criteria 💌                                     |                                                   |  |  |  |  |
| Results (38)                 |                                                           | No Access Results (0)                             |  |  |  |  |
| ▲ URN Ty                     | ре                                                        | Title                                             |  |  |  |  |
| 1                            |                                                           | Contact the Next of Kin and Obtain Further Detail |  |  |  |  |
| 1                            | Final - Resolved: Next Of Kin Contacted - Detail Obtained |                                                   |  |  |  |  |
| 2                            |                                                           | Homicide - John SMITH                             |  |  |  |  |

# **Search Methods and Tips**

It's best to start your search broadly and then narrow it down.

For example, to find someone named John Robert Harris, start with Harris or John Harris.

If you enter **John Robert Harris**, some results might be excluded.

## **Quotation Marks**

To find an exact phrase, enclose it in quotation marks, for example, "The body in the gutter".

If you don't use quotation marks, the search results will include any entity containing the words in the phrase (instead of just entities where the words happen in the order you specify in the phrase).

lade

## Wild Cards

You can expand your search results using wild cards:

- Asterisk \* This can represent any part of a word. Use an asterisk as a substitute for part of a word in your search
- Question mark ? This can represent any letter of a word. Use a question mark to substitute a letter in a word in your search

Here are some examples of search results that might be returned if you use these symbols as wild cards:

- Smith Smith
- Smi\* Smith, Smithsonian, Smiley, and Smithson (any word that starts with Smi)
- Smit?s\* Smithsonian or Smithson (any word that starts with Smit and has a single character between it and an s)
- Sm\*th Smith or Smooth (any word that starts with Sm and ends in th)
- Sm??? Smith, Smyth, Small (any word that starts with Sm and ends in any three characters)

### **Boolean Expressions**

You can use Boolean expressions for more sophisticated searching.

Boolean searching uses multiple search words as well as AND, OR, NOT, and ().

For example, searching for:

- Smith AND Jones shows entities containing Smith and Jones.
- Smith OR Jones shows entities containing Smith or Jones.
- Smith AND NOT Jones show entities containing Smith but not Jones.
- Smith AND (Jones OR Brown OR Boyd) shows entities containing Smith and Jones, Brown, or Boyd.
- Smith AND NOT (Jones OR Brown OR Boyd) shows entities containing Smith but not Jones, Brown, or Boyd.

### **Excluded Words**

If you have the required permission, you can manage a list of words for ICM to exclude from searches.

See Managing a List of Words to Exclude from Searches in the Admin Help.

### Soundex

A Soundex search retrieves words that sound like the search words as well as exact matches of the search word.

284

# **Background Services**

Searching might not work correctly if the required background apps aren't running.

See **Configuring Background Processes** in the Admin Help.

# **Types of Search**

You can use the following types of search to achieve particular results:

| URN Search                     | Find an entity by entering its Unique Reference Number (URN).                                                                                                    |
|--------------------------------|----------------------------------------------------------------------------------------------------|
| All Entities                   | Search all entities:                                                                                                    |
| Search                         | <ul> <li>Standard tab – Find entities based on a standard set of criteria.</li> </ul>                                                                                   |
|                                | <ul> <li>Attributes tab – Find entities based on their attributes.</li> </ul>                                                                                           |
|                                | <ul> <li>Advanced tab – Find entities according to their relationships and when<br/>they were created or updated.</li> </ul>                                            |
|                                | <ul> <li>Thesaurus tab – Search for synonyms or related terms in entities.</li> </ul>                                                                                   |
|                                | For example, you might want to find an entity containing the words <b>gun</b> , <b>weapon</b> , <b>pistol</b> , and <b>glock</b> .                                      |
|                                | You can also enter a broader search term to find a more specific term.                                                                                                  |
|                                | For example, you could enter <b>firearm</b> to find <b>pistol</b> .                                                                                                    |
|                                | Your administrator manages the thesaurus.                                                                                                    |
|                                | <i>This involves defining synonyms and related terms in a hierarchical structure.</i>                                                                                   |
|                                | <ul> <li>Scope tab – Returns entities that are related to one or more other types of<br/>entities which satisfy certain criteria.</li> </ul>                            |
|                                | An example would be a search for a person entity with the name "Smith" related to case notes that contain the word "drugs" and incidents that contain the word "fraud". |
| Related<br>Entities            | Find entities related to a particular entity.                                                                                                    |
| Entity<br>Relationship<br>Path | A powerful search that finds all the direct and indirect connections between entities.                                                                                  |
| Search in<br>case              | Search in entities that are directly related to a case.                                                                                                    |

# Jade<sup>™</sup>

#### Searching

| Search <u>N</u> oticeboard<br>C <u>h</u> oose type<br><u>U</u> RN Search | <u>R</u> eporting<br>Shift+Ctrl+F | A <u>d</u> ı | nin |  |
|--------------------------------------------------------------------------|-----------------------------------|--------------|-----|--|
| All Entities                                                             |                                   |              |     |  |
| <u>C</u> ases                                                            |                                   | >            |     |  |
| <u>C</u> ase Notes                                                       |                                   | >            |     |  |
| Entity >                                                                 |                                   |              |     |  |
| Incident Reports >                                                       |                                   |              |     |  |
| Information Reports                                                      | Information Reports >             |              |     |  |
| <u>P</u> roperty Management                                              | Property Management >             |              |     |  |
| Tasks >                                                                  |                                   |              |     |  |
| <u>T</u> ask Results                                                     |                                   | >            |     |  |
| <u>R</u> elated Entities                                                 |                                   |              |     |  |
| Entity <u>R</u> elationship Path                                         | ı                                 |              | lei |  |

lade

## Do a Standard Search

- 1. Select **Search > All Entities**.
- 2. Enter your search words in the field provided.
- 3. Select one of these options in the drop-down:
  - **Use Keyword** to only return entities that match your search word or phrase exactly.
  - Use Soundex to return exact matches and words that sound like your search words.
     For example, if you enter Herison, your results could include Harrison, Harrisan, and Harrisen.
  - Use Stemming to return exact matches and words with the same root as the specified search word.

For example, if you enter the word **hotel**, the words **hotels** and **hotelier** could be returned.

- 4. To return entities that include any of your search words in their description, select the **Any words** checkbox.
- 5. To see deleted entities in your search results, select the **Show deleted** checkbox.

*This checkbox is available if you have the* **Can see deleted records** *permission. See the Admin Help for details.* 

- 6. Select the Expand section sicon beside Additional Criteria to access more search options:
- To specify how to deal with fictitious entities, expand the **Fictitious** dropdown > Select one of these options:
  - **Include** to return real and fictitious entities.
  - **Exclude** to exclude fictitious entities from the search result.
  - Show ONLY to only return fictitious entities.

A fictitious entity seems to exist in the real world but it doesn't really.

For example, a person might give an address that doesn't exist.

You can record that address as fictitious.

- 8. To select the types of entities you want to find, double-click or use the Selection **X** arrows.
- 9. Select Search.
- 10. To see more details about a search result, select or double-click it in the *Results* area.

Searching

|                 | lies Search                                                                                                    |                   | Standard                        | Attributes                                                                                                    | Advanced                                                                                                    | Thesaurus                                                        | Scop  |
|-----------------|----------------------------------------------------------------------------------------------------|-------------------|---------------------------------|----------------------------------------------------------------------------------------------------|----------------------------------------------------------------------------------------------------|------------------------------------------------------------------|-------|
| Standard crite  | eria                                                                                                    |                   |                                 |                                                                                                    |                                                                                                    |                                                                  |       |
| Search words    | body                                                                                                    |                   |                                 |                                                                                                    |                                                                                                    | S                                                                | earch |
|                 | Use Keyword 💌 🗌 Any words 🗌 Show deleted                                                                                                    |                   |                                 |                                                                                                    |                                                                                                    |                                                                  | Clear |
| Additional crit | teria 🔺                                                                                                    |                   |                                 |                                                                                                    |                                                                                                    |                                                                  |       |
| Fictitious      | Include 👻                                                                                                    |                   |                                 |                                                                                                    |                                                                                                    |                                                                  |       |
| Entity types    | Available                                                                                                    |                   | Selected                        |                                                                                                    |                                                                                                    |                                                                  |       |
|                 | + Case<br>+ Case Note<br>+ Entity<br>+ Incident Report<br>+ Information Report<br>+ Task<br>+ Task Result<br>+ Property Report<br>+ Property Item | ><br><<br>>><br>« | + Incident Rep<br>+ Information | ort<br>Report                                                                                                    |                                                                                                    |                                                                  |       |
| Results (2)     | No Access Results (0)                                                                                                    |                   | =                               | Additiona                                                                                                    | l detail                                                                                                    |                                                                  |       |
| ▲ URN T         |                                                                                                    |                   |                                 | Attribute                                                                                                    | 5                                                                                                    |                                                                  |       |
| 7               | Autopsy Report Dave Green                                                                                                    |                   |                                 | IR Status                                                                                                    | = Validated                                                                                                    |                                                                  |       |
| 4UT-2014-1      | Autopsy Report on John Smith                                                                                                    |                   |                                 | Validating<br>(JIDOC)<br>IR Source Ag<br>Source Ag<br>Source Re<br>Activity Ty<br>Admiralty<br>Completel<br>Admiralty | Officer = DOG<br>= External Ag<br>ency = FBI<br>ference = 675<br>pe = Assault<br>Rating: Sourc<br>y Reliable<br>Rating: Inforr | CUMENTATION<br>gency<br>584<br>:e Reliability =<br>nation Accura | A -   |

## Search for Case Notes by Review Status

- 1. Select **Search** > **Case Notes** > Select the type of case note you want to search.
- 2. Expand the Additional Criteria section.
- 3. Select the review status in the drop-down provided.

| <b>Q</b> General Case Note Search                         |
|-----------------------------------------------------------|
| Standard criteria                                         |
| Search words                                              |
| Entity URN GCN/                                           |
| Additional criteria 🔺                                     |
| Review status All -                                       |
| Results                                                   |
| URN Title Case Actioned Date Actioned Time Access Updated |
|                                                           |
|                                                           |
|                                                           |

## Search by URN

A Unique Reference Number (URN) is assigned to each entity recorded in ICM.

This enables you to search for entities by URN.

For example, you can find a case by URN if you have permission to search for that type of entity.

- 1. Select **Search** > **URN Search**.
- 2. Select the type of entity you want to find in the **Select** field.
- Select Search If an entity matches the specified URN and you have permission to see it, it will open.

Select **Clear** to remove your previous search criteria.

|                      | l Search                                                                                                    |
|----------------------|----------------------------------------------------------------------------------------------------|
| Enter crit           | teria below                                                                                                    |
| Enter crit<br>Select | <ul> <li>Search</li> <li>Search</li> <li>Search</li> <li>Case</li> <li>Case File</li> <li>case test</li> <li>Documentation</li> <li>Homicide File</li> <li>Case Note</li> <li>Forensic Note</li> <li>General Case Note</li> <li>Management / Critical Decision</li> <li>Research / Analysis Activity</li> <li>Surveillance Activity</li> <li>Surveillance Activity</li> <li>Telephone Intercept Summary</li> <li>Autopsy Findings</li> <li>Entity</li> <li>Document</li> <li>Different Doc type</li> <li>Bomb</li> <li>Contact Number</li> <li>Document</li> <li>Event</li> <li>Weapon</li> </ul> |
|                      | - weapon<br>Firearm<br>Mife                                                                                                    |
|                      | <ul> <li>Mail gun</li> <li>Inuclear</li> <li>Spade</li> <li>Inuclear</li> </ul>                                                                                                    |
|                      | <ul> <li>Image</li> <li>Image</li> </ul>                                                                                                    |
| URN                  | 21                                                                                                    |

**Jade**<sup>®</sup>

### Search for Entities in a Case

- 1. Open the case you want to search in.
- 2. Select the Overflow >> tab > Select **Search within**.
- Select the type of entity in the Type field > Select Search or double-click the type of entity you want to find.
- 4. Enter your search words in the field provided.
- 5. Select Search.

Entities that meet your criteria and you have permission to see are displayed in the Results area.

You can also search the contents of a case by pressing F5.

This will display the Quick filter search field.

6. Filter by phase, line of inquiry, or involvement.

An Undefined option is available for entities with no involvement.

| Q Docun       | ent Search [Homicide - John SMITH] | Standard     | Attributes | Adv | anced   | Phase & LOE | Thesaurus | Scope |
|---------------|------------------------------------|--------------|------------|-----|---------|-------------|-----------|-------|
| Standard cr   | teria                              |              |            |     |         |             |           |       |
| Search words  | smith                              |              |            |     |         |             | s         | earch |
| Entity URN    | Use Keyword 🔻 🗌 Any words          | Show deleted |            |     |         |             |           | Clear |
| Additional c  | iteria 🔻                           |              |            |     |         |             |           |       |
| Results (1)   | No Access Results (0)              |              |            | =   | Additio | nal detail  |           | 1     |
| 🔺 URN 🛛 Title | Under version control              |              |            |     |         |             |           |       |
| 11 Info       | rmation Report - SMITH 🗸           |              |            |     |         |             |           |       |

### Search All Entities

You can use the **All Entities** search option to find specific information across all types of entities.

# **Jade**"

## Find a Relationship Between Entities

- 1. Select **Search > Related Entities**.
- 2. Specify the entities for the relationships you want to find.
- 3. Select the required entity type in the *Left Entity Type* area.
- 4. Select **Single ...** to find a particular entity:
  - a. Select Search.
  - b. Enter your search words in the field provided.
  - c. Click Search.
  - d. Select the required search result.
  - e. Click Select.

| Standar   | d crite | ria                                          |                           |               |          |                   |
|-----------|---------|----------------------------------------------|---------------------------|---------------|----------|-------------------|
| Search v  | vords   | smith                                        |                           |               |          |                   |
| Entity UF | RN .    | Use Keyword 👻 🗌 Any word                     | ls 🗌 Show deleted         |               |          |                   |
| Results   | (6)     | No Access Results (0)                        |                           |               | ≡        | Additional detail |
| 🔺 URN     | Title   |                                              | Case                      | Actioned Date | Actioned | Attributes        |
| 6         | Briefin | g by Officers Attending the Crime Scene      | [2] Homicide - John SMITH | 06/08/2007    | 01:19    |                   |
| 7         | Witnes  | s Statement Obtained - Jane EVANS            | [2] Homicide - John SMITH | 06/08/2007    | 02:30    |                   |
| 8         | Enquir  | es Conducted at ABC Electronics Salisbury    | [2] Homicide - John SMITH | 18/08/2007    | 01:00    |                   |
| 11        | Arrest  | and Interview of Mark HARRISON (aka FREEMAN) | [2] Homicide - John SMITH | 21/09/2007    | 08:45    |                   |
| 24        | Secret  | s Night Club Ownership                       | [2] Homicide - John SMITH | 02/04/2014    | 13:22    |                   |
| 32        | [Draft] | Witness Statement Joe Smith                  | [2014-1] Operation Hagley | 07/05/2014    | 12:58    |                   |
|           | _       |                                              |                           |               | •        |                   |
|           |         |                                              |                           |               |          |                   |

290

## Searching an Entity Relationship Path (ERP)

The Entity Relationship Path (ERP) search is a powerful search that finds all the paths between entities that are directly related or separated by a specified number of links.

An ERP search can find a path from a specified entity or entities that match specified criteria to:

- A specific entity
- Entities that match specified criteria
- Specified entity types
- Any entity type
- Cases and case notes

ERP searches are complex and can take considerable processing time.

Make sure the Search ERP background process is running when you run ERP searches.

291

## Search an Entity Relationship Path (ERP)

- 1. Select Search > Entity Relationship Path.
- 2. Select the required entities in the **From** and **To** drop-downs to specify the range.
- 3. Drag entities from the *Recent* section of the Navigator to the required *Entity List* pane.
- 4. Select **Search**.
- 5. Specify the criteria for the entity type > Select **Store**.
- 6. Enter a name for your ERP search in the **Description** field.
- Specify the priority for the search in the **Run Priority** drop-down.
   Depending on your permission settings, an immediate option will be available.
   See the Admin Help for more details.
- 8. Use the **Must have** controls to specify the number of steps by which entities must be separated:
  - Equal to the specified value.
  - Less than the specified value.
  - Less than or equal to the specified value.
  - Greater than or equal to the specified value.
- 9. Enter the required number of steps in the adjacent field.

If you select the > or >= option, another field labelled **Maximum steps** displays.

10. Select the **Queue request to run** checkbox to send your ERP search (as a request) to a queue to be processed in due course.

This option displays if you specified a priority other than **Immediate**.

- 11. Select the **Stop When First Path Found** checkbox to stop the search when the first path is found.
- 12. Select the **Source Notes** checkbox beside **Include in Search Path** to include source notes in the search results.

The checkboxes enabled depend on the entities you specified in the **To** and **From** drop-downs.

- 13. Filter your search results by including or excluding specified entity types or entities:
  - a. Select the **Filter** tab.
  - b. Double-click the selected entity type in the Available area or use the Select  $\triangleright$  icon to select the entity types you want included in the search.

If you want to include all entity types in the search, don't select any entity types.

- 14. To include or exclude entities, drag them from your *Favourites* list in the Navigator to the appropriate area.
- 15. To set up a new ERP search, select **New**.
- 16. Select **Save** to start the search.

It will be processed by the Search ERP background process at a suitable time.

# Jade<sup>™</sup>

#### Searching

You'll be notified if your search returns results.

| Selection Filter                                                                                                    |                   |              |
|----------------------------------------------------------------------------------------------------|-------------------|--------------|
| vailable                                                                                                    | Selected (None se | lected = All |
| + Document<br>• Bomb<br>Contact Number                                                                                              | Contact Numbe     | r            |
| <ul> <li>Document</li> <li>Event</li> <li>Weapon</li> <li>Image</li> <li>Location</li> <li>Offence</li> <li>Organisation</li> </ul> |                   |              |
| <ul> <li>♣ Person</li> <li>+ Person type</li> <li>♦ Transaction</li> </ul>                                                          |                   |              |

#### Investigations Case Management

#### Searching

Jade<sup>™</sup>

# See Your Current ERP Search Requests and the Status of Each Search

- 1. Select Search > Entity Relationship Path.
- 2. Select the **Requests** tab. The following information is available:
  - Description Description of your search as specified by you.
  - Status Status of your search request.
  - **Priority** Priority of the search as specified by you.
  - **Paths** Number of paths detected in the search.
  - Paths scanned Number of potential paths examined during the search.
  - **From Entities** Number of *From* entities.
  - **To Entities** Number of *To* entities.
  - Queued Request has been queued to run, but hasn't yet been activated.
  - **Started** Date and time the search began.
  - Completed Date and time the search was completed. If the request isn't currently being processed, you can edit the request criteria.
- 3. Select the request you want to edit.
- 4. Use either of these options to edit a request:
  - □ Select the Options  $\equiv$  icon > Select **Edit Request**.
  - Right-click > Select Edit Request.

| Ē  | Entity Relationship Path S | Search    |           |       |               |               |             |                     |                     | Criteria Requests   |
|----|----------------------------|-----------|-----------|-------|---------------|---------------|-------------|---------------------|---------------------|---------------------|
| į. | Requests Results           |           |           |       |               |               |             |                     |                     |                     |
| Ł  | Description                | Status    | Priority  | Paths | Paths scanned | From Entities | To Entities | Queued              | Started             | Completed           |
| i. | Potential associates       | Completed | Immediate | 1     | 9             | 1             | 1           |                     | 30/04/2009 11:07:14 | 30/04/2009 11:07:14 |
| I. | address used by            | Completed | Immediate | 0     | 2             | 1             | 1           |                     | 30/04/2009 11:10:31 | 30/04/2009 11:10:31 |
| Ł  | Frequented by Harrison     | Completed | Medium    | 0     | 5             | 1             | 1           | 30/04/2009 11:12:16 | 30/04/2009 11:14:51 | 30/04/2009 11:14:51 |

### See the Results of an ERP Search

- 1. Select Search > Entity Relationship Path.
- 2. Select the **Requests** tab.
- 3. Right-click a completed request > Select **Show Results**.

Each line in the table represents a relationship that's one level in the relationship path:

- Entity Name of the From entity.
- **Relationship** Relationship between the *From* and *To* entities.
- **Entity** Name of the *To* entity.
- 4. Double-click an entity to open it and see more details about it.
- 5. To see the results of a completed request as a diagram:
  - a. Right-click the required row > Select **Diagram Results**.
  - b. Select the required options.
  - c. Select OK.

A diagram is only available if suitable search results are returned.

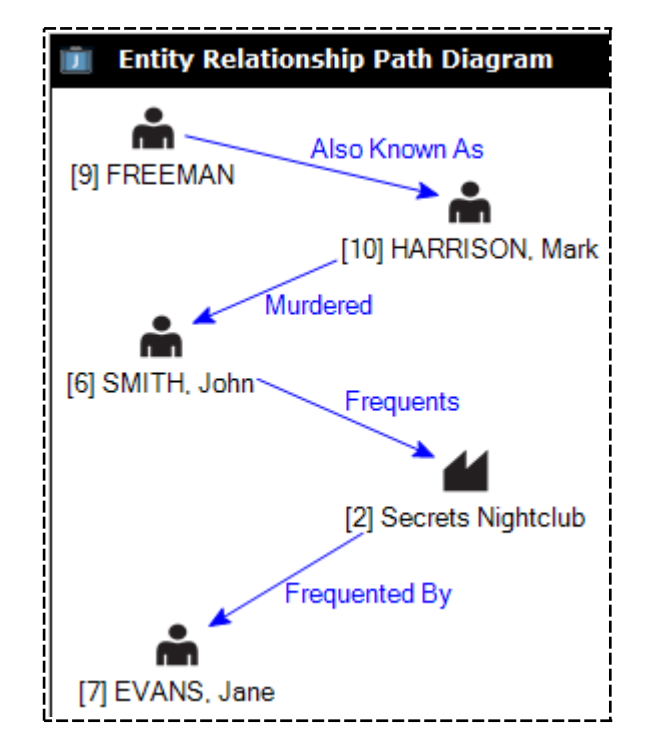

# **Open an Entity from Search Results**

It's possible to open and edit an entity from your search results.

To do this, double-click of the entities listed.

The availability of this feature depends on your permission settings and how ICM has been set up.

See the Admin Help for details.

| <b>Q</b> All Entit   | ies Search Sta                                            | ndard |  |  |  |  |  |  |  |  |  |
|----------------------|-----------------------------------------------------------|-------|--|--|--|--|--|--|--|--|--|
| Standard crite       | ria                                                       |       |  |  |  |  |  |  |  |  |  |
| Search words         | smith                                                     |       |  |  |  |  |  |  |  |  |  |
|                      | Use Keyword 👻 🗌 Any words 🗌 Show deleted                  |       |  |  |  |  |  |  |  |  |  |
| Additional crite     | Additional criteria 👻                                     |       |  |  |  |  |  |  |  |  |  |
| Results (38)         | No Access Results (0)                                     |       |  |  |  |  |  |  |  |  |  |
| ▲ URN T <sub>1</sub> | ype Title                                                 |       |  |  |  |  |  |  |  |  |  |
| 1                    | Contact the Next of Kin and Obtain Further Detail         |       |  |  |  |  |  |  |  |  |  |
| 1                    | Final - Resolved: Next Of Kin Contacted - Detail Obtained |       |  |  |  |  |  |  |  |  |  |
| 2                    | Homicide - John SMITH                                     |       |  |  |  |  |  |  |  |  |  |
| 3                    | Analysis of Calls Made From 4103492232                    |       |  |  |  |  |  |  |  |  |  |

## **Find Items Related to Search Words**

Your administrator can build and manage a thesaurus for your agency.

This is under Admin > System > Thesaurus > Maintain.

To find items related to your search words:

- 1. Select **Search > All Entities**.
- 2. Select the **Thesaurus** tab.
- 3. Enter search words in the field provided.
- 4. Select the **Use thesaurus** checkbox.
- 5. Select or deselect these checkboxes to include or exclude terms from the search:
  - **Broader terms**
  - Narrower terms
  - Related terms
  - Synonyms
  - All related terms
  - All synonyms
- 6. To limit the search to terms defined in a search group set up by your administrator, select the required option from the **search group** drop-down.

#### 7. Select Search.

The results you have permission to see show under the **Standard** tab.

| <b>Q</b> All Entit | ies Search               |                        |          | Standard                                | Attributes                                 | Advanced                                       | Thesaurus                                    | Scope                            |                |
|--------------------|--------------------------|------------------------|----------|-----------------------------------------|--------------------------------------------|------------------------------------------------|----------------------------------------------|----------------------------------|----------------|
| Thesaurus          |                          |                        |          |                                         |                                            |                                                |                                              |                                  |                |
| Search words       | vehicle                  |                        |          |                                         |                                            |                                                |                                              | S                                | earch          |
|                    | Use Keyword 💌 🗌 Ar       | iy words 🗌 Show        | deleted  |                                         |                                            |                                                |                                              | (                                | Clear          |
|                    | un? If Broader terms?    | V Related terms?       | M All re | lated terms                             | .7                                         |                                                |                                              |                                  |                |
| Dise triesaurt     | Narrower terms?          | Svnonvms?              | M All sv | /nonvms?                                |                                            |                                                |                                              |                                  |                |
| Search group       | Drugs smuggled in diesel | fuel tanks of vehicles |          |                                         |                                            |                                                |                                              |                                  |                |
|                    |                          |                        |          | vehicle (D<br>Prescriptic<br>(Diesel or | rugs or Coco<br>on or Heroin<br>Bomb ) and | aine or "Non F<br>or Cannabis (<br>(Automobile | Prescription" o<br>or Morphine o<br>or Car ) | or Coke or Cod<br>r Speed or P ) | eine or<br>and |

ade

## **Scope Search**

You can use the scope search to limit the results for an entity to those related to the results of another search.

For example, you can search for all:

- People with the surname **Smith** who are related to case notes containing the word **drugs**.
- Case notes containing the word **heroin** or synonyms related to cases that were created after 1
  January 2017.

Running a scoped search involves defining one or more scopes. Each scope definition is applied to the standard search to limit the search results to the criteria for all the scope definitions you've created.

The final results of the search will be entities that have a relationship to any of the entities returned in any scope that was applied to the search.

For example, an investigating officer wants to find a person who was involved in one or more investigations into vehicle thefts. The officer only knows the first name of the person – **Peter**.

They want to find cases this person might have been involved in.

#### To do this, they:

- 1. Select Search > Entity > Person.
- 2. Enter the person's name in the field provided.
- 3. Select Search.
- 4. Select the **Scope** tab.
- 5. Use either of these methods to create a new scope search:
  - Select the Options  $\equiv$  icon > Select **New**.
  - Right-click in the Scoped searches at this level area > Select New.
- Choose the type of entity you want to use for the scope search > Select OK.
- 7. Enter your search words in the field provided > Select **Search**.
- 8. Select Apply & Close.

The scope you created displays under the Scope tab.

It can now be combined with your original standard search.

Select the scoped search in the Scoped searches at this level area > Select Search.
 The standard search for person displays again, with the scope applied to the original results.

lade

| <b>Q</b> Person Search                               | Standard      | Attributes      | Advanced       | Thesaurus | Scope    | Active search | Sto | ored Search |
|------------------------------------------------------|---------------|-----------------|----------------|-----------|----------|---------------|-----|-------------|
| Scope                                                |               |                 |                |           | <u> </u> |               |     |             |
| Scoped searches at this level                        |               |                 |                |           |          |               | ≡   |             |
| Туре                                                 |               |                 |                |           |          |               |     |             |
| Homicide File                                        |               |                 |                |           |          |               |     |             |
|                                                      |               |                 |                |           |          |               |     | Search      |
|                                                      |               |                 |                |           |          |               |     |             |
|                                                      |               |                 |                |           |          |               |     |             |
|                                                      |               |                 |                |           |          |               |     |             |
|                                                      |               | 6 M - 1 - 10    |                |           |          |               |     |             |
| Only include entities with a relationship to at leas | st one of the | following entit | ties           |           |          |               |     |             |
| Туре                                                 |               | Descriptio      | n              |           |          |               |     |             |
| Homicide File                                        |               | [2015-2]        | Hit and Run Fe | erry Road |          |               |     |             |
|                                                      |               |                 |                |           |          |               |     |             |

## **Active Search**

An active search is a search you set to run automatically at regular intervals. It captures any entity that's added or changed since the time the last search was run.

You can use active searching to specify the attributes of an entity you want to monitor but not search for manually on a regular basis.

You can set up an active search for any type of entity and use it with other types of searches – Like standard, attribute, advanced, thesaurus, or scope searches.

If an entity that matches your search criteria is added or changed, you'll see a notification about it in the *Alerts* section of the Navigator.

## Active Search Background Service

To use active search, the active search background app must be running.

It doesn't need to be running for you to set up an active search.

For more details, see Monitoring the Active Search Background Apps in the Admin Help.

299

### Set up an Active Search

1. Conduct a search.

You can't set up an active search from the All Entities search screen.

- 2. Select Save (active search).
- 3. Enter a title for the search in the field provided.
- 4. Enter a description for the search in the field provided.
- 5. Specify an expiry date for the search or select the **Never expires** checkbox to have the search run indefinitely.
- 6. Use the Select icon to specify the designations, teams, and users you want notified about the search results.
- 7. To specify who can see the search setup:
  - a. Select the Visibility subtab.
  - b. Select a user or team.

#### 8. Select **Save (active search)**.

| ~                   |               |                  |                |               |               |               |           |               |               |
|---------------------|---------------|------------------|----------------|---------------|---------------|---------------|-----------|---------------|---------------|
| <b>Q</b> Case File  | e Search      |                  | Standard       | Attributes    | Advanced      | Thesaurus     | Scope     | Active search | Stored Search |
| Active search       |               |                  |                |               |               |               |           |               |               |
| Details Visibi      | lity Alerts   |                  |                |               |               |               |           |               |               |
| Active requests     |               |                  |                |               |               |               |           |               |               |
| Title               |               | # Aler           | ts Description |               |               | Ex            | piry date |               |               |
| Active Search Sm    | iith          | 0                | associates wi  | th white suba | rus           | 10,           | /01/2018  |               | Load          |
|                     |               |                  |                |               |               |               |           |               | Delete        |
| 1                   |               |                  |                |               |               |               |           |               |               |
| i                   |               |                  |                |               |               |               |           |               |               |
|                     |               |                  |                |               |               |               |           |               |               |
| Title               | Active Searc  | n Smith          |                |               |               |               |           |               |               |
| Description         | associates wi | th white subarus |                |               |               |               |           |               |               |
|                     | dissociates m |                  |                |               |               |               |           |               |               |
| Expiry date         | 10/01/2018    | 🗰 🗌 Never ex     | pires          |               |               |               |           |               |               |
| Alert recipients    | 5             |                  |                |               |               |               |           |               |               |
| O Designations      | O Teams       | O Users          | ٩              | . Se          | lected        |               |           |               |               |
| Commissioner        |               |                  |                | -             | Individual Us | ers           |           |               |               |
| Director Intelliger | nce           |                  |                | >             | DOCUMEN       | ITATION, Tech | (JIDOC)   |               |               |
| Director Operatio   | ns<br>ations  |                  |                | _ < _         | HAY, Greg     | (GREGH)       |           |               |               |
| Supervisor          |               |                  |                |               |               |               |           |               |               |
| Users in Director   | Operations    |                  |                |               |               |               |           |               |               |
| HAY, Greg (GREG     | Н)            |                  |                |               |               |               |           |               |               |
|                     |               |                  |                |               |               |               |           |               |               |
|                     |               |                  |                |               |               |               |           |               |               |
|                     |               |                  |                |               |               |               |           |               |               |
|                     |               |                  |                |               |               |               |           |               |               |
|                     |               |                  |                |               |               |               |           |               |               |
| ज्ञै                |               |                  |                |               | Save          | active searc  | h) E      | xport Sele    | ct Close      |

## **Receive Alerts for an Active Search**

You can set up an active search for someone called Jo Smith living in Christchurch.

You'll be notified when a user:

- Enters Jo Smith who lives in Christchurch
- Updates the address of a person called Jo Smith to indicate they live in Christchurch
- Updates the name of a person living in Christchurch to Jo Smith

### Change an Active Search You've Set Up

- 1. Select System > Active Searches.
- 2. Double-click the search you want to edit.
- 3. Make the required changes.
- 4. Select Save (active search).

## **Storing Searches**

You can save some types of searches in ICM.

The **Save (stored search)** button will be available at the bottom of the search screen where applicable.

Storing a search is useful if you want to:

- Use the same search criteria later.
- Add search criteria.
- Create a search with similar criteria.

You can make a stored search visible to all users in your agency. Alternatively, you can restrict a stored search so only you can see it.

You can also make a stored search visible to other designations, teams, or users. Making a stored search globally visible is helpful for other users. It makes it easy for them to access and report on the stored search data if you're away.

For example, if a manager is on leave and you're standing in for them, you won't need to recreate a complex stored search to retrieve the same data.

You can edit a stored search if:

- You created it.
- It's globally visible and you have the *Can Maintain Global Search* permission.

301

#### Searching

## Store a Set of Search Criteria

1. Conduct a search.

You can't set up a stored search from an **All Entities** search screen.

- 2. Select Save (stored search).
- 3. Enter a title for the search in the field provided.
- 4. Enter a description for the search in the field provided.
- 5. Set the required visibility status for the stored search:
  - Your user ID Only you'll be able to see the stored search.
  - **Team** Select the team that should have access to the stored search.
  - Designation Select the required designation.
  - **Global** Make the stored search available for all users in your agency.

#### 6. Select Save (stored search).

| <b>Q</b> Case | File Search          |                    | Standard    | Attributes      | Advanced | Thesaurus        | Scope      | Active search | Stored Search |
|---------------|----------------------|--------------------|-------------|-----------------|----------|------------------|------------|---------------|---------------|
| Stored Sea    | irch                 |                    |             |                 |          |                  |            |               |               |
| Stored requ   | ests                 |                    |             |                 |          |                  |            |               |               |
| Created       | Creator              | Title              | Description | n               |          | Visibili         | ity        |               |               |
| 20/11/2017    | JIDOC                | Jo Smith           | Exisitng ca | ases for this s | uspect   | Invest           | igation Te | am 2          | Load          |
|               |                      |                    |             |                 |          |                  |            |               | Delete        |
|               |                      |                    |             |                 |          |                  |            |               |               |
|               |                      |                    |             |                 |          |                  |            |               |               |
|               |                      |                    |             |                 |          |                  |            |               |               |
|               |                      |                    |             |                 |          |                  |            |               |               |
|               |                      |                    |             |                 |          |                  |            |               |               |
|               |                      |                    |             |                 |          |                  |            |               |               |
|               |                      |                    |             |                 |          |                  |            |               |               |
|               |                      |                    |             |                 |          |                  |            |               |               |
|               |                      |                    |             |                 |          |                  |            |               |               |
| Currently a   | active stored search |                    |             |                 |          |                  |            |               |               |
| Title         | Jo Smith             |                    |             |                 |          |                  |            |               |               |
| Description   | Exisitng cases for   | this suspect       |             |                 |          |                  |            |               |               |
|               |                      |                    |             |                 |          |                  |            |               |               |
|               |                      |                    |             |                 |          |                  |            |               |               |
| 5 A. 11 A.    | 0                    |                    |             |                 |          |                  |            |               |               |
| VISIDIIITY    | O User JIDOC         |                    |             |                 |          |                  |            |               |               |
|               | © Team               | Investigation Team | 2           |                 | -        |                  |            |               |               |
|               | O Designation        |                    |             |                 | T        |                  |            |               |               |
|               | U Global             |                    |             |                 |          |                  |            |               |               |
| क्र           |                      |                    |             | Copy as         | new Sav  | e (stored search | n) Ex      | kport Sele    | ect Close     |

## Manage Stored Searches

You can manage searches you've saved, and globally visible searches other users have saved.

- 1. Select **System > Stored Searches**.
  - The Visibility column shows the permission settings for the stored searches:
  - **Global** All users can see the search.

Only you and users with the Can Maintain Global Search permission can change it.

- **Team** Members of the team can see and change the search.
- **Designation** Members of the designation can see and change the search.
- Your username Only you can see and change the search.
- 2. Select a listed search to see details about it in the adjacent panes.
- 3. Use either of these methods to open a stored search:
  - Double-click the search.
  - Select the search listing > Click Select.

Depending on the permission settings, you can edit a search once you've opened it.

- 4. To delete a stored search:
  - a. Select the required search.
  - b. Select **Delete** > Select **OK** to confirm you want to delete the search.

# Jade<sup>™</sup>

Searching

|                      |                          |                     |                                |                                                                                           | C                | Criteria               |
|----------------------|--------------------------|---------------------|--------------------------------|-------------------------------------------------------------------------------------------|------------------|------------------------|
| Entity type          | Created                  | Creator             | Title                          | Description                                                                               | Visibility       | ( Show Deleted=fals    |
| Person               | 15/12/2009               | JIDOC               | Search for Smith               | Search for Smith as at 18/12/2009                                                         | JIDOC            | Use Soundex=false]     |
| Vehicle              | 15/12/2009               | JI0006              | Blue vehicles                  | Search for blue vehicles                                                                  | Global           | ( Fictitious - Include |
| Vehicle<br>Vehicle   | 15/12/2009<br>15/12/2009 | JIDOC<br>JIDOC      | Red vehicles<br>Green vehicles | Red vehicles sighted around Smith Street or<br>Green vehicle sighted near the bank on the | Global<br>Global |                        |
| Title<br>Description | Blue vehic<br>Search for | les<br>· blue vehic | les                            |                                                                                           |                  |                        |

304

305

## Searching View Locations from Search Results in Google Maps

- 1. Select **Search > Choose Type**.
- 2. Select Location.
- 3. Enter your search words in the fields provided.
- 4. Select Search.
- 5. Select Google Maps.

| Standa   | rd criteria       |                  |        |                       |   |                   |        |
|----------|-------------------|------------------|--------|-----------------------|---|-------------------|--------|
| Search   | words *           |                  |        |                       |   |                   | Search |
| Entity U | RN Use Keyw       | ord 👻 🗌 Any word | ls 🗌 S | show deleted          |   |                   | Clear  |
| Additio  | nal criteria 🔻    |                  |        |                       |   |                   |        |
| Results  | (203)             |                  |        |                       | = | Additional detail |        |
| ▲ URN    | Building name     | Unit             | Number | Street                | - | Additional actum  |        |
| 11       | ladeWorld         |                  | 5      | Sir Gil Simpson Drive |   |                   |        |
| 13       | AXA Tower         |                  | 10     | Main Road             |   |                   |        |
| 14       | jade world        |                  | 5      | sir ail simpson drive |   |                   |        |
| 15       | PWC Tower         | 5                | 20     | St James Drive        |   |                   |        |
| 16       | ABC Towers        |                  | 50     | CD-ROM Drive          |   |                   |        |
| 19       | XYZ High School   |                  | 10     | Colombo St            |   |                   |        |
| 20       | ABC Complex       |                  | 100    | Colombo St            |   |                   |        |
| 21       | ABC high school   |                  | 100    | Colombo St            |   |                   |        |
| 23       | Burnside Park     |                  |        | Memorial Avenue       |   |                   |        |
| 24       | Hospital          |                  |        |                       |   |                   |        |
| 26       | New Brighton Pier |                  | 195    | Marine Parade         |   |                   |        |
| 29       | Hagley Park       |                  |        | AMI                   |   |                   |        |
| 30       | wynyard group     |                  | 3      | lorne street          |   |                   |        |
| 96       | wynyard AKL       |                  |        | 3 LORNE               |   |                   |        |
| 98       | Streets shop      | 5                | 5      | Sherwood Street 3     |   |                   |        |
|          |                   |                  |        |                       |   |                   |        |
|          |                   |                  |        |                       |   |                   |        |
|          |                   |                  |        |                       |   |                   |        |
|          |                   |                  |        |                       |   |                   |        |
|          |                   |                  |        |                       |   |                   |        |
|          |                   |                  |        |                       |   |                   |        |
|          |                   |                  |        |                       |   |                   |        |

6. Drag the location you want to view to the **Selected** area.

| Google map                                                                 | Details    | Google map |
|----------------------------------------------------------------------------|------------|------------|
| Details                                                                    |            |            |
| Filter Apply Filter                                                        | Select all | Remove all |
| Available                                                                  |            |            |
| 🚓 2705 North St, Ocean City, Maryland, Maryland, United States 21842       |            | 1          |
| £ 27035 Haye Street, Ocean City, Maryland, Maryland, United States 21842   |            |            |
| £ 2897 George Street, Ocean City, Maryland, Maryland, United States 21842  |            |            |
| 🟦 3222 Jamison Street, Ocean City, Maryland, Maryland, United States 21842 |            |            |
| £ 27 Tonkins Street, Ocean City, Maryland, Maryland, United States 21842   |            | _          |
| 🛃 45 West Street, Ocean City, Maryland, Maryland, United States 21842      |            |            |
| £ Smiths Grocers 123 High Street, Bigcity, Alabama, United States          |            |            |
| 🛃 location in report United States                                         |            |            |
|                                                                            |            | -          |
| Selected                                                                   |            |            |
| a 03 Queen street, CBD, United States                                      |            |            |

7. Select the **Google map** tab.

Jade™

# **Export Search Results**

You can export search results for tangible entities, tasks, case notes, and more.

This example explains how to export search results for tasks:

- 1. Select Search > Tasks > General Task.
- 2. Enter your search words in the fields provided.
- 3. Select Search.
- 4. Select Export.
- 5. Use the Browse ---- button to specify where you want to save the exported file.
- 6. Enter a name for the file > Select **Save**.
- 7. Select the format for the file.
- 8. Select the attributes you want included in the exported file.
- 9. Select Export.

| Export file<br>File name C<br>Format C<br>Attributes Selec<br>Unselect all C                                                                                                    | C:\Users\cnwsh8\Documents<br>) Tab separated (TSV)<br>tion<br>] Include history © Partial                        | Comma separated (CSV)   | O Excel (xlsx)        |                           |
|----------------------------------------------------------------------------------------------------|----------------------------------------------------------------------------------------------------|-------------------------|-----------------------|---------------------------|
| File name C<br>Format C<br>Attributes Select<br>Unselect all                                                                                                    | C:\Users\cnwsh8\Documents<br>) Tab separated (TSV)<br>ttion<br>] Include history © Partial                       | Comma separated (CSV)   | O Excel (xlsx)        |                           |
| Format C<br>Attributes Select<br>Unselect all                                                                                                    | ) Tab separated (TSV)<br>tion<br>] Include history ③ Partial                                                     | O Comma separated (CSV) | O Excel (xlsx)        |                           |
| Attributes Selec                                                                                                    | tion                                                                                                    |                         |                       |                           |
| Unselect all                                                                                                    | Include history 💿 Partial                                                                                        |                         |                       |                           |
|                                                                                                    | Include history 🕓 Partial                                                                                        |                         |                       |                           |
| URN                                                                                                    |                                                                                                    | O Full  Include Multipl | es 🗌 Include Comments | Show full column headings |
| <ul> <li>Classificatio</li> <li>Title</li> <li>Description</li> <li>Created</li> <li>Created By</li> <li>Last Modifie</li> <li>Last Modifie</li> <li>Deactivated</li> <li>Date/Time I</li> <li>Reason Dele</li> <li>Source Doce</li> <li>Originating</li> <li>Task Numbe</li> <li>Expected Ci</li> <li>Completion</li> <li>Status</li> <li>Priority</li> <li>Authorisatio</li> <li>Review stat</li> <li>General Tase</li> </ul> | on<br>ed<br>by<br>d<br>Deleted<br>eted<br>case<br>er<br>completion Date<br>Date Actual<br>on Status<br>cus<br>sk |                         |                       | t<br>∎<br>↓               |

## Export a List of Active Searches

- 1. Select **System** > **Active Searches**.
- 2. Right click the list or select the Options  $\equiv$  icon > Select **Export Table to Excel**.
- 3. Save the spreadsheet to your preferred location > Select **OK**.

| Entity type | Creator | Created        | Expiry date | Title               | # Alerts | Description                   | Visibility           |
|-------------|---------|----------------|-------------|---------------------|----------|-------------------------------|----------------------|
| Bomb        | JIDOC   | 22/02/2018     | 28/02/2018  | Bomb                | 0        | Active Search for Bomb        | JIDOC                |
| Case File   | JIDOC   | 09/01/2018     | 27/01/2018  | Smith associates    | 0        | people connected to JR Smith  | JIDOC                |
| Case File   | Expor   | t Table to Exc | e 1/2018    | Active Search Smith | 1        | associates with white subarus | JIDOC                |
| Person      |         |                | 5/2018      | In the library      | 0        | With a candlestick holder     | Investigation Team 2 |

Property

## PROPERTY

Managing property in ICM includes:

- Property items like exhibits in prosecutions.
- Assets like seized assets under criminal proceeds recovery legislation.
- Equipment used by an investigations agency.

When managing property in ICM, it's important to note that:

- One or more jurisdictions specify operational areas of the organisation. These might be geographically based.
- Each jurisdiction has one or more storage locations. These can be used to store property, assets, and equipment.
- Storage locations are specified in a hierarchy like *Location* > *Room* > *Filing Cabinet* > *Shelf*.
- You can specify and store action types, movement types, and the direction of movement for items.
- There's an audit trail for actions and movements of items while they're in storage.

This section explains how to:

- Manage property items
- Generate and use property reports

## **Actions and Movements**

These definitions control actions and movements of property items between storage locations:

| Action types      | Actions that can be applied to property items. Your administrator can create action types for your agency.                                                                                     |  |  |  |  |
|-------------------|----------------------------------------------------------------------------------------------------|--|--|--|--|
|                   | They will need to specify at least one type of action. Here are some examples of action types:                                                                                                 |  |  |  |  |
|                   | <ul> <li>Audit</li> </ul>                                                                                                    |  |  |  |  |
|                   | <ul> <li>Destruction</li> </ul>                                                                                                    |  |  |  |  |
|                   | <ul> <li>Return to owner</li> </ul>                                                                                                    |  |  |  |  |
| Final actions     | Action types can be specified with an attribute of a final action. This means there can be no further actions or continuities for the item this action is applied to.                          |  |  |  |  |
|                   | For example, no further actions are possible for items that are returned to the owner or destroyed. Once a property item has had a final action applied to it and saved, it isn't possible to: |  |  |  |  |
|                   | <ul> <li>Change the details of the property item.</li> </ul>                                                                                                    |  |  |  |  |
|                   | <ul> <li>Add entities to the item.</li> </ul>                                                                                                    |  |  |  |  |
|                   | <ul> <li>Add or update any continuities or actions for the item.</li> </ul>                                                                                                    |  |  |  |  |
|                   | <ul> <li>Store any items in the property item if it could previously act as a container.</li> </ul>                                                                                            |  |  |  |  |
| Movement<br>types | How property items can be moved. Your administrator can create types of movement to suit your agency.                                                                                          |  |  |  |  |
|                   | They will need to specify at least one type of movement.                                                                                                    |  |  |  |  |
|                   | Examples of movement types include:                                                                                                    |  |  |  |  |
|                   | <ul> <li>Acquisition</li> </ul>                                                                                                    |  |  |  |  |
|                   | <ul> <li>Transfer</li> </ul>                                                                                                    |  |  |  |  |
| Movement          | Your administrator can create movement directions for your agency.                                                                                                    |  |  |  |  |
| directions        | They will need to specify at least one movement direction.                                                                                                    |  |  |  |  |
|                   | Here are some examples of movement directions:                                                                                                    |  |  |  |  |
|                   | ■ In                                                                                                    |  |  |  |  |
|                   | <ul> <li>Out</li> </ul>                                                                                                    |  |  |  |  |
|                   | <ul> <li>Internal</li> </ul>                                                                                                    |  |  |  |  |
|                   |                                                                                                    |  |  |  |  |
ade

Jurisdictions and storage locations These:

- Represent real world locations where property items, assets, and equipment are stored.
- Belong to a jurisdiction.
- Can be organised in a hierarchical structure (for example, Location > Building > Room > Shelf).
- Can be associated exclusively with a case (for example, a temporary secure storage unit at the scene of an investigation).

These are called case-based storage locations.

## **Access a Property Report for a Case**

Property reports are usually associated with a case. But they can exist without one.

For example, lost property could be recorded in a lost property report. In this case, the property items recorded in the report aren't associated with a case or generally related to other property items in the report.

To access a property report for a case:

- 1. Open the case.
- 2. Select the **Contents** tab.
- 3. Select the **Property Reports** subtab.

|       | Case Fil  | e [URN     | : 1]  |                     |       |                 |                  | De       | etails   | Contents     |
|-------|-----------|------------|-------|---------------------|-------|-----------------|------------------|----------|----------|--------------|
| Conte | ents      |            |       |                     |       |                 |                  |          |          |              |
| Log   | Pinned    | Threads    | Tasks | Property Reports    | Prope | erty Items      | Phases           | Lines of | f Enquir | У            |
| URN   | Cre       | ated       | -     | Туре                | Items | Title           |                  |          |          |              |
| DWS-  | 2017/:24/ | 10/2017 17 | 7:57  | Drug Warrrant Seizu | 0     | (Copy of        | Copy of          | ) Search | of 245   | 32 Verne St  |
| DWS-  | 2017/:24/ | 10/2017 17 | 7:55  | Drug Warrrant Seizu | 0     | <u>N</u> ew     |                  |          | of) Sea  | rch of 2453  |
| 2014/ | 7 05/     | 05/2014 11 | 1:44  | Drug Seizure Report | 0     | E <u>d</u> it   |                  |          | er Driv  | e, Greatore  |
| DWS-  | 2017/030/ | 08/2017 11 | 1:01  | Drug Warrrant Seizu | 0     | S <u>e</u> arch | n to add         |          | of 245   | 32 Verne St  |
| 5-201 | 7 30/     | 08/2017 10 | 0:47  | Homicide Evidence R | 0     | ✓ Show          | All              |          |          |              |
| DWS-  | 2017/!30/ | 08/2017 10 | 0:32  | Drug Warrrant Seizu | 0     | Show            | <br>Outstandir   | ng       | /erne S  | treet Ocea   |
| DWS-  | 2015/+19/ | 11/2015 15 | 5:15  | Drug Warrrant Seizu | 1     | Additio         | –<br>nal filters |          |          |              |
| 3-201 | 5 17/     | 11/2015 11 | 1:37  | Homicide Evidence R | 1     | Channel         | -                |          | e of Cri | me at 4657   |
| DWS-  | 2015/:11/ | 11/2015 11 | 1:31  | Drug Warrrant Seizu | 0     | <u>S</u> now    | Legend           |          | berlan   | d Drive, Oa  |
| DWS-  | 2015/:10/ | 11/2015 12 | 2:01  | Drug Warrrant Seizu | 15    | E <u>x</u> port | Table to E       | Excel    | et Ocea  | in City Mary |

\_\_\_\_\_

## Add an Existing Property Report to a Case

A property report contains property items. It also provides context for how property items were acquired (for example, by search warrant or from lost property being handed in).

Creating a property report involves:

- 1. Entering property report data.
- 2. Setting attributes for the report.

Your administrator will need to set these up under **Admin** > **Entity Definition** > **Attributes**.

- 3. Adding items to the report.
- Adding entities to the report.
   For example, photographs of items.
- 5. Setting access rights if these differ from the default case access rights. You can add a new or existing property report to a case.

311

## Create a New Property Report

- 1. Open the required case.
- 2. Select the **Contents** tab.
- 3. Select the **Property Reports** subtab.
- 4. Use either of these methods to add a new report:
  - Right-click in the Contents area > Select New.
  - □ Select the Options  $\equiv$  icon > Select **New**.
- 5. Select the type of property report you want to create > Select **OK**.
- 6. Enter a title for the report in the field provided.
- 7. Describe any significant property items that have been received in the **Description** field.
- 8. Select the required attributes:
  - a. Right-click in the *Attributes* tab area > Select **Show Available Attributes**.
  - b. Use the Select  $\ge$  icon to select the required attributes.
  - c. Specify values for the selected attributes.

Your administrator needs to set these up under **Admin** > **Entity Definition** > **Attributes**.

#### 9. Select Save.

| Homici      | de Evidence Report [URN:]  |  |                    |          | Details | Entities | Items  | Access | History |
|-------------|----------------------------|--|--------------------|----------|---------|----------|--------|--------|---------|
| Details     |                            |  |                    |          |         |          |        |        |         |
| Title       | Items recovered from scene |  | Attributes Diagra  | m        |         |          |        |        |         |
| Description | - long blond bairs         |  | Available          |          |         | Selecte  | ed     |        |         |
|             | - red hankerchief          |  | - Homicide Evidend | e Report |         | - Ho     | micide |        |         |
|             |                            |  | Homicide           |          |         |          |        |        |         |
|             |                            |  |                    |          | <       |          |        |        |         |
|             |                            |  |                    | _        |         |          |        |        | ×       |
|             |                            |  |                    | Value    |         |          |        |        |         |
|             |                            |  |                    |          |         |          |        |        |         |
|             |                            |  |                    |          | '       |          |        |        |         |

## Copy an Existing Property Report

You can create a new property report from an existing one.

This is useful if the report you want to create is similar to one that exists.

To copy a property report:

- 1. Open the required case.
- 2. Select the **Contents** tab.
- 3. Select the **Property Reports** subtab.
- 4. Double-click the required property report to open it.
- 5. Select **Copy as new** > Select **Yes** to confirm you want to proceed.
- 6. Update the title and description as required.
- 7. Select Save.

| 🗣 Drug Wa      | rrrant Seizure Report [URN: DWS-2015/1] Details Entitie                                                                                                    | s (1) Ite | ems (1 |
|----------------|----------------------------------------------------------------------------------------------------|-----------|--------|
| Details        |                                                                                                    |           |        |
| Title          | Search of 24532 Verne Street Ocean City Maryland 21552                                                                                                    |           | Att    |
| Description    | Search varrant issued by Judge Chambers Tuesday 3rd November 2015 for 24<br>Verne Street Ocean City Maryland 21552<br>Items seized include:<br>- 9mm Glock pistol<br>- 2 boxes 9mm ammunition<br>- one baseball bat with exposed nails<br>- One lockbox containing<br>- 5 bags of methamphetamine (1.5kgs total)<br>- \$14,995 in cash notes<br>- 2015 Chrysler 300C SRTB Reg DRG000<br>- 2015 Mercedes AMG C63 Reg XXX000 | 1532      | Sele   |
| Classification |                                                                                                    |           |        |
| <b>★</b> ∗* H  |                                                                                                    | Copy as   | new    |

# **Jade**"

Property

## Add an Existing Property Report to Case

- 1. Open the required case.
- 2. Select the **Contents** tab.
- 3. Select the **Property Reports** subtab.
- 4. Use either of these methods to find the report:
  - Right-click in the Property Reports list > Select Search to add.
  - □ Select the Options  $\equiv$  icon > Select **Search to add**.
- 5. Select the type of property report you want to find > Select **OK**.
- 6. Enter your search words in the field provided > Select **Search**.
- 7. Select the required report from the search results > Click **Select**.
- 8. Select **Yes** to confirm you want to add this report to the case.

| <b>Q</b> Drug Seizure Report Search [Vehicle Theft - SM2332]                | Stand            | dard Attributes Advance | d Thesauru |
|-----------------------------------------------------------------------------|------------------|-------------------------|------------|
| Standard criteria                                                           |                  |                         |            |
| Search words drug                                                           |                  |                         |            |
| Entity URN / Use Keyword 💌 🗌 Any words                                      |                  |                         |            |
| Results (4) No Access Results (0)                                           | =                | Additional detail       |            |
| ▲ URN Title                                                                 | Seized           | Attributes              |            |
| 2014/4 Drug seizure from Car Reg SM1225                                     | 10/04/2014 14:29 |                         |            |
| 2014/7 Drug Seizure at 77 Montpellier Drive, Greatorex, Chicago             | 05/05/2014 11:44 |                         |            |
| 2016/10 Search warrant and seizure at 115 Dolmar Road, Downside, Jasonville | 25/02/2016 17:14 |                         |            |
| 2016/11 Drugs hidden in linings of freezer unit                             | 07/03/2016 14:12 |                         |            |
|                                                                             |                  |                         |            |
| Show all matches 5 Words before and after                                   |                  |                         |            |
| [BOT] drug Seizure at 77 Montpellier Drive, []                              |                  |                         |            |
| *                                                                           |                  | Extract                 | Select     |

jade

## Creating a Standalone Property Report

A standalone property report isn't part of a case when property items are received. But you can add it to a case at any time.

Creating a standalone property report involves:

- 1. Entering property report data.
- 2. Setting any attributes for the report.
- 3. Adding property items to the report.
- 4. Adding entities to the report.

For example, photographs of the items.

5. Setting the access rights.

#### Create a Standalone Property Report

- 1. Select **Property > Create >** Select the required report.
- 2. Enter a title for the report in the field provided.
- 3. Describe any significant property items that have been received in the **Description** field.
- 4. Select the required attributes:
  - a. Right-click in the *Attributes* tab area > Select **Show Available Attributes**.
  - b. Use the Select  $\triangleright$  icon to select the required attributes.
  - c. Specify values for the selected attributes.

Your administrator needs to set these up under **Admin** > **Entity Definition** > **Attributes**.

5. Select Save.

| Homicie     | de Evidence Report [URN:]  | <br>        |                 |            | Details | Entities | Items  | Access | History |
|-------------|----------------------------|-------------|-----------------|------------|---------|----------|--------|--------|---------|
| Details     |                            |             |                 |            |         |          |        |        |         |
| Title       | Items recovered from scene | A           | Attributes Diag | ram        |         |          |        |        |         |
| Description | - long blond bairs         | <br>Av      | ailable         |            |         | Selecte  | d      |        |         |
|             | - red hankerchief          | -           | Homicide Evide  | nce Report |         | - Ho     | micide |        |         |
|             |                            |             | Homicide        |            |         |          |        |        |         |
|             |                            |             |                 |            | <       |          |        |        |         |
|             |                            |             |                 |            |         |          |        |        | ×       |
|             |                            |             |                 | Value      |         |          |        |        |         |
|             |                            |             |                 |            |         |          |        |        |         |
|             |                            | <br><u></u> |                 |            |         |          |        |        |         |

## Add a Case-based Storage Location

When an investigation needs a temporary secure storage unit that's separate from the usual permanent storage location, you can create a case-based storage location.

This type of storage location can only be used for items that belong to the case by users who have been given access to it.

To add a case-based storage location:

- 1. Find and open the required case.
- 2. Select the Overflow >> tab > Select **Storage Locations**.
- 3. Use the drop-down provided to select the jurisdiction of the temporary storage location.
- 4. To restrict access to the storage location:
  - a. Select the Restrict Access checkbox.
  - b. Specify the designations, teams, or users that should have access.
- If you don't want items from the storage location or its sublocations moved to another storage hierarchy (without a person or external custodian involved), select the **Disallow movement** ... checkbox.
- 6. Select Save.

| Storage L                                                                         | ocation (Case B                                                                       | lased)                                  |                                        |            |     |                                                                                                    |
|-----------------------------------------------------------------------------------|---------------------------------------------------------------------------------------|-----------------------------------------|----------------------------------------|------------|-----|----------------------------------------------------------------------------------------------------|
| Details<br>Jurisdiction                                                           | Canterbury                                                                            |                                         |                                        | •          |     |                                                                                                    |
| 44 Eames Road                                                                     | I Secure Store                                                                        |                                         |                                        |            |     |                                                                                                    |
| Parent<br>Description<br>Can be used for                                          | Canterbury 44 Eames Road Ser 4 Property Deactivated Restrict access Disallow movement | cure Store<br>Asset<br>ent to a storage | ✓ Equipment<br>location in a different | t hierarch | hy  |                                                                                                    |
| Access<br>O Designations                                                          | O Teams O User                                                                        | s                                       |                                        | ۹          |     | Selected                                                                                                    |
| Commissioner<br>Director Intelligenc<br>Director Operations<br>Director UC Operat | e<br>s<br>tions                                                                       |                                         |                                        |            | > < | <ul> <li>Designations</li> <li>Director UC Operations</li> <li>Teams</li> <li>Investigation Team 1</li> </ul> |
| Supervisor<br>Users in Director U<br>THOMPSON, Greg (                             | IC Operations<br>DEMO3)                                                               |                                         |                                        |            |     |                                                                                                    |

## **Property Items**

Property items are always associated with property reports.

They can't exist alone (just as case notes can't exist without a case).

Like other entities, they have a Unique Reference Number (URN).

They also have a reference number your agency can use.

You might have another system for recording property items, like barcode identification.

## Access Property Items

Use any of these methods to access property items:

- Open a case > Select the Contents tab > Select the Property Items tab.
- Open a property report > Select the **Items** tab.
- Select Property > Reporting > Property Items.

### Find the Parent Property Item

If a property item is a child of another property item, you can find the parent item by selecting the Overflow  $\gg$  tab > **Go to parent item**.

| Details            | Entities (0) | Items (0)      | History                    | Watches          | >>   |
|--------------------|--------------|----------------|----------------------------|------------------|------|
| Attributes Diagram |              | Go to<br>Go to | originating<br>parent item | report<br>1      |      |
| Selected           |              | <u>E</u> xport | t Report (W                | /ord Templa      | ite) |
|                    |              | Load f<br>View | from Word<br>Word Docui    | Document<br>ment |      |

## Search for Property Items in All Cases

- Select Search > Property Management > Property Items > Select the type of property item you're looking for.
- 2. Enter your search words in the field provided.
- 3. Select the Arrow icon beside **Additional criteria** if you want to filter the results by:
  - Location
  - Person
  - External custodian
- 4. Select Search.
- 5. Double-click a property item to open it.

|                 | erty Ite  | m Types Search             |                  |               |
|-----------------|-----------|----------------------------|------------------|---------------|
| Standard crite  | ria       |                            |                  |               |
| Search words    | glock     |                            |                  |               |
|                 | Use Keyw  | vord 👻 🗌 Any words         | Show deleted     |               |
| Additional crit | eria 🔺    |                            |                  |               |
| Filter by       | O Loca    | ation O Person O External  | Custodian        |               |
| Location        | Canter    | rbury                      |                  | ▼ Include sub |
| Results (2)     | No Ac     | cess Results (0)           |                  |               |
| 🔺 URN Unique    | e ID      | Title                      | Seized           |               |
| 2015/7 2015.    | 11.04.001 | Glock 9mm semi-auto pistol | 10/11/2015 12:12 |               |
| 2017/45 2015.   | 11.04.001 | Glock 9mm semi-auto pistol | 30/08/2017 14:41 |               |

## Adding Property Items

You can:

- Add a new property item.
- Copy an existing property item.
- Add property items in bulk.

**Jade**<sup>®</sup>

## Copying an Existing Property Item

You can copy an existing property item. This is useful if you want to create a property item that's similar to one that exists.

When you copy a property item, the original item's continuity (movement between locations) is copied.

If the initial continuity (first move) for the existing property item is invalid, the property item won't be copied.

An invalid initial continuity is where the **To** location is a:

- Storage location that's deactivated.
- Person that has been deactivated or deleted.
- Storage location you don't have access to.
- Storage location that can no longer be used for items of that type.
- Property item that has been final actioned.

When you copy a property item, the details aren't replicated:

- Disclosures
- Actions
- Entities
- Items and their children
- History
- Watches

jade

#### Copy an Existing Property Item

- 1. Use either of these methods to find the property item you want to copy.
  - Open a case containing the property item > Select the Contents tab > Select the Property Items subtab.
  - Select Search > Property Management > Property Items > All Property Item Types.
- 2. Select **Copy as new** > Select **Yes** to confirm you want to proceed > Select **OK**.
- 3. Edit the copy as required.
- 4. Select Save.

| 🔶 Drug Item [l                | URN: 2015/7]                                 | Details                                                      | Entities (0) |
|-------------------------------|----------------------------------------------|--------------------------------------------------------------|--------------|
| Details                       |                                              |                                                              |              |
| Unique ID 2                   | 015.11.04.001                                |                                                              | Attributes   |
| Title                         | Slock 9mm semi-auto pistol                   |                                                              | Selected     |
| Description                   | Slock 9mm semi-auto pistol                   |                                                              |              |
|                               |                                              |                                                              |              |
|                               |                                              |                                                              |              |
|                               |                                              |                                                              |              |
|                               |                                              |                                                              |              |
|                               |                                              |                                                              |              |
|                               |                                              |                                                              |              |
| <br>                          |                                              |                                                              | i            |
|                               |                                              |                                                              |              |
|                               |                                              |                                                              |              |
|                               |                                              |                                                              |              |
| Can Contain Items             | ]                                            |                                                              |              |
| Classification                | •                                            |                                                              |              |
| Continuities Actions          | s Continuities and Actions                   | [• ≡                                                         |              |
| Moved Date Moved Tin          | ne Movement                                  | From                                                         |              |
| 10/11/2015 15:26              | Person to storage location                   | DENBY, Joe (JODOC)                                           |              |
| 10/11/2015 15:25              | Storage location to person                   | Canterbury > Christchurch Central > Level 1 Exhibit Room     |              |
| 10/11/2015 14:21              | Storage location to storage location         | Canterbury > Christchurch Central > Level 2 Exhibit Room     |              |
| 10/11/2015 14:14              | Storage location to storage location         | Canterbury > Christchurch Central > Level 1 Exhibit Room     |              |
| 10/11/2015 14:04              | External custodian to storage location       | Jane Doe (ESR Ballistics Lab)                                |              |
| 10/11/2015 12:20              | Channel la settine de andresse l'assettadios | Contraction of Chainteen Contraction Contraction Contraction |              |
| <b>★</b> <sub>*</sub> * н ← → |                                              | <b>[</b>                                                     | Copy as new  |

ade

### Reports on Property Items

You can generate reports about assets, equipment, and other property items.

#### Bulk Add Property Items to a Property Report

- 1. Open a property item.
- 2. Select the **Items** tab.
- 3. Right-click in the **Items** pane > Select **Bulk Add**.
- 4. Select the details for the continuity > Select **OK**.

| ems   |                |                                                    |           |         |              |         |  |
|-------|----------------|----------------------------------------------------|-----------|---------|--------------|---------|--|
| ٤N    | Ref #          | Title                                              | Items     | Details | Continuities | Actions |  |
| 14/3  | 89072987       | Condensing Tube                                    |           |         |              |         |  |
| D M   | laintain Conti | inuity                                             | - 0       | ×       |              |         |  |
| Deta  | ils            |                                                    |           |         |              |         |  |
| Move  | ment           | Person to storage location                         | •         |         |              |         |  |
| Move  | ment Type      | Acquisition                                        | -         |         |              |         |  |
| Move  | ment Direction | In                                                 | •         |         |              |         |  |
| From  |                | HAY, Greg (GREGH)                                  |           | -       |              |         |  |
| То    |                | Plastic Bin COntainer for glassware (Property Item | [2014/2]) | -       |              |         |  |
| Witne | SS             | Internal     O External                            |           |         |              |         |  |
|       |                | DOCUMENTATION, Tech (JIDOC)                        |           | -       |              |         |  |
| Move  | d By           | DOCUMENTATION, Tech (JIDOC)                        |           | -       |              |         |  |
| Move  | d Date/Time    | 09/04/2014 🗰 09:46 🗳 🕲                             |           |         |              |         |  |
|       |                |                                                    |           |         |              |         |  |
|       |                |                                                    |           |         |              |         |  |
|       |                |                                                    |           |         |              |         |  |

- 5. Select the Options  $\equiv$  icon > Click **Select existing continuity**.
- 6. Select the continuity you want to add > Select **OK**.

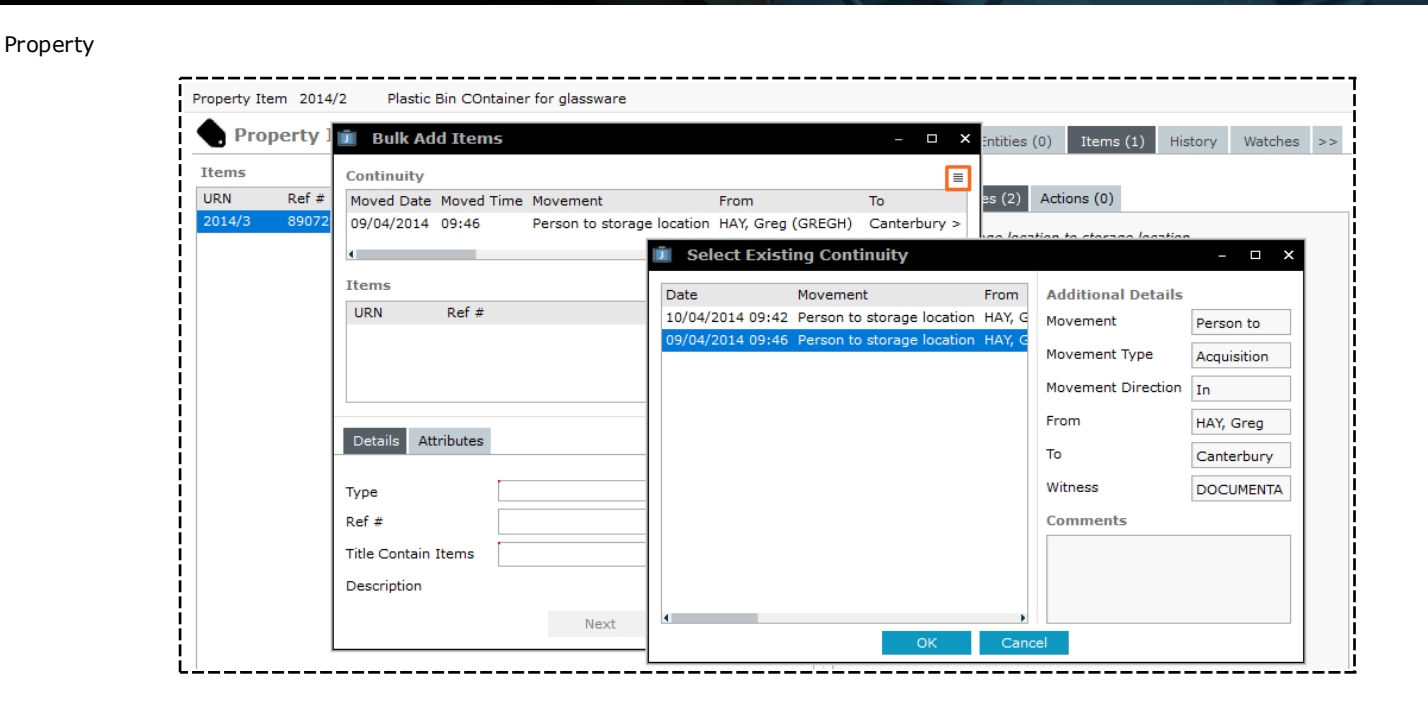

#### Run a Report on Property Items

- 1. Select **Property** > **Reporting** > Select the type of item for the report:
  - Asset Items

Jade

- Equipment Items
- Property Items
- 2. Select required option from the **Report Parameters** drop-down:
  - **Case** Choose a case from the list of cases that have property items associated with them and you have access to.
  - Held By Choose the Internal Person / External Custodian option and choose Person or Custodian from the drop-down.
  - **Report** Choose any property report from the drop-down.

Only reports you have access to will display.

Only property items in the selected property report will be selected.

- **Report Type** Select the type of report from the drop-down.
- **Storage Location** Choose the storage location from the hierarchy list.
- 3. Specify a date range for the report results (if required).
- 4. Select **Refresh** The number of holdings items are displayed in parentheses.

| Property |
|----------|
|----------|

Jade™

| Details          | on Proper   | ty items                                                                                                    |             |         |
|------------------|-------------|----------------------------------------------------------------------------------------------------|-------------|---------|
| Storage Location | •           | Canterbury                                                                                                    | -           |         |
|                  |             | Date From 01/10/2016 🗰 00:00 🌞 > Date To 01/10/2017 🏛 23:59                                                             | <b>\$</b> [ | Now     |
| Case             | •           | [6] Theft of Vehicle                                                                                                    | •           |         |
| Report           | -           | [2016/10] Search warrant and seizure at 115 Dolmar Road, Downside, Jasonville                                           | •           |         |
| Refresh          | Results (0) |                                                                                                    |             |         |
| URN Ref # Title  | Type Descri | ption Current Location/Custodian Chain of Custody Chain of Custody Created C<br>Date and Time Person or Place Created C | Creator     | Created |

#### Run an Audit Report for Property Items

The report includes:

- URN
- Reference number
- Movement type
- Movement direction
- Created Date or time
- Moved By
- Any attribute that's common to the listed property types

To generate this report:

- 1. Select **Property > Reporting > Property Items Audit**.
- 2. Select the parameters for the report.
- 3. Select Refresh.
- 4. To save the report as an Excel spreadsheet > Select **Export to File**.

| 🖨 Audit R       | eport on Prop | perty Items                                                 |                                               |                  |                                                                                                    |                                                     |
|-----------------|---------------|-------------------------------------------------------------|-----------------------------------------------|------------------|----------------------------------------------------------------------------------------------------|-----------------------------------------------------|
| Report Param    | eters         |                                                             |                                               |                  |                                                                                                    |                                                     |
| Storage Locatio | n 👻           | Canterbury                                                  |                                               | •                |                                                                                                    |                                                     |
|                 |               | Date From/ #                                                | _: 4 > Date To                                | _/_/ # #         | ✓ Now                                                                                                    |                                                     |
|                 | -             |                                                             |                                               |                  |                                                                                                    |                                                     |
| Refresh         | Results (43)  |                                                             |                                               |                  |                                                                                                    |                                                     |
| URN             | Ref #         | Movement Type                                               | Movement Direction                            | Created          | Moved By                                                                                                    |                                                     |
| 2014/1          | 7823798732    | Acquisition<br>Transfer<br>Transfer<br>Transfer<br>Transfer | In<br>Internal<br>Internal<br>Out<br>Internal | 10/04/2014 13:52 | DOCUMENTATION, Tech<br>DOCUMENTATION, Tech<br>DOCUMENTATION, Tech<br>DOCUMENTATION, Tech<br>DOCUMENTATION, Tech | (JIDOC)<br>(JIDOC)<br>(JIDOC)<br>(JIDOC)<br>(JIDOC) |
|                 |               | Transfer                                                    | Internal                                      |                  | DOCUMENTATION, Tech                                                                                             | (JIDOC)                                             |
| 2014/2          | 890172987     | Acquisition                                                 | In                                            | 10/04/2014 14:31 | DOCUMENTATION, Tech                                                                                             | (JIDOC)                                             |
| 2014/2          | 980239873     | Acquisition                                                 | In                                            | 09/04/2014 09:46 | DOCUMENTATION, Tech                                                                                             | (JIDOC)                                             |
| 2014/3          | 89072987      | Acquisition<br>Transfer                                     | In<br>Internal                                | 10/04/2014 09:42 | DOCUMENTATION, Tech<br>DOCUMENTATION, Tech                                                                      | (JIDOC)<br>(JIDOC)                                  |

#### Access for Property Reporting

You must have the appropriate permission to use the property reporting screens.

Your level of viewing access determines whether an item will display in a report:

Full view access – You can read or edit access to the property report containing the property item.

*If you're the case officer for a case that includes the report containing the item, you'll also have full view access.* 

 Limited view access – You don't have full access, but the item is in a storage location you have access to or it's held by a person or external custodian.

Your access is also affected by the filters you use.

When your filters include a case or report, you'll only see items with **full view** access.

If you filter by location, person, or external custodian (or if you don't use filters), you'll see items with full and limited viewing access.

#### See Property Reports and Items in a Case

When you open a case you can see the property reports and items associated with it.

| _ | Case File [URN: 1] |        |            |       |                   | Deta        | ails Co | ontents | Entities   |             |
|---|--------------------|--------|------------|-------|-------------------|-------------|---------|---------|------------|-------------|
|   | Conte              | nts    |            |       |                   |             |         |         |            |             |
|   | Log                | Pinned | l Threads  | Tasks | Property Reports  | Property It | tems    | Phases  | Lines o    | f Enquiry   |
|   | URN                |        | Created    |       | Туре              |             | Items   | Title   |            |             |
|   | DWS-2              | 017/8  | 24/10/2017 | 17:57 | Drug Warrrant Sei | zure Report | 0       | (Copy   | of) (Cop   | y of) Sear  |
|   | DWS-2              | 017/7  | 24/10/2017 | 17:55 | Drug Warrrant Sei | zure Report | 0       | (Copy   | of) (Cop   | y of) (Cop  |
|   | 2014/7             |        | 05/05/2014 | 11:44 | Drug Seizure Repo | ort         | 0       | Drug S  | Geizure at | t 77 Montpe |

# Jade™

### Export or Print a Property Report

You can save a property report as a Word document or print it.

The format of the report is determined by a Word template designed for your agency.

- 1. Open the property report.
- 2. Select the Overflow >> tab > Select **Export Report (Word Template)**.
- 3. Select either of these options:
  - **Export Report** > Select **Browse** to specify where you want to save the report.
  - **Print Report** > Select the required printer.
- 4. Select Run.

| etails                                 |                                                          |                       |                   |               |       |           |        |     |
|----------------------------------------|----------------------------------------------------------|-----------------------|-------------------|---------------|-------|-----------|--------|-----|
| tle                                    | Drug seizure from Ca                                     | ar Reg SM1225         |                   |               | Att   | ributes D | iagram |     |
| escription                             | Drug seizure from Ca<br>Road, Riverside.                 | ar Reg SM1225. Occurr | ed on 10-4-2014 8 | am Somerfield | Selec | cted      |        |     |
| 道 Drug Seiz                            | ure Report Report                                        |                       |                   |               |       |           | _      | □ × |
| Drug Seiz                              | ure Report Report<br>Drug seizure fro                    | om Car Reg SM         | 1225              |               |       |           | _      |     |
| Drug Seiz<br>[2014/4]<br>Output format | ure Report Report<br>Drug seizure fro<br>O Export Report | om Car Reg SM         | 1225              |               | Br    | owse      | _      |     |

**Jade** 

## **Continuities and Actions**

## **Property Items and Continuities**

Here are some key facts about property items and continuities:

Property items have a reference number (Ref #) and a Unique Reference Number (URN).

The URN makes sure each property item is uniquely identified.

You can use the reference number to link property items with other systems in your agency like barcode identification.

• You can change property item titles and reference number attributes.

These changes can be tracked using audit records.

- The title of a parent item starts with its reference number.
   This makes it easier to identify.
- You can move a property item contained in another property item from one person to another.
   For example, a file in a bag can be moved from the person carrying the bag to another person.

### Move a Property Item

You can move items one at a time or in bulk.

Moving property items is known as adding continuities.

ade

## Record Continuities for Several Property Items at Once

You can record continuities for several items at once, with only a limited view of information about the items.

This is useful for a Property Officer, who manages exhibit rooms but doesn't get involved with cases and investigations.

You can track items when receiving, re-organising, checking, or testing them.

To record continuities for several property items at once:

- 1. Select **Property** > **Record** > **Continuity** (**Property**).
- 2. Select one of these search options:
  - Ref #
  - Location

If you select this option you'll have the option to include locations from closed cases.

- Person
- External custodian
- Case

You'll need access to the item's storage location.

- 3. Select Search.
- 4. Right-click in the *Results* area to sort by URN, Ref #, title, or date entered in ascending or descending order.
- 5. Deselect the **Show disabled rows** checkbox to see items that aren't available for selection because they:
  - Are already selected.
  - Can't be moved.
  - Are the parent or child of an item that's already selected.
- 6. Select an item in the **Results** list to see more details about it in the section below.
- 7. To move an item to the *Selected Items* area:
  - a. Select its checkbox in the *Results* area.
  - b. Select the Select **D** icon.
- 8. Select the **Next** button when you've finished selecting items.
- 9. Select the applicable option in the following drop-downs:
  - Movement
  - Movement Type

ade

#### Movement Direction

The options available depend on the current location of the item.

- 10. Use the **To** dropdown to specify where the item is going.
- 11. Specify whether the witness is **Internal** or **External**.
- 12. Use the drop-down provided to specify the witness.
- 13. Use the **Moved By** drop-down to specify who moved the item.
- 14. Use the date and time fields to specify when the item was moved.
- 15. Enter any comments about the move in the field provided.
- 16. Select Next when you've finished recording the movement.
- 17. Select **Finish** if the details are correct.

Select **Back** to return to a previous screen and make changes.

| 🛱 Rec    | cord a Cor             | tinuity for Proper                     | ty - Finalise (3/3)                                                                                          |                                   |
|----------|------------------------|----------------------------------------|----------------------------------------------------------------------------------------------------|-----------------------------------|
| - Rec    |                        | initially for Fropen                   |                                                                                                    |                                   |
| Movemen  | nt                     | Storage location to stora              | ge location                                                                                                  |                                   |
| Movemen  | Movement Type Transfer |                                        |                                                                                                    |                                   |
| Movemen  | t Direction            | Internal                               |                                                                                                    |                                   |
| Witness  |                        |                                        |                                                                                                    |                                   |
| Moved By | /                      | DOCUMENTATION, Tech (                  | (JIDOC)                                                                                                    |                                   |
| Moved Da | ate/Time               | 01/09/2017 15:09                       |                                                                                                    |                                   |
| Items    |                        |                                        |                                                                                                    |                                   |
| URN      | Unique ID              | Title                                  | From                                                                                                    | То                                |
| 2014/2   | 980239873              | Plastic Bin COntainer<br>for glassware | Canterbury > Christchurch Central > Level 1 Exhibit Room ><br>Compactus CEN-LVL1-001 > Shelf CEN-LVL1-001-01 | Canterbury > Christchurch Central |

## **Recording Actions**

If a property item has been tested, returned to its owner, or destroyed, you can record the activity as an action.

You can record actions individually or in bulk.

ade

### Specify the Action Taken for a Property Item

- 1. Select **Search > Property Management > Property Items >** Select the required option.
- 2. Enter your search words in the field provided > Select **Search**.
- 3. Open the property item.
- 4. Select the **Actions** subtab.

Use either of these options to specify the action taken:

- Right-click in the Actions area > Select New.
- Select the New action It icon.
- 5. Select the action taken in the drop-down provided.
- 6. Specify who took the action in the **Actioned By** drop-down.
- 7. Use the date and time fields to specify when the action was taken.
- 8. Enter any comments about the action taken in the field provided.
- 9. Select OK.
- 10. Select Save.

You can also specify an action for a property item from a case.

To do this, open the required case > Select the **Contents** tab > Select the **Property Items** subtab > Right-click and select **Filters**.

| 🔶 Drug Iten       | n [URN: 2015/7]           |                            |          |              | Details      |
|-------------------|---------------------------|----------------------------|----------|--------------|--------------|
| Details           |                           |                            |          |              |              |
| Unique ID         | 2015.11.04.001            |                            |          |              |              |
| Title             | Glock 9mm semi-auto p     | Glock 9mm semi-auto pistol |          |              |              |
| Description       | Glock 9mm semi-auto p     | istol                      |          |              |              |
|                   |                           |                            |          |              |              |
|                   |                           |                            |          |              |              |
|                   | <b>Maintain Action</b>    |                            |          |              |              |
|                   | Details                   |                            |          |              |              |
|                   | Action                    | Return to owner            |          | <b>-</b>     |              |
|                   | Actioned By               | USER, Demo (JI0005)        |          | •            |              |
|                   | Actioned Date/Time        | 04/09/2017 🗰 11:06 🕊       | 9        |              |              |
|                   | Comments                  |                            |          |              |              |
|                   | Pistol returned to owner  | after checks done          |          |              |              |
| Can Contain Items |                           |                            |          |              |              |
| Classification    |                           | ок                         |          |              |              |
| Continuition      | tions Continuition and As | tions                      |          |              | <b>F</b> 2 – |
| Actioned Date A   | tioned Time Action A      | ctioned By                 | Comments | Created Date | Created Time |
| 19/11/2015 19     | 5:59 Testing D            | OCUMENTATION, Tech (JIDOC) | connents | 19/11/2015   | 15:59        |

lade

## Record What Action Has Been Taken for a Property Item

- 1. Select **Property > Record > Action (Property)**.
- 2. Select one of these search options:
  - Reference number
  - Location
  - Person
  - External custodian
  - Case

You'll need access to the item's storage location.

- 3. Select **Search**.
- 4. Right-click in the *Results* area to sort by URN, Ref #, title or date entered in ascending or descending order.
- 5. Deselect the **Show disabled rows** checkbox to see items that aren't available for selection because they:
  - Are already selected.
  - Can't be moved (for example, trying to move an item from a person when you've selected items being moved from a storage location).
  - Are the parent or child of a selected item.
- 6. Select an item in the **Results** list to view see details about it in the section below.
- 7. To move an item to the Selected Items area:
  - a. Select its checkbox in the *Results* area.
  - b. Select the Select  $\triangleright$  icon.
- 8. Select **Next** when you've finished selecting items.
- 9. Select the action taken in the **Action** drop-down.
- 10. Select the person who took the action in the **Actioned By** drop-down.
- 11. Use the date and time fields to specify when the action was taken.
- 12. Enter any comments about the action taken in the field provided.
- 13. Select Next when you've finished recording the movement.
- 14. Select **Finish** if the details are correct.

Select **Back** to return to a previous screen and make changes.

| Pro | pertv |  |
|-----|-------|--|
|     | percy |  |

jade™

| ction for Property - Enter Details (2 | 2/3)                                                                             |
|---------------------------------------|----------------------------------------------------------------------------------|
| Destruction                           | -                                                                                |
| DOCUMENTATION, Tech (JIDOC)           | -                                                                                |
| 04/09/2017 🇰 10:40 🄹 🚱                |                                                                                  |
|                                       | Destruction         DOCUMENTATION, Tech (JIDOC)         04/09/2017         10:40 |

## **History of Movement and Actions for Property Items**

This section explains how to:

- Find a property item and its current location
- See the history of a property item's continuity (movement between locations)
- See the history of actions taken for a property item (an item might be destroyed, for example)
- Export property items and continuities to Excel

## See a Record of a Property Item's Movement

- 1. Open the required property item.
- 2. Select the **Continuities** subtab.

The movement history is listed in reverse order.

This means the first entry shows where the item is currently located.

- 3. Use either of these methods to see the history of an individual item.
  - Double-click the item.
  - Right-click the item > Select View.

| 🔶 Drug Item       | [URN: 2015/7]                                                                                                    |                  |                                       | Details               |  |
|-------------------|----------------------------------------------------------------------------------------------------|------------------|---------------------------------------|-----------------------|--|
| Details           | 🔟 Maintain Continu                                                                                                    | ity              | - 🗆 X                                 |                       |  |
| Unique ID         | Details                                                                                                    |                  |                                       |                       |  |
| Title             | Movement                                                                                                    | Storage location | to person 👻                           |                       |  |
| Description       | Movement Type                                                                                                    | Transfer         |                                       |                       |  |
|                   | Movement Direction                                                                                                    | Internal         |                                       |                       |  |
|                   | From                                                                                                    | Canterbury > C   | hristchurch Central > Level 1 Exhibit |                       |  |
|                   | То                                                                                                    | DENBY, Joe (JOE  | 00C)                                  |                       |  |
|                   | Witness                                                                                                    | Internal         | O External                            |                       |  |
|                   |                                                                                                    | BRIAN, Clark (I  | DEMO2)                                |                       |  |
|                   | Moved By                                                                                                    | DOCUMENTATIO     | N, Tech (JIDOC) -                     |                       |  |
|                   | Moved Date/Time                                                                                                    | 10/11/2015       | 15:25 4 😳                             |                       |  |
|                   |                                                                                                    |                  |                                       |                       |  |
|                   |                                                                                                    |                  |                                       |                       |  |
| Can Contain Items |                                                                                                    | 014              |                                       |                       |  |
| Classification    |                                                                                                    | UK .             |                                       |                       |  |
| Continuities Act  | ions Continuities and Ad                                                                                                    | tions            |                                       | [+ ≡                  |  |
| Moved Date Moved  | Time Movement                                                                                                    |                  | From                                  |                       |  |
| 10/11/2015 15:26  | Person to storage                                                                                                    | location         | DENBY, Joe (JODOC)                    | Level 1 Exhibit Deser |  |
| 10/11/2015 15:25  | Storage location to<br>Storage location to                                                                                                    | storage location | Canterbury > Christchurch Central >   | Level 2 Exhibit Room  |  |
| 10/11/2015 14:21  | Storage location to                                                                                                    | storage location | Canterbury > Christchurch Central >   | Level 1 Exhibit Room  |  |
| 10/11/2015 14:04  | 10/11/2015 14:14 Storage location to storage location Centerbury Constitution Center<br>10/11/2015 14:04 External custodian to storage location Jane Doe (ESR Ballistics Lab) |                  |                                       |                       |  |

jade<sup>™</sup>

## See Where a Property Item is Now

You can see the current location of a property item when you open it.

| 🔶 Drug Item        | [URN: 2016/37]              |                                                                | Details                   | Entities          |
|--------------------|-----------------------------|----------------------------------------------------------------|---------------------------|-------------------|
| Details            |                             |                                                                |                           |                   |
| Ref #              | 20160304-001                |                                                                |                           |                   |
| Title              | 50 x 200 gms plastic bags ( | containing white powder hidden                                 | in lining of              | freezer           |
| Description        | 50 x 200 gms plastic bags ( | containing white powder hidden                                 | in lining of              | freezer           |
| Can Contain Itarra |                             | Current Location/Custodian                                     |                           |                   |
| Classification     |                             | Canterbury > Onsite containe<br>Necker > Blue plastic carton 2 | er at Farm a<br>250mm x 1 | t Upper<br>50mm x |

## See the Actions Taken for a Property Item

- 1. Open the required property item.
- 2. Select the **Actions** subtab.
- 3. Use either of these methods to see the history of an item.
  - Double-click the item.
  - Right-click the item > Select **View**.

| 🔶 Drug Iten       | n [URN:     | 2015/        | 7]                |                  |              |                  | Deta    | ails    |
|-------------------|-------------|--------------|-------------------|------------------|--------------|------------------|---------|---------|
| Details           |             |              |                   |                  |              |                  |         |         |
| Unique ID         | 2015.11     | .04.001      |                   |                  |              |                  |         |         |
| Title             | Glock 9n    | nm semi-     | auto pistol       |                  |              |                  |         |         |
| Description       | Glock 9n    | nm semi-     | auto pistol       |                  |              |                  |         |         |
|                   |             |              |                   |                  |              |                  |         |         |
|                   |             |              |                   |                  |              |                  |         |         |
|                   |             |              |                   |                  |              |                  |         |         |
|                   |             |              |                   |                  |              |                  |         |         |
|                   |             |              |                   |                  |              |                  |         |         |
|                   |             |              |                   |                  |              |                  |         |         |
|                   |             |              |                   |                  |              |                  |         |         |
|                   |             |              |                   |                  |              |                  |         |         |
|                   |             |              |                   |                  |              |                  |         |         |
|                   |             |              |                   |                  |              |                  |         |         |
| Can Contain Items | s 🗌         |              |                   |                  |              |                  |         |         |
| Classification    |             |              | -                 |                  |              |                  |         |         |
| Continuities A    | ctions Cor  | ntinuities a | and Actions       |                  |              |                  |         | [+ ≡    |
| Actioned Date Act | tioned Time | Action       | Actioned By       |                  | Comments     | Created Date     | Created | d Time  |
| 19/11/2015 15     | :59         | Testing      | DOCUMENTATIO      | DN, Tech (JIDOC) |              | 19/11/2015       | 15:59   |         |
| 10/11/2015 14     | :00         | Testing      | DOCUMENTATIO      | DN, Tech (JIDOC) |              | 10/11/2015       | 14:00   |         |
| New action        |             |              |                   |                  |              |                  |         |         |
| Actioned Date Act | ioned Time  | Action       |                   | Actioned By      | Co           | omments          |         |         |
| 04/09/2017 11:    | 06          | Final Act    | ion: Return to ov | vner USER, Demo  | (JI0005) Pis | stol returned to | owner a | fter ch |

Jade™

# See a Combined Record of the Actions and Movements of a Property Item

- 1. Open the required property item.
- 2. Select the **Continuities and Actions** subtab.
- 3. Use either of these methods to see the history of an individual item.
  - Double-click the item.
  - Right-click the item > Select **View**.

| 🔶 Drug         | Item [URN: 201      | .5/7]                |                          |                     | Details Entities (0)   |
|----------------|---------------------|----------------------|--------------------------|---------------------|------------------------|
| Details        |                     |                      |                          |                     |                        |
| Unique ID      | 2015.11.04.00       | )1                   |                          |                     | Attribut               |
| Title          | Maintain Conti      | nuity                |                          |                     | Selected               |
| Description    | Deteile             | indity               |                          |                     |                        |
|                | Details             |                      |                          |                     |                        |
|                | Movement            | Storage location to  | o person                 | Ψ.                  |                        |
|                | Movement Type       | Transfer             |                          | *                   |                        |
|                | Movement Direction  | Internal             |                          | *                   |                        |
|                | From                | Canterbury > Chr     | istchurch Central > Leve | el 1 Exhibit Room > | Compactus CEN-LVL1-004 |
|                | То                  | DENBY, Joe (JODO     | C)                       |                     |                        |
|                | Witness             | ⊙ Internal C         | ) External               |                     |                        |
|                |                     | BRIAN, Clark (DE     | MO2)                     |                     |                        |
|                | Moved By            | DOCUMENTATION,       | Tech (JIDOC)             |                     | <b>*</b>               |
|                | Moved Date/Time     | 10/11/2015           | 15:25 😩 🛞                |                     |                        |
|                |                     |                      |                          |                     |                        |
| Can Contain    |                     |                      |                          |                     |                        |
| Classificatior |                     |                      | OK                       |                     |                        |
| Continuitie    | s Actions Continuit | ies and Actions      |                          |                     | [+ ≡                   |
| Ву             |                     | Vitness              | Comments Created Da      | te Created Time     |                        |
| DOCUMENTA      | TION, Tech (JIDOC)  |                      | 19/11/2015               | 15:59               |                        |
| DOCUMENTA      | TION, Tech (JIDOC)  | DENBY, Joe (JODOC)   | 10/11/2015               | 15:26               |                        |
| DOCUMENTA      | TION, Tech (JIDOC)  | BRIAN, Clark (DEMO2) | 10/11/2015               | 15:25               |                        |
| DOCUMENTA      | TION, Tech (JIDOC)  | BRIAN, Clark (DEMO2) | 10/11/2015               | 14:21               |                        |
| DOCUMENTA      | TION, Tech (JIDOC)  | BRIAN, Clark (DEMO2) | 10/11/2015               | 14:14               |                        |
| DOCUMENTA      | TION, Tech (JIDOC)  | BRIAN, Clark (DEMO2) | 10/11/2015               | 14:04               |                        |

## **Business Rules for Storage Locations**

When you restrict access to a child location, the settings and options available depend on the item's parent.

The following business rules apply to locations:

- If **Restrict Access** is enabled for a location, all child locations will have this setting set to **On**.
- The list of users you can select for a child location is limited to those who have access to the parent location.
- If you remove a user from the permission list for a location, they will be removed from all child locations.
- When you create a new location, it inherits the **Restrict Access** and permission settings of the parent.
- If a parent location is restricted, the **Restrict Access** checkbox will be disabled for its child locations.

## **Search for Property Reports in All Cases**

- 1. Select the **Search > Property Management > Property Reports >** Select the required option.
- 2. Enter your search words in the field provided.
- 3. Select Search.
- 4. Double-click a property item to open it.

|           | Q All Property Report Types Search Stand                                                     |                                                                            |              |       |    |  |  |  |
|-----------|----------------------------------------------------------------------------------------------|----------------------------------------------------------------------------|--------------|-------|----|--|--|--|
| ļ         | Standard crit                                                                                | eria                                                                       |              |       |    |  |  |  |
| ł         | Search words                                                                                 | glock                                                                      |              |       |    |  |  |  |
| ļ         |                                                                                              | Use Keyword 👻 🗌 Any words 🗌 Show deleted                                   |              |       |    |  |  |  |
| <br> <br> | Results (3)                                                                                  | No Access Results (0)                                                      |              | ≡     | Ac |  |  |  |
| ł         | A URN                                                                                        | Title                                                                      | Seized       |       |    |  |  |  |
| ł         | DWS-2015/1 9                                                                                 | Search of 24532 Verne Street Ocean City Maryland 21552                     | 10/11/2015   | 12:01 |    |  |  |  |
| ł         | DWS-2017/5 (Copy of) Search of 24532 Verne Street Ocean City Maryland 21552 30/08/2017 10:32 |                                                                            |              |       |    |  |  |  |
| <br> <br> | DWS-2017/6 (                                                                                 | (Copy of) (Copy of) Search of 24532 Verne Street Ocean City Maryland 21552 | 30/08/2017 : | 11:01 |    |  |  |  |

Disclosure

ade

## DISCLOSURE

Disclosure is a significant part of the criminal justice system in many jurisdictions. It helps make sure criminal cases are handled justly.

The prosecution is legally required to disclose all unused material to the defence if it relates to the case. All law officers must record and keep relevant material obtained or generated by them during an investigation.

Disclosure involves providing the defence with copies of, or access to, any material that might reasonably be considered capable of undermining the case for the prosecution against the accused, or of assisting the case for the accused.

The disclosure process compels due diligence and effective oversight. This is because of the adverse consequences of non-disclosure.

If the defence proves disclosure hasn't happened properly, the prosecution case can be thrown out of court. Proper disclosure is central to making sure those who are guilty are brought to justice and those who are innocent aren't wrongfully convicted.

This section explains how to:

- Manage disclosure indexes
- Review and verify disclosure
- Use disclosure templates and schedules

Disclosure

## **Disclosure Terms**

| Relevant<br>Material   | Material gathered during an investigation that supports, rebuts, or has a material bearing on the case against the defendant.                                                                                                    |  |  |  |  |  |  |
|------------------------|----------------------------------------------------------------------------------------------------|--|--|--|--|--|--|
| Used<br>Material       | Material generated during an investigation that's used as evidence.                                                                                                    |  |  |  |  |  |  |
| Unused<br>Material     | Material generated during an investigation that isn't used as evidence. This material is relevant to the investigation but doesn't screen part of the case for prosecution against the accused.                                                                                                    |  |  |  |  |  |  |
|                        | The disclosure regime applies to this material.                                                                                                    |  |  |  |  |  |  |
| Source<br>Documents    | These can include information reports, incident reports, tasks, task results, and case notes.                                                                                                    |  |  |  |  |  |  |
| Disclosure             | Providing the defence with copies of, or access to, any material that might reasonably be considered capable of undermining the case for the prosecution against the accused, or of assisting the case for the accused.                                                                                        |  |  |  |  |  |  |
| Redaction              | Process of removing sensitive content from documents before they're passed to<br>the intended recipient. Redaction is applied to some documents that are to be<br>disclosed to the defence because they contain sensitive information that could<br>have adverse effects. Examples of adverse effects include: |  |  |  |  |  |  |
|                        | <ul> <li>Prejudicing special methods used to detect or investigate offences.</li> </ul>                                                                                                    |  |  |  |  |  |  |
|                        | <ul> <li>Revealing the identity of undercover police or people in witness protection<br/>schemes.</li> </ul>                                                                                                    |  |  |  |  |  |  |
|                        | <ul> <li>Creating risk or danger to other people.</li> </ul>                                                                                                    |  |  |  |  |  |  |
|                        | <ul> <li>Endangering national security.</li> </ul>                                                                                                    |  |  |  |  |  |  |
| Disclosure<br>Index    | A container for disclosed documents. There's one disclosure index for each defendant.                                                                                                    |  |  |  |  |  |  |
| Disclosure<br>Schedule | This includes a:                                                                                                    |  |  |  |  |  |  |
|                        | <ul> <li>Cover tab listing details of the defendant with a list of disclosed documents<br/>for the defendant.</li> </ul>                                                                                                    |  |  |  |  |  |  |
|                        | <ul> <li>Package of disclosed documents (PDFs), some of which might be redacted.</li> <li>Media files can also be included in the package.</li> </ul>                                                                                                    |  |  |  |  |  |  |

ade

## **Disclosure Business Process**

Dealing with disclosure varies depending on your agency's business process.

Here's an example of a disclosure business process:

1. Source entities are added to a case file.

During this process, they can be assessed and marked as either of these options:

- **Excluded** Exempt from the disclosure process.
- Signed off for disclosure To be considered for disclosure.
- Source entities signed off for disclosure are reviewed by one or more appropriately qualified officers.

They classify items as either fully disclosable or requiring redaction.

- 3. Redaction is applied to documents to prevent sensitive material being released where this material could have adverse consequences.
- 4. Each document being disclosed is attached to all disclosure indexes for the case.
- 5. When disclosed documents are ready to be delivered to the defence (or another party), you can build a schedule of these documents.

When a schedule of documents is ready for release, you can print them or generate them as PDFs and deliver them to the defence party.

Disclosure

# **Stages of the Disclosure Process**

| Create<br>disclosure<br>indexes                        | Disclosure indexes are created for each defendant or interested party.<br>Disclosure indexes can be added throughout the disclosure process.                                                                                    |  |  |  |  |  |  |
|--------------------------------------------------------|----------------------------------------------------------------------------------------------------|--|--|--|--|--|--|
| Review the<br>case and sign<br>off disclosure<br>items | The case is reviewed. Any items listed under the <b>Contents</b> tab for the case that are candidates for disclosure are marked as <i>Signed Off</i> .                                                                          |  |  |  |  |  |  |
| Mark up and                                            | Candidates for disclosure are reviewed:                                                                                                    |  |  |  |  |  |  |
| redact text                                            | <ul> <li>Any items that can't be fully disclosed are exported to PDF. Copies are<br/>made for markup and redaction.</li> </ul>                                                                                                  |  |  |  |  |  |  |
|                                                        | <ul> <li>Redaction software like Adobe Acrobat Pro is used to mark up and<br/>redact copies.</li> </ul>                                                                                                    |  |  |  |  |  |  |
|                                                        | <ul> <li>Marked up and redacted PDF versions of disclosure items are imported<br/>back into ICM and stored internally.</li> </ul>                                                                                               |  |  |  |  |  |  |
|                                                        | <ul> <li>Marked up and redacted copies are reviewed. They can be re-exported<br/>for further markup and redaction if required.</li> </ul>                                                                                       |  |  |  |  |  |  |
|                                                        | <ul> <li>When the disclosure item is fully disclosable, it can be placed in a<br/>Finalised state.</li> </ul>                                                                                                    |  |  |  |  |  |  |
| Review and<br>verify<br>disclosure                     | If business rules require disclosure items to be verified, they're reviewed<br>and verified by an authorised user who did not create them. Disclosure<br>items can be rejected and returned to the markup and redaction phases: |  |  |  |  |  |  |
| items                                                  | <ul> <li>A disclosure index is created for each defendant, if this hasn't already<br/>been done.</li> </ul>                                                                                                    |  |  |  |  |  |  |
|                                                        | <ul> <li>When disclosure indexes and disclosure items are ready to be sent to<br/>the defence, all items are combined as PDFs. A schedule listing these<br/>files and the defendant's details is included.</li> </ul>           |  |  |  |  |  |  |

Disclosure

## **Disclosure Process**

The flowchart shows a simplified version of a disclosure process.

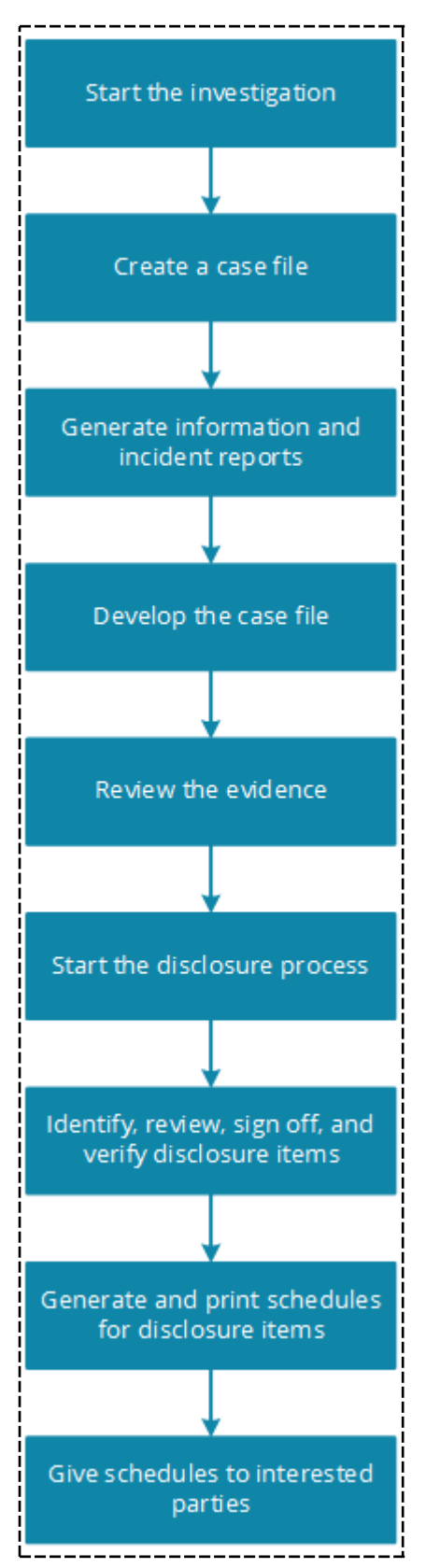

# Jade

Disclosure

## Mark a Source Entity as Signed off for Disclosure

You can label a source entity (and any related entities) as ready for disclosure.

When you mark a source entity as ready for disclosure, your name and the time you signed it off will be recorded.

To mark a source entity as signed off for disclosure:

1. Open the source entity you want to mark for disclosure.

The **Details** tab is selected by default.

You'll need to create the source entity if it doesn't already exist.

- 2. Select the **Disclosure** subtab.
- 3. Select the **Signed off for disclosure** checkbox to indicate the source entity can be disclosed. *Anyone with permission to update the entity will be able to deselect this checkbox.*
- 4. To add a comment about the disclosure:
  - a. To make or change a comment, select **Comments**.
  - b. Enter your comment.
  - c. Select **OK**.
- 5. Select **Save** to save the source entity and create a PDF for the entity.

*If the source entity can't be converted automatically, you can use the* **Upload PDF** *button to do this manually.* 

6. Select **View PDF** to open the internal PDF version of the source entity.

Any documents or images that are attached as entities to this source entity will be shown under the **Entities** tab.

Any entities attached to the source entity are also candidates for disclosure.

The entity's **Disclosure** tab shows it's ready for markup, redaction, and review for the disclosure indexes it's a part of.

#### Disclosure

| Forensic           | Note 4 Details Entiti                                                                                                    | es (3) A           | ccess | Tasks (0) | Threads (*) | Disclosure |
|--------------------|----------------------------------------------------------------------------------------------------|--------------------|-------|-----------|-------------|------------|
| Details            |                                                                                                    |                    |       |           |             |            |
| Title              | Evidence                                                                                                    | Attributes Diagram |       |           |             |            |
| Description        | A search of the Hagley Park area where deceased was found<br>yielded:                                                                                                    | Selecte            | :0    |           |             |            |
|                    | <ol> <li>A kitchen knife with a serated 6" blade blood and finger<br/>prints present</li> <li>Reports from 3 witnesses who were passing the area in<br/>the time span 06:30 - 07:30 who saw a black car and 2<br/>persons in the vicinity of the park bench. (Bench marked on<br/>map in incident room)</li> </ol> |                    |       |           |             |            |
| Draft              |                                                                                                    |                    |       |           |             |            |
| Classification     |                                                                                                    |                    |       |           |             |            |
|                    | Apply closure security                                                                                                    |                    |       |           |             |            |
| When Actioned      | 27/01/2014 If:01 🕸 🕅                                                                                                    |                    |       |           |             |            |
| Phase & LOE        | Review Disclosure                                                                                                    | _                  |       |           |             |            |
| Excluded           | Comments                                                                                                    |                    |       |           |             |            |
| ✓ Signed off for   | disclosure Comments View PDF                                                                                                    |                    |       |           |             |            |
|                    | Signed off by DOCUMENTATION, Tech (JIDC                                                                                                    | c                  |       |           |             |            |
| Bulk entities sign | off in this source Bulk sign off                                                                                                    |                    |       |           |             |            |

Investigations Case Management User Guide

Disclosure

# **Prevent a Source Entity from Being Disclosed**

- Open the required source entity.
   You'll need to create the source entity if it doesn't exist yet.
- 2. Make sure the **Details tab** is selected.
- 3. Select the **Disclosure** subtab.
- 4. Select the **Excluded** checkbox.
- 5. Enter a comment about why you're excluding the entity from disclosure > Select **OK**.

| General G          | Case Note 44         |                   | Det            | tails Entities (4) |
|--------------------|----------------------|-------------------|----------------|--------------------|
| Details            |                      |                   |                |                    |
| Title              | Checking validity    | y of suspect stat | ements - Lim   | ited Disclosure    |
| Description        | Checking validity    | y of suspect stat | ements         |                    |
|                    |                      |                   |                |                    |
|                    |                      |                   |                |                    |
|                    |                      |                   |                |                    |
|                    |                      |                   |                |                    |
|                    |                      |                   |                |                    |
|                    |                      |                   |                |                    |
| Draft              |                      |                   |                |                    |
| Classification     | Exclude fro          | om Disclosure     | Process Co     | mments v           |
| Classification     | Disclosing this no   | te could be detri | imental to the | e witness          |
| When Actioned      |                      |                   |                | *                  |
| _                  |                      |                   | ОК             | Cancel             |
| Phase & LOE        | Review Disclose      | ure               |                |                    |
| K Evoluded         |                      | Commente          |                |                    |
|                    | disclosure           | Comments          | Upload PDF     |                    |
|                    | and and a failed for |                   |                |                    |
| Bulk entities sign | off in this source   | Bulk sign off     |                |                    |

Disclosure

## **Shared Entities**

When an entity has been attached to more than one source entity, each entity will be listed twice and shown beneath each source entity.

For example, a statement document might have been attached to a case note and a task.

When the entity is processed for disclosure it will only be processed once. This means it will only be included on the disclosure schedule once.

## Manage Relationships and Entities Attached to Signed-off Source Entities

When a source entity has been signed off for disclosure you can still:

- Add tangible entities that have been signed off for disclosure to that source entity.
- Manage relationships between the source entity and its signed-off tangible entities.
## **Sign off Several Case Entities**

When several case entities are ready for disclosure:

- 1. Open the required case.
- 2. Select the Overflow >> tab > Select **Disclosure Bulk Sign Off**.
- 3. Select the checkboxes of the entities you want to sign off or click **Select all**.

Select or double-click an entity to access more information about it.

4. Select **Sign off**.

| 🔟 🛛 Bulk Sigr   | n Off                                        |                     |                                                                     | - □ ×                                                                                                    |
|-----------------|----------------------------------------------|---------------------|---------------------------------------------------------------------|----------------------------------------------------------------------------------------------------|
| Please select t | the entities to sign                         | off in th           | nis source:                                                         |                                                                                                    |
| Unselect all    |                                              |                     | =                                                                   | Additional Details                                                                                                    |
| Select Enti     | ity type<br>ice Incident Report<br>ik Result | URN<br>2014/4<br>31 | Title<br>Arson Report at 15 Reberts Lane, Adelaide<br>Examine scene | Attributes<br>SIDREF: SIDREF:123456789<br>INCIDENT TYPE: Incident Type: Arson<br>Residential<br>REGION: REGION: NSW<br>Recommendation: To be Determined<br>Comment: None<br>Incident Type: Break and Enter<br>Comment: None<br>Incident Location: Residential<br>Residential Location: Other<br>Weapon Used: No<br>Firearms Present at Scene: No |
| Details         |                                              |                     |                                                                     |                                                                                                    |
| Title           | Arson Report at :                            | 15 Rebe             | rts Lane, Adelaide                                                  |                                                                                                    |
| Description     | Garage fire susp                             | ected a             | son. Accelerant used reported by fire service                       |                                                                                                    |
|                 |                                              |                     |                                                                     | Sign off Close                                                                                                    |

#### Disclosure

jade

# See the Disclosure Indexes Specified for a Case

You should create a disclosure index for each defendant in an investigation.

You can add disclosure indexes to a case throughout the course of an investigation.

To see the disclosure indexes specified for a case:

- 1. Open the required case.
- 2. Select the **Disclosure** tab.
- 3. Select the **Indexes** subtab.
- 4. Select a disclosure index to see more details about it in the adjacent panel.

| Case File 1                                                 | Details | Contents | Entities | Access | Threads | Disclosure      | Dissemination    | >>  |
|-------------------------------------------------------------|---------|----------|----------|--------|---------|-----------------|------------------|-----|
| Disclosure<br>Verification Indexes Disclosure Items Schedul | es      |          |          |        |         |                 |                  |     |
| Disclosure indexes                                          |         |          |          | [+ ≡   | Additio | onal Details    |                  | Þ   |
| Index name                                                  |         | Sta      | tus      |        | Attribu | ites            | fanda attiana a  |     |
| Joe Smithy                                                  |         | Act      | ive      |        | SMITHY  | Joe             | rendantivame:    |     |
|                                                             |         |          |          |        | Defend  | ant Details: Re | levant CRNs: 102 | 234 |

### Adding a Disclosure Index

You can create a disclosure index using either of these methods:

- Copy an existing index (with all its finalised disclosures) and change the details.
- Create a new empty index.

#### Disclosure

### Create a New Disclosure Index

- 1. Open the required case.
- 2. Select the **Disclosure** tab.
- 3. Select the **Indexes** subtab.
- 4. Select the Create New Index 📑 icon.
- 5. Enter a name for the index in the field provided.

The name should describe who or what the index is for.

For example, you could enter the name of the defendant or interested party.

6. If you already have other disclosure indexes for this case (for example, for other defendants), you can copy all finalised disclosures from one of these indexes.

To do this, select the index you want to copy from the **Bulk copy all finalised Disclosures from Index** drop-down.

- 7. Set the values for the selected attributes (if you know these):
  - a. Select the Options  $\equiv$  icon > Select **Show Available Attributes**.
  - b. Use the to select or deselect attributes.
  - c. Select a selected attribute to specify details about it.

### 8. Select Save.

| Disclosur          | re Index                      |              |                     |   | Details |
|--------------------|-------------------------------|--------------|---------------------|---|---------|
| Details            |                               |              |                     |   | 4 II +  |
| Index name         | Jeremiah Bates                |              | Attributes          |   |         |
|                    |                               |              | Selected            |   | □ ≡     |
| Bulk copy all fina | alised Disclosures from Index | Joe Smithy 👻 | - Defendant Details |   |         |
|                    |                               |              | - Relevant CRNs     |   |         |
| Deactivated 🗌      |                               |              | 14556               |   |         |
|                    |                               |              |                     | × |         |
|                    |                               | Value 14556  | i                   |   |         |
|                    |                               |              |                     |   |         |
|                    |                               |              |                     |   |         |

Disclosure

### Copy an Existing Index

- 1. Open the required case.
- 2. Select the **Disclosure** tab.
- 3. Select the **Indexes** subtab.
- 4. Double-click the index you want to copy.
- 5. Select **Copy as new**.
- 6. Select **Yes** to confirm you want to proceed.

A copy of the disclosure index opens.

- 7. Make the required changes.
- 8. Select Save.

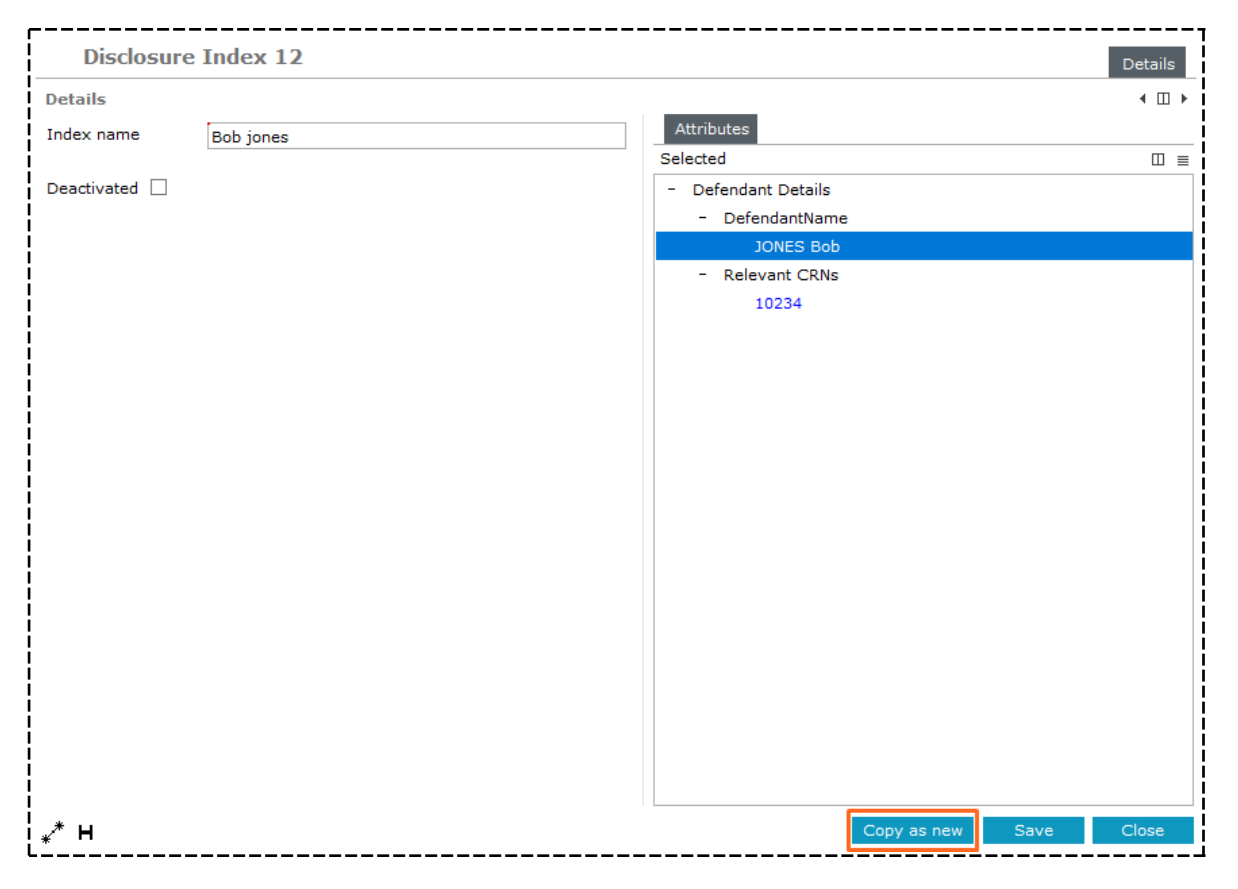

## **Reviewing and Verifying Disclosure** Change Verification Settings

All entities in a disclosure index must be verified by the number of verifiers specified for the case. Verification is required by default, with the number of verifiers set to one.

To change the verification settings:

- 1. Open the required entity.
- 2. Select the **Disclosure** tab.
- 3. Select the **Verification** subtab.
- 4. To deactivate verification, deselect the **Requires** checkbox.
- 5. To change the number of verifiers, enter the required number in the field provided.
- 6. Select Save.

| Case File 1                                         | Details   | Contents | Entities | Access | Threads | Disclosure |  |
|-----------------------------------------------------|-----------|----------|----------|--------|---------|------------|--|
| Disclosure<br>Verification Indexes Disclosure Items | Schedules |          |          |        |         |            |  |
| Verification<br>Requires 3 verifiers                |           |          |          |        |         |            |  |
| i                                                   |           |          |          |        |         |            |  |

#### Disclosure

### Verify Disclosure Items

Depending on your verification settings, you might need to verify individual, finalised disclosure items:

- 1. Open the case file containing the disclosure items you want to review.
- 2. Select the **Disclosure** tab.
- 3. Select the **Status** drop-down > Select **Finalised**.
- 4. Double-click a finalised disclosure item.
- 5. Review the disclosure status assigned and the marked up and redacted PDFs.
- 6. Select either of these options:
  - Select Verify to accept the item as ready for inclusion in any disclosure schedule generated from the index.
  - Select **Reject** to return the item's status to *Under Review* > Enter a comment about why you're not verifying the item.

| A              | Police Incident Report [URN: 2/2]              |            |                      |                        | Details | Entities (3) | Access  | Comm                                | nents (0)               | Tasks (1)     | Threads (*)  | Disclosure | >> |
|----------------|------------------------------------------------|------------|----------------------|------------------------|---------|--------------|---------|-------------------------------------|-------------------------|---------------|--------------|------------|----|
| Discle<br>Case | isclosure<br>:ase [1] Vehicle Theft - SM2332 - |            |                      |                        |         | =            | Origina | al Title                            | Vehicle Tl              | neft - SM2332 |              |            | 1  |
| Case           | URN D                                          | oc. Page # | Index name           | Title                  | Sta     | atus         | Title   |                                     | Vehicle T               | neft - SM2332 |              |            | L  |
| 1              | 1                                              | 1-1        | Joe Smithy           | Vehicle Theft - SM2332 | Fin     | nalised      | Status  |                                     | Finalised               | Unfina        | alise Verify | Reject     |    |
| 1              | 1                                              | 1-1        | (Copy of) Joe Smithy | Vehicle Theft - SM2332 | No      | t Started    | - Dis   | sclosure :<br>Withheld<br>sclosureM | Status (*)<br>d<br>1ode |               |              |            |    |

### Disclosure

### **Disclosure States**

The status of an entity for disclosure changes during an investigation:

- 1. An entity for disclosure starts with a *Not Started* status.
- 2. This changes to *Finalised* when the entity is ready for verification.
- Once verified by one or two verifiers, the status changes to *Fully Verified*.
   If no verifiers are required, the final state of the entity for disclosure is *Finalised*.
   An entity can't be updated once it has been *Finalised* or *Fully Verified*.

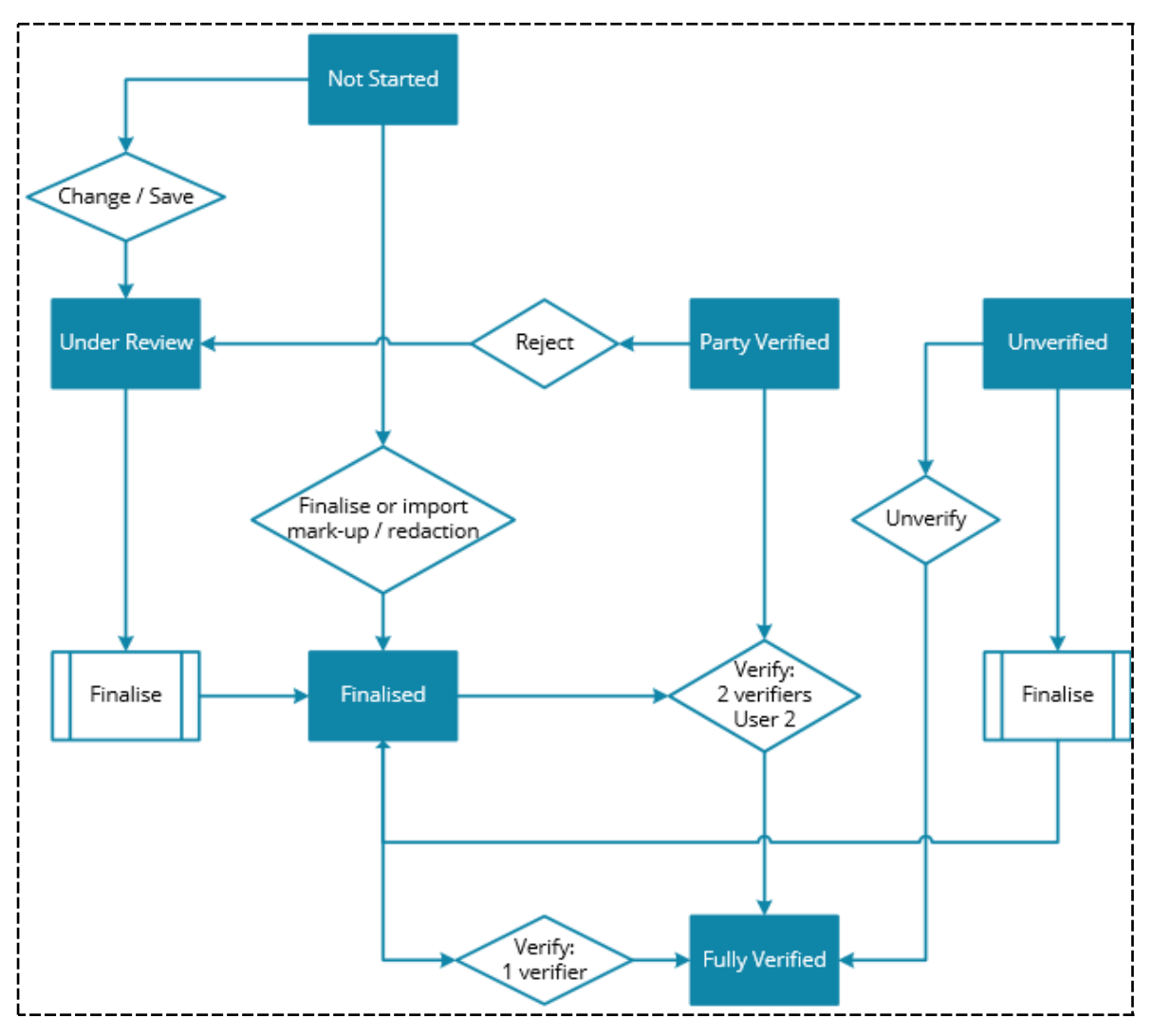

lade

### **Review Case Disclosure Entities**

Before you review case disclosure entities, you must go through all items under the *Log* subtab of the case.

You'll also need to mark entries as signed off or excluded from disclosure.

To review case disclosure entities:

- 1. Open the case containing the disclosure items you want to see.
- 2. Select the **Disclosure** tab.
- 3. Select the **Disclosure Items** subtab.

Source entities are listed in blue.

Their images and documents are listed below them with a white background.

- 4. Use the **Disclosure Index**, **Status**, and **Entity type** drop-downs to filter the disclosure items displayed.
- 5. Double-click each disclosable item to open it and see whether it's fully disclosable or needs redaction:
  - To see the PDF, select **View original**.
  - Check the content of the PDF to see whether it's fully disclosable.

It might require redaction if it contains sensitive information about the defendant's disclosure index.

A disclosure item might need to be treated differently depending on the disclosure index it's associated with.

6. Select the value for the disclosure status attribute to the required value:

### Disclosed with redactions

The item is shown on the disclosure index.

The marked up and redacted documents will be provided in the disclosure package.

#### Existence withheld

This status can only be assigned to the item if no page numbers have been assigned to it.

Setting this status will have these effects:

- If the entity disclosure document has one fully verified disclosure item with this status, the disclosure status of the other items will be set to this status on all existing and subsequent indexes that contain this item.
- Markup or redacted PDFs don't need to be provided (but they can be).
- No page numbers will be assigned for the item.
- Once an item with this status has been finalised, it can't be changed to another status.
- Fully disclosed

Disclosure

The item is shown on the disclosure index.

The original document will be included in the disclosure package.

No marked up or redacted documents will be provided.

### Withheld

Choosing this status will have these effects:

- You aren't required to produce markup or redacted PDFs (but can do so).
- The original document will be used as a markup PDF file.
- A page number range will be assigned for the document.
- The disclosed item will display in the disclosure index.

There will be a hyperlink to the markup (original) document but no hyperlink to any redacted document.

- No PDFs will be produced in the redacted folder for the item.
- 7. Enter the values of any soft attributes associated with this disclosure item.
- 8. If you've marked an item as fully disclosable, you can finalise it by selecting **Finalise**.

See *Markup and Redaction* for information on how to handle items that contain sensitive information.

### 9. Select Save Disclosure

The status for the item changes to Under Review.

### 10. Process all entries that require updating.

| <b>₽</b> ∎ <sub>F</sub> | orens     | ic Not    | e [URN: 1]              |                            | Details   | s En           | ntities (4)  | Acce                       | ess Tasks (0)                                                                                         | Threads (*)    | Disclosure      | History     | >>   |
|-------------------------|-----------|-----------|-------------------------|----------------------------|-----------|----------------|--------------|----------------------------|----------------------------------------------------------------------------------------------------|----------------|-----------------|-------------|------|
| Disclo                  | sure      | hicle The | +ft - SM2332            |                            |           |                |              |                            | Original Title                                                                                        |                |                 | CMODOO      |      |
| 0030                    | [1] VC    |           | STC - SH2552            |                            |           |                |              | =                          | Original fille                                                                                        | Forensic Exami | nation Result - | SM2332      |      |
| Case<br>URN             | Doc.<br># | Page #    | Index name              | Title                      |           |                | Status       |                            | Title                                                                                                 | Forensic Exami | nation Result - | SM2332      |      |
| 1                       | 2         | 2-2       | Joe Smithy              | Forensic Examina<br>SM2332 | tion Re   | sult -         | Fully Verif  | ied                        | Status                                                                                                | Under Review   | Finalise        | Verify      | - F  |
| 1                       | 2         | 2-2       | (Copy of) Joe Smithy    | Forensic Examina<br>SM2332 | ition Res | sult -         | Under Rev    | view                       | - Disclosure                                                                                          | Status (*)     |                 |             |      |
| Status                  | History   | for Sele  | cted Index              |                            |           | _              | Value        | Full<br>Dis<br>Exis<br>Wit | y Disclosed<br>closed with reda<br>stence withheld<br>hheld<br>- PageNumb<br>- Status<br>- WitholdDel | ers            | X               |             |      |
| Status                  |           | Dat       | e/Time Us               | er                         | Bulk      | Comr           | ment         |                            |                                                                                                    |                |                 |             |      |
| Under                   | Review    | 25/0      | 08/2017 09:55 DC<br>Teo | CUMENTATION,<br>th (JIDOC) | Yes       | Copie<br>Smith | ed from inde | ex Jo                      |                                                                                                    |                |                 |             |      |
|                         |           |           |                         |                            |           |                |              |                            | Last markup im                                                                                        | ported         |                 |             |      |
|                         |           |           |                         |                            |           |                |              |                            | Last redaction i                                                                                      | mported        | 1               |             |      |
|                         |           |           |                         |                            |           |                |              |                            | Export PDF                                                                                            | View ori       | ginal S         | ave disclos | sure |
|                         |           |           |                         |                            |           |                |              |                            | Import mark                                                                                           | View ma        | irkup C         | Copy redac  | tion |
| 4                       |           |           |                         |                            |           |                |              | •                          | Import redact                                                                                         | ion View red   | action M        | lake new c  | ору  |

Disclosure

## Unverify a Disclosure Item

If you need to add a new marked up or redacted PDF file to a fully verified disclosure item, you'll need to change its state from *Fully Verified* to *Unverified* and then finalise it again.

To unverify a disclosure item:

- 1. Open the required case.
- 2. Select the **Disclosure** tab.
- 3. Select the **Disclosure Items** subtab.
- 4. Select the **Status** drop-down > Select **Fully Verified**.
- 5. Open the required disclosure index.
- 6. Select **Unverify** > Select **OK**.
- 7. Enter a comment to explain why you're unverifying the item > Select **OK**.
- 8. Import the new marked up or redacted PDFs.
- 9. Select Finalise.

|        | mag  | e [   | URN:     | 14]                  |                                                  |                |      | Details         | Images     | Related text     | Disclosure      |
|--------|------|-------|----------|----------------------|--------------------------------------------------|----------------|------|-----------------|------------|------------------|-----------------|
| Disclo | sure |       |          |                      |                                                  |                |      |                 |            |                  |                 |
| Case   | [1]  | /ehio | le Theft | - SM2332             | -                                                |                | ≡    | Original Title  | kitteh bo: | x contents distu | rbed during bre |
| Case I |      | oc.   | Page #   | Index name           | Title                                            | Status         |      | Title           | kitteh bo: | x contents distu | rbed during bre |
| 1      | 5    |       | 3-4      | Joe Smithy           | kitteh box contents disturbed during<br>break in | Fully Verified |      | Status          | Fully Veri | ified Unfinali   | se Unverify     |
| 1      | 5    |       | 3-4      | (Copy of) Joe Smithy | kitteh box contents disturbed during<br>break in | Under Review   | Ū    | Comment for     | Disclosu   | re Item Status   | Change >        |
|        |      |       |          | 1                    |                                                  |                | Fina | lised erroneous | У          |                  |                 |
|        |      |       |          |                      |                                                  |                |      |                 |            | ОК               | Cancel          |

Jade

### Update Several Disclosure Items

If a case has lots of disclosable items, you can update, finalise, and verify them in bulk:

- 1. Open the required case.
- 2. Select the **Disclosure** tab.
- 3. Select the **Disclosure Items** subtab.
- 4. Update items in bulk:
  - a. Select items with a Not Started or Under Review status.
  - b. Select the disclosure items you want to update.
  - c. Select Update.
  - d. Select Bulk Update.
  - e. Use the Select  $\blacktriangleright$  icon to apply attributes to these disclosure items.
  - f. Specify values for the attributes you've selected.
  - g. Select either of these options:

#### Update selected attribute values only

Only set the attributes you select.

### Update all attribute values

Set all attributes you select and set attributes you haven't selected to blank if you want to overwrite any values they had before.

- h. Select Save.
- 5. Finalise items that don't need to be updated further:
  - a. Select items with a Not Started or Under Review status.
  - b. Select Finalise.
  - c. Enter a comment about why you're finalising the items in the field provided (optional).
  - d. Select **Bulk Finalise** > Select **OK**.
- 6. Get another user that has access to the case to verify the finalised items.

You can't verify items you have finalised.

This user will need to:

- a. Select Verify.
- b. Enter an optional comment
- c. Select Bulk Verify.

Double-click a disclosure item to access more details about it.

#### Disclosure

jade

|           | [0          | 3                         |                                 |                | Details        | Contents   | Endte    | es Access      | meaus        | Disclosure    | Dissemin     | auon >>    |
|-----------|-------------|---------------------------|---------------------------------|----------------|----------------|------------|----------|----------------|--------------|---------------|--------------|------------|
| Disclos   | ure         |                           |                                 |                |                |            |          |                |              |               |              |            |
| verific   | ation Index | es Disclosure Items Sched | ules                            |                |                |            |          |                |              |               |              |            |
| Disclosu  | re index    | All                       | -                               |                |                |            |          |                |              |               |              |            |
| Status    |             | All                       | <ul> <li>Entity type</li> </ul> | All            |                |            |          | •              |              |               |              |            |
| Filter •  | ,           |                           |                                 |                |                |            |          |                |              |               |              |            |
|           |             | _                         |                                 |                |                |            |          |                | -            |               |              |            |
| JRN<br>14 | Page #      | Type                      | Lescription                     | urbed during b | ank in         | Not :      | Started  | Under Review   | Finalised    | Partly Verif. | Fully Verif. | Unverifier |
| 14        | 2-2         | Forensic Note             | Forensic Examination R          | esult - SM2332 | eak in         |            | 0        | 1              | 0            | 0             | 1            | 0          |
|           |             | Document                  | Forensic Result - Vehicl        | Bulk inn       | ut attrib      | utes for I | Disclosu | re Item type   |              |               | × 0          |            |
| 2/2       | 1-1         | Police Incident Report    | Vehicle Theft - SM2332          | Available      |                |            | S        | elected        |              |               | = 0          | 1          |
|           |             |                           |                                 | - Disclosure   | e Item         |            | 1.Г      | - Disclosure   | Status (*)   |               |              |            |
|           |             |                           |                                 | Disclo         | sure Stat      | us (*)     |          | Disclos        | ed with reda | actions       |              |            |
|           |             |                           |                                 | Disclo         | sureMode       | •          | <        |                |              |               |              |            |
|           |             |                           |                                 | Disclo         | sure           |            |          |                |              | ×             |              |            |
|           |             |                           |                                 | DocD           | escri Va       | alue Dise  | closed w | ith redactions |              | -             |              |            |
|           |             |                           |                                 | PageN          | lumt           |            |          |                |              |               |              |            |
|           |             |                           |                                 | Witho          | s<br>IdDeleteR | eason      |          |                |              |               |              |            |
|           |             |                           |                                 | -              |                |            |          |                |              |               |              |            |
|           |             |                           |                                 | O Update sele  | ected attri    | bute value | s only   |                |              |               |              |            |
| Select    | all For b   | ulk O Finalise O Verify   | O Lindate for disclo            | O Update all a | attribute v    | values     |          |                | C            | Canaal        | Bulk I       | Indate     |
| Condict   | 101 Di      | and Ormanac Overny        | S opdate for discit             | 1              |                |            |          |                | Save         | Cancel        | Bank C       | التنتقعة   |

## **Disclosure Schedule**

A disclosure schedule is a collection of PDFs, with a cover tab that contains links to these documents.

Disclosure schedules are created on a per index basis so they relate to an individual defendant.

You can create disclosure schedules at any time during the disclosure process.

Here's an example of a cover tab.

| IDET                          | ECT @                                               |                       | Disclosure Inde                 |      | Ti<br>8<br>m<br>tł | his index records r<br>) that is provided p<br>naterial that is with<br>ne Criminal Disclos | elevant material (a<br>oursuant to section<br>wheld pursuant to s<br>oure Act 2008 or is | as defined in section<br>is 12,13 or 14 and<br>section 16, 17 or 18 of<br>not relevant. |
|-------------------------------|-----------------------------------------------------|-----------------------|---------------------------------|------|--------------------|---------------------------------------------------------------------------------------------|------------------------------------------------------------------------------------------|-----------------------------------------------------------------------------------------|
| Defendant's pa                | rticulars                                           | Officer in (          | Charge's particulars            | x of | Supervisors part   | ticular's                                                                                   |                                                                                          | Defendant / Defence                                                                     |
| DOB:<br>Relevant CRN's        | owner soc                                           | QID:<br>Contact ph    | one:                            |      | QID:               | Superviso                                                                                   | rQID                                                                                     | upon receipt:                                                                           |
|                               |                                                     | Contact fa:<br>Email: | K:                              |      | DOCLOC NUMB        | ER:                                                                                         |                                                                                          |                                                                                         |
| DISCLOSURE<br>PAGE<br>NUMBERS | DESCRIPTION OF<br>DOCUMENT                          | DISCLOSURE<br>STATUS  | WITHHOLDING/DELETIONS<br>REASON | DISC | LOSURE MODE        | DATE<br>DISCLOSED                                                                           | Link to marked u<br>PDF                                                                  | p Link to redacted<br>PDF                                                               |
| 2-2                           | Forensic Examination<br>Result - SM2332             | 02/02/2016            |                                 |      |                    | 02/02/2016                                                                                  | <u>Original</u>                                                                          |                                                                                         |
| 3-4                           | kitteh box contents<br>disturbed during break<br>in | 23/03/2016            |                                 |      |                    | 23/03/2016                                                                                  | Link to PDF file                                                                         | Link to PDF file                                                                        |

Disclosure

ade

### **Disclosure Templates**

A disclosure template is used to map field attributes in the disclosure index to appropriate positions in a Microsoft Word document. This template is used to create a cover page for a disclosure schedule.

The disclosure template uses a Word template with a merge field for each attribute that has been specified in a disclosure index.

### Create a Disclosure Schedule

Creating a new schedule involves capturing all the current disclosable items in a disclosure index.

Disclosure items need to be fully verified before you can create a schedule.

To create a disclosure schedule:

- 1. Open the required case.
- 2. Select the **Disclosure** tab.
- 3. Select the **Schedules** subtab.
- 4. Select the *Create new schedule* 📑 icon.
- 5. Select a defendant from the **Disclosure index** drop-down.
- 6. Select the Word template you want to use from the **Template** drop-down.
- Select the *Template details* ▲ icon to see more details about the template selected.
   Your administrator sets up these templates.
- 8. Select **Browse** to specify where you want to save the markup and redacted files and the cover tab.
- 9. Select the **Show hyperlink file name** checkbox (if required).
- 10. Select **Save** to save this schedule definition.
- 11. Select **Run** to create the schedule files and their cover tab.
- 12. Use Windows Explorer to navigate to the file location you specified.

You'll see the cover tab and the folders containing any marked up, redacted, or media files. If you're using a MAC computer, use Acrobat to open the links in the cover tab.

### Disclosure

| Wew Disclosu             | re Schedule           |                                 |     |                   |        |       |
|--------------------------|-----------------------|---------------------------------|-----|-------------------|--------|-------|
| Details                  |                       |                                 |     |                   |        |       |
| Disclosure index         | Joe Smithy            |                                 |     |                   | -      | ]     |
| Template                 | Disclosure Template 3 |                                 |     |                   | •      | ]     |
| Template details 🔺       |                       |                                 |     |                   |        |       |
| Merge field groups       |                       | Data mapping                    | H   | lyperlink type    |        | ^     |
| Disclosure Index [Disclo | osure Index]          |                                 |     |                   |        |       |
| DefendantName            |                       | Defendant Details\DefendantName |     |                   |        |       |
| OfficerName              |                       | OfficerInCharge\Name            |     |                   |        |       |
| SupervisorName           |                       | Supervisor\SupervisorName       |     |                   |        |       |
| DefendantDOB             |                       | Defendant Details\DOB           |     |                   |        |       |
| OfficerQID               |                       | OfficerInCharge\Officer QID     |     |                   |        |       |
| SupervisorQID            |                       | Supervisor\SupervisorQID        |     |                   |        |       |
| DefendantCRN             |                       |                                 |     |                   |        |       |
| OfficerContactNum        |                       | OfficerInCharge\Contact Phone   |     |                   |        |       |
| OfficerContactFax        |                       | OfficerInCharge\Fax             |     |                   |        |       |
| OfficerEmail             |                       | OfficerInCharge\Email           |     |                   |        |       |
| SupervisorDOCLOCNum      | 1                     |                                 |     |                   |        |       |
| InnerTable [Disclosure ] | item]                 |                                 |     |                   |        |       |
| DagoNumberg              |                       | Dage Numbers                    |     |                   |        | •     |
| Base directory           | C:\Users\cnwsh8\E     | Pesktop                         |     |                   | Browse |       |
| Output marked up to di   | rectory               |                                 |     |                   | Browse |       |
| Show hyperlink file nan  | ne 🗌                  |                                 |     |                   |        |       |
| Created                  |                       |                                 |     |                   |        |       |
| Last Modified            |                       |                                 |     |                   |        |       |
| Schedule type            | O Incremental         | O Complete                      |     |                   |        |       |
|                          |                       |                                 | Run | Create index page | Save   | Close |

360

Brief of Evidence

jade<sup>™</sup>

## **BRIEF OF EVIDENCE**

You can only start building a brief of evidence once your investigation team has decided that the case will be taken to court.

The flowchart shows the process for building a brief of evidence.

#### Brief of Evidence

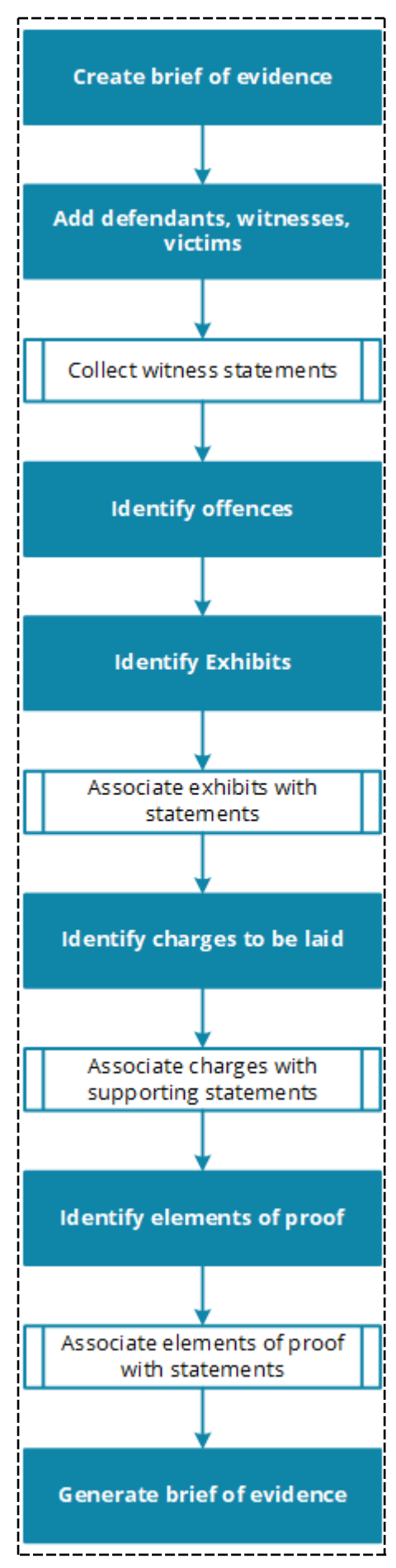

#### Brief of Evidence

## **Create a Brief of Evidence**

- 1. Open the case you want to create a brief of evidence for.
- 2. Select the **Brief of Evidence** tab.
- 3. Use either of these methods to create a new brief of evidence:
  - □ Select the *Create new brief of evidence* ⊡ icon.
  - Right-click in the Brief of Evidence area > Select New.
- 4. Enter a title for the brief in the field provided.
- 5. Select the **Locked** checkbox to prevent another user updating the brief while you're creating it.
- 6. Select the Search **Q** icon beside the **Primary Informant** > Select a user with an ICM logon.
- Select the Search Q icon beside the Secondary Informant > Select one or more users.

The **Defendants** field is populated with data from the Parties tab.

- 8. Use either of these methods to add a new offence or charge to the brief:
  - Select the Add new offence / charge It icon.
  - Right-click in the Offences / Charges area > Select New.
- 9. Select the **Offence Act** in the drop-down provided.
- 10. Select the **Offence Code** in the drop-down provided.
- 11. Enter a description about the offence in the **Charge Text** field > Outline the circumstances of the offence and the charges being laid.
- 12. Enter where the offence happened in the **Location** field.
- 13. Enter the number of times the defendant is charged with this offence in the **Count** field.
- 14. Select the **Charges laid** if charges have been laid.

When you initially prepare a brief, charges may not have been made yet.

- 15. Select the **Include in brief** checkbox if you want to include the charge in the brief.*You might want to deselect this checkbox if there isn't enough compelling evidence for an offence.*
- 16. If the defendant has been charged, specify this date in the **Date Charged** field.
- 17. Select either of these options to specify when the offence happened:
  - Date/time offences happened > Specify the date and time in the fields provided.
  - Date range offences happened > Specify the date range in the fields provided.
- 18. Select either of these options depending on whether you're going to enter more offences:
  - Apply & New to close this offence and add another one.
  - Apply & Close to close this offence.

# Jade™

### 363

### Brief of Evidence

| Brief of Eviden                   | ce [URN                           | :]                 |                                                            | Details    |
|-----------------------------------|-----------------------------------|--------------------|------------------------------------------------------------|------------|
| Details                           |                                   |                    |                                                            |            |
| Title                             | Brief of Ev                       | idence - Logging   | Accident                                                   | Attributes |
| Status                            | Under prep                        | paration           |                                                            | Selected   |
|                                   | Locked                            | <b>Brief</b> of Ev | vidence Offence                                            | ×          |
| Primary Informant                 | BOBSON,                           | Offence Act        | NZ Crimes Act 1901                                         | -          |
| Secondary Informants              | BRIAN, CI<br>DOCUMEN<br>USER, Dei | Offence Code       | Negligent Homicide                                         | <b>~</b>   |
| Last Generated by                 | DENBT, JU                         | Charge Text        | accidentally dropped a log a colleage                      |            |
| Defendants                        |                                   |                    |                                                            |            |
|                                   |                                   | Location           | Ashley Forest                                              |            |
| Offences / Charges<br>Description | n a colleage                      | Count              | 1 Charges laid 🗹 Include in brief 🗹                        |            |
|                                   | ig a concage                      | Date Charged       | 13/10/2017                                                 |            |
|                                   |                                   | 0                  | Date/time offence(s) occurred O Date range offence(s) occu | urred      |
|                                   |                                   | Dat                | e 12/10/2017 # From _/_/ #                                 |            |
|                                   |                                   | Tim                | e 15:30 🗳 🧐 To 🚺 🗐                                         |            |
|                                   |                                   |                    | Apply & New Apply & Close Delete Close                     |            |

## **Adding People to a Brief of Evidence**

You can add defendants, victims, and witnesses to a brief of evidence.

### Add a Defendant to a Brief of Evidence

A defendant can be a person or an organisation.

To add either of these types of entities to a brief of evidence:

- 1. Open the required case.
- 2. Select the Brief of Evidence tab.
- 3. Select the **Parties** tab.
- 4. Make sure the **Defendants** tab is selected.
- 5. Select the *Add New Defendant* It icon or right-click in the *Parties* area > Select **New**.
- 6. Use the **Select Type** drop-down to filter the types of entities displayed.
- 7. Use the Select  $\triangleright$  icon to specify one or more defendants for the brief > Select **Apply**.
- 8. Enter the required values in the *Additional Details* area.
- 9. Select Save.
- 10. To remove a defendant from the brief, right-click it > Select **Remove**.
- 11. To see a defendant entity, right-click it > Select **View Entity**.
- 12. Use the Up  $\triangleq$  or Down  $\equiv$  icons to change the order of the defendants listed.

| Brief of Evidence                   | JRN:]      |      | <br>Details Parties Components                                                                                                    |
|-------------------------------------|------------|------|----------------------------------------------------------------------------------------------------|
| Parties<br>Defendants Victims Witne | sses       |      |                                                                                                    |
|                                     |            | [+ ≡ | Additional Details                                                                                                    |
| Name                                | D.O.B.     |      | - Address                                                                                                    |
| JONES, Frederika [18]               | 12/04/1977 |      |                                                                                                    |
| ABC Electronics Salisbury [3]       |            |      | <br><br><ul> <li>Aboriginal or Torres Strait<br/>No</li> <li>Interpreter needed (Y/N)<br/>No</li> <li>Language<br/>English</li> <li>Criminal record<br/>Unknown</li> <li>Expiry date for prosecution<br/>26/10/2017</li> <li>Defendant arrested (Y/N)         <ul> <li>Yalue</li> <li>Yalue</li> <li>Yalue</li> <li>Yalue</li> </ul> </li> </ul> |

#### Brief of Evidence

## Add a Victim to a Brief of Evidence

- 1. Open the required case.
- 2. Select the **Brief of Evidence** tab.
- 3. Select the **Parties** tab.
- 4. Select the **Victims** tab.
- 5. Select the Add New Victim 🕂 icon or right-click in the *Parties* area > Select **New**.
- 6. Use the **Select Type** drop-down to filter the types of entities displayed.
- 7. Use the Select ≥ icon to specify one or more victims for the brief > Select **Apply**. *A victim can be a person or an organisation in the case.*
- 8. Enter the required values in the Additional Details area.
- 9. Select Save.

| Brief of Evi                                                          | dence [URN:]                                              |       |                                                        | Details | Parties | Components   |
|-----------------------------------------------------------------------|-----------------------------------------------------------|-------|--------------------------------------------------------|---------|---------|--------------|
| Parties                                                               |                                                           |       |                                                        |         |         |              |
| Defendants Victi                                                      | ims Witnesses                                             |       |                                                        |         |         |              |
|                                                                       |                                                           | [+ ≡  | Additional Details                                     |         |         |              |
| Name                                                                  |                                                           |       | - Vulnerabilities (+)                                  |         |         |              |
| JONES, John [1]                                                       |                                                           |       | deaf                                                   |         |         |              |
|                                                                       |                                                           |       |                                                        |         |         |              |
|                                                                       |                                                           |       |                                                        |         |         |              |
| 🔟 Add Entit                                                           | ty as Brief of Evidence V                                 | ictim |                                                        |         |         | - <b>D</b> X |
| Call Select Type                                                      | ty as Brief of Evidence V<br>Person                       | ictim | <b>v</b>                                               |         |         | - <b>D X</b> |
| Select Type<br>Available                                              | ty as Brief of Evidence V<br>Person                       | ictim | Selected                                               |         |         | - <b>D</b> X |
| Select Type<br>Available<br>JONES, 1                                  | Person<br>Frederika [18]                                  | ictim | Selected                                               |         |         | - <b>- X</b> |
| Add Entit     Select Type     Available     JONES,     SUTHER         | Person<br>Frederika [18]<br>LAND, John [5]                | ictim | Selected<br>- Entity<br>- Person type                  |         |         | - <b>C</b> X |
| Add Entit<br>Select Type<br>Available<br>JONES, I<br>SUTHER<br>VANCE, | Person<br>Frederika [18]<br>LAND, John [5]<br>MARCUS [33] | ictim | Selected<br>- Entity<br>- Person type<br>- Person type |         |         | - <b>D</b> X |

#### Brief of Evidence

## Add a Witness to a Brief of Evidence

- 1. Open the required case.
- 2. Select the **Brief of Evidence** tab.
- 3. Select the **Parties** tab.
- 4. Select the **Witnesses** tab.
- 5. Select the Add New Witness 🕂 icon or right-click in the Parties area > Select New.
- 6. Use the **Select Type** drop-down to filter the types of entities displayed.

A witness can be any person associated with a case or any user who has access to the case.

- 7. Use the Select  $\triangleright$  icon to specify one or more witnesses for the brief > Select **Apply**.
- 8. Enter the required values in the *Additional Details* area.
- 9. Select Save.

| Brief of Evidence [URN:]                    | Details Parties Components                                                                               |
|---------------------------------------------|----------------------------------------------------------------------------------------------------|
| Parties<br>Defendants Victims Witnesses     |                                                                                                    |
| [ <b>†</b> ≡                                | Additional Details                                                                                       |
| Name                                        | - Home address                                                                                           |
| (no statement/affidavit) VANCE, MARCUS [33] | - Work address                                                                                           |
|                                             | Value                                                                                                    |
|                                             | 387 7338         - Work phone number         976 6633         - Mobile phone number         022 884 7474 |

## Easily Link a Witness to a Statement in a Brief of Evidence

You can nominate a witness when you link them to the appropriate statement on the **Linking** tab and then have that witness auto-populate into the list on the **Witness** tab.

This means if you forget to add a witness and you try to link them to a statement, you don't have to stop what you're doing and go to the **Witness** tab to add them.

| Prosecution [URN: 1]                           |                                                     |                     |       |
|------------------------------------------------|-----------------------------------------------------|---------------------|-------|
| Linking                                        |                                                     |                     |       |
| Linking is based on statements/affidavits      | Please choose the following to link to the selected | statement/affidavit |       |
| Statements/Affidavits ≡                        |                                                     |                     |       |
| Brief Title                                    | Witness BARR, Robert James                          | New Witness         |       |
| Arrest and Interview of Mark HARRISON (aka F   | Elements of proof                                   | Evhibita            |       |
| GCN/203 Documentation Case Note XXX            |                                                     |                     |       |
| Enquiries Conducted at ABC Electronics Welling | Element                                             | Unique Ref # Brief  | litle |
| Interview script                               | Act occurred within a year and a day of victims de  | 5                   |       |
| Interview scripts from Waitangi Day            | Act was intentional                                 |                     |       |
|                                                | Act was unlawful                                    |                     |       |

## Components

A brief of evidence contains the following components:

Statements / Affidavits Exhibits

**Other Disclosables** 

Administrative Documents

368

### Brief of Evidence

## Add a Statement or Affidavit to a Brief of Evidence

- 1. Open the required case.
- 2. Select the **Brief of Evidence** tab.
- 3. Select the **Components** tab.
- 4. Make sure the **Statements/Affidavits** subtab is selected.
- Select the Add new statement / affidavit I icon or right-click in the Components area > Select New.
- 6. Select the required entity in the **Select Type** drop-down.
- 7. Use the Select  $\triangleright$  icon to choose the required statements or affidavits > Select **Apply**.
- 8. To enter a title for the brief:
  - a. Right-click a statement in the *Components* area > Select **Brief Title**.
  - b. Update the titles as required.
  - c. Select OK.
- 9. To access a statement, right-click it > Select **View Entity**.
- 10. To remove a statement, right-click it > Select **Remove**.
- 11. Use the Up  $\triangleq$  or Down  $\blacksquare$  icons to sort the list of statements or affidavits.

| Brief of E           | vidence [UR       | N:]                                                    |                          |               | Details   | Parties      | Components        | Linking  | >> |
|----------------------|-------------------|--------------------------------------------------------|--------------------------|---------------|-----------|--------------|-------------------|----------|----|
| Components           |                   |                                                        |                          |               |           |              |                   |          |    |
| Statements/Affi      | davits Exhibits   | Other Disclosables                                     | Administrative Documents | s             |           |              |                   |          |    |
|                      |                   |                                                        |                          |               |           |              |                   | [+ ≡     |    |
| Title                |                   | Brief Title                                            | Wi                       | tness Contain | s Element | s of Proof ( | Contains Exhibits | Contains |    |
| Forensic Examina     | tion Result - SM2 | 332 [1] Forensic Exan                                  | nination Result - SM2332 | No            |           | I            | No                | No       |    |
| Title<br>Brief Title | Forensic Exam     | ination Result - SM23;<br>ination Result - SM23;<br>OK | 32 [1]<br>32<br>Cancel   |               |           |              |                   |          |    |

#### Brief of Evidence

## Add an Exhibit to a Brief of Evidence

- 1. Open the required case.
- 2. Select the **Brief of Evidence** tab.
- 3. Select the **Components** tab.
- 4. Select the **Exhibits** subtab.
- 5. Select the Add new exhibit 🕒 icon or right-click in the *Components* area > Select **New**.
- 6. Enter the unique reference number from the exhibit tag.
- 7. To enter a title for the brief in the field provided.
- 8. Select **Browse** to upload a file like a photo to the exhibit.
- 9. Select Apply & Close.
- 10. To open an exhibit, right-click it > Select **View Exhibit**.
- 11. To remove an exhibit, right-click it > Select **Remove**.
- 12. To edit an exhibit, right-click it > Select Edit.

| DITEL OF EV                         | vidence [UR                                  | N:]                     |                          | Details            | Parties   | Component |
|-------------------------------------|----------------------------------------------|-------------------------|--------------------------|--------------------|-----------|-----------|
| mponents                            |                                              |                         |                          |                    |           |           |
| statements/Affid                    | lavits Exhibits                              | Other Disclosables      | Administrative Documents |                    |           |           |
|                                     |                                              |                         |                          |                    |           |           |
| ique Ref #                          |                                              | Brief Title             | Include                  | ed in Statements/A | ffidavits |           |
| 4886                                |                                              | Glock                   | No                       |                    |           |           |
| Evhibit                             |                                              |                         |                          |                    | 1         |           |
| Unique Ref #                        | 399928                                       |                         |                          |                    |           |           |
| Unique Ref #<br>Brief Title         | 399928<br>Location of Body                   | ý                       |                          |                    |           |           |
| Unique Ref #<br>Brief Title<br>File | 399928<br>Location of Body<br>C:\Users\cnwsh | y<br>8\Documents\ICM\Cr | ime Scene Photos\o Brows | e View             |           |           |

Brief of Evidence

## Add Other Disclosables to a Brief of Evidence

Other disclosables include additional electronic documents that can be disclosed to the defence.

To add other disclosables to a brief of evidence:

- 1. Open the required case.
- 2. Select the **Brief of Evidence** tab.
- 3. Select the **Components** tab.
- 4. Select the **Other Disclosables** subtab.
- Select the *Add new other disclosable* It icon or right-click in the *Components* area > Select New.
- 6. Select the required entity in the **Select Type** drop-down.
- 7. Use the Select  $\triangleright$  icon to choose the required statements > Select **Apply**.
- 8. To enter a title for the brief:
  - a. Right-click an entity in the *Components* area > Select **Brief Title**.
  - b. Update the titles as required.
  - c. Select OK.

| Brief of Eviden         | ice [UR  | N:]                         |                          |     | Details    | Parties    | Components |
|-------------------------|----------|-----------------------------|--------------------------|-----|------------|------------|------------|
| Components              |          |                             |                          |     |            |            |            |
| Statements/Affidavits   | Exhibits | Other Disclosables          | Administrative Documents |     |            |            |            |
|                         |          |                             |                          |     |            |            |            |
| Title                   |          | Brief Tit                   | le                       | Inc | luded in S | tatements/ | Affidavits |
| Shop window smashed [8  | B/8]     | Shop wi                     | ndow smashed             | No  |            |            |            |
| Vehicle Recovered - SM2 | 332 [2]  | Vehicle                     | Recovered - SM2332       | No  |            |            |            |
|                         |          | <u>N</u> ew                 |                          |     |            |            |            |
|                         |          | <u>R</u> emove              |                          |     |            |            |            |
|                         |          | View <u>E</u> ntity         |                          |     |            |            |            |
|                         |          | Brief Title                 |                          |     |            |            |            |
|                         |          | <u>S</u> how Legend         |                          |     |            |            |            |
|                         |          | E <u>x</u> port Table to Ex | cel                      |     |            |            |            |

## Manage Admin Documents in a Brief of Evidence

Admin documents are created when you generate a brief of evidence.

They are external documents based on templates created by your administrator.

You can change the title of an admin document while the brief of evidence is unlocked.

An external document without an attached document is listed in blue font.

To manage admin documents in a brief of evidence:

- 1. Open the required case.
- 2. Select the **Brief of Evidence** tab.
- 3. Select the **Components** tab.
- 4. Select the Administrative Documents subtab.
- 5. To upload a new external document:
  - a. Right-click in the *Components* area > Select **Add** > Select **Add above** or **Add below** depending on the order you need for the documents.
  - b. Enter titles in the fields provided.
  - c. Select Browse to find and select the required document.
  - d. Select Apply & Close.
- 6. To replace an existing external document:
  - a. Select the uploaded document you want to replace in the *Components* area.
  - b. Select **Upload Document**.
  - c. Select Browse to find and select the replacement document.
  - d. Select Apply & Close.
- 7. To remove an uploaded document, right-click it in the *Components* area > Select **Remove**.

| Components                                                                                                    |    |
|----------------------------------------------------------------------------------------------------|----|
|                                                                                                    | -  |
| Statements/Affidavits Exhibits Other Disclosables Administrative Documents                                        |    |
|                                                                                                    | ≣  |
| Title Brief Title Type Uploaded/Generated                                                                         |    |
| BoE Sched BoE Sched Template                                                                                      | į  |
| Reg Details Stolen Vehicle Registration Details <u>External Bv DOC</u> UMENTATION, Tech (JIDOC) at 25/10/2017 15: | 49 |
| Brief Title                                                                                                    |    |
| Add  Add above                                                                                                    |    |
| Remove Add below                                                                                                  | i  |
| Upload Document                                                                                                   |    |
| View Document                                                                                                    |    |
| Show Legend                                                                                                    |    |
| Export Table to Excel                                                                                             | İ  |

## **Linking Components**

Linking is based on statements.

Each statement must:

- Support the prosecution case
- Be linked to a witness
- Be linked to a disclosable document like an element of proof or exhibit

### Link a Statement to a Witness

- 1. Open the required case.
- 2. Select the Brief of Evidence tab.
- 3. Select the **Linking** tab.
- 4. Select a witness.
- 5. Select Save.

### Link a Statement to an Element of Proof

- 1. Open the required case.
- 2. Select the **Brief of Evidence** tab.
- 3. Select the **Linking** tab.
- 4. Select a statement.
- 5. Select the Link element of proof 🕂 icon or right-click in the *Elements of proof* area > Select **Add**.

You'll only see elements of proof that are associated with offence codes that are part of offences that are included the in brief.

- 6. Use the Select  $\triangleright$  icon to select the required element of proof > Select **Apply**.
- 7. Select Save.

## Link a Statement to an Exhibit

- 1. Open the required case.
- 2. Select the **Brief of Evidence** tab.
- 3. Select the **Linking** tab.
- 4. Select a statement.
- 5. Select the Link exhibit 🕂 icon or right-click in the *Exhibits* area > Select **Add**.
- 6. Use the Select  $\triangleright$  icon to select the required exhibit > Select **Apply**.
- 7. Select **Save**.

| Brief of Evidence [URN: 1]                |             |                   |         |             |            | Details     | Parties   | Components        | Linking |
|-------------------------------------------|-------------|-------------------|---------|-------------|------------|-------------|-----------|-------------------|---------|
| Linking                                   |             |                   |         |             |            |             |           |                   |         |
| Linking is based on statements/affidavits | Please choo | ose the following | to link | to the sele | ected s    | tatement/a  | affidavit |                   |         |
| Statements/Affidavits ≡                   |             |                   |         |             |            |             |           |                   |         |
| Brief Title Witr                          | Witness     |                   |         |             |            | -           |           |                   |         |
| Forensic Examination Result - SM2332      | Elements of | f proof           | [+ ≡    | Exhibits    |            |             | [] ≡      | Other Disclosable | s [     |
|                                           | Element     | Included in Bri   | ef      | Unique Re   | ef# B      | Brief Title |           | Brief Title       | Туре    |
|                                           |             |                   |         | 484886      | (          | Glock       |           |                   |         |
|                                           |             |                   |         | 399928      |            | ocation of  | Body      |                   |         |
| 1<br>1                                    |             |                   |         |             | <u>A</u> ( | dd          |           |                   |         |
| 1                                         |             |                   |         |             | <u>R</u> e | emove       |           |                   |         |
|                                           |             |                   |         |             | ⊻i         | ew          |           |                   |         |
|                                           |             |                   |         |             | E          | ort Table   | to Excel  |                   |         |
| L                                         |             |                   | ·'      | ^           | _          |             |           |                   |         |

374

#### Brief of Evidence

## Link a Statement to an Other Disclosable

- 1. Open the required case.
- 2. Select the **Brief of Evidence** tab.
- 3. Select the **Linking** tab.
- 4. Select a statement.
- 5. Select the Link Other Disclosable ⊡ icon or right-click in the *Other Disclosables* area > Select **Add**.
- 6. Use the Select  $\triangleright$  icon to select the required other disclosable > Select **Apply**.
- 7. Select Save.

| Brief of Evidence [URN: 1]                |             |                          |                 | Details     | Parties   | Components                                                                                 | Linking >              | >>       |
|-------------------------------------------|-------------|--------------------------|-----------------|-------------|-----------|--------------------------------------------------------------------------------------------|------------------------|----------|
| Linking                                   |             |                          |                 |             |           |                                                                                            |                        |          |
| Linking is based on statements/affidavits | Please choo | se the following to link | to the selected | statement/a | affidavit |                                                                                            |                        |          |
| Statements/Affidavits ≡                   |             |                          |                 |             |           |                                                                                            |                        |          |
| Brief Title Witr                          | Witness     |                          |                 | -           |           |                                                                                            |                        |          |
| Forensic Examination Result - SM2332      | Elements of | proof [+ ≣               | Exhibits        |             | [+ ≡      | Other Disclosables                                                                         | E                      | ! ≡      |
|                                           | Element     | Included in Brief        | Unique Ref #    | Brief Title |           | Brief Title                                                                                |                        | Туре     |
|                                           |             |                          | 484886          | Glock       |           | Shop window sma                                                                            | shed F                 | Polic    |
|                                           |             |                          | 399928          | Location of | Body      | Vehicle Recovered<br>Add<br><u>R</u> emove<br>View <u>E</u> ntity<br>E <u>x</u> port Table | - SM2332 (<br>to Excel | Gen<br>— |

## **Completing a Brief of Evidence**

A brief of evidence normally contains a disclosure certificate. This is an external document which you can upload under **Components** > **Administrative Documents**.

You can generate a brief while it's still being developed. This enables you to review it more easily as a generated set of PDF documents.

When all data has been collected and entered into the brief, it can be set as **Completed**. The brief can then be generated.

Make sure a brief is correct before you generate it.

Brief of Evidence

## Check That a Brief of Evidence Is Correct

Check that the:

- Defendants have been selected.
- Defendants have address and contact details.
- Witnesses have been selected.
- Witnesses have address and contact details.
- Any victims selected have address and contact details.
- Offences and charges have been included.
- All witnesses are associated with at least one statement.
- All exhibits are associated with at least one statement.
- All additional documents (other disclosables) are associated with at least one statement.
- All elements of proof are associated with at least one statement.
- All statements are associated with a witness and an element of proof.
   Items in lists that have links to other items are displayed in green.
   This makes it easier to see any items that need more work.

### Generate a Brief of Evidence

Generating a brief of evidence creates a set of PDF documents in a folder you specify.

This folder will contain:

- A set of admin documents based on the administrative document templates your administrator has set up.
- All statements and other documents you have included and linked.

To generate a brief of evidence:

- 1. Open the required case.
- 2. Select the **Brief of Evidence** tab.
- 3. Select the **Components** tab.
- 4. Select Save.
- 5. Select **Complete** > Select **Yes** to confirm.
- 6. Select Generate.
- 7. Select **Browse** to specify where you want to generate the brief.
- 8. Select **Generate** > Wait until the progress bar reaches 100% > Select **OK**.
- 9. Navigate to the folder you specified to see the brief of evidence schedule and associated documents.

To resume work on the brief, select **Reopen**.

## Validate a Brief of Evidence You Created

If you created a brief of evidence, you can validate that it's complete and that all the required components and associations are in place.

|                  |                            |                               |                                                   | _     |
|------------------|----------------------------|-------------------------------|---------------------------------------------------|-------|
| itle             | Brief of Evidence          | Validation                    |                                                   |       |
| tatus            | The following validation o | conditions were not satisfied | Component Type Filter                             | v His |
|                  | Component Type             |                               | Condition                                         |       |
| rimary Informant | Defendant                  | HARRISON Mark Gregory         | Has no Address                                    |       |
| indry mornian    | Defendant                  | BROWN Harold 123              | Has no Address                                    |       |
| econdary Inform  | Witness                    | ANDREWS Sarah Ellen           | Is not associated with any Statements/Affidavits  | н.,   |
|                  | Witness                    | BLANCO, Benny                 | Has no Home Phone                                 | н.,   |
|                  | Witness                    | BLANCO, Benny                 | Is not associated with any Statements/Affidavits  |       |
| st Generated by  | Witness                    | BROWN Harold 123              | Has no Home Phone                                 |       |
| for a data da    | Witness                    | BROWN, Harold 123             | Is not associated with any Statements/Affidavite  |       |
| erendants        | Witness                    | DOE Phys                      | Has no Home Phone                                 |       |
|                  | Witness                    | DOE, Rhys                     | Is not accepted with any Statements Affidavite    |       |
|                  | Witness                    | HARRISON Crapt                | Has no Home Phone                                 |       |
| fences / Charge  | Witness                    | HARRISON, Grant               | To not accorded with any Statements Affidavite    |       |
| rences / charge  | Witness                    | LEE Dag                       | Is not associated with any Statements/Amuavits    |       |
| escription       | Witness                    | LEE, Dan                      | Has no Home Address                               |       |
| micide - Peter I | Witness                    | LEE, Dan                      | Has no Home Phone                                 |       |
| anslaughter - Pe | Witness                    | LEE, Dan                      | is not associated with any Statements/Amdavits    |       |
| egligent Homicid | witness                    | MASON, Robert                 | Has no Home Address                               |       |
| BC               | witness                    | MASON, Robert                 | Has no Home Phone                                 |       |
|                  | witness                    | MASON, ROBERT                 | is not associated with any Statements/Amdavits    |       |
|                  | witness                    | SUTHERLAND, John              | Has no Home Address                               |       |
|                  | witness                    | SUTHERLAND, John              | Has no Home Phone                                 |       |
|                  | Witness                    | SUTHERLAND, John              | Is not associated with any Statements/Affidavits  |       |
|                  | Witness                    | TRAVERS, Jack                 | Has no Home Address                               |       |
|                  | Witness                    | TRAVERS, Jack                 | Has no Home Phone                                 | н.    |
|                  | Witness                    | TRAVERS, Jack                 | Is not associated with any Statements/Affidavits  |       |
|                  | Witness                    | GARDINER, Hamish              | Has no Home Phone                                 |       |
|                  | Witness                    | ANDERSON, Steve               | Has no Home Phone                                 | н.    |
|                  | Witness                    | ZHANG, Carol                  | Has no Home Phone                                 | н.    |
|                  | Element of Proof           | The body was Human            | Is not associated with any Statements/Affidavits  |       |
|                  |                            |                               | Is not passociated with any Statements/Affidavite |       |

Reports

## **R**EPORTS

This section explains how to generate reports using the data stored in ICM.

## **Export Data as a Word Report**

You can export information about entities in ICM as a Microsoft Word report.

Each report is defined by your agency. It's based on a template containing user-defined bookmarks.

When you generate a report, these bookmarks are replaced with information about entities contained in the database.

If you have the required permission, you can create and manage Word templates.

### This setting is under Admin > Templates > Bookmarked Word Reports.

| 🗐 Maintain        | Word Report Template                                                                             |
|-------------------|--------------------------------------------------------------------------------------------------|
| Details For Ter   | mplate (Id: 00003)                                                                               |
| Name              | Information Request Report                                                                       |
| Deactivated       |                                                                                                  |
| Description       |                                                                                                  |
| Report to disclos | e information regarding vehicle and owner details. Response to a public request for information. |

## Header and Group Attributes Aren't Included When You Export Data for an Entity

Depending on how you've set up your entity attributes, you might want to include headers in data you export. This is useful if you need context for subsequent attribute columns.

To apply this setting, select the **Include Header/Group columns** checkbox.

| Details       |                           |                  |                           |                                      |                             |
|---------------|---------------------------|------------------|---------------------------|--------------------------------------|-----------------------------|
| Export file   |                           |                  |                           |                                      |                             |
| File name     | C:\Users\cnwsh8\Documer   | nts\Jade ICM\Exp | orted Docs\steve2.xlsx    |                                      |                             |
| Format        | O Tab separated (TSV)     | O Comma se       | eparated (CSV) 💿 Ex       | (cel (xlsx)                          |                             |
| Encoding      | ⊙ Unicode O UTF-8         | (UTF-8 works b   | etter when file is opened | I with Excel directly from Windows F | ile Explorer)               |
| Line Format   | ⊙ Multi line (old) O Sing | gle line         |                           |                                      |                             |
| Attributes Se | election                  |                  |                           |                                      |                             |
| Select all    | Include history           | al O Full        | Include Comments          | Show full column headings            | Include Header/Group column |

ade

## Send Data in ICM to a Word Report

- 1. Select **Reporting > Word Reports**.
- 2. Enter search words in the field provided.
- 3. Select Search.
- 4. Double-click a report to open it.

Each table heading corresponds to an entity you can include in the exported report.

The entity data generated is determined by the template associated with the selected Word report.

- 5. Drag an entity you want included in the report from the *Recent* or *Favourites* section of the Navigator to the applicable data mapping column.
- 6. Select Search.
- 7. Enter your search words in the field provided.
- 8. Select Search.
- 9. Select the entity > Click **Select**.
- 10. The selected entity and mapped data displays in the table under the bookmark heading.
- 11. Once you've mapped all the required entities to bookmarks, select **Run**.
- 12. Specify where you want to save the report > Select **OK**.
- 13. Edit the report as required.

| Details          |                                       |        |
|------------------|---------------------------------------|--------|
| Person deta      | ils [Person] BROWN, Harold            | Search |
| Bookmarks        | Data mapping                          |        |
| build            | Heavy                                 |        |
| dob              | < No value specified >                |        |
| ethnicity        | < No value specified >                |        |
| firstName        | Harold                                |        |
| height           | 5'6 "                                 |        |
| surname          | BROWN                                 |        |
| 😽 Vehicle deta   | ils [Vehicle] Black car: Toyota Camri | Search |
| Bookmarks        | Data mapping                          |        |
| vehicleColor     | Black                                 |        |
| vehicleCondition | Good                                  |        |
| vehicleMake      | Toyota                                |        |
| vehicleModel     | Camry                                 |        |

lade

### **Generate an Entity-based Report**

You can use an entity-based report to see entities that are associated with a case.

To run an entity-based report your administrator must have set up a Word template with bookmarks.

The entity data will be mapped to these bookmarks.

To generate an entity-based report:

- 1. Open the required case.
- 2. Select the Overflow >> tab > Select **Run Entity-Based Word Report**.
- 3. Select the required template.
- 4. Select **Browse** to find and select the location for the report > Enter a name for the remove in the field provided > Select **Save**.
- 5. Select Run.

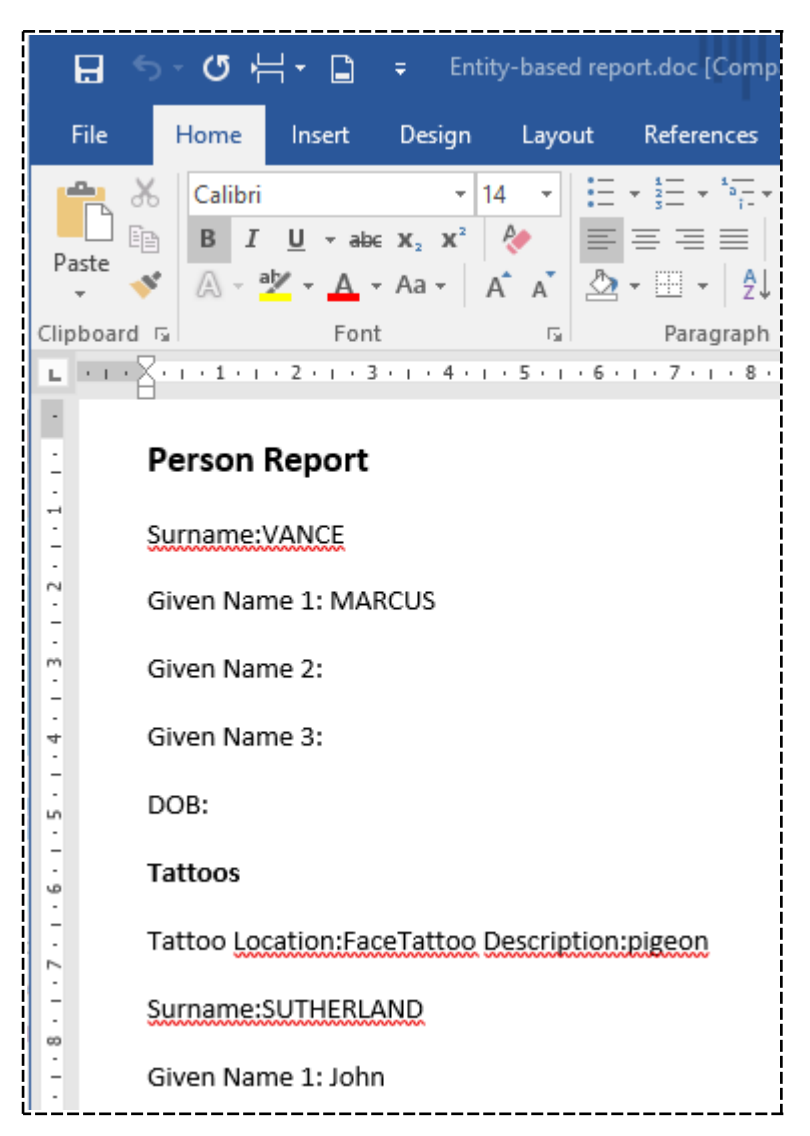
Reports

# Map Attribute Comments for Bookmarked and Entity-based Word Reports

When you select an attribute that allows comments you can choose from these options:

- None Attribute comments won't be mapped.
   Only the attribute value will appear in the report, not the attribute comments.
- Append Attribute comments will appear in the report attached to the attribute value.
   They'll be on a new line with the prefix Comments.
- **Comment Only** Only the attribute comment will show in the report, not the attribute value.

| Data mapp                     | ping                                                                  |         |
|-------------------------------|-----------------------------------------------------------------------|---------|
| Group                         | Person                                                                |         |
| Entity type                   | Person                                                                |         |
| Bookmark                      | MandatoryComment                                                      |         |
| Entity fields                 | Report fields                                                         |         |
| Surname                       |                                                                       |         |
| Given name 1                  |                                                                       |         |
| Given name 2                  |                                                                       |         |
| Given name 3                  |                                                                       |         |
| Title                         |                                                                       |         |
| Gender                        |                                                                       |         |
| Date Of Birth                 |                                                                       |         |
| Attributes                    |                                                                       |         |
| Fingerpri                     | ints on file                                                          |         |
| Fred                          |                                                                       |         |
| Hair style                    | es                                                                    |         |
| Inactive                      | Status                                                                |         |
| Legal Ow                      | vnership                                                              |         |
| Mandato                       | ry Comment - More Information.                                        |         |
| Master P                      | RN                                                                    |         |
| <ul> <li>Modificat</li> </ul> | tion GP                                                               |         |
| Isitr                         | nodified?                                                             |         |
| Prote                         | ssionally modified?                                                   |         |
| Delimiter for mu              | Iti values ③ Group definition   〇 Vertical bar   〇 New line   〇 Other |         |
|                               |                                                                       |         |
|                               |                                                                       |         |
| Attribute Comm                | ent Mapping 💿 None 🛛 Append 🔍 Comment Only                            |         |
|                               |                                                                       |         |
|                               |                                                                       | OK Cano |
|                               |                                                                       |         |

# **Use Rich Text When Adding a Comment**

When you add a comment to an information or incident report, you can format it with rich text.

| Add new comment                                                                                   |
|---------------------------------------------------------------------------------------------------|
| The comments field for Information and Incident Reports<br>now allows <b>rich text formatting</b> |
|                                                                                                   |

Reports

# Manage Information and Incident Reports

#### Link Incident and Information Reports

Your organisation might have information coming in from different sources.

A way to connect related information and incident reports is to link them:

- 1. Open an information or incident report.
- 2. Select the Overflow >> tab > Select **Referenced IRs**.
- 3. Drag a report from your favourites in the Navigator > Drop it in the **Referenced IRs** area.

| Information Report [URN: 8] |     |                             | Details         | Entities (1)     | Access   | Comments (1) | Tasks (1)   | Threads (*) | History |
|-----------------------------|-----|-----------------------------|-----------------|------------------|----------|--------------|-------------|-------------|---------|
| Referenced IRs              |     |                             |                 |                  |          |              |             |             |         |
|                             |     |                             | -               |                  |          |              | 10.1        |             | E       |
| entity type                 | URN | litle                       | Cre             | ated By          |          | Creat        | ed Date     | Action O    | fficer  |
| Information Report          | 10  | Registration Details of Car | Search          | n to add         |          | DC) 09/07    | /2019 13:42 |             |         |
|                             |     |                             | <u>G</u> o to 1 | IR               |          |              |             |             |         |
|                             |     |                             | Edit Re         | eason            |          |              |             |             |         |
|                             |     |                             | <u>R</u> emov   | e Relationship   |          |              |             |             |         |
|                             |     |                             | <u>R</u> einst  | ate Relationship | <b>)</b> |              |             |             |         |
|                             |     |                             | Show            | Leaend           |          |              |             |             |         |

#### See an Action Officer on an Information or Incident Report

When you set up your information and incident reports, you can choose to show an Action Officer above the title for the report, and specify whether this field is required.

| Information Report Entity Type                                  |                                   |
|-----------------------------------------------------------------|-----------------------------------|
| Options                                                         |                                   |
| Default classification                                          |                                   |
| Display warning when another user is updating                   |                                   |
| ☑ Hide no access results on searches                            | cation 🗌 Check access at run time |
| 🗹 Allow file upload 🕑 Allow bulk upload 🕑 Allow direct document |                                   |
| ✓ Has Action Officer                                            |                                   |
|                                                                 |                                   |

To be an Action Officer, you need the new **Can be action officer** permission for each type of Information or Incident report.

# Jade™

| 3 | 8 | 4 |
|---|---|---|
| - | U |   |

| Roles Perr         | nissions                                    |                                       |
|--------------------|---------------------------------------------|---------------------------------------|
| Description        |                                             |                                       |
| Elastic Search     | Indexer                                     |                                       |
| Exclude Record     | d Wizard                                    |                                       |
| Full Access        |                                             |                                       |
| Full Search        |                                             |                                       |
| Functional Tear    | n Role                                      |                                       |
|                    |                                             |                                       |
| Description        | Director's Role                             |                                       |
| Deactivated        |                                             |                                       |
| Super Role         |                                             |                                       |
| Desertionis        | Designations Transmillarus                  |                                       |
| Permissions        | Designations reams Osers                    |                                       |
| Available          |                                             | 1                                     |
| + General Pe       | rmissions                                   |                                       |
| + Incident re      | ports                                       |                                       |
| - Information      | n reports                                   |                                       |
| Can cha            | ange attribute history date/time            |                                       |
| Can add            |                                             |                                       |
| Can rer            |                                             |                                       |
| Can rer<br>Can cha | nove ream access                            |                                       |
| Create             | information report from Word/PDE documents  |                                       |
| - General          | IR                                          |                                       |
| Can                | create                                      |                                       |
| Can                | change                                      | >                                     |
| Can                | delete                                      | <                                     |
| Can                | search                                      |                                       |
| Can                | change source entity to entity relationship |                                       |
| Can                | change entity to entity relationship        |                                       |
| Can                | create source entity to entity relationship |                                       |
| Can                | create case                                 |                                       |
| Can                | create entity to entity relationship        |                                       |
| Can                | create task                                 |                                       |
| Can                |                                             | · · · · · · · · · · · · · · · · · · · |
| Can                | replace or remove document                  |                                       |

You can add this permission to a role that's assigned to the user, or a team they're in. This is under **Admin** > **Security** > **Roles**.

| informat       | ion Report [URN:] | Entities |
|----------------|-------------------|----------|
| Details        |                   |          |
| Action Officer |                   |          |
| Title          |                   |          |
| Description    |                   |          |
|                |                   |          |

385

#### Reports

### Remove a Comment from an Information or Incident Report

- 1. Open the report.
- 2. Select Maintain.
- 3. Select the comment you want to delete.
- 4. Select **Delete**.

| Detaile      |                          | A                                               | C                                                                                                    |
|--------------|--------------------------|-------------------------------------------------|----------------------------------------------------------------------------------------------------|
| Details      | Entities (1)             | Access                                          | Comments (1)                                                                                                    |
|              |                          |                                                 |                                                                                                    |
|              |                          |                                                 |                                                                                                    |
|              |                          |                                                 | ×                                                                                                    |
| his report w | as commission            | ed in error                                     |                                                                                                    |
|              |                          |                                                 |                                                                                                    |
|              |                          |                                                 |                                                                                                    |
|              |                          |                                                 |                                                                                                    |
|              |                          |                                                 |                                                                                                    |
| Save         | Delete                   | Close                                           |                                                                                                    |
|              | Details<br>This report w | Details Entities (1) This report was commission | Details       Entities (1)       Access         This report was commissioned in error         Save       Delete       Close |

# Jade<sup>™</sup>

### Remove a Document from an Information or Incident Report

If you accidentally load a document into an information or incident report, you can remove it.

| r              |            |        |          |              |            |
|----------------|------------|--------|----------|--------------|------------|
| Draft          |            |        |          |              | _          |
| Document       | View       | Edit   | Download | Remove       | Allow edit |
| Replacement    | Create     | Browse |          |              |            |
| Classification |            | -      |          |              |            |
| When Actioned  | 24/08/2009 |        | 10:36    | \$ <b>\$</b> |            |

#### You need the **Can replace or remove document** permission to access this feature.

| Dole Maintenance                                                                            |   |          |  |  |
|---------------------------------------------------------------------------------------------|---|----------|--|--|
|                                                                                             |   |          |  |  |
| Roles Permissions                                                                           |   |          |  |  |
| Description                                                                                 |   |          |  |  |
| Elastic Search Indexer                                                                      |   |          |  |  |
| Exclude Record Wizard                                                                       |   |          |  |  |
| Full Access                                                                                 |   |          |  |  |
| Full Search                                                                                 |   |          |  |  |
| Functional Team Role                                                                        |   |          |  |  |
|                                                                                             |   |          |  |  |
| Description Director's Pole                                                                 |   |          |  |  |
|                                                                                             |   |          |  |  |
|                                                                                             |   |          |  |  |
| Super Role                                                                                  |   |          |  |  |
| Permissions Designations Teams Lisers                                                       |   |          |  |  |
|                                                                                             |   |          |  |  |
| Available                                                                                   | 1 | Selecter |  |  |
| + General Permissions                                                                       |   |          |  |  |
| + Incident reports                                                                          |   |          |  |  |
| - Information reports                                                                       |   |          |  |  |
| Can add security access                                                                     |   |          |  |  |
| Can remove user access                                                                      |   |          |  |  |
| Can remove team access                                                                      |   |          |  |  |
| Can change user preference (when agency enabled): Creator automatically added to new inform |   |          |  |  |
| Create information report from Word/PDE documents                                           |   |          |  |  |
| - General IR                                                                                |   |          |  |  |
| Can create                                                                                  |   |          |  |  |
| Can change                                                                                  |   |          |  |  |
| Can delete                                                                                  | < |          |  |  |
| Can search                                                                                  |   |          |  |  |
| Can change source entity to entity relationship                                             |   |          |  |  |
| Can change entity to entity relationship                                                    |   |          |  |  |
| Can create source entity to entity relationship                                             |   |          |  |  |
| Can create case                                                                             |   |          |  |  |
| Can create entity to entity relationship                                                    |   |          |  |  |
| Can create task                                                                             |   |          |  |  |
| Can replace or remove document                                                              |   |          |  |  |
| Can be action officer                                                                       |   |          |  |  |
| + CISO Report                                                                               |   |          |  |  |

## **S**ETTINGS

This section explains how to use system and admin features like time zones and reminders.

The Admin Help provides more detail on using advanced features of ICM.

### **Time Zones**

Time zones affect how dates and times are stored.

When you enter a date or time, the default time zone specified for your workstation is used. This displays on the System menu.

If you enter information that relates to a different time zone, you can specify a different time zone for that data only. Doing this doesn't change the time zone on your workstation.

### Change the Default Time Zone

Having the correct time zone makes sure the times you enter correspond to the times stored in the database.

You should not have to change your default time zone often.

But if you do need to change it and your system is set up to allow multiple time zones:

- 1. Close any items you have open.
- 2. Select your time zone in the **Client time zone** drop-down > Select your time zone.

It should match the time zone of your workstation.

But it can be different from the server's time zone.

3. Select OK.

| 💼 Change time zone | 2                                |
|--------------------|----------------------------------|
| Server time zone   | (GMT+12:00) Auckland, Wellington |
| Client time zone   | (UTC+10:00) Brisbane             |

#### Change the Time Zone for a Data Entry

- 1. Select the Time zone  ${\mathfrak W}$  icon beside the date or time field.
- 2. Select the time zone that applies to the information you're entering.

Select the **Default Time Zone** checkbox to return to your default time zone.

3. Select **OK** to save your new time zone.

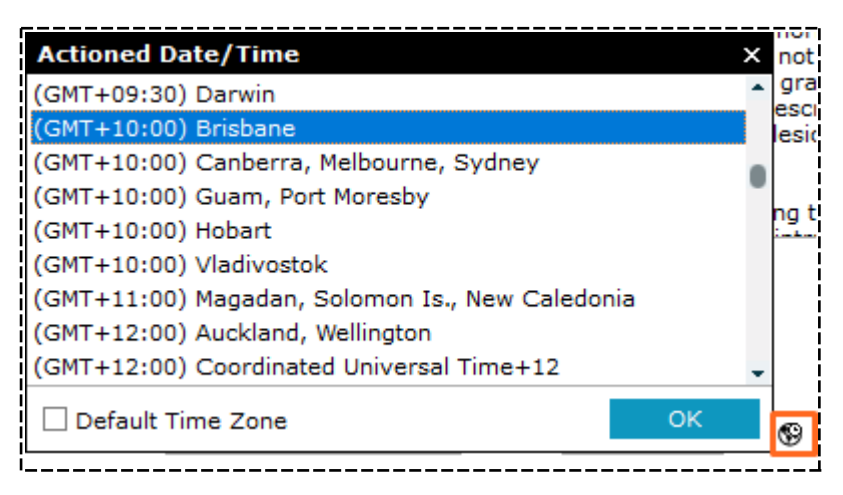

### Reminders

You can schedule one-off or recurring reminders. You can do this for yourself or other members of your agency.

lade

#### Set or Remove a Reminder

- 1. Select **System** > **Reminders**.
- 2. Select the **New** button.
- 3. Enter the reminder you want to display in the **Text** field.
- 4. Set a date and time for the reminder in the fields provided.
- 5. Set the reminder to repeat:
  - Select the **Repeat every** checkbox.
  - Use the fields provided to specify how often you want the reminder to repeat.
  - Use the fields provided specify when the reminder should stop repeating.
     Leave these fields blank if you want the reminder to continue indefinitely.
- 6. Select the **Alert** or **Email** checkbox to specify the format for the reminders.
- 7. Specify who the reminder should be sent to:
  - Select the **Self** checkbox if you want the reminder sent to yourself.
  - Select designations, teams, and users you want to send the reminder to.
- 8. Select Save.

| Reminders                    |                                                                                                    | Created by me To be sent to me                          |
|------------------------------|----------------------------------------------------------------------------------------------------|---------------------------------------------------------|
| Text                         | Next reminder date/time                                                                                                    | Repeat                                                  |
| Text<br>background check     | Remind users V Self<br>O Designations O Teams O Users<br>All Users<br>Executive<br>Investigation Team 1<br>Investigation Team 2<br>Investigation Team 3 | Selected - Individual Users DOCUMENTATION, Tech (JIDOC) |
| Reminder on       11/08/2017 | Users in                                                                                                    | >                                                       |

389

### **Triggers**

lade

You can use triggers to receive notifications when specific changes are made in ICM.

For example, someone in your organisation want to receive an email when a case is created.

#### Set up a Trigger

- 1. Select **System** > **Triggers**.
- 2. Select the **New** button.
- 3. Enter a meaningful title for the trigger.
- 4. Enter a description about what the trigger does.
- 5. Use either of these methods to specify when a trigger should expire:
  - Enter a date in the field provided.
  - Select the Calendar  $\boxplus$  icon > Select a date > Select **OK**.

If you don't want the trigger to expire, select the **Never expires** checkbox.

- 6. To deactivate the trigger, select the **Deactivated** checkbox.
- 7. Save your changes.

| New Trigger Definition                |                   |                       | Details           | Trigger Rules | Notifications | Access |
|---------------------------------------|-------------------|-----------------------|-------------------|---------------|---------------|--------|
| Access                                |                   |                       |                   |               |               |        |
| O Designations O Teams O Users        | ۹                 | Selected              |                   |               |               |        |
| Commissioner<br>Director Intelligence | – Individi<br>🖋 [ | ual Users<br>DOCUMENT | ATION, Tech (JID( | DC)           |               |        |
| Director Operations                   |                   |                       |                   |               |               |        |
| Director UC Operations                |                   |                       |                   |               |               |        |
| Supervisor                            |                   |                       |                   |               |               |        |

### Set up a Trigger Rule

A trigger needs one or more rules. These control what you'll be notified about.

For example, you might want someone in your organisation to be notified if a user changes the case officer for a case.

To set up a trigger rule:

- 1. Select **System** > **Triggers**.
- 2. Select the trigger you want to edit.
- 3. Select Edit.
- 4. Select the **Trigger Rules** tab.
- 5. Use either of these methods to create a rule:
- 6. Right-click in the *Trigger Rules* area or select the Options  $\equiv$  icon > Select any of these options:
  - Add Rule
  - Insert Rule Above
  - Insert Rule Below
- 7. Select the drop-down in the **Type** field > Select the type of thing you want triggered.
- 8. Double-click the **State/Attribute** field > Select the state or attribute for the thing you want triggered.
- 9. Select the drop-down in the **Operator** field > Select the required option.

To specify how long the trigger should remain in use, select either of these options:

- **Continuous** to keep the trigger active (until it expires).
- **One-shot** to deactivate the trigger after it has sent one notification.

| <b>*</b>    |        |
|-------------|--------|
| -           |        |
| irigger per | riod   |
| r #         | Period |
|             |        |
|             |        |
| r           | #      |

jade

#### Specify Who Can See or Edit a Trigger

- 1. Select **System** > **Triggers**.
- 2. Select the trigger you want to edit.
- 3. Select Edit.
- 4. Select the **Access** tab.
- 5. Use the Selection **X** arrows to change who can access this trigger.
- 6. Toggle either of these icons beside a selected user to specify whether they can view or edit the trigger:
  - View ---- icon
  - Edit e icon

| Trigger Definition             |   |          | Details     | Trigger Rules    | Notifications | Access |
|--------------------------------|---|----------|-------------|------------------|---------------|--------|
| Access                         |   |          |             |                  |               |        |
| O Designations O Teams O Users | ۹ | Selected |             |                  |               |        |
| Commissioner                   |   | - Desi   | gnations    |                  |               |        |
| Director Intelligence          |   |          | Supervisor  |                  |               |        |
| Director Operations            |   | – Indiv  | idual Users |                  |               |        |
| Director UC Operations         |   |          | DOCUMENT    | ATION, Tech (JID | OC)           |        |
| Supervisor                     |   |          | _           |                  |               |        |

# Jade™

Settings

# Specify Who Gets Notified about a Trigger

- 1. Select **System** > **Triggers**.
- 2. Select the trigger you want to edit.
- 3. Select **Edit**.
- 4. Select the **Notifications** tab.
- 5. Select one or both of these checkboxes to specify how the selected recipients will be notified about a trigger:
  - Alert They will see an alert in the Navigator.
  - **Email** They will get an email.
- 3. Enter a title for the notification in the field provided.
- 4. Enter a message about the notification in the field provided.

| Thigger De                                   | annuon   |                |              |   |   |                   | Details          | Trigger Rules | Notifications | Access |
|----------------------------------------------|----------|----------------|--------------|---|---|-------------------|------------------|---------------|---------------|--------|
| Notifications                                |          |                |              |   |   |                   |                  |               |               |        |
| O Designations                               | O Teams  | O Users        | O Case Teams | ۹ |   | Selected red      | cipients         |               |               |        |
| <current case="" of<br="">Armourer</current> | officer> |                |              |   |   | - Designa<br>Supe | tions<br>ervisor |               |               |        |
| Case Auditor                                 |          |                |              |   |   | - Case Te         | am               |               |               |        |
| Photographer                                 | alyst    |                |              |   |   | Phot              | ographer         |               |               |        |
|                                              |          |                |              |   |   |                   |                  |               |               |        |
|                                              |          |                |              |   |   |                   |                  |               |               |        |
|                                              |          |                |              |   | 2 |                   |                  |               |               |        |
|                                              |          |                |              |   |   |                   |                  |               |               |        |
|                                              |          |                |              |   |   |                   |                  |               |               |        |
|                                              |          |                |              |   |   |                   |                  |               |               |        |
|                                              |          |                |              |   |   |                   |                  |               |               |        |
|                                              |          |                |              |   |   |                   |                  |               |               |        |
|                                              |          |                |              |   |   |                   |                  |               |               |        |
|                                              |          |                |              |   |   |                   |                  |               |               |        |
| Notify via                                   | 🖌 Alert  | 🕑 Email        |              |   |   |                   |                  |               |               |        |
| Notification title                           | Assigne  | d as Case Offi | cer          |   |   |                   |                  |               |               |        |
| Notification messag                          | e        |                |              |   |   |                   |                  |               |               |        |
| Assigned as Case (                           | Officer  |                |              |   |   |                   |                  |               |               |        |

### **Specify a User's Resource Information**

You can use the resource management feature to record each user's set of skill sets, rank, and cost scale.

You can see this information as a resource summary for cases.

Managers can use this information to assess whether adequate resources are available for an investigation.

To set a user's resource information:

- 1. Select Admin > Security > Users.
- 2. Select the user you want to enter resource data for.
- 3. Select the appropriate rank from the drop-down provided.
- 4. Select the **Resource** tab.
- 5. Specify a line manager:
  - Select the Search Q icon beside the Line Manager field.
  - Find and select the line manager.
  - Select OK.

| 🛱 Users                                                                                   |                                                                                                    |       |                    |                | Roles    | Users |
|-------------------------------------------------------------------------------------------|----------------------------------------------------------------------------------------------------|-------|--------------------|----------------|----------|-------|
| User View Role View                                                                       |                                                                                                    |       |                    |                |          |       |
| Name                                                                                      |                                                                                                    |       |                    |                | User I   | d     |
| ADMINISTRATOR, Default Agency                                                             |                                                                                                    |       |                    |                | DEFLTA   | ADMIN |
| BOBSON, Johnny John                                                                       |                                                                                                    |       |                    |                | JI0006   | i     |
| BRIAN, Clark                                                                              |                                                                                                    |       |                    |                | DEMO     | 2     |
| DENBY, Joe                                                                                |                                                                                                    |       |                    |                | JODOC    | 2     |
| DOCUMENTATION, Tech                                                                       |                                                                                                    |       |                    |                | JIDOC    |       |
| Title Ms<br>First name Gender Female<br>Contact Number Logon details Options Security acc | <ul> <li>Rank</li> <li>Middle name</li> <li>D.O.B.</li> <li>Email</li> <li>Ess Business Units</li> </ul> | _// f | Surname<br>Permiss | a Case officer | Resource |       |
| Line Manager Tech DOCUMENTAT                                                              |                                                                                                    | 2     |                    | O Clear        |          |       |
|                                                                                           |                                                                                                    |       |                    |                |          |       |
| Cost Scale 3                                                                              |                                                                                                    |       |                    | •              |          |       |
| Skill Sets Available                                                                      |                                                                                                    |       |                    | Selected       |          |       |
| 207                                                                                       |                                                                                                    |       |                    | 207            |          |       |
| 210                                                                                       |                                                                                                    |       | >                  |                |          |       |
| 400                                                                                       |                                                                                                    |       | <                  |                |          |       |
| 410                                                                                       |                                                                                                    |       |                    |                |          |       |

#### Access the Resource Summary

- 1. Select Cases > Resource Summary.
- 2. Select any other filters you want to apply.
- 3. Select Save.

| Resource Sur         | nmary                                                    |                                                                    |
|----------------------|----------------------------------------------------------|--------------------------------------------------------------------|
| Filters              |                                                          |                                                                    |
| Case Type            | Homicide File 👻 User                                     | Skill Sets 207                                                     |
| Case Business Unit   | All 🗸                                                    | 210                                                                |
| Case Business Pegion | 411                                                      | 213                                                                |
| Case Dusiness Region | All                                                      | 400                                                                |
| User Rank            | All                                                      | 410                                                                |
| User Gender          | Male 👻                                                   |                                                                    |
| User Line Manager    | Q Clear                                                  |                                                                    |
|                      |                                                          |                                                                    |
| Results              | =                                                        | User Details                                                       |
| User                 | Case URN Case Type Case Title Rank Gender Co             | DOCUMENTATION, Tech                                                |
| DOCUMENTATION, Tech  | (JIDOC) 2014-1 Homicide File Operation Hagley Male       | Skill Sets                                                         |
| DOCUMENTATION, Tech  | (JIDOC) 2015-2 Homicide File Hit and Run Ferry Road Male | Training                                                           |
| HAY, Greg (GREGH)    | 2014-1 Homicide File Operation Hagley Male               | Training                                                           |
|                      |                                                          | Business Units<br>Christchurch Crime Unit<br>default business unit |
|                      |                                                          | Business Regions<br>Canterbury                                     |

#### See How Many Entities You Have in ICM

- 1. Select Admin > System > Entity Count.
- 2. Save the text file to your computer or a network location.
- 3. Open the text file to see details about the entities you have in ICM.

| <u> </u> | adelm | vestigator_ | Entity | Count_20 | ebrua | ry 2018.txt - N | otepad   |            |         |                             | 1    |
|----------|-------|-------------|--------|----------|-------|-----------------|----------|------------|---------|-----------------------------|------|
| File     | Edit  | Format      | View   | Help     |       |                 |          |            |         |                             | i    |
|          | 3     | instand     | ces (  | of Brie  | f of  | Evidence        | Administ | trative Do | cument  | (CMIBoEAdminDocumentEntityT | ype) |
|          | 0     | instand     | ces (  | of Brie  | f of  | Evidence        | Element  | of Proof   | (CMIBo  | EElementOfProofEntityType)  |      |
|          | 2     | instand     | ces (  | of Brie  | f of  | Evidence        | Exhibit  | (CMIBoEE   | xhibitE | ntityType)                  |      |

396

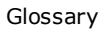

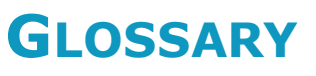

| Active Search                          | An active search is a search you set up for a type of entity. It runs<br>automatically whenever the type of entity you specified is created or<br>changed.               |
|----------------------------------------|----------------------------------------------------------------------------------------------------|
| Alert                                  | An alert is a notification that shows in the Navigator.                                                                                                    |
| Attribute                              | An attribute describes the characteristics of a source entity or tangible entity.<br>For example, a person's attributes could be hair colour, eye colour, and<br>height. |
|                                        | Fixed or hard attributes are always associated with an entity.                                                                                                    |
|                                        | You can't remove them. Other, soft attributes can may be removed if they're no longer required.                                                                          |
| Case Note                              | A description of one investigative activity in a case and its result.                                                                                                    |
| Content<br>Source<br>Document<br>(CSD) | Collective term for case notes, information reports, incident reports, tasks, and task results.                                                                          |
| Continuity                             | Direction of travel for property item, for example a gun might be moved from one location to another. This movement is referred to as continuity.                        |
| Cover tab                              | First page of disclosure schedule that links to the PDFs within it.                                                                                                    |
| Designation                            | A group of users specified by your organisation.                                                                                                    |
| Entity                                 | An entity is something you add to an investigation from a source entity. See types of entities.                                                                          |
| ERP                                    | Entity Relationship Path.                                                                                                    |

# Jade<sup>™</sup>

Glossary

| External<br>source entity | Source entity not linked to a case.                                                                                                    |
|---------------------------|----------------------------------------------------------------------------------------------------|
| Fictitious<br>Entity      | This is an entity that seems to exist in the real world but it doesn't really. For example, a person might give you an address that doesn't exist.<br>You can record the address as fictitious. |
| Form                      | An item you open in ICM.                                                                                                    |
| Hotspot                   | A selectable area of an image.                                                                                                    |
| Identifying<br>image      | Image used to identify an entity under its Images tab.                                                                                                    |
| Involvements              | A tangible entity's involvement in a case.                                                                                                    |
| Jurisdiction              | The territory covered by a legal authority.                                                                                                    |
| Keyword<br>Delimiters     | Characters that show the start or end of a keyword.                                                                                                    |
| LDAP                      | Lightweight Directory Access Protocol                                                                                                    |
| LOE                       | Line of Enquiry.                                                                                                    |
| Markup                    | Adding content to a document.                                                                                                    |
| Media Entity              | A tangible entity. Examples include video and audio files.                                                                                                    |
| Navigator                 | Panel on left of ICM that provides quick access to frequently used areas of the software such alerts, favourites, and recent item.                                                              |
| NEE                       | Named Entity Extraction                                                                                                    |
| Redact                    | Hide sensitive content on a document.                                                                                                    |

Jade™

| Relationships      | Relationships are named connections between entities. They can contain date and time information.                                                                                                    |
|--------------------|----------------------------------------------------------------------------------------------------|
| Soundex            | A type of search that retrieves words that sound like your search words (as well as exact matches of the search word).                                                                                                    |
| Source Entity      | A source entity contains abstract information. Examples of source entities in Investigator include cases, case notes, tasks, task results, information reports, and incident reports.                                                                               |
| Stored Search      | Some types of searches allow you to store your results in ICM so you can refer to these later.                                                                                                    |
| System Entity      | A type of source entity or a tangible entity provided in ICM. You can use<br>these entities to create your own types of entities.                                                                                                    |
| Tangible<br>entity | A tangible entity is attached to a source entity. It contains information about<br>things that relate to an investigation.<br>Examples include people, agencies, vehicles, locations, contact numbers,<br>transactions, events, weapons, documents, images, videos. |
| URN                | Unique Reference Number.                                                                                                    |
| Waypoint           | Fixed location managed by a global positioning system (GPS). A waypoint has a specified longitude and latitude.                                                                                                    |
| Wild card          | A character that will match any character or sequence of characters in a search.                                                                                                    |

398

Jade Software Corporation Limited can't accept any financial or other responsibilities that might be the result of you using this information or software material. This includes direct, indirect, special, or consequential damages, and any loss of profits. No warranties are extended or granted by this document or software material.

Make sure your use of this software material and information complies with the laws, rules, and regulations of the jurisdictions it's used in. No part of this document may be reproduced or transmitted in any screen or by any means, electronic or mechanical, for any purpose, without the express written permission of Jade Software Corporation Limited. The information contained in this document is subject to change without notice. Revisions may be issued to advise of such changes and/or additions.

Copyright © 2019 Jade Software Corporation Limited. All rights reserved.

Jade is a trademark of Jade Software Limited. All trade names referenced are the service mark, trademark, or registered trademark of the respective organisation.